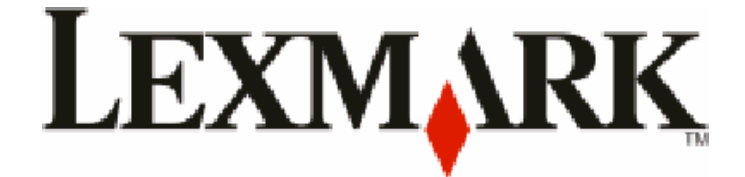

# **X54x Series**

# Guia do usuário

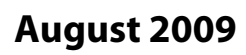

www.lexmark.com

Tipo de máquina: 7525 Números de modelo: 131, 133, 138, 332, 333, 336, 337, 352, 356, 382, 383, 386, 387

# Conteúdo

| Informações sobre segurança                                               |    |
|---------------------------------------------------------------------------|----|
| Para aprender sobre a impressora                                          | 13 |
| Para localizar informações sobre a impressora                             | 13 |
| Seleção de um local para a impressora                                     | 14 |
| Configurações da impressora                                               | 16 |
| Funções básicas do scanner                                                | 16 |
| Para entender o ADF e o vidro do scanner                                  | 17 |
| Para entender o painel de controle da impressora                          | 17 |
| Configuração adicional da impressora                                      | 23 |
| Instalação de opções internas                                             | 23 |
| Opções disponíveis                                                        | 23 |
| Instalação de uma placa de memória                                        | 23 |
| Instalação de uma placa de memória flash ou de fonte                      |    |
| Instalação de opções de hardware                                          | 30 |
| Instalação de uma gaveta ou bandeja opcional                              |    |
| Conexão de cabos                                                          | 32 |
| Verificação da configuração da impressora                                 | 33 |
| Impressão de páginas de configurações de menu                             |    |
| Impressão de uma página de configuração de rede                           |    |
| Configuração do software da impressora                                    | 34 |
| Instalando o software da impressora                                       |    |
| Atualize as opções disponíveis no driver da impressora                    | 35 |
| Configuração de impressão wireless                                        | 36 |
| Informações necessárias para configurar a impressora em uma rede wireless |    |
| Instalação da impressora na rede de conexão wireless (Windows)            |    |
| Instalação da impressora em uma rede de conexão wireless (Macintosh)      |    |
| Instalação da impressora em uma rede com fio                              | 41 |
| Minimizar o impacto ambiental da sua impressora                           | 44 |

| 44 |
|----|
| 44 |
| 45 |
| 46 |
| 46 |
| 47 |
| 47 |
|    |

| Reciclar                                                                            | 48       |
|-------------------------------------------------------------------------------------|----------|
| Reciclagem de produtos da Lexmark                                                   | 48       |
| Reciclagem de embalagem Lexmark                                                     | 48       |
| A devolução de cartuchos Lexmark para reutilização, ou reciclagem                   |          |
| Carregamento de papel e mídia especial                                              | 50       |
| Ligação e desligamento de bandejas                                                  | 50       |
| Ligação de bandejas                                                                 | 50       |
| Desligamento de bandejas                                                            |          |
| Atribuição de um nome de Tipo Personalizado                                         |          |
| Configuração de Tamanho Papel e Tipo de Papel                                       | 51       |
| Definição de configurações de papel Universal                                       | 51       |
| Carregamento da bandeja padrão para 250 folhas e a bandeja opcional para 550 folhas | 52       |
| Carregando a gaveta para 650 folhas duplas                                          | 55       |
| Uso do alimentador de várias funções                                                | 56       |
| Uso do alimentador manual                                                           | 58       |
| Guia de papel e mídia especial                                                      | 60       |
| Orientações sobre papel                                                             | 60       |
| Características do papel                                                            | 60       |
| Papel inaceitável                                                                   | 61       |
| Seleção do papel                                                                    | 61       |
| Seleção de formulários pré-impressos e papel timbrado                               | 61       |
| Armazenamento do papel                                                              | 62       |
| Tamanhos, tipos e pesos de papel suportados                                         | 62       |
| Tamanhos de papel suportados pela impressora                                        |          |
| l ipos de papel suportados pela impressora                                          | 64<br>64 |
| Capacidades de papel                                                                |          |
| Impressão                                                                           | 67       |
| •<br>Imprimir um documento                                                          | 67       |
| Impressão em mídia especial                                                         | 68       |
| Dicas sobre o uso de papel timbrado                                                 | 68       |
| Dicas sobre o uso de transparências                                                 | 69       |
| Dicas para usar envelopes                                                           | 70       |
| Dicas para uso de etiquetas de papel                                                |          |
| Dicas para usar cartoes                                                             |          |
| Impressão a partir de uma unidade flash                                             |          |
| Unidade flash e tipos de arquivo suportados                                         | 73       |
| Impressão de fotos a partir de uma câmera digital habilitada para PictBridge        | 73       |

#### Conteúdo

| Impressão de páginas de informações                                                   | 74 |
|---------------------------------------------------------------------------------------|----|
| Impressão de uma lista de amostras de fontes                                          | 74 |
| Impressão de uma lista de diretórios                                                  | 74 |
| Impressão das páginas de teste de qualidade de impressão                              | 74 |
| Cancelamento de um trabalho de impressão                                              | 75 |
| Cancelamento de um trabalho de impressão a partir do painel de controle da impressora | 75 |
| Cancelamento de um trabalho de impressão a partir do um computador                    | 75 |
|                                                                                       |    |

| Со́ріа                                                   | 77 |
|----------------------------------------------------------|----|
| Para fazer cópias                                        | 77 |
| Para fazer uma cópia rápida                              | 77 |
| Cópia usando o ADF                                       |    |
| Cópia com o vidro do scanner                             |    |
| Cópia de fotos                                           | 78 |
| Cópia em mídia especial                                  | 79 |
| Cópia para transparências                                | 79 |
| Cópia em papel timbrado                                  | 79 |
| Personalização das configurações de cópia                | 80 |
| Cópia de um tamanho para outro                           |    |
| Fazer cópias usando papel de uma bandeja selecionada     |    |
| Cópia nos dois lados do papel (impressão frente e verso) |    |
| Redução ou ampliação de cópias                           |    |
| Fazer uma cópia mais clara ou mais escura                |    |
| Ajuste da qualidade da cópia                             |    |
| Agrupamento de cópias                                    |    |
| Colocação de folhas separadoras entre cópias             |    |
| Para copiar várias páginas em uma única folha            |    |
| Cancelamento de um trabalho de cópia                     | 84 |
| Melhorar a qualidade de cópia                            | 85 |

| Envio de e-mails                                                     |    |
|----------------------------------------------------------------------|----|
| Preparação para o uso do e-mail                                      | 86 |
| Configuração da função de e-mail                                     |    |
| Configuração do catálogo de endereços                                |    |
| Criação de um atalho de e-mails usando o Servidor da Web Incorporado | 87 |
| Envio de um documento por e-mail                                     | 87 |
| Envio de e-mail usando o teclado numérico                            |    |
| Envio de um e-mail usando um número de atalho                        |    |
| Envio de e-mail usando o catálogo de endereços                       |    |
| Cancelamento de um e-mail                                            | 89 |

| Fax                                                                              | 90  |
|----------------------------------------------------------------------------------|-----|
| Preparando a impressora para enviar fax                                          | 90  |
| Configuração de fax inicial                                                      |     |
| Escolha de uma conexão de fax                                                    |     |
| Conexão com uma linha telefônica analógica                                       |     |
| Conexão com um serviço DSL                                                       |     |
| Conexão com um sistema PBX ou ISDN                                               |     |
| Conexão com um serviço de Toques Distintos                                       |     |
| Conexão de um telefone ou secretária eletrônica à mesma linha de telefone        |     |
| Conexão a um adaptador para seu país ou região                                   |     |
| Conexão a um computador com modem                                                |     |
| Configuração do nome e número do fax enviado                                     |     |
| Definição de data e hora                                                         |     |
| Ativação e desativação do horário de verão                                       |     |
| Envio de um fax                                                                  | 104 |
| Enviar um fax usando o painel de controle                                        |     |
| Envio de um fax com a utilização do computador                                   |     |
| Criação de atalhos                                                               | 105 |
| Criação de um atalho de destino de fax usando o Servidor da Web Incorporado      |     |
| Criação de um atalho de destino de fax usando o painel de controle da impressora |     |
| Uso de atalhos e do catálogo de endereços                                        | 107 |
| Uso de atalhos de destino de fax                                                 |     |
| Uso do catálogo de endereços                                                     |     |
| Personalização das configurações de fax                                          |     |
| Alteração da resolução do fax                                                    |     |
| Para tornar um fax mais claro ou mais escuro                                     |     |
| Envio de um fax em uma hora programada                                           |     |
| Exibição de um log de fax                                                        |     |
| Cancelamento de um envio de fax                                                  | 109 |
| Para entender as opções de fax                                                   | 110 |
| Tamanho Original                                                                 |     |
| Conteúdo                                                                         |     |
| Lados (frente e verso)                                                           |     |
| Resolution (Resolução)                                                           |     |
| Tonalidade                                                                       |     |
| Para melhorar a qualidade de fax                                                 | 111 |
| Encaminhamento de fax                                                            | 111 |
| Digitalização para um ondoraço do ETD                                            | 110 |
|                                                                                  | 112 |
| Digitalização para um endereço de FTY                                            |     |

| Digitalização para um endereço de FTP | <sup>,</sup> 112              |
|---------------------------------------|-------------------------------|
| Digitalização para um endereço de FTF | vusando o teclado numérico112 |

| Digitalização para um endereço de FTP usando um número de atalho   | 13 |
|--------------------------------------------------------------------|----|
| Criação de um atalho de FTP usando o Servidor da Web Incorporado11 | 13 |

# Digitalização para um computador ou dispositivo USB de memória flash

| e memória flash                                            | 114 |
|------------------------------------------------------------|-----|
| Digitalização para um computador                           | 114 |
| Digitalização para um dispositivo USB de memória flash     | 115 |
| Para entender as opções de digitalização para o computador | 116 |
| Lados (frente e verso)                                     | 116 |
| Tonalidade                                                 | 116 |
| Para melhorar a qualidade de digitalização                 | 116 |
| Uso do software Scan Center                                |     |
| Compreensão dos recursos do Scan Center                    | 116 |
| Uso do utilitário ScanBack                                 | 117 |
| Uso do utilitário ScanBack                                 |     |

## Limpeza de atolamentos......118

| Para evitar atolamentos                         | 118 |
|-------------------------------------------------|-----|
| Para entender os números e locais de atolamento | 119 |
| 200 atolamento de papel                         | 120 |
| 201 atolamento de papel                         | 120 |
| 202 atolamento de papel                         | 121 |
| 230 atolamento de papel                         | 123 |
| 235 atolamento de papel                         | 123 |
| 242 e 243 atolamentos de papel                  | 124 |
| 250 atolamento de papel                         | 124 |
| 290 atolamento de papel                         | 125 |

## Para entender os menus da impressora......126

| Lista de menus                              | 126 |
|---------------------------------------------|-----|
| menu Suprimentos                            | 127 |
| Menu Papel                                  | 127 |
| Menu Origem Padrão                          | 127 |
| menu Tamanho/Tipo                           | 128 |
| menu Textura do Papel                       | 130 |
| menu Peso do Papel                          | 132 |
| menu Carregamento de Papel                  | 133 |
| menu Tipos Personalizados                   | 134 |
| menu Tamanho de Digitalização Personalizada | 135 |
| menu Configuração Universal                 | 135 |
|                                             |     |

#### Conteúdo

| menu Relatórios       136         Rede/Portas       137         menu NIC Ativo       137         menu Wireless       139         menu USB       139         menu USB       139         menu Configurações Gerais       141         menu Configurações Gerais       141         menu Configurações de Cópia       144         menu Configurações de Fax       146         menu Unidade Flash       152         Configurações de impressão       152         Configurações de impressão       155         Definir Data e Hora       168         Lista de mensagens de status e de erro.       168         Manutenção da impressora       183         Armazenamento de suprimentos       183         Para verificar o status dos suprimentos a partir do painel de controle.       183         Para verificar o status dos suprimentos a partir de um computador de rede       183         Pedido de suprimentos       184         Pedido de suprimentos       185         Pedido de suprimentos       186         Substituir o recipiente de residuos de toner       186         Trocar kit de imagem preto       187         Trocar kit de imagem preto       188         Trocar kit                                                                                                    | Menu Relatórios                                                           |     |
|----------------------------------------------------------------------------------------------------|---------------------------------------------------------------------------|-----|
| Rede/Portas       137         menu NIC Ativo       137         menu Wic Ativo       137         menu Wireless       139         menu USB       139         menu USB       139         menu Configurações Gerais       141         menu Configurações de Fax       144         menu Configurações de Fax       146         menu Unidade Flash       155         Definir Data e Hora       165         Para entender as mensagens da impressora       168         Lista de mensagens de status e de erro.       168         Manutenção da impressora       183         Armazenamento de suprimentos       183         Para verificar o status dos suprimentos a partir do painel de controle.       183         Para verificar o status dos suprimentos a partir de um computador de rede       183         Para verificar o status dos suprimentos a partir de um computador de rede       183         Pedido de extruchos de toner       184         Fazer o pedido de kits de imagem       185         Trocar de suprimentos       186         Substituir o recipiente de residus de toner       185         Trocar kit de imagem preto       185         Pedido de actruchos de toner       186         Trocar kit de                                                                  | menu Relatórios                                                           | 136 |
| menu NIC Ativo       137         menu Wireless       139         menu USB       139         menu USB       139         menu USB       139         menu Configurações Gerais       141         menu Configurações de Cópia       144         menu Configurações de Eax       146         menu Unidade Flash       152         Configurações de impressão       155         Definir Data e Hora       165         Para entender as mensagens da impressora       168         Lista de mensagens de status e de erro.       168         Manutenção da impressora       183         Armazenamento de suprimentos       183         Verificação do status dos suprimentos a partir do painel de controle       183         Para verificar o status dos suprimentos a partir do painel de controle       183         Para verificar o status dos suprimentos a partir de um computador de rede       183         Pedido de suprimentos       184         Pedido de ecartuchos de toner       185         Predido de ecartuchos de toner       185         Proca de suprimentos       186         Subtituir o recipiente de residuos de toner       185         Proca de suprimentos       186         Subtituir o recipiente                                                                   | Rede/Portas                                                               |     |
| menu Wireless       137         menu USB       139         menu USB       139         menu Configurações Gerais       141         menu Configurações de Cópia       144         menu Configurações de fax       146         menu Unidade Flash       152         Configurações de impressão       155         Definir Data e Hora       165         Para entender as mensagens da impressora       168         Lista de mensagens de status e de erro.       168         Manutenção da impressora       183         Verificação do status dos suprimentos       183         Para verificar o status dos suprimentos a partir do painel de controle       183         Para verificar o status dos suprimentos a partir do painel de controle       183         Pedido de suprimentos       184         Pedido de suprimentos       184         Pedido de suprimentos       185         Troca de suprimentos       186         Trocar kit de imagem preto       186         Substituir o recipiente de residuo de toner       186         Trocar do cartuchos de toner       186         Trocar kit de imagem preto       189         Trocar kit de imagem preto       189         Trocar kit de imagem preto                                                                              | menu NIC Ativo                                                            |     |
| menu Wireless       139         menu USB       139         menu USB       139         menu Settings (Configurações)       141         menu Configurações Gerais       141         menu Configurações de Fax       146         menu Unidade Flash       152         Configurações de impressão       155         Definir Data e Hora       165         Para entender as mensagens da impressora       168         Lista de mensagens de status e de erro       168         Manutenção da impressora       183         Verificação do status dos suprimentos       183         Para verificar o status dos suprimentos       183         Pedido de cartuchos de toner       184         Para verificar o status dos suprimentos       184         Pedido de cartuchos de toner       185         Pedido de cartuchos de toner       186         Suprimentos       186         Trocar de suprimentos       186         Suprimentos       186         Pedido de cartuchos de toner       186         Pedido de recipiente de residuos de toner       186         Suprimentos       186         Suprimentos       186         Proca do cacucho de toner       186                                                                                                    | menu de Rede                                                              | 137 |
| menu USB       139         menu Settings (Configurações Gerais                                                                                                    | menu Wireless                                                             | 139 |
| menu Settings (Configurações)       141         menu Configurações Gerais       141         menu Configurações de Cópia       144         menu Configurações de Cópia       144         menu Unidade Flash       152         Configurações de impressão       155         Definir Data e Hora       165         Para entender as mensagens da impressora       168         Lista de mensagens de status e de erro       168         Manutenção da impressora       183         Armazenamento de suprimentos       183         Para verificar o status dos suprimentos a partir do painel de controle       183         Para verificar o status dos suprimentos a partir de um computador de rede       183         Para verificar o status dos suprimentos a partir de um computador de rede       183         Para verificar o status dos de toner       184         Pedido de catuchos de toner       185         Pedido de recipiente de residuo de toner       186         Substituir o recipiente de residuo de toner       186         Troca de suprimentos       186         Substituir o recipiente de residuo de toner       186         Substituir o recipiente de residuo de toner       187         Pedido de actuchos de toner       180         Trocar kit de imagem preto | menu USB                                                                  | 139 |
| menu Configurações Gerais       141         menu Configurações de Cópia       144         menu Unidade Flash       152         Configurações de Eax       166         Para entender as mensagens da impressora       168         Lista de mensagens de status e de erro       168         Manutenção da impressora       183         Armazenamento de suprimentos       183         Verificação do status dos suprimentos       183         Para verificar o status dos suprimentos a partir do painel de controle       183         Para verificar o status dos suprimentos a partir do um computador de rede       183         Pedido de suprimentos       184         Pedido de cartuchos de toner       185         Pedido de cruchos de toner       186         Troca de suprimentos       186         Substituir o recipiente de residuos de toner       186         Trocar kit de imagem preto e colorido       195         Troca do cartuchos de toner       200         Trocar kit de imagem preto e colorido       195         Troca do cartucho de torer       200         Trocar kit de imagem preto e colorido       195         Troca do cartucho de toner       200         Trocar kit de imagem preto e colorido       195         Troca d                               | menu Settings (Configurações)                                             | 141 |
| menu Configurações de Fax       144         menu Unidade Flash       152         Configurações de impressão       155         Definir Data e Hora       165         Para entender as mensagens da impressora       168         Lista de mensagens de status e de erro       168         Manutenção da impressora       183         Armazenamento de suprimentos       183         Para verificar o status dos suprimentos a partir do painel de controle       183         Para verificar o status dos suprimentos a partir de un computador de rede       183         Pedido de suprimentos       184         Fazer o pedido de kits de imagem       185         Pedido de cartuchos de toner       186         Substituir o recipiente de resíduos de toner       186         Substituir o recipiente de resíduos de toner       186         Troca de suprimentos       186         Substituir o recipiente de resíduos de toner       186         Trocar kit de imagem preto e colorido       195         Trocar du oratucho de toner       202         Limpeza da parte externa da impressora       208         Limpeza do vidro do scanner       209         Para mover a impressora       209         Para mover a impressora       209         Para                               | menu Configurações Gerais                                                 | 141 |
| menu Configurações de Fax                                                                                                    | menu Configurações de Cópia                                               | 144 |
| menu Unidade Flash                                                                                                    | menu Configurações de Fax                                                 | 146 |
| Configurações de impressão       155         Definir Data e Hora       165         Para entender as mensagens da impressora       168         Lista de mensagens de status e de erro       168         Manutenção da impressora       183         Armazenamento de suprimentos       183         Para verificar o status dos suprimentos a partir do painel de controle       183         Para verificar o status dos suprimentos a partir de painel de controle       183         Pedido de suprimentos       184         Pedido de suprimentos       184         Pedido de cartuchos de toner       184         Fazer o pedido de kits de imagem       185         Pedido de recipiente de residuo de toner       185         Trocar de suprimentos       186         Substituir o recipiente de residuos de toner       186         Substituir o recipiente de residuos de toner       186         Trocar kit de imagem preto       186         Trocar kit de imagem preto e colorido       195         Trocar do cartucho de toner       200         Trocar a unidade do fotorrevelador       202         Limpeza da parte externa da impressora       208         Limpeza do vidro do scanner       209         Para mover a impressora       209                                   | menu Unidade Flash                                                        | 152 |
| Definir Data e Hora       165         Para entender as mensagens da impressora       168         Lista de mensagens de status e de erro.       168         Manutenção da impressora       183         Armazenamento de suprimentos.       183         Verificação do status dos suprimentos.       183         Para verificar o status dos suprimentos a partir do painel de controle       183         Para verificar o status dos suprimentos a partir de um computador de rede       183         Pedido de suprimentos.       184         Pedido de suprimentos.       185         Pedido de suprimentos.       184         Fazer o pedido de kits de imagem       185         Pedido de recipiente de residuo de toner.       186         Substituir o recipiente de residuos de toner       186         Substituir o recipiente de residuos de toner       186         Trocar kit de imagem preto       189         Trocar kit de imagem preto e colorido.       195         Troca do cartucho de toner       200         Trocar a unidade do fotorevelador       202         Limpeza da parte externa da impressora.       209         Para mover a impressora       209         Para mover a impressora       209         Para mover a impressora       210                       | Configurações de impressão                                                |     |
| Para entender as mensagens da impressora       168         Lista de mensagens de status e de erro.       168         Manutenção da impressora       183         Armazenamento de suprimentos.       183         Verificação do status dos suprimentos.       183         Para verificar o status dos suprimentos a partir do painel de controle       183         Para verificar o status dos suprimentos a partir de um computador de rede       183         Pedido de suprimentos.       184         Pedido de cartuchos de toner       184         Fazer o pedido de kits de imagem       185         Pedido de cartuchos de toner       186         Substituir o recipiente de residuo de toner       186         Troca de suprimentos.       186         Trocar de imagem preto.       186         Trocar kit de imagem preto.       186         Trocar do cartucho de toner       186         Trocar do cartucho de toner       180         Trocar do sature do residuos de toner       180         Trocar de suprimentos       189         Trocar du unidade do fotorrevelador       200         Trocar a unidade do fotorrevelador       202         Limpeza do vidro do scanner       209         Para mover a impressora       209         Para                                | Definir Data e Hora                                                       |     |
| Lista de mensagens de status e de erro.       168         Manutenção da impressora.       183         Armazenamento de suprimentos.       183         Verificação do status dos suprimentos.       183         Para verificar o status dos suprimentos a partir do painel de controle.       183         Para verificar o status dos suprimentos a partir de um computador de rede.       183         Pedido de suprimentos.       184         Fazer o pedido de kits de imagem       185         Pedido de cartuchos de toner       185         Pedido de recipiente de residuos de toner       185         Trocar de suprimentos.       186         Substituir o recipiente de residuos de toner       186         Trocar kit de imagem preto.       189         Trocar kit de imagem preto e colorido       195         Trocar a unidade do fotorrevelador.       200         Trocar a unidade do fotorrevelador.       209         Para mover a impressora.       209         Para mover a impressora.       209         Para mover a impressora para outro local       210         Trocare da dimensora.       210         Como encontrar informações avançadas sobre rede e administrador.       211                                                                               | Para entender as mensagens da impressora                                  | 168 |
| Manutenção da impressora.183Armazenamento de suprimentos.183Verificação do status dos suprimentos.183Para verificar o status dos suprimentos a partir do painel de controle.183Para verificar o status dos suprimentos a partir de um computador de rede.183Pedido de suprimentos.184Pedido de suprimentos.184Pedido de cartuchos de toner.185Pedido de recipiente de resíduo de toner.185Troca de suprimentos.186Substituir o recipiente de resíduos de toner.186Trocar kit de imagem preto.189Trocar kit de imagem preto e colorido.195Trocar do cartucho de toner.200Trocar a unidade do fotorrevelador.202Limpeza da parte externa da impressora.209Para mover a impressora.209Para mover a impressora.209Para mover a impressora.209Para mover a impressora.209Como encontrar informações avançadas sobre rede e administrador.211                                                                                                    | Lista de mensagens de status e de erro                                    | 168 |
| Armazenamento de suprimentos       183         Verificação do status dos suprimentos       183         Para verificar o status dos suprimentos a partir do painel de controle       183         Para verificar o status dos suprimentos a partir de um computador de rede       183         Pedido de suprimentos       184         Pedido de suprimentos       184         Pedido de suprimentos       184         Pedido de cartuchos de toner       185         Pedido de recipiente de resíduo de toner       185         Troca de suprimentos.       186         Substituir o recipiente de resíduos de toner       186         Trocar kit de imagem preto.       189         Trocar kit de imagem preto e colorido       195         Troca do cartucho de toner.       200         Trocar a unidade do fotorrevelador.       202         Limpeza da parte externa da impressora       208         Limpeza do vidro do scanner.       209         Para mover a impressora       209         Para mover a impressora para outro local       210         Transporte da impressora para outro local       210         Como encontrar informações avançadas sobre rede e administrador.       211                                                                                       | Manutenção da impressora                                                  | 183 |
| Verificação do status dos suprimentos.       183         Para verificar o status dos suprimentos a partir do painel de controle.       183         Para verificar o status dos suprimentos a partir de um computador de rede.       183         Pedido de suprimentos.       184         Pedido de cartuchos de toner.       184         Fazer o pedido de kits de imagem       185         Pedido de recipiente de resíduo de toner.       185         Troca de suprimentos.       186         Substituir o recipiente de resíduos de toner       186         Substituir o recipiente de resíduos de toner       186         Trocar kit de imagem preto.       189         Trocar kit de imagem preto e colorido       195         Troca do cartucho de toner.       200         Trocar a unidade do fotorrevelador.       202         Limpeza da parte externa da impressora.       209         Para mover a impressora.       209         Para mover a impressora.       209         Para mover a impressora para outro local.       210         Suporte administrativo.       211         Como encontrar informações avançadas sobre rede e administrador.       211                                                                                                    | Armazenamento de suprimentos                                              |     |
| Para verificar o status dos suprimentos a partir do painel de controle                                                                                                    | Verificação do status dos suprimentos                                     | 183 |
| Para verificar o status dos suprimentos a partir de um computador de rede       183         Pedido de suprimentos       184         Pedido de cartuchos de toner       184         Fazer o pedido de kits de imagem       185         Pedido de recipiente de resíduo de toner       185         Troca de suprimentos       186         Substituir o recipiente de resíduos de toner       186         Trocar kit de imagem preto       186         Trocar kit de imagem preto       189         Trocar kit de imagem preto e colorido       195         Troca do cartucho de toner       200         Trocar a unidade do fotorrevelador       202         Limpeza da parte externa da impressora       209         Para mover a impressora       209         Para mover a impressora       209         Para mover a impressora para outro local       210         Transporte da impressora       210         Como encontrar informações avançadas sobre rede e administrador       211                                                                                                    | Para verificar o status dos suprimentos a partir do painel de controle    |     |
| Pedido de suprimentos.       184         Pedido de cartuchos de toner       184         Fazer o pedido de kits de imagem       185         Pedido de recipiente de resíduo de toner       185         Troca de suprimentos.       186         Substituir o recipiente de resíduos de toner       186         Trocar kit de imagem preto       189         Trocar kit de imagem preto e colorido       195         Troca do cartucho de toner       200         Trocar a unidade do fotorrevelador       202         Limpeza da parte externa da impressora       208         Limpeza do vidro do scanner       209         Para mover a impressora       209         Para mover a impressora       209         Suporte administrativo       211         Como encontrar informações avançadas sobre rede e administrador       211                                                                                                    | Para verificar o status dos suprimentos a partir de um computador de rede |     |
| Pedido de cartuchos de toner                                                                                                    | Pedido de suprimentos                                                     | 184 |
| Fazer o pedido de kits de imagem       185         Pedido de recipiente de resíduo de toner       185         Troca de suprimentos       186         Substituir o recipiente de resíduos de toner       186         Trocar kit de imagem preto.       189         Trocar kit de imagem preto e colorido       195         Troca do cartucho de toner.       200         Trocar a unidade do fotorrevelador       202         Limpeza da parte externa da impressora.       209         Para mover a impressora       209         Antes de mover a impressora       209         Para mover a impressora para outro local       210         Transporte da impressora       210         Como encontrar informações avançadas sobre rede e administrador.       211                                                                                                    | Pedido de cartuchos de toner                                              |     |
| Pedido de recipiente de resíduo de toner185Troca de suprimentos186Substituir o recipiente de resíduos de toner186Trocar kit de imagem preto189Trocar kit de imagem preto e colorido195Troca do cartucho de toner200Trocar a unidade do fotorrevelador202Limpeza da parte externa da impressora209Para mover a impressora209Para mover a impressora209Para mover a impressora209Como encontrar informações avançadas sobre rede e administrador211                                                                                                    | Fazer o pedido de kits de imagem                                          |     |
| Troca de suprimentos.186Substituir o recipiente de resíduos de toner186Trocar kit de imagem preto.189Trocar kit de imagem preto e colorido195Troca do cartucho de toner.200Trocar a unidade do fotorrevelador.202Limpeza da parte externa da impressora.208Limpeza do vidro do scanner.209Para mover a impressora.209Para mover a impressora.209Para mover a impressora.209Suporte da impressora.210Como encontrar informações avançadas sobre rede e administrador.211                                                                                                    | Pedido de recipiente de resíduo de toner                                  |     |
| Substituir o recipiente de resíduos de toner186Trocar kit de imagem preto.189Trocar kit de imagem preto e colorido195Troca do cartucho de toner.200Trocar a unidade do fotorrevelador202Limpeza da parte externa da impressora.208Limpeza do vidro do scanner.209Para mover a impressora.209Antes de mover a impressora.209Para mover a impressora para outro local210Transporte da impressora.210Suporte administrativo.211Como encontrar informações avançadas sobre rede e administrador.211                                                                                                    | Troca de suprimentos                                                      |     |
| Trocar kit de imagem preto.189Trocar kit de imagem preto e colorido195Troca do cartucho de toner.200Trocar a unidade do fotorrevelador.202Limpeza da parte externa da impressora.208Limpeza do vidro do scanner.209Para mover a impressora.209Antes de mover a impressora.209Para mover a impressora.209Suporte administrativo.210Como encontrar informações avançadas sobre rede e administrador.211                                                                                                    | Substituir o recipiente de resíduos de toner                              |     |
| Trocar kit de imagem preto e colorido195Troca do cartucho de toner200Trocar a unidade do fotorrevelador202Limpeza da parte externa da impressora208Limpeza do vidro do scanner209Para mover a impressora209Antes de mover a impressora209Para mover a impressora209Para mover a impressora209Suporte da impressora210Transporte da impressora210Como encontrar informações avançadas sobre rede e administrador211                                                                                                    | Trocar kit de imagem preto                                                |     |
| Troca do cartucho de toner                                                                                                    | Trocar kit de imagem preto e colorido                                     | 195 |
| Trocar a unidade do fotorrevelador202Limpeza da parte externa da impressora208Limpeza do vidro do scanner209Para mover a impressora209Antes de mover a impressora209Para mover a impressora para outro local210Transporte da impressora210Suporte administrativo211Como encontrar informações avançadas sobre rede e administrador211                                                                                                    | Troca do cartucho de toner                                                | 200 |
| Limpeza da parte externa da impressora                                                                                                    | Trocar a unidade do fotorrevelador                                        | 202 |
| Limpeza do vidro do scanner                                                                                                    | Limpeza da parte externa da impressora                                    | 208 |
| Para mover a impressora.       209         Antes de mover a impressora       209         Para mover a impressora para outro local.       210         Transporte da impressora       210         Suporte administrativo.       211         Como encontrar informações avançadas sobre rede e administrador.       211                                                                                                    | Limpeza do vidro do scanner                                               | 209 |
| Antes de mover a impressora                                                                                                    | Para mover a impressora                                                   |     |
| Para mover a impressora para outro local                                                                                                    | Antes de mover a impressora                                               |     |
| Transporte da impressora                                                                                                    | Para mover a impressora para outro local                                  | 210 |
| <b>Suporte administrativo211</b><br>Como encontrar informações avançadas sobre rede e administrador211                                                                                                    | Transporte da impressora                                                  | 210 |
| Como encontrar informações avançadas sobre rede e administrador                                                                                                    | Suporte administrativo                                                    | 211 |
|                                                                                                    | Como encontrar informações avançadas sobre rede e administrador           | 211 |

| Restauração das configurações padrão de fábrica                           | 211 |
|---------------------------------------------------------------------------|-----|
| Uso do Servidor da Web Incorporado                                        | 211 |
| Para configurar alertas de e-mail                                         |     |
| Exibição de relatórios                                                    | 212 |
| Solução de problemas                                                      | 214 |
| Solução de problemas básicos da impressora                                |     |
| Solução de problemas de impressão                                         | 214 |
| Os PDEs com vários idiomas não são impressos                              |     |
| O visor do painel de controle está em branco ou só exibe losangos         |     |
| É exibida uma mensagem de erro de leitura da unidade USB                  |     |
| Os trabalhos não são impressos                                            |     |
| O trabalho demora mais que o esperado para imprimir                       |     |
| O trabalho é impresso a partir da bandeja errada ou no papel errado       | 216 |
| Caracteres estranhos ou incorretos impressos.                             | 216 |
| A ligação de bandejas não funciona                                        | 216 |
| Os trabalhos grandes não são agrupados                                    | 216 |
| Ocorrem quebras de página inesperadas                                     | 217 |
| Solução de problemas de cópia                                             | 217 |
| A copiadora não responde                                                  | 217 |
| A unidade do scanner não fecha                                            | 217 |
| A qualidade da cópia não é boa                                            | 218 |
| As cópias de documentos ou fotos são feitas parcialmente                  | 219 |
| Solução de problemas do scanner                                           |     |
| Verificação de um scanner que não responde                                |     |
| Scan was not successful (A digitalização não foi bem-sucedida)            |     |
| A digitalização é muito demorada ou congela o computador                  |     |
| Má qualidade da imagem digitalizada                                       | 220 |
| As digitalizações de documentos ou fotos são feitas parcialmente          | 221 |
| Não é possível digitalizar a partir de um computador                      | 221 |
| Solução de problemas de fax                                               | 222 |
| O ID do chamador não é exibido                                            |     |
| Não é possível enviar ou receber um fax                                   |     |
| É possível enviar, mas não receber fax                                    | 224 |
| É possível receber, mas não enviar fax                                    | 224 |
| A qualidade do fax recebido é baixa                                       | 225 |
| Bloqueio de fax indesejados                                               |     |
| Solução de problemas de opções                                            |     |
| A opção não funciona corretamente ou deixa de funcionar após a instalação | 226 |
| Gavetas                                                                   | 226 |
| Alimentador de várias funções                                             | 227 |
| Placa de memória                                                          |     |

| Indice                                                                                   | 255         |
|------------------------------------------------------------------------------------------|-------------|
| Consumo de energia                                                                       | 247         |
| Consumo do oporaja                                                                       | ۲۸ <i>۲</i> |
| Aviso de edição                                                                          | 2/13        |
| Informações sobre o produto                                                              | 243         |
| Avisos                                                                                   | 243         |
| Entrar em contato com o Suporte ao cliente                                               | 242         |
| Verifique as configurações da rede                                                       | 242         |
| Verifique as conexões da rede                                                            |             |
| O Servidor da Web Encorporado não abre                                                   | 242         |
| Perguntas frequentes sobre impressao em cores                                            |             |
| Kegistro de cor errado                                                                   |             |
| Solução de problemas de qualidade de cor                                                 |             |
|                                                                                          |             |
| A qualidade da impressão em transparencias não é boa<br>Donsidado do impressão irregular | /23         |
| Kespingos de toner                                                                       |             |
| o toner sai facilmente                                                                   |             |
| Névoa do toner ou sombreamento de fundo aparece na página                                | 236         |
| Páginas com cores sólidas                                                                | 236         |
| A impressão está muito escura                                                            | 235         |
| A impressão está muito clara                                                             | 233         |
| Impressão enviesada                                                                      | 233         |
| Defeitos repetitivos                                                                     | 233         |
| Irregularidades na impressão                                                             | 232         |
| Papel curvado                                                                            | 232         |
| -<br>Linha com cores fracas, linha em branco ou linha com cores erradas                  | 231         |
| Margens incorretas                                                                       |             |
| Plano de fundo cinza                                                                     |             |
| Linhas escuras                                                                           |             |
| Imagens cortadas                                                                         |             |
| Aginas em branco                                                                         |             |
| Dáginas em branço                                                                        |             |
| Solução de problemas de qualidade de impressão                                           | 220         |
| A página atolada não é impressa novamente após a limpeza do atolamento                   |             |
| A mensagem de atolamento de papel permanece após a limpeza do atolamento                 |             |
| O papel atola com freqüência                                                             | 227         |
| Solução de problemas de alimentação de papel                                             | 227         |

# Informações sobre segurança

Conecte o cabo de alimentação a uma tomada devidamente aterrada que esteja próxima do produto e seja de fácil acesso.

Não coloque ou use este produto próximo a locais com água ou úmidos.

ATENÇÃO — RISCO DE FERIMENTO: Este produto utiliza um laser. O uso de controles ou ajustes, ou a execução de procedimentos diferentes daqueles aqui especificados, pode resultar em exposição perigosa à radiação.

Este produto utiliza um processo de impressão que aquece a mídia de impressão, e o aquecimento pode fazer com que a mídia libere emissões. Você deve ler e compreender a seção de instruções de operação que aborda as diretrizes para a seleção da mídia de impressão a fim de evitar a possibilidade de emissões perigosas.

**ATENÇÃO — SUPERFÍCIE QUENTE:** A parte interna da impressora pode estar quente. Para reduzir o risco de ferimentos em um componente quente, espere a superfície esfriar antes de tocá-la.

Tenha cuidado ao substituir uma bateria de lítio.

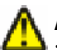

**ATENÇÃO — RISCO DE FERIMENTO:** Existe o risco de explosão se uma bateria de lítio for substituída incorretamente. Substitua-a apenas por uma bateria de lítio do mesmo tipo ou de um tipo equivalente. Não recarregue, desmonte ou incinere uma bateria de lítio. Descarte as baterias usadas de acordo com as instruções do fabricante e as regulamentações locais.

ATENÇÃO — RISCO DE FERIMENTO: O peso da impressora é de 18 kg (40 lb) são necessárias duas ou mais pessoas para movê-la com segurança.

ATENÇÃO — RISCO DE FERIMENTO: Antes de mover a impressora, siga estas orientações para evitar danos a você ou à impressora:

- Desligue a impressora pelo interruptor e desconecte o cabo de alimentação da tomada.
- Desconecte todos os fios e cabos da impressora antes de movimentá-la.
- Retire a impressora da gaveta opcional e deixa-a de lado para não levanter a gaveta e a impressora ao mesmo tempo.

**Nota:** Use os suportes para mãos localizados nas laterais para levantar a impressora e separá-la da gaveta opcional.

Utilize somente o cabo de alimentação fornecido com o produto ou um cabo de alimentação substituto de um fabricante autorizado.

Use apenas um cabo (RJ-11) de telecomunicações de 26 AWG ou maior ao conectar este produto a uma rede telefônica pública comutada.

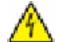

**ATENÇÃO—PERIGO DE CHOQUE:** Se você estiver acessando a placa do sistema ou instalando o hardware opcional ou dispositivos de memória após a configuração da impressora, desligue a impressora e desconecte o cabo de alimentação da tomada antes de prosseguir. Se houver outros dispositivos conectados à impressora, desligue-os e desconecte os cabos que vão para a impressora.

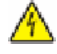

**ATENÇÃO—PERIGO DE CHOQUE:** Verifique se todas as conexões externas (como as da Ethernet e de sistema telefônico) estão corretamente instaladas em suas devidas portas.

Este produto foi projetado, testado e aprovado como um produto que atende aos mais rígidos padrões globais de seguranca com o uso de componentes específicos do fabricante. Os recursos de seguranca de algumas pecas nem sempre são óbvios. O fabricante não se responsabiliza pelo uso de outras peças de substituição.

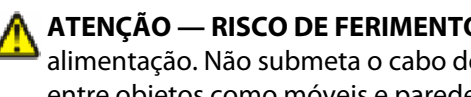

ATENÇÃO — RISCO DE FERIMENTO: não torça, enrole, amasse ou coloque objetos pesados no cabo de alimentação. Não submeta o cabo de alimentação à abrasão ou estresse. Não coloque o cabo de alimentação entre objetos como móveis e paredes. Se o cabo de alimentação for usado incorretamente, pode ocorrer risco de incêndio ou choque elétrico. Inspecione o cabo de alimentação regularmente para verificar sinais de mau uso. Remova o cabo de alimentação da tomada elétrica antes de verificá-lo.

Para fazer manutenção ou reparos não descritos na documentação do usuário, contrate um profissional técnico experiente.

ATENÇÃO—PERIGO DE CHOQUE: Para evitar o risco de choques elétricos, ao limpar a parte externa da impressora, desconecte o cabo de alimentação da tomada e todos os cabos da impressora antes de prosseguir.

ATENÇÃO—PERIGO DE CHOQUE: Não use o recurso de fax durante uma tempestade com raios. Não instale este produto nem faça nenhuma conexão elétrica ou de cabeamento, como do cabo de alimentação ou de telefone, durante uma tempestade com raios.

#### **GUARDE ESTAS INSTRUÇÕES.**

# Para aprender sobre a impressora

# Para localizar informações sobre a impressora

#### Informações de *Instalação*

| Descrição                                                                                                    | Onde encontrar                                                                                                    |
|----------------------------------------------------------------------------------------------------|----------------------------------------------------------------------------------------------------|
| As informações de <i>Instalação</i> fornece instruções para a<br>instalação da impressora. Siga o conjunto de instruções<br>para local, em rede ou wireless, de acordo com sua<br>necessidade. | Você pode encontrar as informações de <i>Instalação</i> na caixa da<br>impressora ou no site da Lexmark em <b>www.lexmark.com</b> . |

#### Guia de Configuração de Conexão Sem Fio

| Descrição                                                    | Onde encontrar                                                   |
|--------------------------------------------------------------|------------------------------------------------------------------|
| Se a impressora tiver a funcionalidade sem fio incor-        | Você pode encontrar o <i>Guia de Configuração de Conexão Sem</i> |
| porada, o <i>Guia de Configuração de Conexão Sem Fio</i> lhe | Fio na caixa da impressora ou no site da Lexmark em              |
| fornece instruções para conectar a impressora sem fio.       | <b>www.lexmark.com</b> .                                         |

#### Ajuda

| Descrição                                              | Onde encontrar                                                                                                    |
|--------------------------------------------------------|----------------------------------------------------------------------------------------------------|
| A Ajuda fornece instruções sobre como usar o software. | Ainda usando o software da Lexmark, clique em <b>Ajuda</b> ,<br><b>Dicas → Ajuda</b> ou <b>Ajuda → Tópicos da Ajuda</b> . |

#### Suporte ao cliente

| Descrição            | Onde encontrar (América do Norte)                                                                                                    | Onde encontrar (outros países)                                                                                                    |
|----------------------|----------------------------------------------------------------------------------------------------|----------------------------------------------------------------------------------------------------|
| Suporte por telefone | <ul> <li>Entre em conosco pelo telefone</li> <li>EUA: 1-800-332-4120<br/>Segunda a sexta (das 8h00 às 23h00 ET)<br/>Sábado (à tarde – 18h00 ET)</li> <li>Canadá: 1-800-539-6275<br/>Segunda a sexta (das 8h00 às 23h00 ET)<br/>Sábado (à tarde – 18h00 ET)</li> <li>México: 001-888-377-0063<br/>Segunda a sexta (das 8h00 às 20h00 ET)</li> </ul> | Os números de telefone e os horários de<br>suporte variam de acordo com o país ou a<br>região.<br>Visite nosso site em <b>www.lexmark.com</b> .<br>Selecione um país ou uma região e, em<br>seguida, clique no link Suporte ao cliente.<br><b>Nota:</b> Para obter informações adicionais sobre<br>como entrar em contato com a Lexmark,<br>consulte a garantia impressa que acompanha<br>a impressora. |
|                      | <b>Nota:</b> Os telefones e horários de suporte podem<br>ser alterados sem aviso prévio. Para obter os<br>números de telefone disponíveis no momento,<br>consulte a declaração de garantia impressa que<br>acompanha a impressora.                                                                                                    |                                                                                                    |

| Descrição          | Onde encontrar (América do Norte)                                                                                                    | Onde encontrar (outros países)                                                                                                    |
|--------------------|----------------------------------------------------------------------------------------------------|----------------------------------------------------------------------------------------------------|
| Suporte por e-mail | Para obter suporte por e-mail, visite nosso site:<br>www.lexmark.com.<br>1 Clique em SUPORTE.                                                                                                    | O suporte por e-mail varia de acordo com o país<br>ou a região e talvez não esteja disponível em<br>alguns casos.                                                                                                    |
|                    | <ol> <li>Clique em Suporte Técnico.</li> <li>Selecione o tipo de sua impressora.</li> <li>Selecione o modelo da impressora.</li> <li>Na seção Ferramentas de Suporte, clique em<br/>Suporte por e-mail.</li> <li>Preencha o formulário e clique em Enviar<br/>Solicitação.</li> </ol> | Visite nosso site em <b>www.lexmark.com</b> .<br>Selecione um país ou uma região e, em<br>seguida, clique no link Suporte ao cliente.<br><b>Nota:</b> Para obter informações adicionais sobre<br>como entrar em contato com a Lexmark,<br>consulte a garantia impressa que acompanha<br>a impressora. |

## Seleção de um local para a impressora

Quando for selecionar um local para a impressora, deixe espaço suficiente para abrir bandejas, tampas e portas. Se você pretende instalar qualquer opção, deixe espaço suficiente para ela também. É importante:

- Certifique-se de que a circulação de ar na sala esteja de acordo com a última versão dos padrões ASHRAE 62.
- Usar uma superfície plana, firme e estável.
- Mantenha a impressora:
  - Longe da corrente de ar direta de aparelhos de ar condicionado, aquecedores ou ventiladores.
  - Livre de luz solar direta, extremos de umidade ou variações de temperatura
  - Limpa, seca e livre de poeira.
- Deixe o seguinte espaço recomendado em volta da impressora para ventilação adequada:

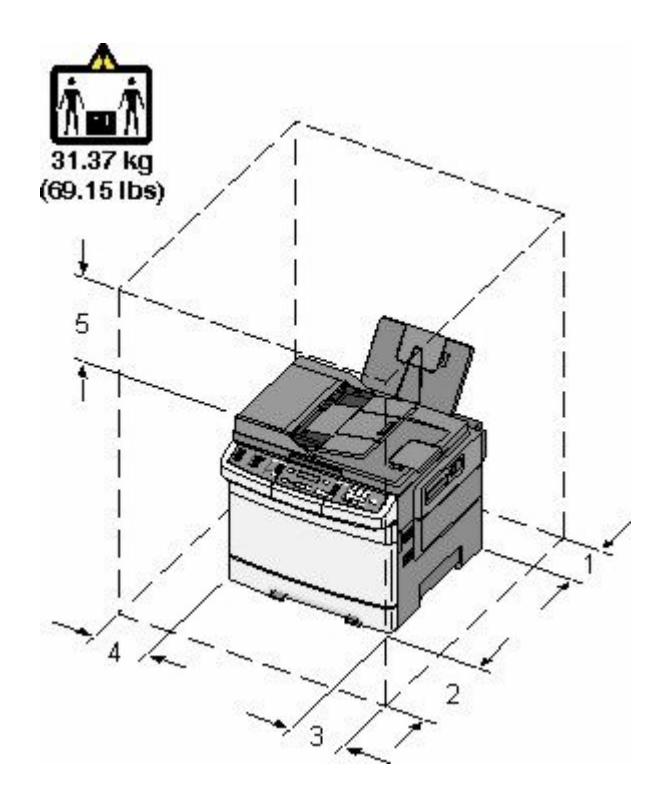

| 1 | 102 mm (4 in.)  |  |
|---|-----------------|--|
| 2 | 508 mm (20 in.) |  |
| 3 | 152 mm (6 in.)  |  |
| 4 | 76 mm (3 pol.)  |  |
| 5 | 254 mm (10 in.) |  |

# Configurações da impressora

## **Modelos básicos**

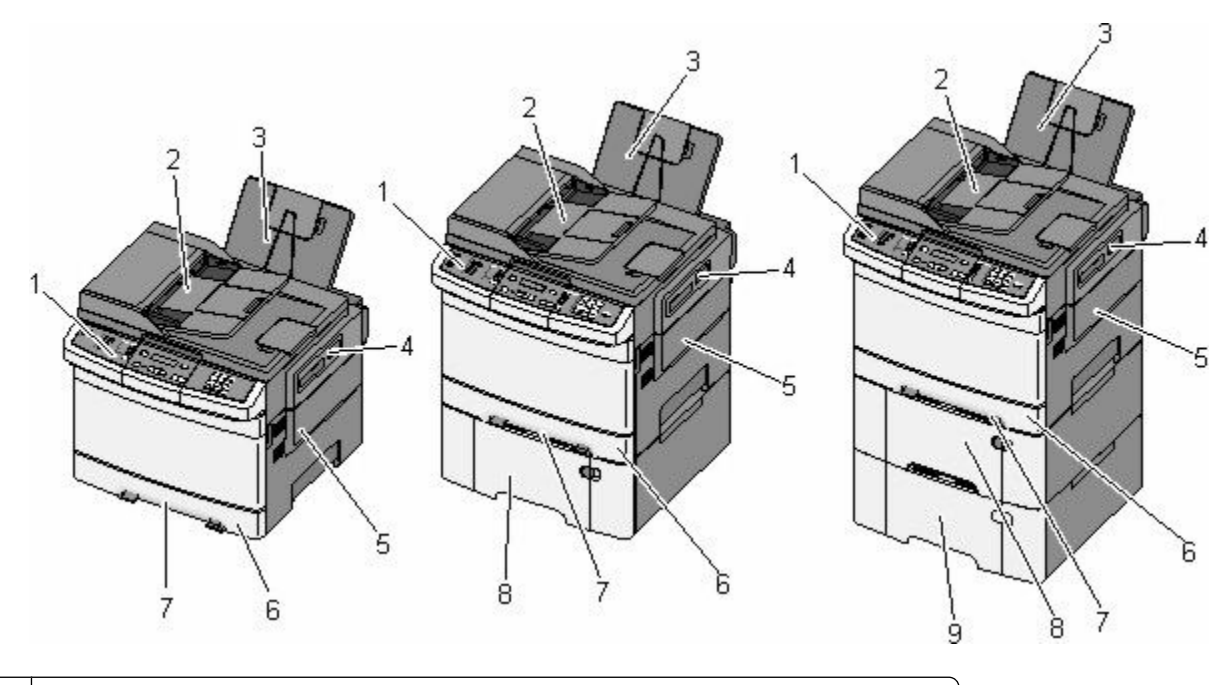

| 1 | Painel de controle da impressora                                               |
|---|--------------------------------------------------------------------------------|
| 2 | Alimentador Automático de Documentos (ADF)                                     |
| 3 | Bandeja de saída padrão                                                        |
| 4 | Trava da porta superior                                                        |
| 5 | Tampa do lado direito                                                          |
| 6 | Bandeja padrão para 250 folhas (Bandeja 1)                                     |
| 7 | Alimentador manual                                                             |
| 8 | Gaveta dupla para 650 folhas com alimentador multifunção integrado (Bandeja 2) |
| 9 | Bandeja opcional para 550 folhas (Bandeja 3)                                   |

## Funções básicas do scanner

O scanner oferece recursos de cópia, fax e digitalização para rede para grupos de trabalho. Você pode:

- Fazer cópias rápidas ou alterar as configurações no painel de controle para executar trabalhos de cópia específicos.
- Enviar um fax usando o painel de controle da impressora.
- Enviar um fax para vários destinos de fax ao mesmo tempo.
- Digitalizar documentos e enviá-los para seu computador, um endereço de e-mail, um dispositivo USB de memória flash ou um destino de FTP.

## Para entender o ADF e o vidro do scanner

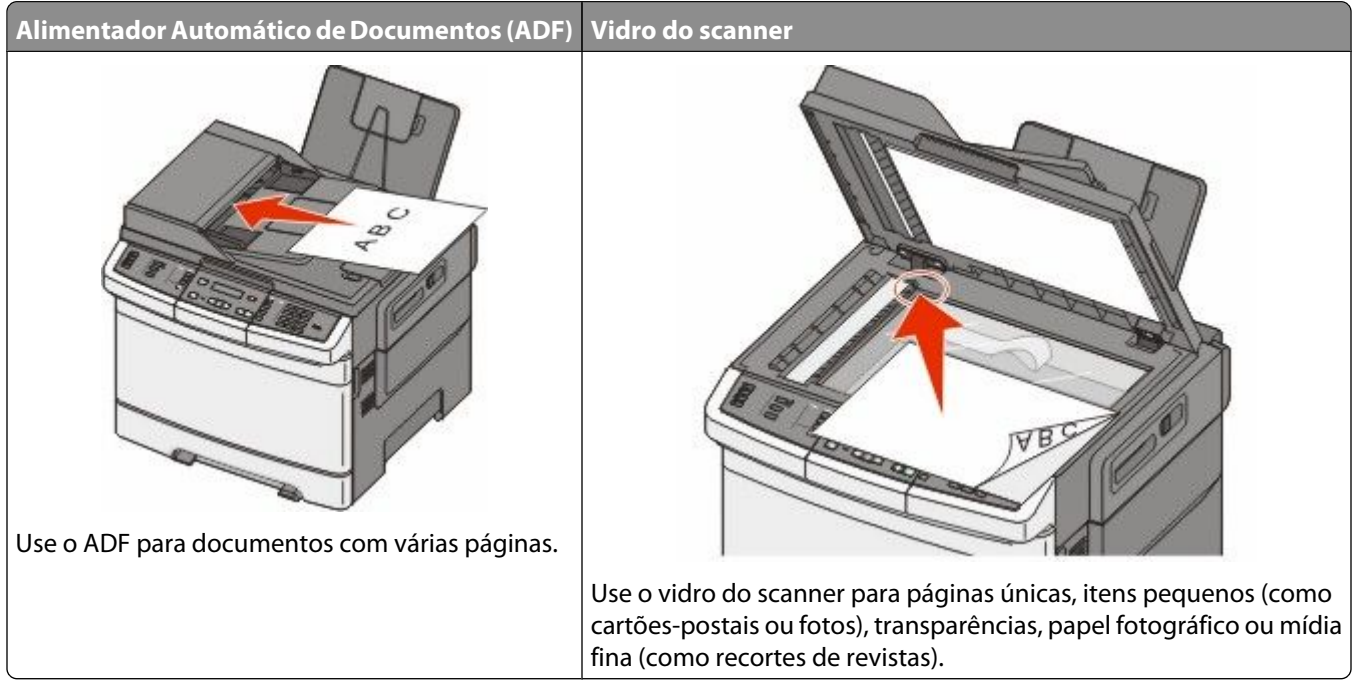

Você pode usar o ADF ou o vidro do scanner para digitalizar documentos.

## Uso do ADF

O ADF pode digitalizar várias páginas, inclusive páginas duplex (dois lados). Ao usar o ADF:

Nota: A digitalização em frente e verso não está disponível nos modelos de impressoras selecionadas.

- Carregue o documento no ADF com a face voltada para cima e a borda curta entrando primeiro.
- Carregue até 50 folhas de papel comum no ADF.
- Digitalize tamanhos de 125 x 216 mm (4,9 x 8,5 pol.) de largura a 127 x 356 mm (5 x 14 pol.) de comprimento.
- Digitalize mídia com peso de 52 a 120 g/m<sup>2</sup> (14 a 32 lb).
- Não carregue cartões-postais, fotos, itens pequenos, transparências, papel fotográfico ou mídia fina (como recortes de revistas) no ADF. Coloque esses itens no vidro do scanner.

## Uso do vidro do scanner

O vidro do scanner pode ser usado para digitalizar ou copiar páginas simples ou páginas de livros. Ao usar o vidro do scanner:

- Coloque um documento com a face voltada para baixo no canto superior esquerdo do vidro do scanner.
- Digitalize ou copie documentos de até 215,9 x 355,6 mm (8,5 x 14 pol.).
- Copie livros de até 12.7 mm (0,5 pol.) de espessura.

## Para entender o painel de controle da impressora

Nota: Alguns recursos não estão disponíveis nos modelos de impressoras selecionadas.

Para aprender sobre a impressora

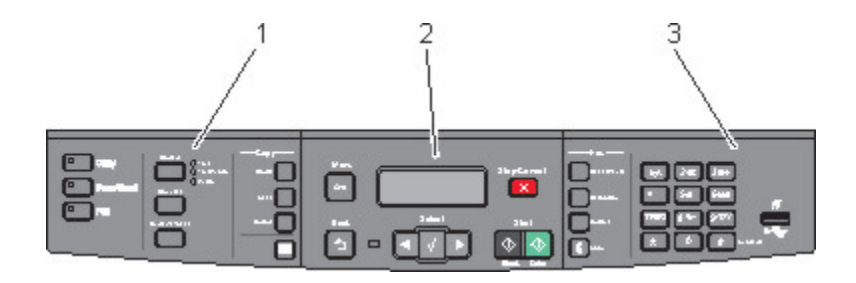

| ltem | -                        | Descrição                                                                                                    |
|------|--------------------------|----------------------------------------------------------------------------------------------------|
| 1    | Seleções e configurações | Selecione uma função como Copiar, Digitalizar, E-mail ou Fax. Altere as configurações<br>padrão de cópia e digitalização, como o número de cópias, frente e verso, impressão<br>em frente e verso, opções de cópia e dimensão. Use o catálogo de endereços ao digita-<br>lizar para e-mail. |
| 2    | Área de exibição         | Exibe opções de digitalização, cópia, fax e impressão, bem como mensagens de status<br>e erro. Acesse os menus de administração, iniciar, interromper ou cancelar um trabalho<br>de impressão.                                                                                              |
| 3    | Área teclado             | Insira números, letras ou símbolos no visor, imprima usando o dispositivo de memória<br>flash USB ou altere as configurações padrão de fax.                                                                                                    |

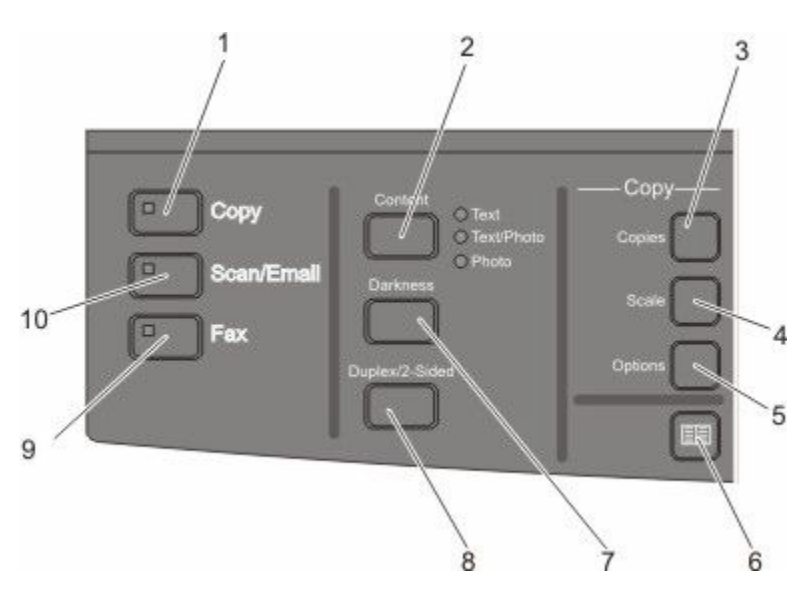

| ltem |          | Descrição                                                                                                    |
|------|----------|----------------------------------------------------------------------------------------------------|
| 1    | Copiar   | Pressione o botão <b>Copiar</b> para entrar na função de cópia.                                                                                        |
|      |          |                                                                                                    |
| 2    | Conteúdo | Pressione o botão <b>Conteúdo</b> para aprimorar a qualidade da cópia, digitalização, e-mail<br>ou fax. Escolha entre Texto, Texto/Foto ou Fotografia. |

Para aprender sobre a impressora

| Item |                           | Descrição                                                                                                    |
|------|---------------------------|----------------------------------------------------------------------------------------------------|
| 3    | Cópias                    | Pressione o botão <b>Cópias</b> para digitar o número de cópias que deseja imprimir.                                                                                                    |
| 4    | Ajustar                   | Pressione o botão <b>Escala</b> para alterar o tamanho do documento copiado para se ajustar<br>no tamanho do papel atualmente selecionado.                                                                          |
| 5    | Opções                    | Pressione o botão <b>Opções</b> para alterar as configurações de Tamanho original, Origem<br>do papel, Economia de papel e Agrupar.                                                                                 |
| 6    | Catálogo de endereços     | Pressione ण para entrar no catálogo de endereços.                                                                                                    |
| 7    | Tonalidade                | Pressione o botão <b>Tonalidade</b> para ajustar as configurações atuais de tonalidade.                                                                                                    |
| 8    | Frente e verso/dois lados | Pressione o botão <b>Frente e verso/dois lados</b> para digitalizar ou imprimir nos dois lados<br>do papel.<br><b>Nota:</b> O recurso frente e verso não está disponível nos modelos selecionados de<br>impressora. |
| 9    | Fax                       | Pressione o botão <b>Fax</b> para entrar na função de fax.<br><b>Nota:</b> O modo de fax não está disponível nos modelos de impressoras selecionadas.                                                               |
| 10   | Digitalizar/E-mail        | Pressione o botão <b>Digitalizar/E-mail</b> para função de digitalização ou digitalização para<br>e-mail.                                                                                                    |

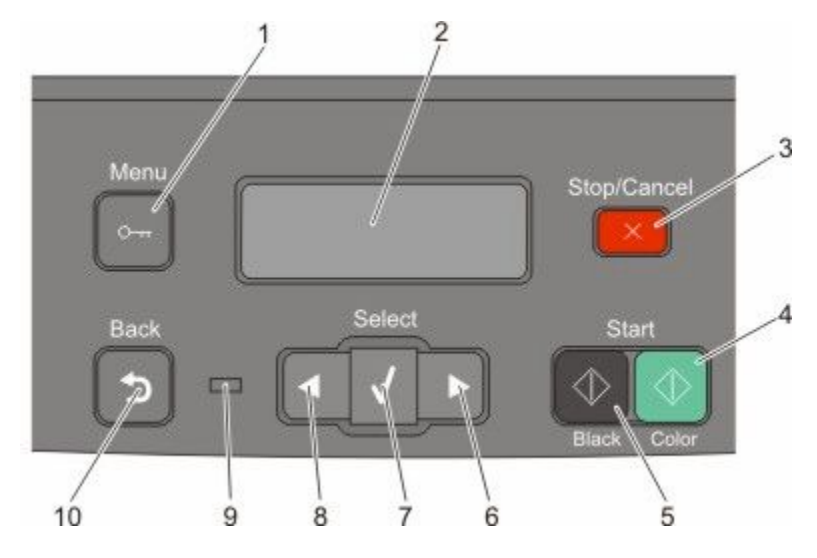

| ltem |                    | Descrição                                                                                      |
|------|--------------------|------------------------------------------------------------------------------------------------|
| 1    | Menu               | Pressione 🔄 para entrar nos menus de administração.                                            |
|      | 0-11               |                                                                                                |
| 2    | Visor              | Exibe as opções de digitalização, cópia, fax e impressão, bem como mensagens de status e erro. |
|      |                    | Nota: O recurso de fax não está disponível nos modelos selecionados de impressora.             |
| 3    | Parar/Cancelar     | Pressione 🎫 para interromper toda a atividade da impressora.                                   |
|      | $\times$           |                                                                                                |
| 4    | Iniciar colorido   | Pressione 🔯 para copiar ou digitalizar em cores.                                               |
|      | $( \diamondsuit )$ |                                                                                                |
| 5    | Iniciar preto      | Pressione 💽 para copiar ou digitalizar em preto e branco.                                      |
|      | $( \diamondsuit )$ |                                                                                                |
| 6    | Seta direita       | Pressione 💽 para rolar para a direita.                                                         |
|      |                    |                                                                                                |
| 7    | Selecionar         | Pressione 📝 para aceitar seleções de menu e configurações.                                     |
|      | $\checkmark$       |                                                                                                |

| ltem |                | Descrição                                                                                                    |
|------|----------------|----------------------------------------------------------------------------------------------------|
| 8    | Seta esquerda  | Pressione 🔄 para rolar para a esquerda.                                                                                   |
|      |                |                                                                                                    |
| 9    | Luz indicadora | Indica o status da impressora:                                                                                            |
|      |                | Apagada—Está desligada.                                                                                                   |
|      |                | • Verde piscando—A impressora está aquecendo, processando dados ou imprimindo.                                            |
|      |                | Verde Sólido—A impressora está ligada, porém ociosa.                                                                      |
|      |                | Vermelho piscando—É necessária a intervenção do operador.                                                                 |
| 10   | Verso          | Pressione 💽 para retornar uma tela por vez para o estado Pronto.                                                          |
|      | 5              | <b>Nota:</b> É emitido um bipe de erro quando você pressiona se uma unidade flash for conectada e o menu USB for exibido. |

Nota: Os botões de fax, o teclado e a porta USB não estão disponíveis nos modelos de impressora selecionados.

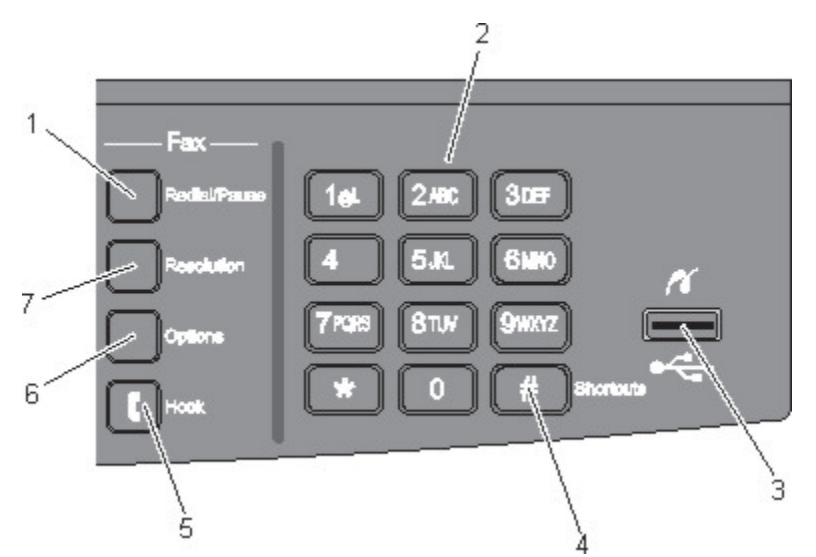

| ltem |              | Descrição                                                                                                    |
|------|--------------|----------------------------------------------------------------------------------------------------|
| 1    | Redisc/Pausa | <ul> <li>Pressione o botão Redisc/Pausa para gerar uma pausa na discagem de dois ou três<br/>segundos em um número de fax. No campo Fax para:, uma pausa na discagem é repre-<br/>sentada por uma vírgula (,).</li> </ul> |
|      |              | <ul> <li>Na tela início, pressione o botão Redisc/Pausa para rediscar um número de fax.</li> </ul>                                                                                                    |
|      |              | <ul> <li>O botão funciona somente dentro do menu Fax ou com funções de fax. Fora do menu Fax,<br/>da função de fax ou da tela inicial, pressionar <b>Redisc/Pausa</b> gera um bipe de erro.</li> </ul>                    |

| ltem |                                                                                                    | Descrição                                                                                                    |
|------|----------------------------------------------------------------------------------------------------|----------------------------------------------------------------------------------------------------|
| 2    | Teclado       1al     2 ABC     3 DEF       4 CHI     5 AL     6 MAO       7 POPS     8 TUY     9 HKYZ       *     0     # | Insira números, letras ou símbolos no visor.                                                                                                    |
| 3    | Porta USB frontal                                                                                                    | Permite digitalizar para uma unidade flash ou imprimir os tipos de arquivo suportados.<br><b>Nota:</b> Quando for inserido um dispositivo de memória flash USB na impressora, ela só poderá digitalizar para um dispositivo USB ou imprimir arquivos do dispositivo USB. Todas as outras funções da impressora não estão disponíveis. |
| 4    | Atalhos #                                                                                                    | Pressione 🔎 para entrar na tela de atalhos.                                                                                                    |
| 5    | No gancho                                                                                                    | Pressione 💽 para deixar a linha ocupada (como tirar o telefone do gancho). Pressione 💽<br>uma segunda vez para desligar o telefone.                                                                                                    |
| 6    | Opções                                                                                                    | Pressione o botão <b>Opções</b> para alterar as configurações de Tamanho original, Difusão, Envio<br>com atraso e Cancelar.                                                                                                    |
| 7    | Resolução                                                                                                    | Pressione o botão <b>Resolução</b> para selecionar um valor dpi para a digitalização.<br><b>Nota:</b> Pressione 💽 ou 💽 para rolar pelos valores e depois pressione 📝 para inserir um valor.                                                                                                    |

# Configuração adicional da impressora

# Instalação de opções internas

ATENÇÃO—PERIGO DE CHOQUE: Se você estiver acessando a placa do sistema ou instalando o hardware opcional ou dispositivos de memória após a configuração da impressora, desligue a impressora e desconecte o cabo de alimentação da tomada antes de prosseguir. Se houver outros dispositivos conectados à impressora, desligue-os e desconecte os cabos que vão para a impressora.

Você pode personalizar a capacidade de memória e a conectividade da impressora adicionando placas opcionais. As instruções desta seção explicam como instalar as placas disponíveis; você também pode usá-las para localizar uma placa para remoção.

## **Opções disponíveis**

Nota: Algumas opções não estão disponíveis nos modelos de impressoras selecionadas.

### Placas de memória

- Memória da impressora
- Memória flash
- Cartão de fontes

### Instalação de uma placa de memória

ATENÇÃO—PERIGO DE CHOQUE: Se você estiver acessando a placa do sistema ou instalando o hardware opcional ou dispositivos de memória após a configuração da impressora, desligue a impressora e desconecte o cabo de alimentação da tomada antes de prosseguir. Se houver outros dispositivos conectados à impressora, desligue-os e desconecte os cabos que vão para a impressora.

Nota: Essa operação requer uma chave de fenda Phillips número 2.

- 1 Acesse a placa de sistema na parte posterior da impressora.
  - **a** Gire os parafusos da tampa no sentido anti-horário e remova-os.
  - **b** Puxe cuidadosamente a tampa para fora da impressora e remova-as.

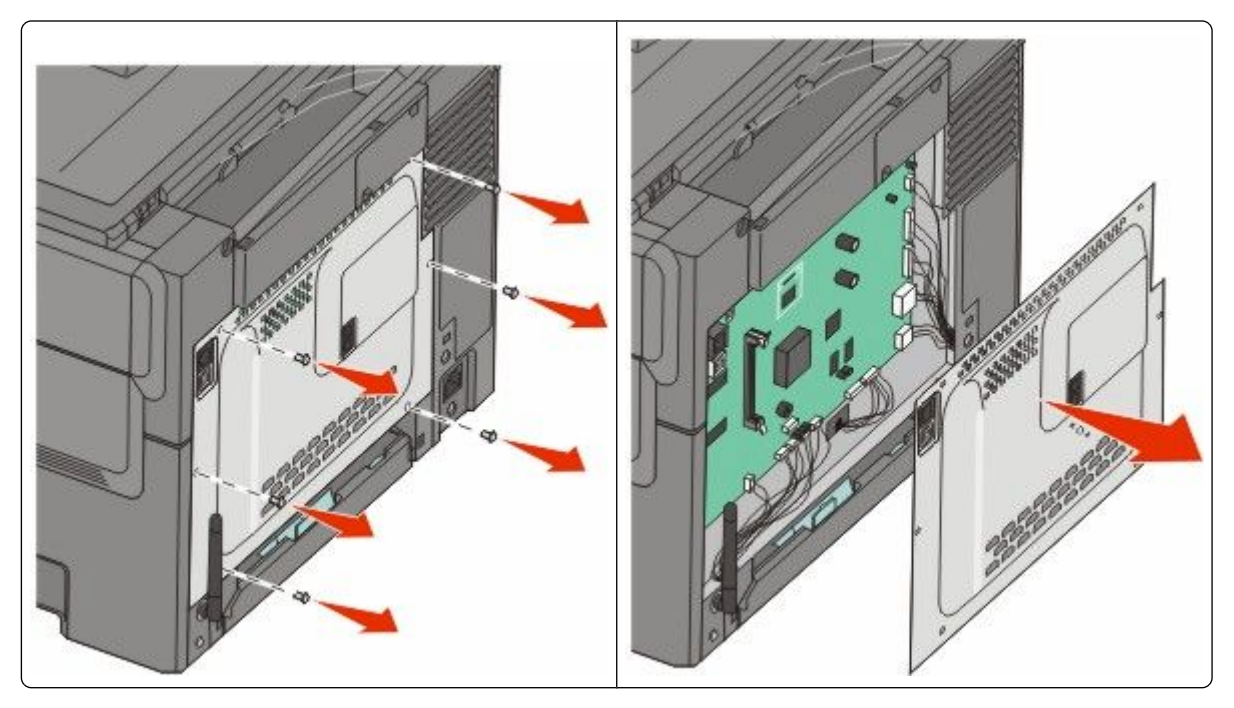

**Aviso—Dano Potencial:** Os componentes elétricos da placa do sistema são facilmente danificados pela eletricidade estática. Toque em alguma parte metálica da impressora antes de tocar em qualquer conector ou componente eletrônico da placa do sistema.

2 Use a ilustração abaixo para localizar o conector.

**Aviso—Dano Potencial:** Os componentes elétricos da placa do sistema são facilmente danificados pela eletricidade estática. Toque em alguma parte metálica da impressora antes de tocar em qualquer conector ou componente eletrônico da placa do sistema.

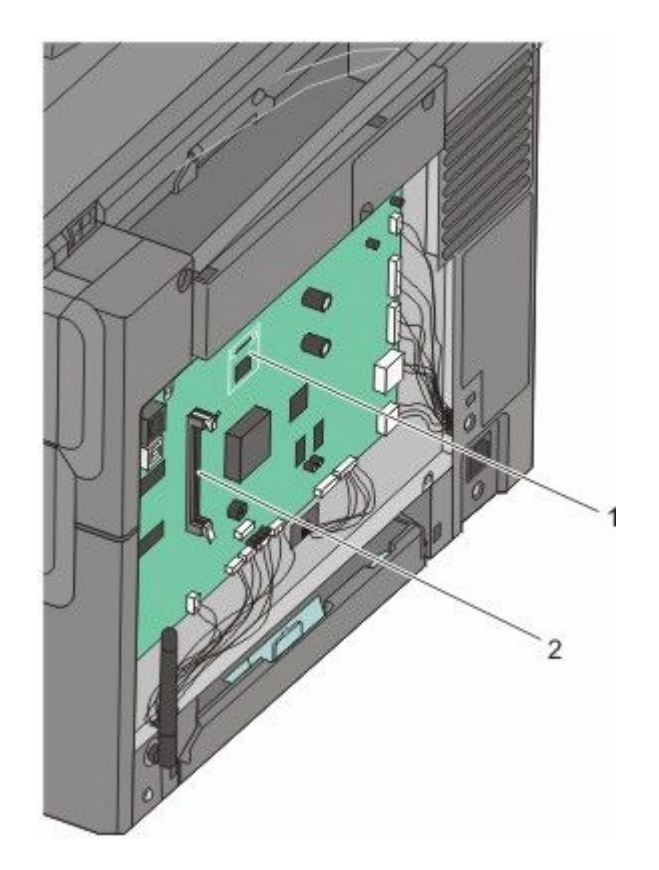

- 1 Memória flash ou conector de cartão de fonte
- 2 Conector da placa de memória
- **3** Abra as travas do conector da placa de memória.

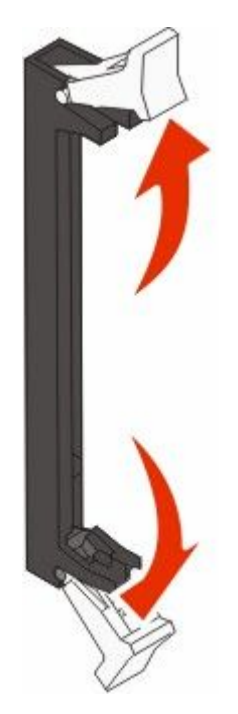

Configuração adicional da impressora

**4** Desembale a placa de memória.

**Nota:** Evite tocar nos pontos de conexão ao longo da borda da placa.

**5** Alinhe os entalhes da placa de memória com as saliências do conector.

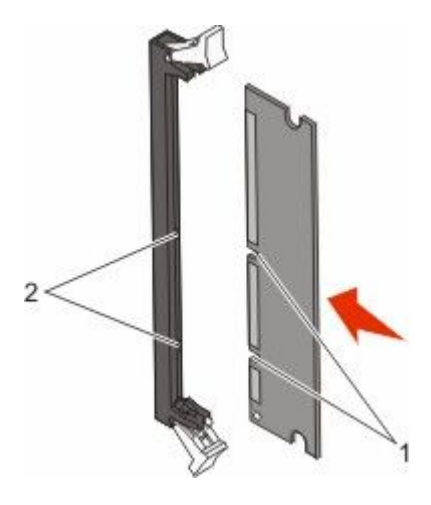

| 1 | Entalhes   |
|---|------------|
| 2 | Saliências |

- 6 Empurre a placa de memória para dentro do conector até que ela se encaixe
- 7 Reinstalação da tampa da placa de sistema.

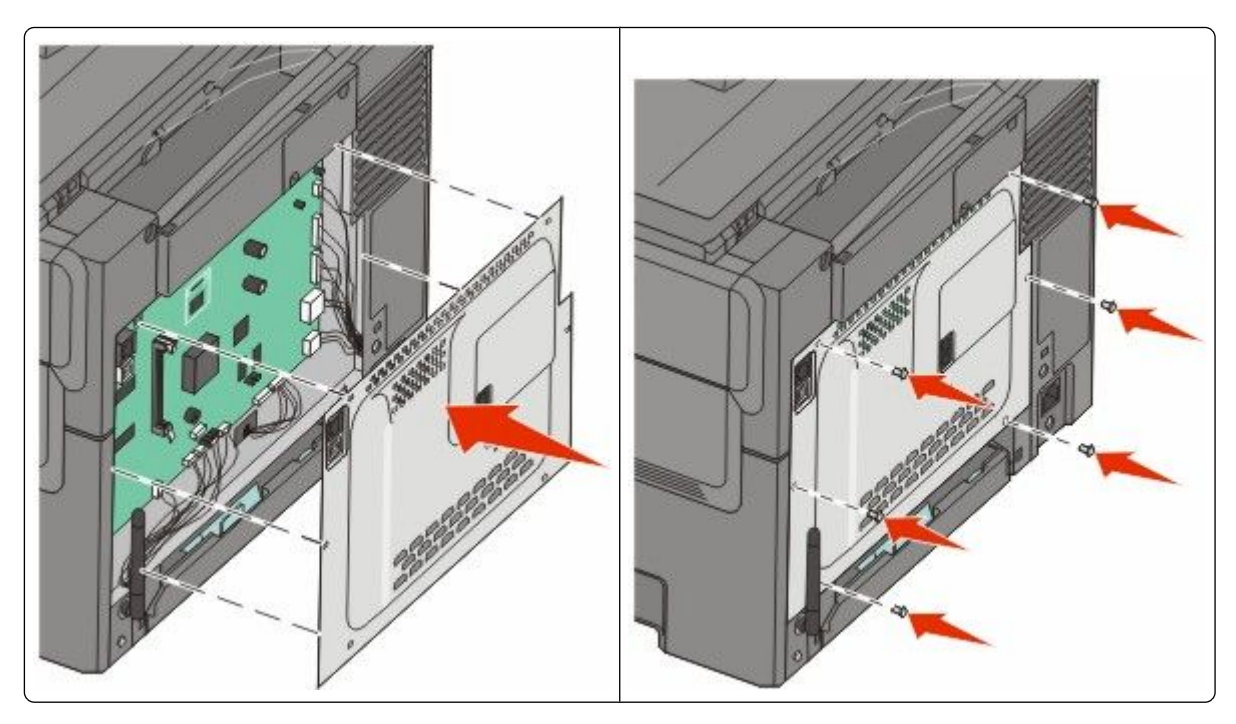

## Instalação de uma placa de memória flash ou de fonte

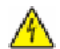

**ATENÇÃO—PERIGO DE CHOQUE:** Se você estiver acessando a placa do sistema ou instalando o hardware opcional ou dispositivos de memória após a configuração da impressora, desligue a impressora e desconecte o cabo de alimentação da tomada antes de prosseguir. Se houver outros dispositivos conectados à impressora, desligue-os e desconecte os cabos que vão para a impressora.

- 1 Acesse a placa de sistema na parte posterior da impressora.
  - a Gire os parafusos da tampa no sentido anti-horário e remova-os.
  - **b** Puxe cuidadosamente a tampa para fora da impressora e remova-as.

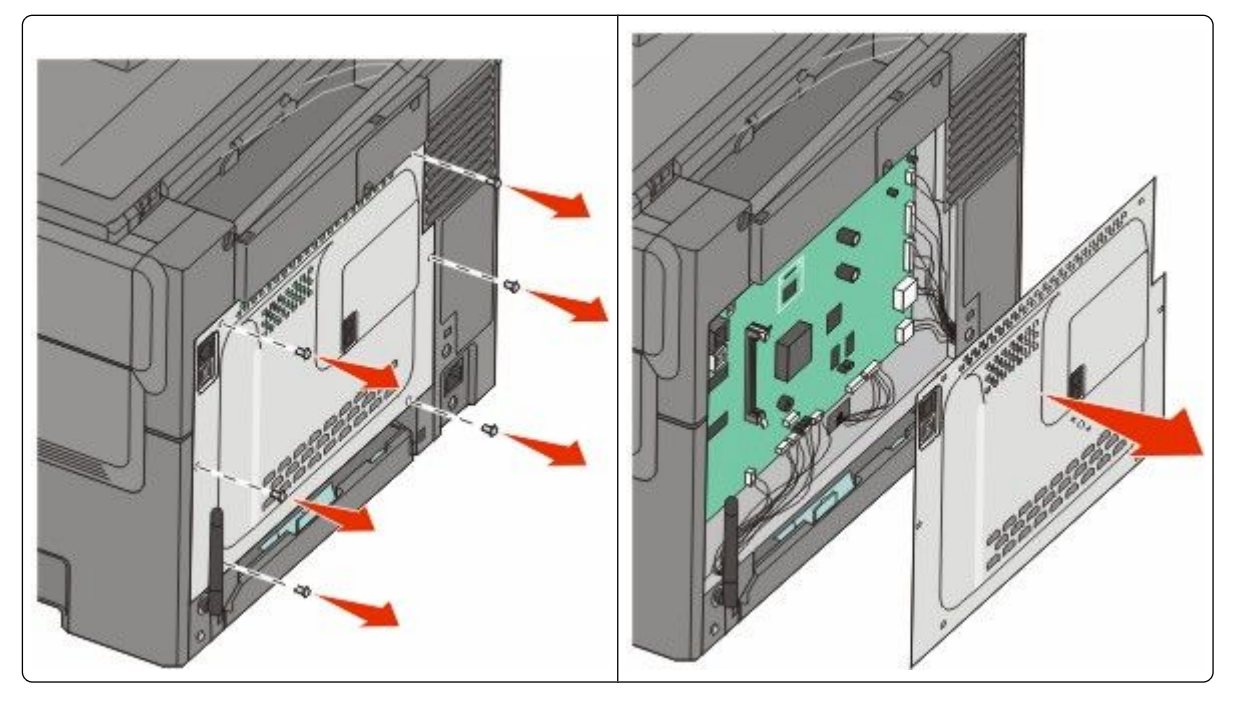

**Aviso—Dano Potencial:** Os componentes elétricos da placa do sistema são facilmente danificados pela eletricidade estática. Toque em alguma parte metálica da impressora antes de tocar em qualquer conector ou componente eletrônico da placa do sistema.

**2** Use a ilustração abaixo para localizar o conector.

**Aviso—Dano Potencial:** Os componentes elétricos da placa do sistema são facilmente danificados pela eletricidade estática. Toque em alguma parte metálica da impressora antes de tocar em qualquer conector ou componente eletrônico da placa do sistema.

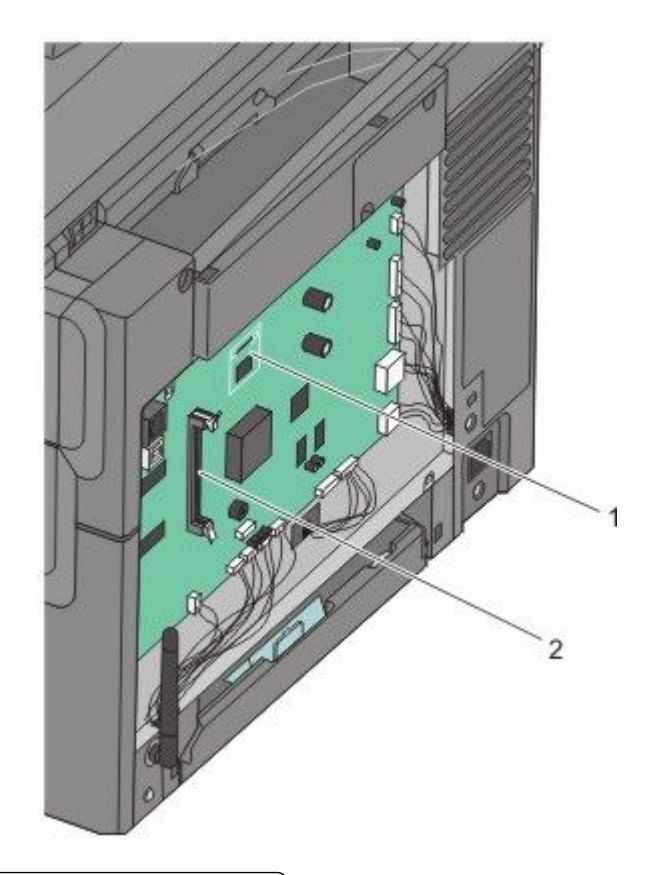

- **1** Memória flash ou conector de cartão de fonte
- 2 Conector da placa de memória
- **3** Desembale a placa de memória flash ou de fonte.

**Nota:** Evite tocar nos pontos de conexão ao longo da borda da placa.

4 Segurando a placa pelas laterais, alinhe os pinos plásticos na placa com os buracos da placa do sistema. Isso garante que os pinos metálicos sejam alinhados corretamente também.

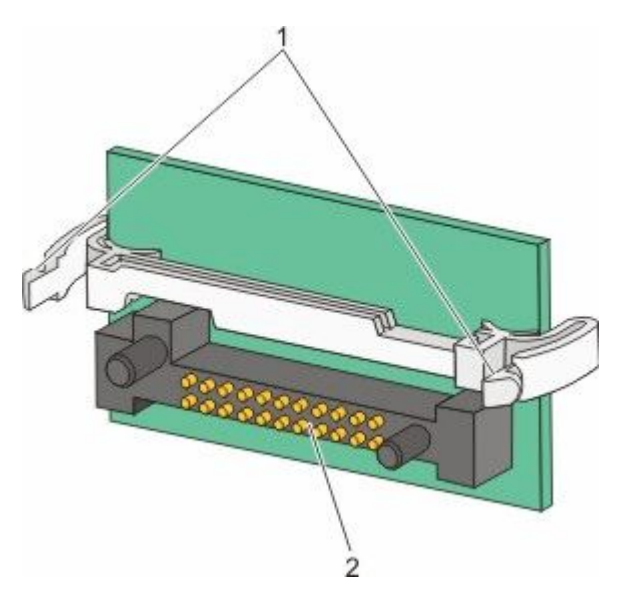

| 1 | Pinos plásticos |
|---|-----------------|
| 2 | Pinos metálicos |

**5** Encaixe a placa.

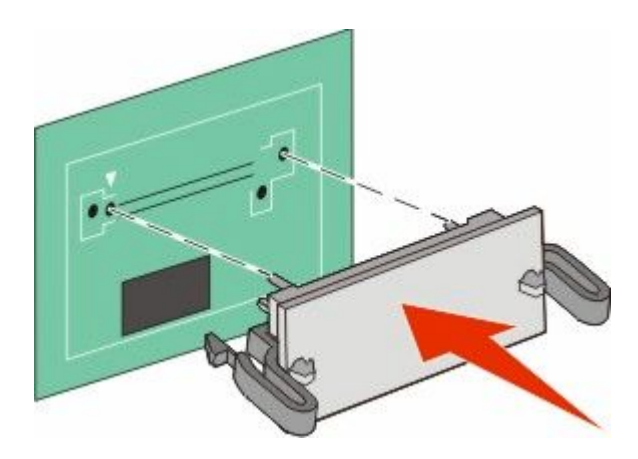

#### Notas:

- Toda a extensão do conector da placa deve tocar na placa do sistema e ficar alinhada com ela.
- Tome cuidado para não danificar os conectores.

**6** Reinstalação da tampa da placa de sistema.

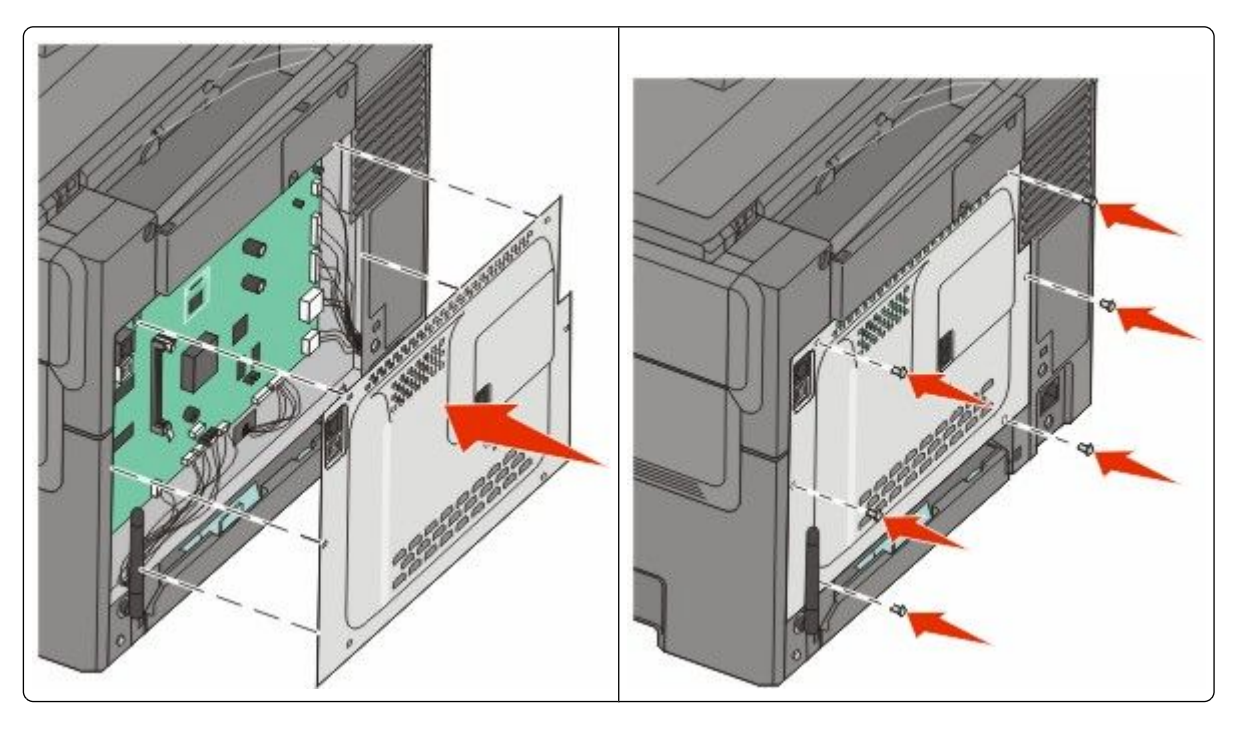

## Instalação de opções de hardware

## Instalação de uma gaveta ou bandeja opcional

A impressora suporta duas fontes de entrada adicionais: uma bandeja opcional para 550 folhas e uma gaveta dupla opcional para 650 folhas (Bandeja 2) com um alimentador multifunção integrado.

Nota: Alguns modelos de impressora podem não suportar a bandeja opcional para 550 folhas.

- ATENÇÃO—PERIGO DE CHOQUE: Se você estiver acessando a placa do sistema ou instalando o hardware opcional ou dispositivos de memória após a configuração da impressora, desligue a impressora e desconecte o cabo de alimentação da tomada antes de prosseguir. Se houver outros dispositivos conectados à impressora, desligue-os e desconecte os cabos que vão para a impressora.
- 1 Desembale a bandeja opcional para 550 folhas, e remova todo o material do pacote e a tampa contra poeira.
- 2 Coloque a bandeja no local escolhido para a impressora.

**Nota:** Se você estiver instalando a bandeja opcional e a gaveta dupla para 650 folhas, a bandeja opcional para 550 folhas deverá sempre ser instalada como a primeira bandeja (configurando de baixo para cima).

**3** Alinhe uma gaveta dupla para 650 folhas com a bandeja opcional para 550 folhas, e encaixe-a no lugar.

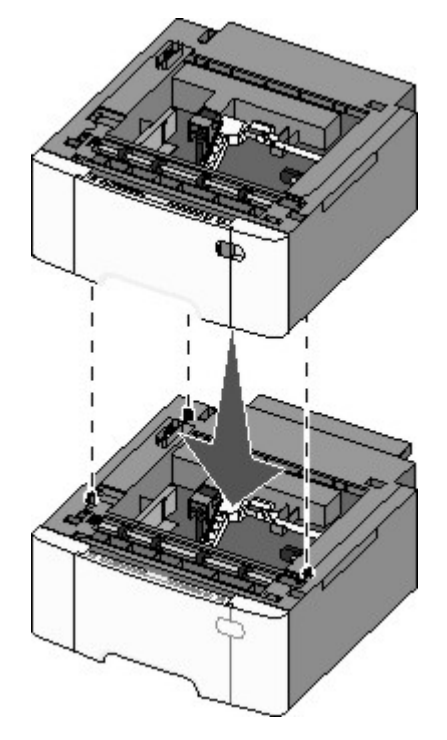

4 Alinhe a impressora com a gaveta dupla para 650 folhas, encaixe-a no lugar e instale o protetor de poeira.

ATENÇÃO — RISCO DE FERIMENTO: O peso da impressora é de 18 kg (40 lb) e são necessárias duas ou mais pessoas para movê-la com segurança.

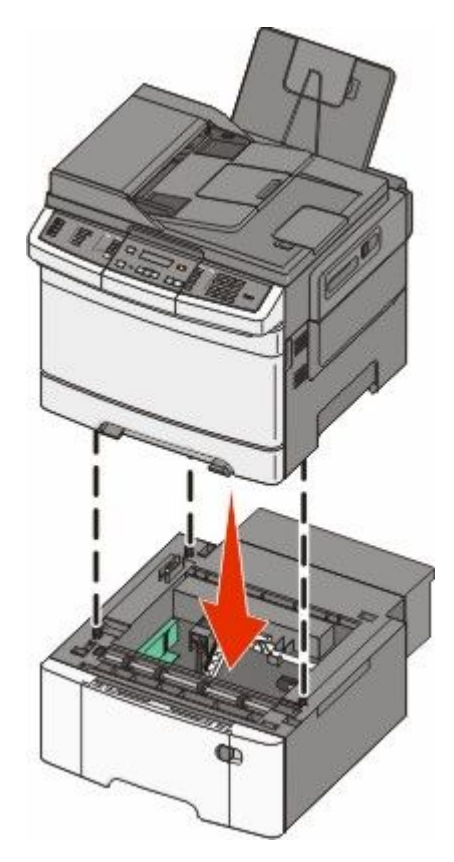

**Nota:** Uma vez que o software da impressora e qualquer opção estejam instalados, será necessário adicionar manualmente as opções no driver da impressora para que elas fiquem disponíveis para os trabalhos de impressão. Para obter mais informações, consulte "Atualize as opções disponíveis no driver da impressora" na página 35.

# Conexão de cabos

- **1** Conecte a impressora a um computador ou a uma rede.
  - Em uma conexão local, conecte o cabo USB.
  - Em uma conexão em rede, use um cabo Ethernet.

#### Notas:

- Para as conexões de fax, consulte "Configuração de fax inicial" na página 91.
- Verifique se o software está instalado antes de ligar a impressora. Para obter mais informações, consulte o *Guia de Configuração*.
- **2** Conecte o cabo de alimentação primeiramente à impressora e, em seguida, à tomada.

|                                                                | `1 |
|----------------------------------------------------------------|----|
| caixe do cabo de alimentação.                                  |    |
| rta Ethernet                                                   |    |
| ita: A porta Ethernet e um recurso apenas nos modelos de rede. |    |

# Verificação da configuração da impressora

1 2

3

porta USB

Assim que todas as opções de hardware e software estiverem instaladas e a impressora estiver ligada, verifique se a impressora está configurada corretamente imprimindo o seguinte:

- Página do menu Configurações Utilize essa página para verificar se todas as opções da impressora estão instaladas corretamente. Uma lista com as opções instaladas aparece na parte inferior da página. Se uma opção que você instalou não estiver listada, é porque não foi instalada corretamente. Remova a opção e instale-a novamente.
- Página de configuração de rede Se a sua impressora é um modelo de rede e estiver conectada a uma rede, imprima uma página de configuração de rede para verificar a conexão da rede. Essa página também fornece informações importantes que ajudam a configurar a impressão em rede.

## Impressão de páginas de configurações de menu

Imprima páginas de configurações de menu para revisar as configurações de menu atuais e verificar se as opções da impressora estão instaladas corretamente.

**Nota:** Caso ainda não tenha feito nenhuma alteração nas configurações do item de menu, a página de configurações do menu listas todas as configurações padrão de fábrica. Depois que você seleciona e salva as demais configurações nos menus, eles substituem as configurações padrão de fábrica como *configurações padrão do usuário*. As configurações padrão do usuário permanecem até que você acesse o menu novamente, escolha outro valor e salveo. Para restaurar as configurações padrão de fábrica, consulte "Restauração das configurações padrão de fábrica" na página 211.

- 1 Certifique-se de que a impressora esteja ligada e que a mensagem Pronto apareça.
- 2 No painel de controle da impressora, pressione 🔚.
- 3 Pressione o botão de seta para baixo até que Relatórios seja exibido e pressione 🔽.
- 4 Pressione o botão de seta até que Página de Configurações de Menu seja exibido e pressione 💟.

Após a impressão da página de configuração de menu, a mensagem Pronto é exibida.

## Impressão de uma página de configuração de rede

Se a impressora estiver conectada a uma rede, imprima uma página de configuração de rede para verificar a conexão da rede. Essa página também fornece informações importantes que ajudam a configurar a impressão em rede.

- 1 Certifique-se de que a impressora esteja ligada e que a mensagem **Pronto** apareça.
- 2 No painel de controle da impressora, pressione 🔄.
- 3 Pressione o botão de seta para baixo até que Relatórios seja exibido e pressione 🔽.
- 4 Pressione o botão de seta até que Página de Configuração de Rede seja exibido e pressione .
  Após a impressão da página de configuração de rede, a mensagem Pronto é exibida.
- 5 Consulte a primeira seção da página de configuração de rede e confirme se o Status está definido como "Conectado".

Se o Status estiver definido como "Não conectado", talvez o ponto de LAN não esteja ativo ou o cabo de rede não esteja funcionando corretamente. Consulte o responsável pelo suporte do sistema para obter uma solução e, depois, imprima outra página de configuração de rede.

## Configuração do software da impressora

## Instalando o software da impressora

Um driver de impressora é um software que permite que o computador se comunique com a impressora. O software da impressora geralmente é instalado durante a configuração inicial da impressora. Caso precise instalar o software após a instalação, siga estas instruções:

#### Para usuários do Windows

- **1** Feche todos os programas abertos.
- 2 Insira o CD de Software e Documentação.

Configuração adicional da impressora

- 3 Na caixa de diálogo de instalação principal, clique em Instalar.
- 4 Siga as instruções na tela.

#### Para usuários Macintosh

- 1 Feche todos os aplicativos abertos.
- 2 Insira o CD de Software e Documentação.
- **3** No Finder, clique duas vezes no ícone do CD da impressora exibido automaticamente.
- 4 Clique duas vezes no ícone Instalar.
- 5 Siga as instruções na tela.

#### Usando a World Wide Web

- 1 Visite o web site da Lexmark em www.lexmark.com.
- 2 No menu Drivers e Downloads, clique em Localizador de Driver.
- **3** Selecione a impressora e o sistema operacional.
- 4 Faça o download do driver e instale o software da impressora.

### Atualize as opções disponíveis no driver da impressora

Uma vez que o software da impressora e qualquer opção estejam instalados, será necessário adicionar manualmente as opções no driver da impressora para que elas fiquem disponíveis para os trabalhos de impressão.

#### Para usuários do Windows

- 1 Clique em 💿 ou em Iniciar e depois clique em Executar.
- **2** Na caixa Iniciar pesquisa ou Executar, digite **controlar impressoras**.
- 3 Pressione Enter ou clique em OK.

Abra a pasta Impressoras e fax.

**4** Selecione a impressora.

**Nota:** Se a impressora possui uma opção de fax, selecione o modelo de impressora apropriado com as letras "PS."

- 5 Clique com o botão direito na impressora e, em seguida, selecione Propriedades.
- 6 Clique na guia Opções de instalação.
- 7 Em Opções Disponíveis, adicione qualquer opção de hardware instalada.

Nota: Se a impressora possui uma opção de fax, selecione Fax e depois adicione como uma opção instalada.

8 Clique em Aplicar.

# Configuração de impressão wireless

# Informações necessárias para configurar a impressora em uma rede wireless

Nota: Não conecte os cabos de instalação ou de rede até que seja solicitado pelo software de configuração.

- SSID—O SSID também é citado como o nome da rede.
- Modo Wireless (ou Modo Rede)—O modo será infra-estrutura ou ad hoc.
- Canal (para redes ad hoc)—O canal padrão é automático para redes infra-estrutura.

Algumas redes ad hoc também precisarão de configuração automática. Entre em contato com a pessoa responsável pelo suporte ao sistema se não estiver certo quanto ao canal que deve ser selecionado.

- Método Segurança—Existem três opções para o Método Segurança:
  - Chave WEP

Se a sua rede utiliza mais de uma chave WEP, insira até quatro nos espaços disponíveis. Selecione a chave atualmente utilizada na rede selecionando a Chave de Transmissão WEP Padrão.

- ou
- Senha WPA ou WPA2

WPA inclui criptografia como uma camada adicional de segurança. As opções são AES ou TKIP. A criptografia deve ser do mesmo tipo no roteador e na impressora, caso contrário a impressora não conseguirá se comunicar na rede.

– Sem segurança

Se a sua rede wireless não utiliza nenhum tipo de segurança, você não terá informações de segurança.

Nota: Não é recomendado utilizar uma rede wireless sem segurança.

Se a impressora está instalada em uma rede 802.1X através do método Avançado, será preciso ter:

- Tipo de autenticação
- Tipo de autenticação interna
- Senha e nome do usuário 802.1X
- Certificados

**Nota:** Para obter mais informações sobre a configuração da segurança 802.1X, consulte o *Guia de Rede* no CD de *Software e Documentação*.

### Instalação da impressora na rede de conexão wireless (Windows)

Antes de instalar a impressora em uma rede com fio, certifique-se de que:

- A rede de conexão wireless está configurada e funcionando corretamente.
- O computador que você está utilizando está conectado a mesma rede de conexão wireless onde você quer configurar a impressora.
1 Conecte o cabo de alimentação à impressora e depois a uma tomada com aterramento adequado, e depois ligue a impressora.

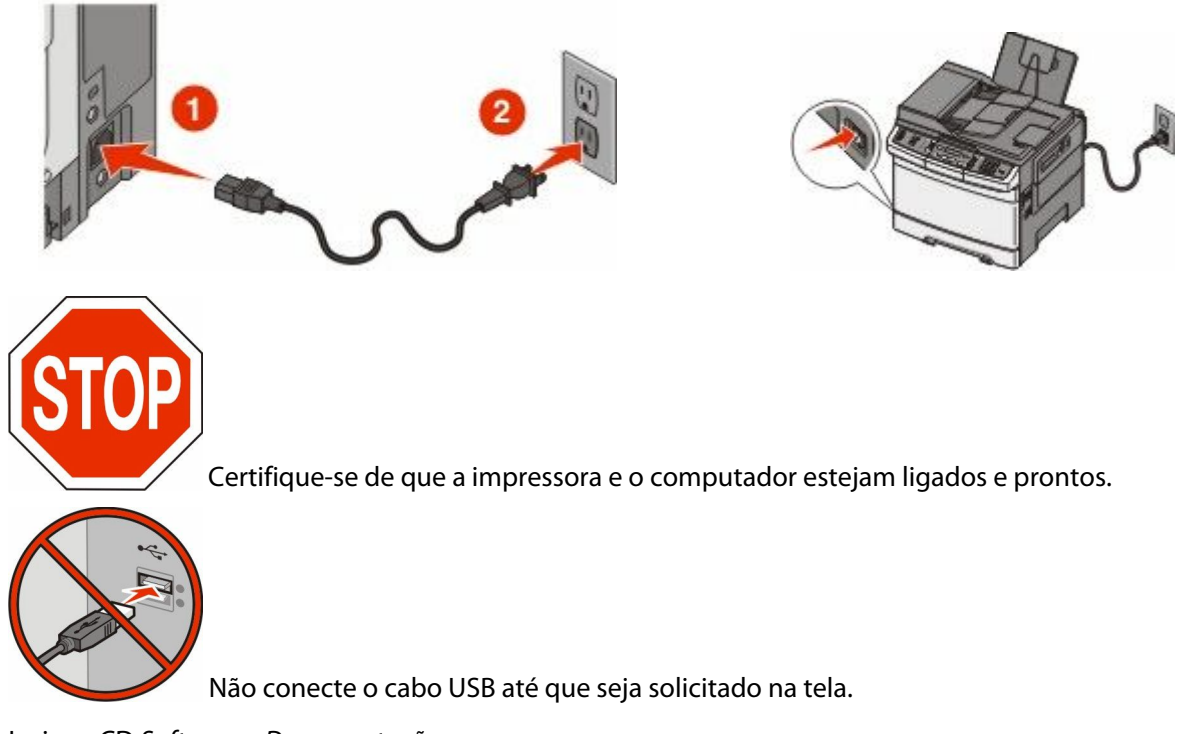

**2** Insira o CD Software e Documentação.

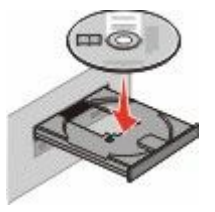

- 3 Clique em Instalar Impressora e Software.
- 4 Clique em **Concordo** para aceitar o Contrato de Licença.
- 5 Clique em Sugerido e em Próximo.
- 6 Clique em Conectar Rede Wireless.

7 Temporariamente conecte o cabo USB entre o computador conectado a rede de conexão wireless e a impressora.

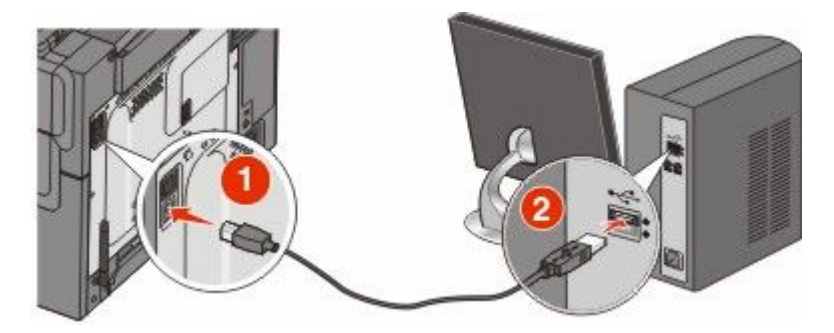

**Nota:** Após configurar a impressora, o software passará as informações para desconectar temporariamente o cabo USB para que você possa imprimir com uma conexão wireless.

8 Siga as instruções na tela do computador para concluir a instalação do software.

**Nota:** Básico é o caminho recomendado a ser escolhido. Escolha **Avançado** apenas se desejar personalizar sua instalação.

**9** Para permitir outros computadores na rede de conexão sem fio para utilizar a impressora sem fio, siga as etapas 2 a 6 e 8 para cada computador.

# Instalação da impressora em uma rede de conexão wireless (Macintosh)

#### Preparar para configurar a impressora

1 Localize o endereço MAC na folha que foi enviada com a impressora. Escreva os seis últimos dígitos do endereço MAC no espaço abaixo:

Endereço MAC: \_\_\_\_ \_\_\_ \_\_\_ \_\_\_ \_\_\_

**2** Conecte o cabo de alimentação à impressora e depois a uma tomada com aterramento adequado. Em seguida, ligue.

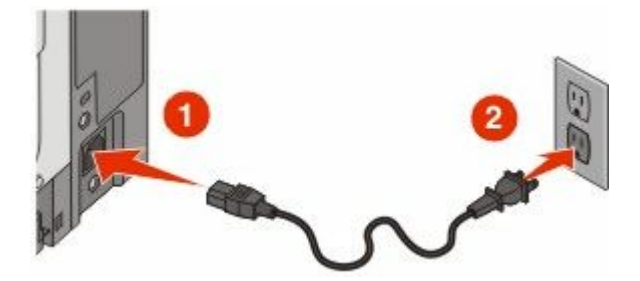

#### Digite as informações da impressora

**1** Acesse as opções AirPort.

#### No Mac OS X versão 10.5 ou posterior

- a No menu Apple, escolha Preferências do Sistema.
- b Clique em Rede.

Configuração adicional da impressora

c Clique em AirPort.

#### Para Mac OS X versão 10.4 e anterior

- **a** No desktop Finder, escolha Ir > Aplicativos.
- **b** Na pasta Aplicativos, clique duas vezes em **Conectar Internet**.
- c Na barra de ferramentas, clique em AirPort.
- 2 No menu pop-up de Rede, selecione **servidor de impressora xxxxxx**, sendo que x são os seis últimos dígitos do endereço MAC localizado na folha de endereço MAC.
- **3** Abra o navegador Safari.
- 4 No menu pop-up Marcadores, selecione Exibir.
- 5 Em Coleções, selecione **Bonjour** ou **Rendezvous** e em seguida clique duas vezes no nome da impressora.

**Nota:** O aplicativo é conhecido como Rendezvous no Mac OS X versão 10.3, mas agora é chamado de Bonjour pela Apple Computer.

**6** A partir da página principal do Servidor da Web Incorporado, navegue até a página de armazenamento das configurações de rede de conexão wireless.

#### Configure a impressora para acesso wireless

- **1** Digite o nome da sua rede (SSID) no campo apropriado.
- 2 Selecione Infra-estrutura como seu Modo de Rede se estiver utilizando um roteador wireless.
- **3** Selecione o tipo de segurança usado para proteger a rede de conexão wireless.
- 4 Digite as informações de segurança necessárias para que a impressora ingresse na rede wireless.
- 5 Clique em Enviar.
- 6 Abra o aplicativo AirPort no seu computador:

#### No Mac OS X versão 10.5 ou posterior

- a No menu Apple, escolha Preferências do Sistema.
- b Clique em Rede.
- c Clique em AirPort.

#### Para Mac OS X versão 10.4 e anterior

- a Do desktop Finder, clique em Ir > Aplicativos.
- **b** Na pasta Aplicativos, clique duas vezes em **Conectar Internet**.
- c Na barra de ferramentas, clique em AirPort.
- 7 No menu pop-up Rede, selecione sua rede wireless.

#### Configure seu computador para utilizar a impressora wireless

Para imprimir em uma impressora de rede, cada usuário do Macintosh deve instalar um arquivo *PostScript Printer Description* (PPD) personalizado e criar uma impressora no Centro de Impressão ou no Utilitário de Instalação da Impressora.

- 1 Instale um arquivo PPD no computador:
  - **a** Insira o CD de Software e Documentação na unidade de CD ou DVD.
  - **b** Clique duas vezes no pacote instalador da impressora.
  - c Na tela de Início, clique em Continuar.
  - **d** Clique em **Continuar** novamente, depois de visualizar o arquivo Leiame.
  - e Clique em **Continuar** após a exibição do contrato de licença e clique em **Concordo** para aceitar os termos do contrato.
  - **f** Selecione um Destino e clique em **Continuar**.
  - g Na tela de Instalação Fácil, clique em Instalar.
  - Insira a senha do usuário e clique em OK.
     Todo software necessário é instalado no computador.
  - i Clique em Reiniciar quando a instalação estiver concluída.
- 2 Adicionar impressora:
  - **a** Para impressão IP:

#### No Mac OS X versão 10.5 ou posterior

- 1 No menu Apple, escolha Preferências do Sistema.
- 2 Clique em Imprimir e Enviar Fax.
- 3 Clique em +.
- 4 Clique em IP.
- 5 Digite o endereço IP da impressora no campo Endereço.
- 6 Clique em Adicionar.

#### Para Mac OS X versão 10.4 e anterior

- 1 No desktop Finder, escolha Ir >Aplicativos.
- 2 Clique duas vezes na pasta Utilitários.
- 3 Localize e clique duas vezes em Utilitário de Instalação da Impressora ou Centro de Impressão.
- 4 Na Lista de Impressoras, escolha Adicionar.
- 5 Clique em IP.
- **6** Digite o endereço IP da impressora no campo Endereço.
- 7 Clique em Adicionar.
- **b** Para impressão AppleTalk:

#### Para Mac OS X versão 10.5

- 1 No menu Apple, escolha Preferências do Sistema.
- 2 Clique em Imprimir e Enviar Fax.
- 3 Clique em +.
- 4 Clique em AppleTalk.

Configuração adicional da impressora

- 5 Selecione a impressora na lista.
- 6 Clique em Adicionar.

#### Para Mac OS X versão 10.4

- 1 No desktop Finder, escolha Ir >Aplicativos.
- 2 Clique duas vezes na pasta Utilitários.
- 3 Localize e clique duas vezes em Centro de Impressão ou Utilitário de Instalação da Impressora.
- 4 Na Lista de Impressoras, escolha Adicionar.
- 5 Escolha a guia Navegador Padrão.
- 6 Clique em Mais Impressoras.
- 7 No primeiro menu pop-up, escolha AppleTalk.
- 8 No segundo menu pop-up, selecione Zona AppleTalk Local.
- 9 Selecione a impressora na lista.
- 10 Clique em Adicionar.

### Instalação da impressora em uma rede com fio

Siga as instruções para instalar a impressora em uma rede com fio. Estas instruções aplicam-se para redes de conexão Ethernet e de fibra ótica.

Antes de instalar a impressora em uma rede com fio, certifique-se de que:

- Concluiu a configuração inicial da impressora.
- A impressora está conectada à sua rede com o tipo apropriado de cabo.

#### Para usuários do Windows

1 Insira o CD Software e Documentação.

Aguarde a exibição da tela de Início.

Se o CD não iniciar após um minuto, faça o seguinte:

- a Clique em 💿 ou em Iniciar e depois clique em Executar.
- **b** Na caixa de diálogo Iniciar Pesquisa ou Executar, digite D:\setup.exe, sendo que D é a letra da sua unidade de CD ou DVD.
- 2 Clique em Instalar Impressora e Software.
- **3** Clique em **Concordo** para aceitar o Contrato de Licença.
- 4 Selecione Sugerido e clique em Avançar.

**Nota:** Para configurar a impressora com um endereço IP estático, utilizando IPv6 ou para configurar impressoras utilizando scripts, selecione **Personalizado** e siga as instruções que aparecem na tela.

- 5 Selecione Conectar Rede com Fio e clique em Avançar.
- **6** Selecione o fabricante da impressora na lista.
- 7 Selecione o modelo da impressora na lista e clique em Avançar.

8 Selecione a impressora na lista de impressoras encontradas na rede e clique em **Concluir**.

**Nota:** Se a impressora configurada não estiver na lista de impressoras encontradas, clique em **Adicionar Porta** e siga as instruções na tela.

9 Siga as instruções na tela para concluir a instalação.

#### Para usuários Macintosh

- 1 Permita que o servidor de rede DHCP atribua um endereço IP à impressora.
- 2 Imprima uma página de configuração da rede a partir da impressora. Para obter informações sobre a impressão de uma página de configuração, consulte "Impressão de uma página de configuração de rede" na página 34.
- **3** Localize o endereço IP na seção TCP/IP da página de configuração de rede. Você precisará do endereço IP se configurar o acesso para computadores em uma subrede diferente da impressora.
- 4 Instale os drivers e adicione a impressora.
  - **a** Instale um arquivo PPD no computador:
    - 1 Insira o CD de Software e Documentação e na unidade de CD ou DVD.
    - 2 Clique duas vezes no pacote instalador da impressora.
    - **3** Na tela de Início, clique em **Continuar**.
    - 4 Clique em **Continuar** novamente, depois de visualizar o arquivo Leiame.
    - 5 Clique em **Continuar** após a exibição do contrato de licença e clique em **Concordo** para aceitar os termos do contrato.
    - 6 Selecione um Destino e clique em Continuar.
    - 7 Na tela de Instalação Fácil, clique em Instalar.
    - 8 Insira a senha do usuário e clique em **OK**. Todo o software necessário é instalado no computador.
    - 9 Clique em Reiniciar quando a instalação estiver concluída.
  - **b** Adicionar impressora:
    - Para impressão IP:

#### No Mac OS X versão 10.5 ou posterior

- 1 No menu Apple, escolha Preferências do Sistema.
- 2 Clique em Imprimir e Enviar Fax.
- 3 Clique em +.
- 4 Clique em IP.
- 5 Digite o endereço IP da impressora no campo Endereço.
- 6 Clique em Adicionar.

#### Para Mac OS X versão 10.4 e anterior

- 1 No desktop Finder, escolha Ir >Aplicativos.
- 2 Clique duas vezes em Utilitários.
- 3 Clique duas vezes em Utilitário de Instalação da Impressora ou Centro de Impressão.
- 4 Na Lista de Impressoras, clique em Adicionar.
- 5 Clique em IP.
- **6** Digite o endereço IP da impressora no campo Endereço.
- 7 Clique em Adicionar.

Configuração adicional da impressora

• Para impressão AppleTalk:

#### Para Mac OS X versão 10.5

- 1 No menu Apple, escolha Preferências do Sistema.
- 2 Clique em Imprimir e Enviar Fax.
- **3** Clique em **+**.
- 4 Clique em AppleTalk.
- **5** Selecione a impressora na lista.
- 6 Clique em Adicionar.

#### Para Mac OS X versão 10.4 e anterior

- 1 No desktop Finder, escolha Ir >Aplicativos.
- 2 Clique duas vezes em Utilitários.
- 3 Clique duas vezes em Centro de Impressão ou Utilitário de Instalação da Impressora.
- 4 Na Lista de Impressoras, clique em Adicionar.
- 5 Escolha a guia Navegador Padrão.
- 6 Clique em Mais Impressoras.
- 7 No primeiro menu pop-up, escolha AppleTalk.
- 8 No segundo menu pop-up, selecione AppleTalk Zona Local.
- **9** Selecione a impressora na lista.
- **10** Clique em Adicionar.

**Nota:** Se a impressora não estiver na lista, você pode adicioná-la utilizando o endereço IP. Contate o responsável pelo suporte do sistema para obter assistência.

# Minimizar o impacto ambiental da sua impressora

Lexmark está comprometida com a sustentabilidade ambiental e está melhorando de forma contínua as suas impressoras para reduzir os impactos no meio ambiente.Nós projetamos com o meio ambiente em mente, desenvolvemos as nossas embalagens para reduzir materiais e fornecemos coletas e programas de reciclagem.Para obter mais informações, consulte:

- Capítulo de avisos
- A seção de Sustentabilidade ambiental do site da Lexmark em www.lexmark.com/environment
- O Programa de reciclagem da Lexmark recycling em www.lexmark.com/recycle

Ao selecionar algumas configurações ou tarefas da impressora, você poderá reduzir ainda mais o impacto causado pela sua impressora. Este capítulo descreve as configurações e tarefas que podem render um grande benefício ambiental.

# Econimizar papel e toner

Estudos mostram que até 80% do espaço de carbono de uma impressora está relacionado com o uso de papel. Você pode reduzir significativamente o espaço de carbono usando papéis reciclavéis e as seguintes sugestões de impressão, como imprimir nos dois lados do papel e imprimir várias páginas em um lado de uma única folha de papel.

Para mais informações sobre como você pode rapidamente economizar papel e energia usando uma configuração de impressão, consulte "Use o Modo econômico".

### Uso de papel reciclado e de outros papéis comerciais

Por ser uma empresa que se preocupa com o meio ambiente, a Lexmark apoia o uso de papel reciclado produzido especificamente para uso em impressoras a laser (eletrofotográficas).

Embora não se possa fazer nenhuma afirmação genérica de que todo o papel reciclado vá funcionar bem, a Lexmark testa consistentemente os papéis que representam papéis reciclados para copiadores em tamanho de corte disponíveis no mercado global. Esse teste científico é realizado com rigor e disciplina. Muitos fatores são levados em consideração separadamente e como um todo, incluindo o seguinte:

- Quantidade de desperdício pós-consumo (a Lexmark testa teores de até 100% de desperdício pós-consumo).
- Condições de temperatura e umidade (as câmeras de testes simulam climas de todo o mundo).
- Teor de umidade (os papéis comerciais devem ter baixa umidade: 4–5%).
- Resistência a dobras e dureza adequada indicam alimentação otimizada através da impressora.
- Espessura (tem impacto no quanto pode ser carregado em uma bandeja)
- Rugosidade de superfície (medida em unidades Sheffield, causa impacto na clareza da impressão e na forma como o toner se funde com o papel)
- Fricção de superfície (determina a facilidade com que as folhas podem ser separadas)
- Grão e formação (causa impacto na curvatura, que também influencia a mecânica de como o papel se comporta enquanto se move na impressora)
- Brilho e textura (aparência e comportamento)

Os papéis reciclados estão melhores do que nunca; no entanto, a quantidade de teor reciclado em um papel afeta o grau de controle sobre as substâncias estranhas. E, embora os papéis reciclados sejam um bom caminho para

Minimizar o impacto ambiental da sua impressora

imprimir de uma forma ecologicamente responsável, eles não são perfeitos. A energia necessária para retirar a tinta e lidar com aditivos como corantes e "cola" geralmente gera mais emissões de carbono do que a produção normal de papel. No entanto, usar papéis reciclados permite um melhor gerenciamento dos recursos.

A Lexmark se preocupa com o uso responsável do papel em geral, baseado nas avaliações do ciclo de vida útil de seus produtos. Para ter uma melhor compreensão do impacto das impressoras no meio ambiente, a empresa realizou uma série de avaliações do ciclo de vida e descobriu que o papel foi identificado como principal contribuinte (até 80%) das emissões de carbono causadas durante todo o ciclo de vida de um dispositivo (do projeto ao final da vida). Isso se deve aos processos de fabricação necessários para fazer papel, os quais exigem muita energia.

Assim, a Lexmark busca educar os clientes e parceiros no que tange à minimização do impacto do papel. Usar papel reciclado é uma forma. Eliminar o consumo excessivo e desnecessário do papel é outra. A Lexmark está bem equipada para ajudar os clientes a minimizar o desperdício nas impressões e cópias. Além disso, a empresa incentiva a compra de papel de fornecedores que demonstram seu compromisso com práticas florestais sustentáveis.

A Lexmark não apóia fornecedores específicos, embora seja mantida uma lista de produtos do conversor para aplicações especiais. No entanto, as seguintes diretrizes na escolha do papel vão ajudar a aliviar o impacto ambiental da impressora:

- **1** Minimize o consumo do papel.
- 2 Seja seletivo sobre a origem da fibra de madeira. Compre de fornecedores que têm certificações como o Forestry Stewardship Council (FSC) ou o The Program for the Endorsement of Forest Certification (PEFC). Essas certificações garantem que o fabricante de papel usa polpa de madeira proveniente de operadoras florestais que empregam práticas ecológica e socialmente responsáveis de reflorestamento e gestão florestal.
- **3** Escolha o papel mais adequado para as necessidades de impressão: normal 75 ou papel certificado de 80 g/m<sup>2</sup>, papel de baixa gramatura ou papel reciclado.

#### Exemplos inaceitáveis de papel

Os resultados dos testes indicam que os seguintes tipos de papel representam um risco de uso com impressoras a laser:

- Papéis quimicamente tratados usados para fazer cópias sem papel carbono, também conhecido como *papéis* sem carbono
- Papéis pré-impressos com produtos químicos que possam contaminar o papel
- Papéis pré-impressos que possam ser afetados pela temperatura no fusor da impressora
- Papéis pré-impressos que exijam um registro (a exata localização da impressão na página) superior a ±2,3 mm (±0,9 pol), como formulários de reconhecimento óptico de caracteres (OCR). Em alguns casos, o registro pode ser ajustado com um aplicativo para imprimir nesses formulários com êxito.
- Papéis revestidos (encorpados apagáveis), sintéticos e térmicos.
- Papéis com bordas ásperas, ásperos ou altamente texturizados ou papéis com curvas.
- Papéis reciclados em desacordo com a norma EN12281:2002 (testes europeus)
- Papéis pesando menos de 60 g/m<sup>2</sup> (16 lb)
- Formulários ou documentos com várias vias

Para obter mais informações, visite o site da Lexmark, no endereço **www.lexmark.com**. No link **Sustentabilidade Ambiental**, podem ser encontradas informações gerais sobre sustentabilidade.

### Economia de suprimentos

Existem várias maneiras que você pode reduzir a quantidade de papel e toner ao imprimir. Você pode:

Minimizar o impacto ambiental da sua impressora

### Usar os dois lados do papel

Se o modelo da sua impressora oferecer suporte à impressão duplex, você pode controlar se a impressão aparecer um ou em dois lados do papel para um documento impresso ao selecionar **impressão nos dois lados** no diálogo Imprimir ou na barra de ferramentas da Lexmark.

#### Coloque mais de uma página em uma folha de papel

Você pode imprimir até 16 páginas consecutivas de um documento com várias páginas em um lado de um papel de folha única, selecionando uma configuração da seção de impressão de múltiplas páginas (N-Up) a partir da caixa de diálogo Imprimir.

#### Verificar a precisão do primeiro rascunho

Antes de imprimir ou fazer várias cópias de um documento:

- Use o recurso Visualizar da Lexmark, que você pode selecionar da caixa de diálogo Imprimir ou da barra de ferramentas da Lexmark para ver como documento ficará, antes de você imprimir.
- Imprima uma cópia do documento e verifique a precisão do conteúdo e do formato.

#### **Evite atolamentos**

Selecione e carregue cuidadosamente o papel para evitar atolamentos. Para obter mais informações, consulte "Para evitar atolamentos" na página 118.

# Economizar energia

### Use o Modo-Econômico

Use o Modo econômico para rapidamente selecionar uma ou mais maneiras de reduzir o impacto ambiental da impressora.

Nota: Veja a tabela com as várias definições que são alteradas quando você seleciona o Modo econômico.

| Escolha       | Para                                                                                                    |
|---------------|----------------------------------------------------------------------------------------------------|
| Energia       | Reduza o uso de energia, especialmente quando a sua impressora estiver parada.                                                                                                    |
|               | • Os motores da impressora não são iniciados até que o trabalho esteja pronto para ser impresso. Você poderá observar um curto atraso antes da primeira página ser impressa.            |
|               | • A impressora entra no modo Economizador de energia após um minuto sem atividade.                                                                                                    |
| Papel         | O recurso frente e verso vem habilitado em modelos de impressora que suportam frente e verso.                                                                                           |
| Energia/Papel | Usar todas as configurações associadas com o modo Energia e modo Papel.                                                                                                    |
| Desligar      | Use as configurações padrão de fábrica para todas as configurações associadas com o Modo econômico.<br>Essa configuração suporta as especificações de desempenho para a sua impressora. |

Para selecionar a configuração do Modo econômico:

- 1 No painel de controle da impressora, pressione 🔄
- 2 Pressione o botão de seta para baixo até que Configurações seja exibido e pressione **W**.
- 3 Pressione o botão de seta até que Configurações Gerais seja exibido e pressione 📈

#### Minimizar o impacto ambiental da sua impressora

- 4 Pressione o botão de seta até que Modo Econômico seja exibido e pressione 📈
- 5 Selecione a configuração desejada e, em seguida, pressione V.

**Enviando alterações** é exibido.

### Reduzir o ruído da impressora.

Use o Modo silencioso para reduzir o ruído da impressora.

**Nota:** Veja a tabela com as várias configurações que são alteradas quando você selecionar a configuração do Modo silencioso.

| Escolha  | Para                                                                                                    |
|----------|----------------------------------------------------------------------------------------------------|
| Ativado  | Reduzir o ruído da impressora.                                                                                                    |
|          | <ul> <li>Você poderá observar uma redução na velocidade de processamento.</li> </ul>                                                                                                    |
|          | <ul> <li>Os motores da impressora não são iniciados até que o trabalho esteja pronto para ser impresso. Você poderá observar um curto atraso antes da primeira página ser impressa.</li> </ul> |
|          | <ul> <li>A ventoinha funciona com a velocidade reduzida ou é desligada.</li> </ul>                                                                                                    |
|          | <ul> <li>Para impressoras com recursos de fax, o som do fax é reduzido ou desativado, incluindo aqueles emitidos<br/>pelo alto-falante e campainha.</li> </ul>                                 |
| Desligar | Utilize a configuração padrão de fábrica da impressora. Essa configuração suporta as especificações de desem-<br>penho para a sua impressora.                                                  |

Para selecionar a configuração do Modo silencioso.

- 1 No painel de controle da impressora, pressione 🔄
- 2 Pressione o botão de seta para baixo até que Configurações seja exibido e pressione W.
- 3 Pressione o botão de seta até que Configurações Gerais seja exibido e pressione 📈
- 4 Pressione o botão de seta até que Modo silencioso seja exibido e, em seguida, pressione 📈.
- 5 Selecione a configuração desejada e, em seguida, pressione

**Enviando alterações** é exibido.

### Ajuste do Economizador de energia

- 1 Certifique-se de que a impressora esteja ligada e que a mensagem Pronto apareça.
- 2 No painel de controle da impressora, pressione 🔄.
- 3 Pressione o botão de seta para baixo até que Configurações seja exibido e pressione 🔽.
- 4 Pressione o botão de seta até que Configurações Gerais seja exibido e pressione 💟.
- 5 Pressione o botão de seta até que **Tempo de Espera** seja exibido e pressione 🔽.
- 6 Pressione o botão de seta até que Economizador de Energia seja exibido e pressione 🔽.
- 7 Pressione os botões de sete para inserir o número de minutos para que a impressora aguarde antes de entrar no modo Economizador de Energia. As configurações disponíveis variam de 1 a 240 minutos.

#### 8 Pressione 🔽.

Enviando alterações é exibido.

9 Pressione o 🔄 e, em seguida, pressione 🔝 até Cancelar aparecer.

**Nota:** As configurações do Economizador de Energia também podem ser ajustadas digitando-se o endereço IP no campo endereço do seu navegador da Web.

# Reciclar

A Lexmark fornece uma coleção de programas e soluções ambientais progressivas de reciclagem.Para obter mais informações, consulte:

- Capítulo de avisos
- A seção de Sustentabilidade ambiental do site da Lexmark em www.lexmark.com/environment
- O programa de reciclagem da Lexmark em www.lexmark.com/recycling

### Reciclagem de produtos da Lexmark

Para devolver produtos para a Lexmark para reciclagem:

- 1 Visite nosso site, em www.lexmark.com/recycle.
- **2** Localize o tipo de produto que deseja reciclar e selecione seu país na lista.
- **3** Siga as instruções na tela do computador.

### Reciclagem de embalagem Lexmark

A Lexmark se esforça para minimizar as embalagens. Menos embalagens ajuda a assegurar que as impressoras Lexmark são transportadas da maneira mais eficiente e ambientalmente consciente e que existem menos embalagens para serem descartadas. Essas eficiências resultam em uma menor emissão de gases de efeito estufa e economia de recursos naturais.

As caixas de papelão da Lexmark são 100% recicláveis .quando houver instalaçõe de reciclagem de papelão ondulado. Instalações de reciclagem podem não existir na sua área.

A espuma usada na embalagem da Lexmark é reciclável nos locais em que existem fábricas de reciclagem. Talvez não haja fábricas na sua região.

Quando você retornar o cartucho da Lexmark, você pode usar a caixa que veio o cartucho. A caixa será reciclada pela Lexmark.

### A devolução de cartuchos Lexmark para reutilização, ou reciclagem

O Programa de coleta de cartuchos Lexmark redireciona anualmente milhões de cartuchos Lexmark de depósitos de lixo, ao fornecer de forma fácil e gratuita meios para os clientes da Lexmark retornarem cartuchos usados a Lexmark, para serem reutilizados ou reciclados. 100% dos cartuchos retornados para a Lexmark são reutilizados ou desmontados para reciclagem. As embalagens usadas para retornar os cartuchos também são reclicadas.

Para retornar cartuchos a Lexmark para reutilização ou reciclagem, siga as instruções que vieram com a impressora ou cartucho e utilize a etiqueta de transporte pré-pago. Você pode também:

- 1 Visite o site da Lexmark, em www.lexmark.com/recycle.
- 2 Da seção de Cartuchos de toner, selecione o seu país na lista.
- **3** Siga as instruções na tela do computador.

# Carregamento de papel e mídia especial

Esta seção explica como carregar a bandeja para 250 folhas, o alimentador manual, a gaveta opcional de 550 folhas e a gaveta dupla para 650 folhas, o alimentador de várias funções integrado. Ela também inclui informações sobre orientação do papel, definição do tamanho e do tipo do papel e ligação e desligamento de bandejas.

# Ligação e desligamento de bandejas

### Ligação de bandejas

A ligação de bandejas é útil para grandes trabalhos de impressão ou várias cópias. Quando uma bandeja ligada estiver vazia, o papel será alimentado da próxima bandeja ligada. Quando as configurações Tamanho Papel e Tipo de Papel são iguais para as bandejas, essas bandejas são ligadas automaticamente. A configuração Tamanho Papel do alimentador de várias funções deve ser definida manualmente no menu Tamanho Papel. A configuração Tipo de Papel deve ser definida para todas as bandejas a partir do menu Tipo de Papel. Os menus Tipo de Papel e Tamanho Papel estão disponíveis no menu Tamanho/Tipo do papel.

### Desligamento de bandejas

As bandejas desligadas têm configurações que não são iguais às de nenhuma outra bandeja.

Para desligar uma bandeja, altere as seguintes configurações da bandeja para que elas não sejam às de nenhuma outra:

• Tipo de Papel (por exemplo: Papel Comum, Timbrado, Tipo Personalizado <x>)

Os nomes dos Tipos de Papel descrevem características do papel. Se o nome que melhor descreve seu papel for usado por bandejas ligadas, atribua outro nome de Tipo de Papel à bandeja, como Tipo Personalizado <x>, ou defina seu próprio nome personalizado.

• Tamanho Papel (por exemplo: carta, A4, statement)

Carregue outro tamanho de papel para alterar a configuração Tamanho Papel de uma bandeja. As configurações Tamanho Papel não são automáticas; elas devem ser definidas manualmente no menu Tamanho Papel.

**Aviso—Dano Potencial:** Não atribua um nome de Tipo de Papel que não descreva com precisão o tipo de papel carregado na bandeja. A temperatura do fusor varia de acordo com o Tipo de Papel especificado. O papel talvez não seja processado corretamente se houver um Tipo de papel errado selecionado.

### Atribuição de um nome de Tipo Personalizado

Atribua um nome de Tipo Personalizado a uma bandeja para ligá-la ou desligá-la. Associe o mesmo nome de Tipo Personalizado a cada bandeja que desejar ligar. Apenas as bandejas com os mesmos nomes personalizados atribuídos serão ligadas.

- 1 Certifique-se de que a impressora esteja ligada e que a mensagem Pronto seja exibida.
- 2 No painel de controle da impressora, pressione 🔄.
- 3 Pressione o botão de seta até que Menu Papel seja exibido e pressione 🔽.
- 4 Pressione o botão de seta até que Tamanho/Tipo seja exibido e pressione 🔽.

Carregamento de papel e mídia especial

- 5 Pressione os botões de seta e, em seguida, pressione para selecionar a bandeja.
  O menu Tamanho Papel é exibido.
- **6** Pressione o botão de seta até que menu Tipo de Papel seja exibido.
- 7 Pressione 🔽.
- 8 Pressione o botão de seta até que Tipo Personalizado <x> ou outro nome personalizado seja exibido e pressione .

Enviar modificações é exibido, seguido por Menu Papel.

9 Pressione 🔚 e, em seguida, pressione 🔄 para retornar ao estado Pronto.

# Configuração de Tamanho Papel e Tipo de Papel

**Nota:** As bandejas com configurações correspondentes de Tamanho Papel e Tipo de Papel são ligadas automaticamente pela impressora. Quando uma bandeja ligada fica sem papel, a impressora utiliza outra bandeja.

Para alterar as configurações Tamanho Papel e Tipo de Papel:

- 1 Certifique-se de que a impressora esteja ligada e que a mensagem Pronto apareça.
- 2 No painel de controle da impressora, pressione 🔄.
- 3 Pressione o botão de seta até que Menu Papel seja exibido e pressione 🔽.
- 4 Pressione o botão de seta até que Tamanho/Tipo seja exibido e pressione 🔽.
- 5 Pressione os botões de seta até que o tamanho correto seja exibido e pressione 🔽.
- 6 Pressione 🔽 quando Tamanho for exibido.
- 7 Pressione o botão de seta até que o tamanho correto seja exibido e pressione W.
   Enviar modificações é exibido, seguido por Tamanho.
- 8 Pressione o botão de seta para baixo até que Tipo seja exibido e pressione 🔽.
- 9 Pressione o botão de seta até que o tipo correto seja exibido e pressione W.
   Enviar modificações é exibido, seguido por Tipo.
- 10 Pressione 🔤 e, em seguida, pressione Sara retornar ao estado Pronto.

# Definição de configurações de papel Universal

O Tamanho de Papel Universal é uma configuração definida pelo usuário que permite imprimir em tamanhos de papel que não estão predefinidos nos menus da impressora. Defina o Tamanho de Papel da bandeja especificada como Universal quando o tamanho desejado não estiver disponível no menu Tamanho de Papel. Em seguida, especifique todas as seguintes configurações de tamanho Universal para seu papel:

- Unidades de medida (polegadas ou milímetros)
- Altura Retrato e Largura Retrato
- Direção de alimentação

Nota: O menos tamanho suportado é 76,2 x 127 mm (3 x 5 pol.); o maior é 215,9 x 355,6 mm (8,5 x 14 pol.).

Carregamento de papel e mídia especial

### Especificar uma unidade de medida

- 1 Certifique-se de que a impressora esteja ligada e que a mensagem Pronto apareça.
- 2 No painel de controle da impressora, pressione 🔄.
- 3 Pressione o botão de seta até que Menu Papel seja exibido e pressione 🔽.
- 4 Pressione o botão de seta até que Configuração Universal seja exibido e pressione 🚺.
- 5 Pressione o botão de seta até que Unidades de Medida seja exibido e pressione 🔽.
- 6 Pressione o botão de seta até que a unidade de medida correta seja exibida e pressione **[1]**. Enviar modificações é exibido, seguido pelo menu Configuração Universal.

### Especificar a altura e a largura do papel

A definição de uma medida específica de altura e largura para o tamanho de papel Universal (na orientação Retrato) permite que a impressora suporte o tamanho, além de recursos padrão como a impressão frente e verso e a impressão de várias páginas em uma folha.

1 No menu Configuração Universal, pressione o botão de seta até que Largura Retrato ou Altura Retrato seja exibido e pressione .

**Nota:** Selecione **Altura Retrato** para ajustar a configuração de altura do papel ou **Largura do Papel** para ajustar a configuração de largura do papel.

2 Pressione botões de seta para diminuir ou aumentar a configuração e, em seguida, pressione 🔽.

Enviar modificações é exibido, seguido pelo menu Configuração Universal.

## Carregamento da bandeja padrão para 250 folhas e a bandeja opcional para 550 folhas

A impressora tem uma bandeja padrão para 250 folhas (Bandeja 1) com um alimentador manual. A bandeja para 250 folhas, a bandeja dupla para 650 folhas e a bandeja opcional para 550 folhas suportam os mesmos tipos e tamanhos de papel e são carregadas da mesma maneira.

Nota: A bandeja opcional para 550 folhas não está disponível para todos os modelos de impressora.

1 Puxe a bandeja para fora.

**Nota:** Não remova as bandejas durante a impressão de um trabalho ou enquanto a mensagem Ocupada estiver sendo exibida no visor. Isso poderá causar um atolamento.

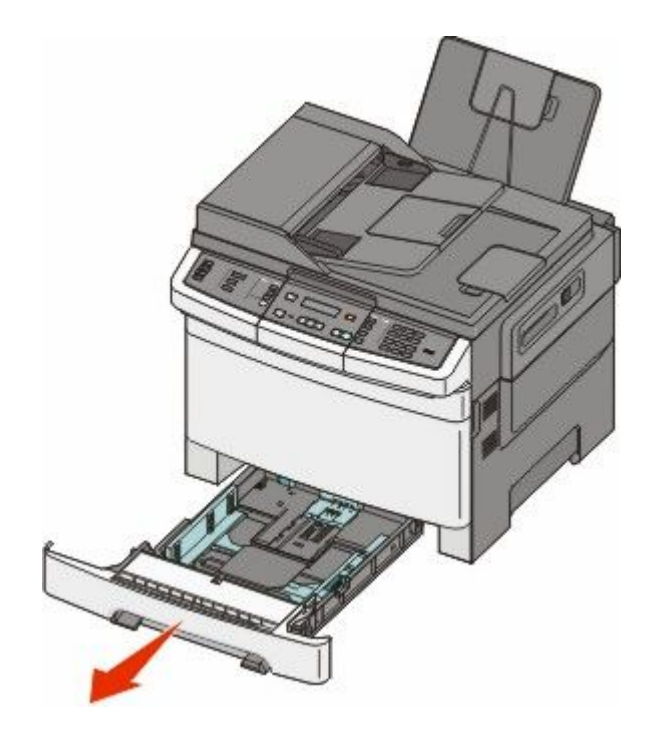

**2** Aperte a aba da guia de comprimento para dentro, conforme mostrado, e deslize a guia para a posição correta, de acordo com o tamanho do papel sendo carregado.

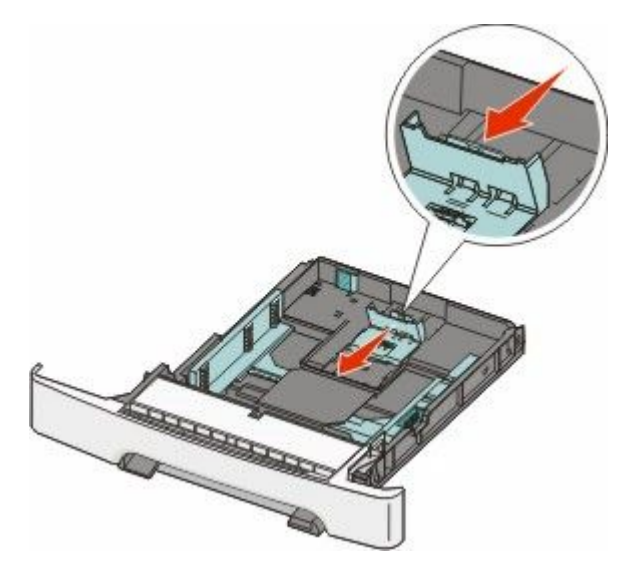

Nota: Use os indicadores de tamanho da parte inferior da bandeja para ajudar a posicionar a guia.

**3** Se o papel foi maior do que o tamanho carta, empurre a guia verde na parte traseira da bandeja para aumentála.

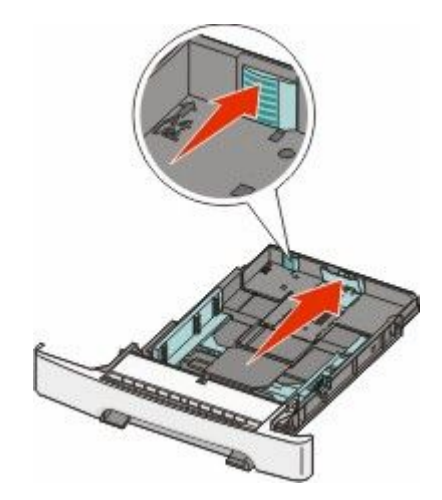

4 Flexione as folhas para trás e para frente para soltá-las e ventile-as. Não dobre nem amasse o papel. Alinhe as folhas sobre uma superfície plana.

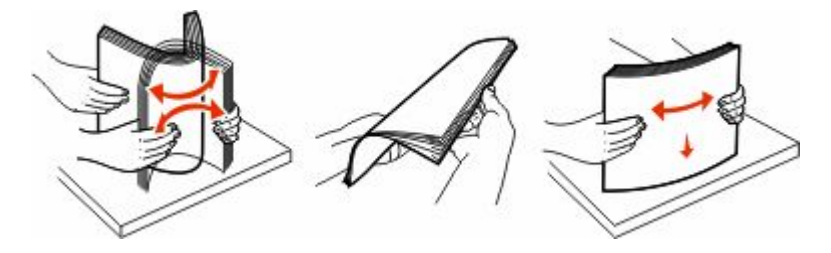

**5** Carregue a pilha de papel com o lado de impressão recomendado voltado para cima.

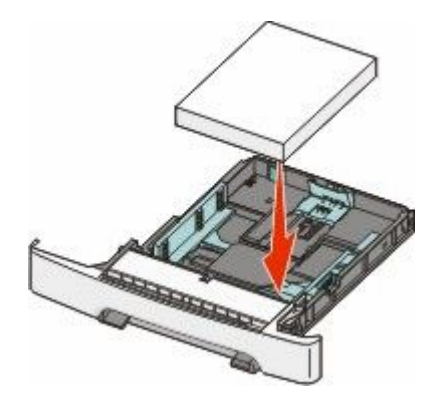

**6** Certifique-se de que as guias de papel estejam encostadas nas bordas do papel.

**Nota:** Certifique-se de que as guias laterais estejam firmes contra as bordas do papel para que a imagem seja registrada apropriadamente na página.

7 Insira a bandeja.

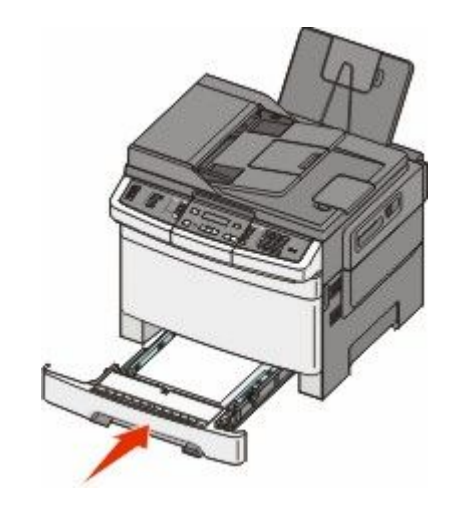

8 Se um tipo ou tamanho de papel diferente daquele carregado anteriormente na bandeja, estiver sendo carregado, altere a configuração Tipo de Papel ou Tamanho de Papel para a bandeja a partir do painel da impressora.

Nota: Misturar tipos ou tamanhos de papel em uma bandeja pode gerar atolamentos.

# Carregando a gaveta para 650 folhas duplas

A gaveta dupla para 650 folhas (Bandeja 2) consiste de uma gaveta para 550 folhas e um alimentador multifunção integrado para 100 folhas. A gaveta é carregada da mesma maneira que a bandeja para 250 folhas e a bandeja opcional para 550 folhas e suporta os mesmos tipos e tamanhos de papel. As únicas diferenças entre as bandejas são a aparência das abas das guias e a localização dos indicadores de tamanho de papel, como mostra a ilustração a seguir.

Nota: A bandeja opcional para 550 folhas não está disponível para todos os modelos de impressora.

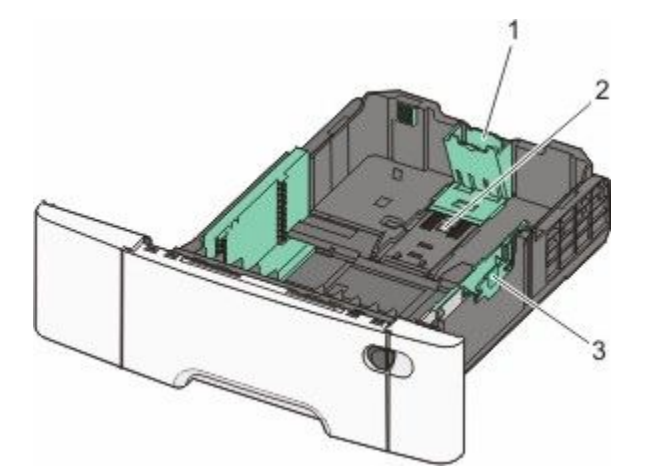

| 1 | Abas da guia de comprimento |
|---|-----------------------------|
| 2 | Indicadores de tamanho      |
| 3 | Abas da guia de largura     |

# Uso do alimentador de várias funções

1 Empurre a lingüeta do alimentador de várias funções para a esquerda.

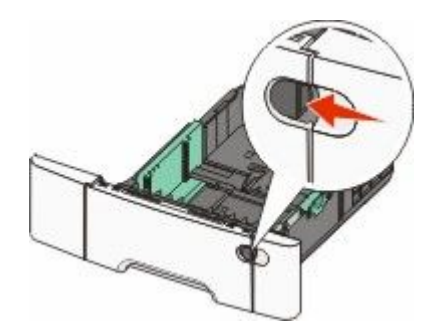

2 Abra o alimentador de várias funções.

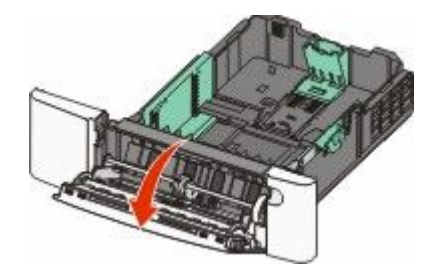

**3** Segure a extensão e puxe-a para fora em linha reta até que ela fique totalmente estendida.

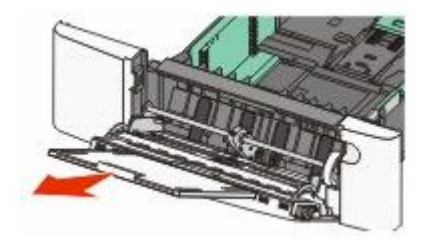

- **4** Prepare o papel para o carregamento.
  - Flexione as folhas de papel para trás e para frente para soltá-las e ventile-as. Não dobre nem amasse o papel. Alinhe as folhas sobre uma superfície plana.

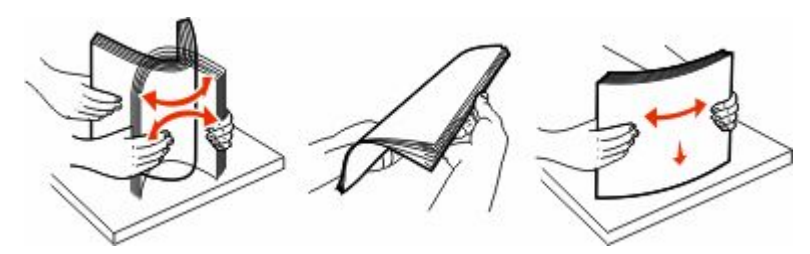

Segure as transparências pelas bordas e ventile-as. Alinhe as folhas sobre uma superfície plana.
 Nota: Evite tocar no lado de impressão das transparências. Tome cuidado para não arranhá-las.

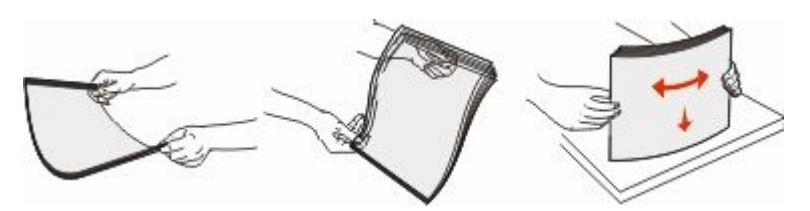

- Flexione a pilha de envelopes para trás e para frente para soltá-los e ventile-os. Alinhe as folhas sobre uma superfície plana.
- **5** Localize a guia e o limitador de altura de pilha.

Nota: Não exceda a altura máxima da pilha forçando o papel sob o limitador de altura de pilha.

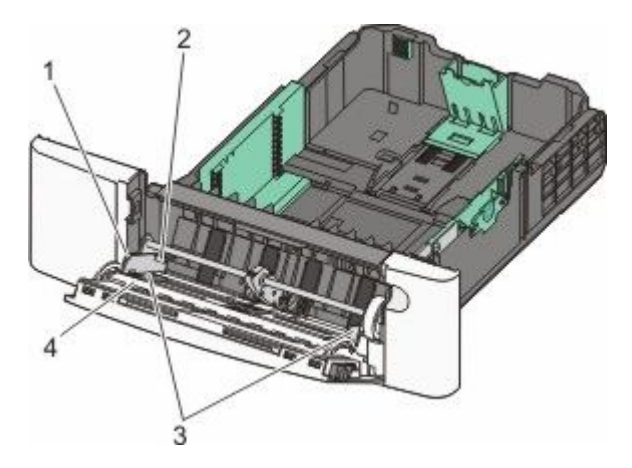

| 1 | Guia                         |
|---|------------------------------|
| 2 | Limitador de altura de pilha |
| 3 | Guia de largura              |
| 4 | Indicadores de tamanho       |

- **6** Carregue o papel e ajuste a guia de largura de forma que ela encoste levemente na borda da pilha.
  - Carregue papel, cartões e transparências com o lado de impressão recomendado voltado para baixo e a borda superior inserida primeiro.

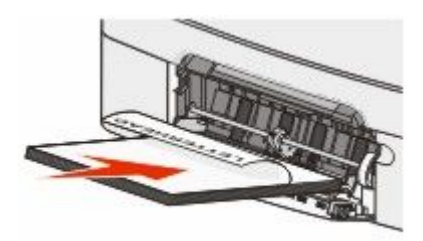

• Carregue envelopes com o lado da aba voltado para cima.

**Aviso—Dano Potencial:** Nunca use envelopes com selos, fechos, lacres, janelas, revestimentos ou auto-adesivos. Esses envelopes podem causar sérios danos à impressora.

#### Notas:

- Não carregue nem feche o alimentador várias funções durante a impressão de um trabalho.
- Carregue somente um tamanho e um tipo de papel por vez.

Carregamento de papel e mídia especial

- 7 Certifique-se de empurrar o papel até o fim dentro do alimentador de várias funções, sem forçá-lo. O papel deve ficar reto dentro do alimentador de várias funções. Certifique-se de que o papel não esteja solto dentro do alimentador de várias funções e de que não esteja dobrado ou amassado.
- **8** No painel de controle, defina as configurações Tamanho Papel e Tipo de Papel.

# Uso do alimentador manual

A bandeja padrão para 250 folhas tem um alimentador integrado que pode ser usado para imprimir em diferentes tipos de mídia, uma folha de cada vez.

1 Envio de um trabalho para impressão manual:

### Para usuários do Windows

- a Com um documento aberto, clique em Arquivo →Imprimir.
- b Clique em Propriedades, Preferências, Opções ou Configuração.
- c Clique na guia Papel.
- d No menu Tipo de papel, selecione Papel manual.
- e No menu Tamanho de papel, selecione o tamanho de mídia apropriado.
- f Clique em OK.
- **g** Clique em **OK** novamente.

### Para usuários Macintosh

- **a** Com um documento aberto, clique em **Arquivo > Imprimir**.
- **b** No menu pop-up Cópias e Páginas ou geral, escolha **Papel Manual**.
- c Clique em OK ou Imprimir.

2 Quando Carregar alimentador de papel único com <tipo> <tamanho> aparecer, carregue a mídia de impressão com a face para baixo no alimentador manual. Carregue envelopes com o lado da aba voltado para cima.

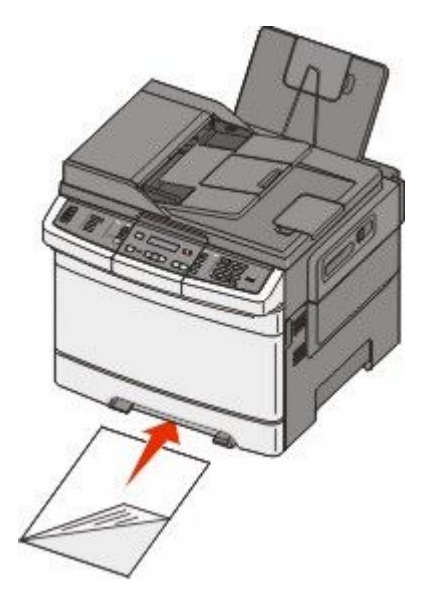

Nota: Alinhe a borda longa da mídia de impressão para que se alinhe ao lado direito do alimentador manual.

**3** Ajuste as guias de largura até que elas toquem levemente a folha de mídia. Não force as guias de largura contra a mídia, pois isso pode danificá-la.

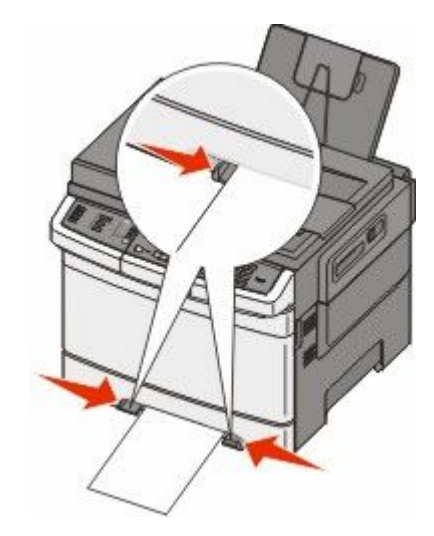

4 Empurre a mídia até que ela páre. A impressora puxa o papel.

**Nota:** Para obter a melhor qualidade de impressão possível, use somente papéis de alta qualidade, projetados para impressoras a laser.

# Guia de papel e mídia especial

É possível encontrar informações adicionais sobre impressão em mídias de especialidade no *Guia de Cartões e Etiquetas* disponível em **Lexmark.com/publications**.

# Orientações sobre papel

### Características do papel

As seguintes características do papel afetam a qualidade e a confiabilidade da impressão. Considere-as ao avaliar a compra de um novo estoque de papel.

#### Peso

A impressora alimenta automaticamente papel com peso de 60 a 176 g/m<sup>2</sup> (16 to 47 lb, encorpado) de fibras longas. O papel com peso inferior a 75 g/m<sup>2</sup> (20 lb) pode não ser firme o suficiente para ser alimentado adequadamente, causando atolamentos. Para obter um melhor desempenho, use papel de 80 g/m<sup>2</sup> (21 lb, encorpado) de fibras longas. Para usar papel menor que 182 x 257 mm (7,2 x 10,1 pol.), recomenda-se que o peso seja de 90 g/m<sup>2</sup> ou mais.

#### Curva

Curva é a tendência do papel de se curvar nas bordas. Curvas excessivas podem causar problemas na alimentação de papel. As curvas podem ocorrer depois que o papel passa pela impressora, onde é exposto a altas temperaturas. O armazenamento do papel fora da embalagem em condições de calor, umidade, frio ou ar seco, mesmo nas bandejas, pode contribuir para a ocorrência de curvas antes da impressão, podendo causar problemas de alimentação.

#### Lisura

A lisura do papel afeta diretamente a qualidade da impressão. Se o papel for muito áspero, o toner não se fundirá no papel adequadamente. Se o papel for liso demais, poderá causar problemas de alimentação ou qualidade de impressão. Sempre use papel entre 100 e 300 pontos Sheffield; no entanto, a lisura entre 150 e 200 pontos Sheffield produz a melhor qualidade de impressão.

#### Conteúdo de umidade

A quantidade de umidade do papel afeta tanto a qualidade de impressão quanto a capacidade da impressora de alimentar o papel adequadamente. Deixe o papel na embalagem original até a hora de usá-lo. Isso limitará a exposição do papel às variações de umidade que podem degradar seu desempenho.

Condicione o papel antes da impressão armazenando-o em sua embalagem original no mesmo ambiente da impressora por 24 a 48 horas. Prolongue o tempo para vários dias se o ambiente de armazenamento ou transporte for muito diferente do ambiente da impressora. O papel espesso também pode exigir um período de condicionamento mais longo.

#### Direção das fibras

As fibras referem-se ao alinhamento das fibras do papel em uma folha. O papel pode ter *fibras longas*, estendendose ao longo do comprimento do papel, ou *fibras curtas*, estendendo-se ao longo da largura do papel.

Para papel de 60 a 176 g/m<sup>2</sup> (16 to 47 lb encorpado), recomendamos fibras longas.

### Conteúdo de fibras

A maior parte do papel xerográfico de alta qualidade é feita de madeira em polpa processada 100% quimicamente. Esse conteúdo confere ao papel um alto grau de estabilidade, resultando em menos problemas de alimentação e melhor qualidade de impressão. O papel que contém fibras, como as de algodão, possui características que podem dificultar seu manuseio.

### Papel inaceitável

Os tipos de papel a seguir não são recomendados para uso na impressora:

- Papéis tratados quimicamente, usados para fazer cópias sem papel carbono, também conhecidos como papéis sem carbono, CCP (Carbonless Copy Paper) ou NCR (No Carbon Required).
- Papéis pré-impressos com elementos químicos que possam contaminar a impressora.
- Papéis pré-impressos que possam ser afetados pela temperatura no fusor da impressora.
- Papéis pré-impressos que exijam um registro (a exata localização da impressão na página) superior a ±2,3 mm (±0,09 pol), como formulários de reconhecimento óptico de caracteres (OCR)

Em alguns casos, o registro pode ser ajustado com um aplicativo para imprimir nesses formulários com êxito.

- Papéis revestidos (encorpados apagáveis), sintéticos e térmicos.
- Papéis com bordas ásperas, papéis ásperos ou altamente texturizados ou papéis com curvas.
- Papéis reciclados em desacordo com a norma (européia) EN12281:2002
- Papéis com peso inferior a 60 g/m<sup>2</sup> (16 lb)
- Formulários ou documentos com várias vias.

### Seleção do papel

O uso do papel apropriado previne atolamentos e ajuda a garantir uma impressão sem problemas.

Para evitar atolamentos ou má qualidade de impressão:

- Sempre use papel novo e que não esteja danificado.
- Antes de carregar o papel, saiba o lado de impressão recomendado. Essa informação está normalmente indicada no pacote do papel.
- Não use papel que tenha sido cortado ou aparado à mão.
- Não misture tamanhos, pesos ou tipos de papel diferentes na mesma origem; a mistura causa atolamentos.
- *Não* use papéis revestidos, a menos que tenham sido projetados especificamente para impressão eletrofotográfica.

### Seleção de formulários pré-impressos e papel timbrado

Use as seguintes diretrizes ao selecionar formulários pré-impressos e papel timbrado:

- Use fibras longas para papéis com peso de 60 a 176 g/m<sup>2</sup>.
- Use somente formulários e papel timbrado impresso usando um processo de impressão offset litográfico ou de gravura.
- Evite papéis ásperos ou com superfícies excessivamente texturizadas.

Use papéis impressos com tintas resistentes ao calor e projetados para uso em copiadoras xerográficas. A tinta deve ser capaz de resistir a temperaturas de até 200°C (392°C) sem derreter ou liberar emissões perigosas. Use tintas que não sejam afetadas pela resina contida no toner. As tintas definidas por oxidação ou à base de óleo geralmente atendem a esses requisitos; as tintas látex podem não atender. Em caso de dúvida, entre em contato com o fornecedor do papel.

Os papéis pré-impressos, como os timbrados, devem resistir a temperaturas de até 200°C (392°C) sem derreter ou liberar emissões perigosas.

# Armazenamento do papel

Use estas diretrizes de armazenamento de papel para ajudar a evitar atolamentos e qualidade de impressão irregular:

- Para obter os melhores resultados, armazene o papel em um local onde a temperatura seja de 21°C (70°F) e a umidade relativa do ar seja de 40%. A maioria dos fabricantes de etiquetas recomenda a impressão em um intervalo de temperatura de 18 a 24°C (65 a 75°F), com umidade relativa do ar de 40 a 60%.
- Armazene o papel em caixas sempre que possível e sobre um pallet ou uma prateleira, ao invés de no chão.
- Armazene os pacotes individuais sobre uma superfície plana.
- Não armazene nenhum objeto sobre os pacotes de papel individuais.

# Tamanhos, tipos e pesos de papel suportados

As tabelas a seguir fornecem informações sobre origens de papel padrão e opcional e os tipos de papel que elas suportam.

Nota: Para tamanhos de papel não listados, selecione tamanho maior mais próximo.

### Tamanhos de papel suportados pela impressora

#### Notas:

- O modelo da sua impressora pode ter uma gaveta dupla para 650 folhas, que consiste de uma bandeja para 550 folhas e um alimentador multifunção integrado para 100 folhas. A bandeja para 550 folhas, parte da gaveta dupla para 650 folhas, suporta o mesmo papel que a bandeja opcional para 550 folhas. O alimentador multifunção integrado suporta diferentes tamanhos, tipos e gramaturas de papel.
- A bandeja opcional para 550 folhas não está disponível para todos os modelos de impressora.

| Tamanho do papel                                      | Dimensões                                     | Bandeja para<br>250 folhas | Bandeja<br>opcional para<br>550 folhas | Alimentador<br>multifunção | Alimentador<br>manual |
|-------------------------------------------------------|-----------------------------------------------|----------------------------|----------------------------------------|----------------------------|-----------------------|
| A4                                                    | 210 x 297 mm<br>(8,3 x 11,7 pol.)             | 1                          | 1                                      | 1                          | 1                     |
| А5                                                    | 148 x 210 mm<br>(5,83 x 8,3 pol.)             | 1                          | 1                                      | 1                          | 1                     |
| JIS B5                                                | 182 x 257 mm<br>(7,2 x 10,1 pol.)             | 1                          | 1                                      | 1                          | 1                     |
| * Quando Universal for se<br>especificado pelo progra | elecionado, a página é fo<br>Ima de software. | rmatada para 216           | x 356 mm (8,5 x 14                     | pol.) a menos qu           | e o tamanho seja      |

| Tamanho do papel                                      | Dimensões                                                               | Bandeja para<br>250 folhas | Bandeja<br>opcional para<br>550 folhas | Alimentador<br>multifunção | Alimentador<br>manual |
|-------------------------------------------------------|-------------------------------------------------------------------------|----------------------------|----------------------------------------|----------------------------|-----------------------|
| A6                                                    | 105 x 148 mm<br>(4,1 x 5,8 pol.)                                        | x                          | x                                      | ~                          | ~                     |
| Statement                                             | 140 x 216 mm<br>(5,5 x 8,5 pol.)                                        | x                          | x                                      | ~                          | 1                     |
| Carta                                                 | 216 x 279 mm<br>(8,5 x 11 pol.)                                         | ~                          | ~                                      | ~                          | 1                     |
| Ofício 2                                              | 216 x 330 mm<br>(8,5 x 13 pol.)                                         | ~                          | ~                                      | ~                          | 1                     |
| Ofício (México)                                       | 216 x 340 mm<br>(8,5 x 13 pol.)                                         | ~                          | 1                                      | ~                          | 1                     |
| Ofício                                                | 216 x 356 mm<br>(8,5 x 14 pol.)                                         | ~                          | 1                                      | ~                          | 1                     |
| Executivo                                             | 184 x 267 mm<br>(7,3 x 10,5 pol.)                                       | ~                          | $\checkmark$                           | $\checkmark$               | 1                     |
| Universal <sup>*</sup>                                | 148 x 210 mm<br>(5,8 x 8,3 pol.) até<br>216 x 356 mm<br>(8,5 x 14 pol.) | 1                          | √                                      | √                          | 1                     |
|                                                       | 76 x 127 mm (3 x 5 pol.)<br>até 216 x 356 mm<br>(8,5 x 14 pol.)         | x                          | x                                      | $\checkmark$               | $\checkmark$          |
| Envelope (Monarch)<br>3/4 7                           | 98 x 191 mm<br>(3,9 x 7,5 pol.)                                         | x                          | x                                      | ~                          | 1                     |
| Envelope 9                                            | 98 x 225 mm<br>(3,9 x 8,9 pol.)                                         | x                          | x                                      | $\checkmark$               | 1                     |
| Envelope 10                                           | 105 x 241 mm<br>(4,1 x 9,5 pol.)                                        | x                          | x                                      | $\checkmark$               | 1                     |
| Envelope DL                                           | 110 x 220 mm<br>(4,3 x 8,7 pol.)                                        | x                          | x                                      | $\checkmark$               | 1                     |
| Envelope B5                                           | 176 x 250 mm<br>(6,9 x 9,8 pol.)                                        | x                          | x                                      | $\checkmark$               | 1                     |
| Envelope C5                                           | 162 x 229 mm<br>(6,4 x 9 pol.)                                          | x                          | x                                      | ~                          | ~                     |
| Monarch                                               | 105 x 241 mm<br>(4,1 x 9,5 pol.)                                        | x                          | x                                      | ~                          | 1                     |
| Outro Envelope                                        | 98 x 162 mm<br>(3,9 x 6,3 pol.) até<br>176 x 250 mm<br>(6,9 x 9,8 pol.) | x                          | x                                      | ~                          | ~                     |
| * Quando Universal for se<br>especificado pelo progra | elecionado, a página é fo<br>Ima de software.                           | rmatada para 216           | x 356 mm (8,5 x 14                     | l pol.) a menos qu         | e o tamanho seja      |

### Tipos de papel suportados pela impressora

#### Notas:

- O modelo da sua impressora pode ter uma gaveta dupla para 650 folhas, que consiste de uma bandeja para 550 folhas e um alimentador multifunção integrado para 100 folhas. A bandeja para 550 folhas, parte da gaveta dupla para 650 folhas, suporta o mesmo papel que a bandeja opcional para 550 folhas. O alimentador multifunção integrado suporta diferentes tamanhos, tipos e gramaturas de papel.
- A bandeja opcional para 550 folhas não está disponível para todos os modelos de impressora.

| Tipo de papel      | Bandeja padrão para<br>250 folhas | Bandeja opcional para<br>550 folhas | Alimentador multi-<br>função | Alimentador manual |
|--------------------|-----------------------------------|-------------------------------------|------------------------------|--------------------|
| Papel              | 1                                 | 1                                   | 1                            | 1                  |
| Cartões            | 1                                 | 1                                   | 1                            | 1                  |
| Transparências*    | 1                                 | x                                   | 1                            | 1                  |
| Envelopes          | x                                 | x                                   | 1                            | 1                  |
| Etiquetas de papel | 1                                 | 1                                   | 1                            | 1                  |

\* As transparências Lexmark números 12A8240 e 12A8241 são suportadas na bandeja padrão, no alimentador manual e no alimentador multifunção.

### Tipos e pesos de papel suportados pela impressora

#### Notas:

- O modelo da sua impressora pode ter uma gaveta dupla para 650 folhas, que consiste de uma bandeja para 550 folhas e um alimentador multifunção integrado para 100 folhas. A bandeja para 550 folhas que faz parte da gaveta dupla para 650 folhas suporta o mesmo papel que a bandeja opcional para 550 folhas. O alimentador multifunção integrado suporta diferentes tamanhos, tipos e gramaturas de papel.
- A bandeja opcional para 550 folhas não está disponível para todos os modelos de impressora.

| Tipo de papel                | Bandeja para 250<br>folhas              | Bandeja opcional<br>para 550 folhas     | Alimentador multi-<br>função            | Alimentador manual                      |
|------------------------------|-----------------------------------------|-----------------------------------------|-----------------------------------------|-----------------------------------------|
| Leve <sup>1, 2</sup>         | 60 a 74,9 g/m <sup>2</sup> fibras       | 60 a 74,9 g/m <sup>2</sup> fibras       | 60 a 74,9 g/m <sup>2</sup> fibras       | 60 a 74,9 g/m <sup>2</sup> fibras       |
|                              | longas (16 a 19,9 lb                    | longas (16 a 19,9 lb                    | longas (16 a 19,9 lb                    | longas (16 a 19,9 lb                    |
|                              | encorpado)                              | encorpado)                              | encorpado)                              | encorpado)                              |
| Comum <sup>1, 2</sup>        | 75 a 89,9 g/m <sup>2</sup> fibras       | 75 a 89,9 g/m <sup>2</sup> fibras       | 75 a 89,9 g/m <sup>2</sup> fibras       | 75 a 89,9 g/m <sup>2</sup> fibras       |
|                              | longas (20 a 23,8 lb                    | longas (20 a 23,8 lb                    | longas (20 a 23,8 lb                    | longas (20 a 23,8 lb                    |
|                              | encorpado)                              | encorpado)                              | encorpado)                              | encorpado)                              |
| Pesado <sup>1, 2</sup>       | 90 a 104,9 g/m <sup>2</sup> fibras      | 90 a 104,9 g/m <sup>2</sup> fibras      | 90 a 104,9 g/m <sup>2</sup> fibras      | 90 a 104,9 g/m <sup>2</sup> fibras      |
|                              | longas (23,9 a 27,8 lb                  | longas (23,9 a 27,8 lb                  | longas (23,9 a 27,8 lb                  | longas (23,9 a 27,8 lb                  |
|                              | encorpado)                              | encorpado)                              | encorpado)                              | encorpado)                              |
| Cartão <sup>1, 2</sup>       | 105 a 176 g/m <sup>2</sup> fibras       | 105 a 176 g/m <sup>2</sup> fibras       | 105 a 176 g/m <sup>2</sup> fibras       | 105 a 176 g/m <sup>2</sup> fibras       |
|                              | longas (27,8 a 47 lb                    | longas (27,8 a 47 lb                    | longas (27,8 a 47 lb                    | longas (27,8 a 47 lb                    |
|                              | encorpado)                              | encorpado)                              | encorpado)                              | encorpado)                              |
| Papel brilhoso               | <b>Livro</b> —88 a 176 g/m <sup>2</sup> | <b>Livro</b> —88 a 176 g/m <sup>2</sup> | <b>Livro</b> —88 a 176 g/m <sup>2</sup> | <b>Livro</b> —88 a 176 g/m <sup>2</sup> |
|                              | fibras longas (60 a                     | fibras longas (60 a                     | fibras longas (60 a                     | fibras longas (60 a                     |
|                              | 120 lb livro)                           | 120 lb livro)                           | 120 lb livro)                           | 120 lb livro)                           |
|                              | <b>Capa</b> —162 a 176 g/m <sup>2</sup> | <b>Capa</b> —162 a 176 g/m <sup>2</sup> | <b>Capa</b> —162 a 176 g/m <sup>2</sup> | <b>Capa</b> —162 a 176 g/m <sup>2</sup> |
|                              | fibras longas (60 a 65 lb               | fibras longas (60 a 65 lb               | fibras longas (60 a 65 lb               | fibras longas (60 a 65 lb               |
|                              | capa)                                   | capa)                                   | capa)                                   | capa)                                   |
| Cartões —máximo              | Índice Bristol—                         | Índice Bristol—                         | Índice Bristol—                         | <b>Índice Bristol</b> —                 |
| (fibras longas) <sup>3</sup> | 120 g/m² (67 lb)                        | 120 g/m² (67 lb)                        | 120 g/m² (67 lb)                        | 120 g/m <sup>2</sup> (67 lb)            |
|                              | <b>Etiqueta</b> —120 g/m <sup>2</sup>   | <b>Etiqueta</b> —120 g/m <sup>2</sup>   | <b>Etiqueta</b> —120 g/m <sup>2</sup>   | <b>Etiqueta</b> —120 g/m <sup>2</sup>   |
|                              | (74 lb)                                 | (74 lb)                                 | (74 lb)                                 | (74 lb)                                 |
|                              | <b>Capa</b> —135 g/m <sup>2</sup>       | <b>Capa</b> —135 g/m <sup>2</sup>       | <b>Capa</b> —135 g/m <sup>2</sup>       | <b>Capa</b> —135 g/m <sup>2</sup>       |
|                              | (50 lb)                                 | (50 lb)                                 | (50 lb)                                 | (50 lb)                                 |
| Cartões —máximo              | <b>Índice Bristol</b> —                 | <b>Índice Bristol</b> —                 | <b>Índice Bristol</b> —                 | <b>Índice Bristol</b> —                 |
| (fibras curtas) <sup>1</sup> | 163 g/m² (90 lb)                        | 163 g/m² (90 lb)                        | 163 g/m² (90 lb)                        | 163 g/m² (90 lb)                        |
|                              | <b>Etiqueta</b> —163 g/m <sup>2</sup>   | <b>Etiqueta</b> —163 g/m <sup>2</sup>   | <b>Etiqueta</b> —163 g/m <sup>2</sup>   | <b>Etiqueta</b> —163 g/m <sup>2</sup>   |
|                              | (100 lb)                                | (100 lb)                                | (100 lb)                                | (100 lb)                                |
|                              | <b>Capa</b> —176 g/m <sup>2</sup>       | <b>Capa</b> —176 g/m <sup>2</sup>       | <b>Capa</b> —176 g/m <sup>2</sup>       | <b>Capa</b> —176 g/m <sup>2</sup>       |
|                              | (65 lb)                                 | (65 lb)                                 | (65 lb)                                 | (65 lb)                                 |
| Transparências <sup>4</sup>  | 170–180 g/m² (45 a<br>48 lb)            | N/A                                     | 170–180 g/m² (45 a<br>48 lb)            | 170–180 g/m² (45 a<br>48 lb)            |
| Etiquetas - máximo           | Papel—131 g/m <sup>2</sup> (35 lb       | Papel—131 g/m <sup>2</sup> (35 lb       | Papel—131 g/m <sup>2</sup> (35 lb       | Papel—131 g/m <sup>2</sup> (35 lb       |
| <sup>5</sup>                 | encorpado)                              | encorpado)                              | encorpado)                              | encorpado)                              |

<sup>1</sup> Os tipos de papel devem ser definidos para corresponder aos pesos de papel suportados.

<sup>2</sup> A impressão frente e verso suporta pesos de papel entre 60–105 g/m<sup>2</sup> (16–28 lb) de fibras longas encorpado. A impressão frente e verso não suporta cartões, transparências, envelopes ou etiquetas.

<sup>3</sup> Para papel de 60 a 176 g/m<sup>2</sup> (16 a 47 lb encorpado), recomendamos fibras longas.

<sup>4</sup> Os números de item de transparência Lexmark 12A8240 e 12A8241 são suportados na bandeja para 250 folhas, no alimentador manual e no alimentador multifunção.

<sup>5</sup> A área sensível à pressão deve ser a primeira a entrar na impressora.

<sup>6</sup> conteúdo 100% algodão o peso máximo é de 90 g/m<sup>2</sup> (24 lb) encorpado.

<sup>7</sup> 105 g/m<sup>2</sup> (28 lb) envelopes encorpados são limitados a conteúdo de 25% de algodão.

#### Guia de papel e mídia especial

| Tipo de papel                                                                                                    | Bandeja para 250<br>folhas | Bandeja opcional<br>para 550 folhas | Alimentador multi-<br>função            | Alimentador manual                      |  |
|----------------------------------------------------------------------------------------------------|----------------------------|-------------------------------------|-----------------------------------------|-----------------------------------------|--|
| Envelopes <sup>6,7</sup>                                                                                                    | x                          | x                                   | 60 a 105 g/m² (16 a 28 lb<br>encorpado) | 60 a 105 g/m² (16 a 28 lb<br>encorpado) |  |
| <ul> <li><sup>1</sup> Os tipos de papel devem ser definidos para corresponder aos pesos de papel suportados.</li> <li><sup>2</sup> A impressão frente e verso suporta pesos de papel entre 60–105 g/m<sup>2</sup> (16–28 lb) de fibras longas encorpado. A impressão frente e verso não suporta cartões, transparências, envelopes ou etiquetas.</li> </ul> |                            |                                     |                                         |                                         |  |
| <ul> <li><sup>4</sup> Os números de item de transparência Lexmark 12A8240 e 12A8241 são suportados na bandeja para 250 folhas, no alimentador manual e no alimentador multifunção.</li> </ul>                                                                                                    |                            |                                     |                                         |                                         |  |
| <sup>5</sup> A área sensível à pressão deve ser a primeira a entrar na impressora.<br><sup>6</sup> conteúdo 100% algodão o peso máximo é de 90 g/m² (24 lb) encorpado.                                                                                                    |                            |                                     |                                         |                                         |  |

<sup>7</sup> 105 g/m<sup>2</sup> (28 lb) envelopes encorpados são limitados a conteúdo de 25% de algodão.

### Capacidades de papel

### Capacidade de entrada

#### Notas:

- O modelo da sua impressora pode ter uma gaveta dupla para 650 folhas, que consiste de uma bandeja para 550 folhas e um alimentador multifunção integrado para 100 folhas. A bandeja para 550 folhas que faz parte da gaveta dupla para 650 folhas suporta o mesmo papel que a bandeja opcional para 550 folhas. O alimentador multifunção integrado suporta diferentes tamanhos, tipos e gramaturas de papel.
- A bandeja opcional para 550 folhas não está disponível para todos os modelos de impressora.

| Tipo de papel                                                                       | Bandeja para 250 folhas | Bandeja opcional para 550 folhas | Bandeja multifunção               |  |
|-------------------------------------------------------------------------------------|-------------------------|----------------------------------|-----------------------------------|--|
| Papel                                                                               | 250 folhas <sup>1</sup> | 550 folhas <sup>1</sup>          | 100 folhas <sup>1</sup>           |  |
| Etiquetas                                                                           | 100 <sup>2</sup>        | 200 <sup>2</sup>                 | 50 <sup>2</sup>                   |  |
| Transparências                                                                      | 50                      | X                                | 50                                |  |
| Envelopes                                                                           | x                       | X                                | 10                                |  |
| Outro                                                                               | x                       | x                                | Quantidades variadas <sup>3</sup> |  |
| <sup>1</sup> Com base em papel 75 g/m <sup>2</sup> (20 lb)                          |                         |                                  |                                   |  |
| <sup>2</sup> A capacidade varia dependendo do material da etiqueta e da construção. |                         |                                  |                                   |  |
| <sup>3</sup> A capacidade varia dependendo da gramatura e do tipo do papel.         |                         |                                  |                                   |  |

### Capacidade de saída

| Tipo de papel                                                                                                    | Bandeja de saída padrão <sup>1</sup> |  |
|----------------------------------------------------------------------------------------------------|--------------------------------------|--|
| Papel                                                                                                    | 100 folhas <sup>2</sup>              |  |
| <sup>1</sup> A capacidade pode variar dependendo das especificações de mídia e do ambiente de operação da impressora. |                                      |  |
| <sup>2</sup> Com base em papel 75 g/m <sup>2</sup> (20 lb)                                                            |                                      |  |

# Impressão

Este capítulo fala sobre impressão, relatórios da impressora e cancelamento de trabalhos. A seleção e o manuseio do papel e da mídia especial podem afetar a qualidade da impressão dos documentos. Para obter mais informações, consulte "Para evitar atolamentos" e "Armazenamento da mídia de impressão".

# Imprimir um documento

- 1 Carregue papel em uma bandeja ou alimentador.
- **2** No painel de controle da impressora o menu Papel, defina o Tipo de Papel e o Tamanho do Papel para corresponder ao papel carregado.
- **3** Execute um dos seguintes procedimentos:

### Para usuários do Windows

- **a** Com um documento aberto, clique em **Arquivo →Imprimir**.
- **b** Clique em **Propriedades, Preferências, Opções** ou **Configuração** e, em seguida, ajuste as configurações conforme necessário.

**Nota:** Para imprimir em um tamanho específico de papel, ajuste o tamanho do papel ou digite as configurações para corresponder ao papel carregado ou selecione a bandeja ou alimentador apropriado.

c Clique em OK e em Imprimir.

### Para usuários Macintosh

- **a** Personalize as configurações conforme necessário na caixa de diálogo Página de Configuração:
  - 1 Com um documento aberto, clique em Arquivo > Página de Configuração.
  - 2 Escolha um tamanho de papel ou crie um personalizado de acordo com o papel carregado.
  - 3 Clique em OK.
- **b** Personalize as configurações conforme necessário na caixa de diálogo Imprimir:
  - Com um documento aberto, escolha Arquivo > Imprimir. Se necessário, clique no triângulo de detalhes para ver mais opções.
  - 2 Na caixa de diálogo Imprimir e menus pop-up, ajuste as configurações necessárias.

**Nota:** Para imprimir em um tipo específico de papel, ajuste a configuração do tipo do papel para corresponder ao papel carregado ou selecione a bandeja ou alimentador apropriado.

3 Clique em Imprimir.

**Aviso—Dano Potencial:** Enquanto imprimir, não toque na parte de metal na área onde a impressora ejeta papel para a bandeja de saída padrão.

# Impressão em mídia especial

### Dicas sobre o uso de papel timbrado

A orientação da página é importante para imprimir em papel timbrado. Use a tabela a seguir para determinar em qual direção deve ser carregado o papel timbrado:

| Origem ou processo                                                                           | Lado de impressão e orientação do papel                                                                                                |
|----------------------------------------------------------------------------------------------|----------------------------------------------------------------------------------------------------|
| <ul> <li>Bandeja padrão para 250 folhas</li> <li>Bandeja opcional para 550 folhas</li> </ul> | Face impressa do papel timbrado voltada para cima. A borda superior da folha<br>com o logotipo é colocada na parte frontal da bandeja. |
| <ul> <li>Simples (um lado) a partir das bandejas</li> </ul>                                  |                                                                                                    |
| Impressão frente e verso a partir das<br>bandejas                                            | Face impressa do papel timbrado voltada para baixo. A borda superior da folha com o logotipo é colocada na parte frontal da bandeja.   |
|                                                                                              |                                                                                                    |
| <b>Nota:</b> Consulte o fabricante ou o fornect soras a laser.                               | edor para determinar se o papel timbrado pré-impresso é aceitável para impres-                                                         |

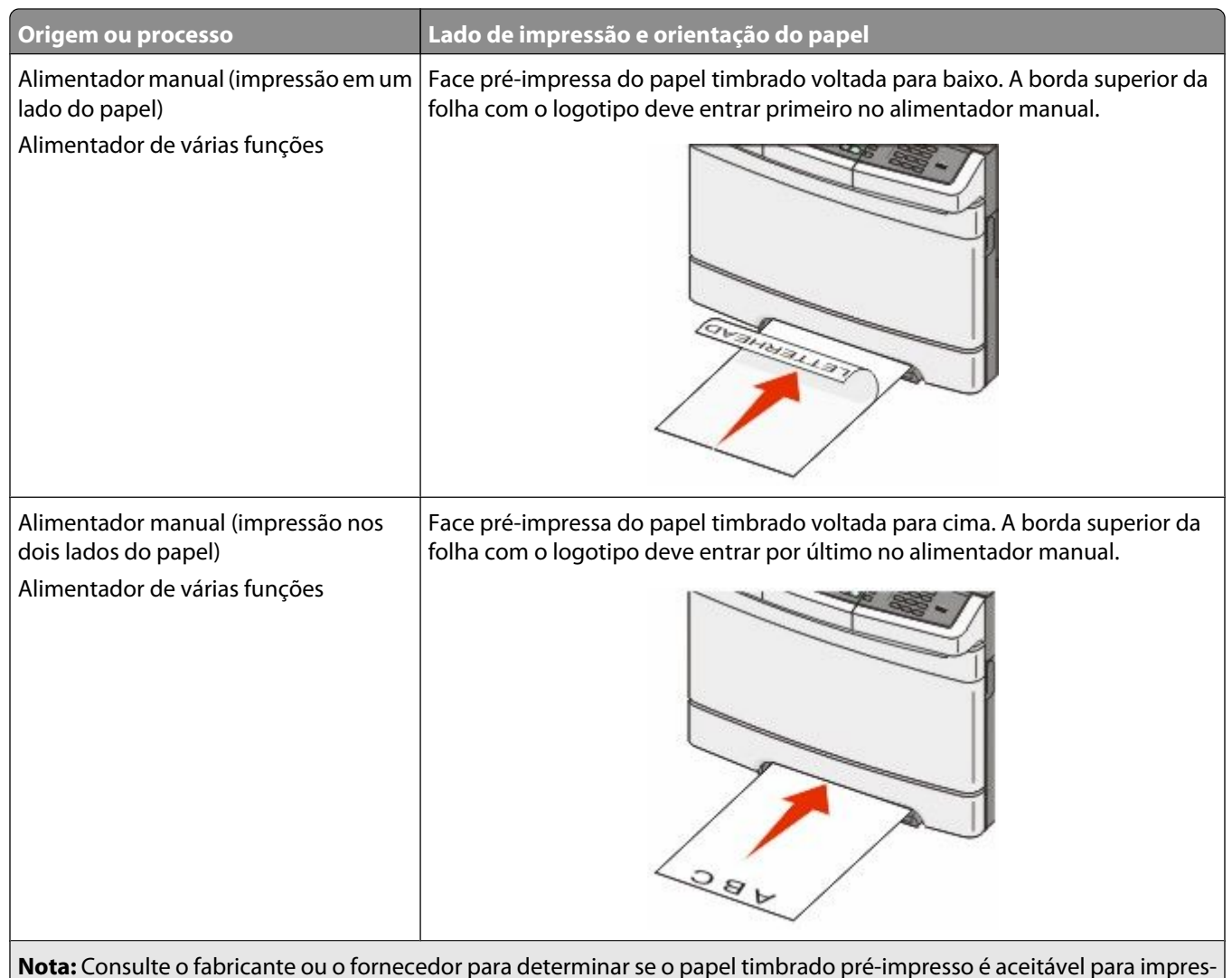

soras a laser.

### Dicas sobre o uso de transparências

Imprima amostras nas transparências que pretende usar antes de comprar grandes quantidades.

Ao imprimir em transparências:

- Alimente as transparências a partir da bandeja para 250 folhas, alimentador manual ou do alimentador de várias funções.
- Use as transparências projetadas especialmente para impressoras a laser. Verifique com o fabricante ou fornecedor se as transparências resistem a temperaturas de até 200°C (392°F) sem derreter, descolorir, se deslocar ou liberar emissões perigosas.
- Para evitar problemas de qualidade de impressão, evite tocar nas transparências.
- Antes de carregar as transparências, ventile a pilha de folhas para evitar que elas fiquem coladas.
- Recomendamos o número de peça da Lexmark 12A8240 para transparências de tamanho Carta e o número de peça da Lexmark 12A8241 para transparências de tamanho A4.

### Dicas para usar envelopes

Imprima amostras nos envelopes que pretende usar antes de comprar grandes quantidades.

Ao imprimir em envelopes:

- Alimente envelopes no alimentador manual ou alimentador de várias funções.
- Define o Tipo de Papel para Envelope e seleciona o tamanho do envelope.
- Use envelopes projetados especialmente para impressoras a laser. Verifique com o fabricante ou fornecedor se os envelopes resistem a temperaturas de até 200°C (392°F) sem lacrar, se curvar excessivamente, enrugar ou liberar emissões perigosas.
- Para obter o melhor desempenho, use envelopes feitos com papel de 60 g/m<sup>2</sup> (16 lb encorpado). Use envelopes com peso de até 105 g/m<sup>2</sup> (28 lb, encorpado), desde que o conteúdo de algodão seja de 25% ou menos. Os envelopes com 100% de algodão não devem exceder o peso de 90 g/m<sup>2</sup> (24 lb, encorpado).
- Use somente envelopes novos.
- Para otimizar o desempenho e minimizar atolamentos, não use envelopes que:
  - Sejam muito curvados ou enrolados.
  - Estejam grudados ou danificados de alguma forma
  - Tenham janelas, aberturas, perfurações, recortes ou relevos
  - Tenham grampos metálicos, laços ou fechos
  - Tenham um design de auto-fechamento
  - Tenham selos postais colados
  - Tenham qualquer adesivo exposto quando a aba estiver na posição lacrada ou fechada
  - Tenham cantos dobrados
  - Tenham acabamentos ásperos, enrugados ou ondulados
- Ajuste a guia de largura de acordo com a largura dos envelopes.

**Nota:** A combinação da alta umidade (acima de 60%) e altas temperaturas de impressão poderá enrugar ou lacrar os envelopes.

### Dicas para uso de etiquetas de papel

Imprima amostras nas etiquetas que pretende usar antes de comprar grandes quantidades.

Nota: Use apenas etiquetas de papel.

Ao imprimir em etiquetas:

- No MarkVision Professional, no software da impressora, ou no painel de controle, defina Tipo de papel como Etiquetas.
- Use apenas folhas de etiquetas de tamanho Carta, A4 e Ofício.
- Use etiquetas projetadas especialmente para impressoras a laser. Consulte o fabricante ou o fornecedor para verificar se:
  - As etiquetas são capazes de resistir a temperaturas de 200°C (392°C) sem colar, curvar excessivamente, dobrar ou liberar emissões perigosas.
  - As etiquetas adesivas, a face de impressão (material imprimível) e os revestimentos finais resistem a uma pressão de até 25 psi (172 kPa) sem descolar, exsudar as bordas ou liberar vapores perigosos.
- Não use etiquetas com um material de suporte escorregadio.

- Use folhas de etiquetas completas. As folhas incompletas podem fazer com que as etiquetas se descolem durante a impressão, resultando em atolamentos. As folhas incompletas também contaminam a impressora e o cartucho com material adesivo e podem anular as garantias da impressora e do cartucho.
- Não use etiquetas com o adesivo exposto.
- Não imprima a menos de 1 mm (0,04 pol.) da borda da etiqueta, das perfurações ou entre os recortes das etiquetas.
- Verifique se o suporte adesivo não atinge a borda da folha. Recomenda-se o revestimento por zona do adesivo com pelo menos 1 mm (0,04 pol.) de distância das bordas. O material adesivo contamina a impressora e pode anular sua garantia.
- Se o revestimento por zona do adesivo não for possível, remova uma faixa de 1,6 mm (0,06 pol.) da borda de alimentação e use um adesivo sem exsudação.
- É preferível usar a orientação Retrato, especialmente ao imprimir códigos de barras.

### Dicas para usar cartões

Os cartões são mídias de impressão pesadas e com uma camada. Muitas de suas características variáveis como, por exemplo, conteúdo de umidade, espessura e textura, podem ter um grande impacto sobre a qualidade da impressão. Imprima amostras nos cartões que pretende usar antes de comprar grandes quantidades.

Ao imprimir em cartões:

- No MarkVision Professional, no software da impressora ou no painel de controle:
  - 1 Defina Tipo de Papel como Cartões.
  - 2 Defina Peso do Papel como Peso Cartões.
  - 3 Defina Peso Cartões como Normal ou Pesado.
- Esteja ciente de que a pré-impressão, a perfuração e a dobra podem afetar de forma significativa a qualidade da impressão e causar problemas de manuseio do papel ou atolamentos.
- Verifique com o fabricante ou fornecedor se os cartões resistem a temperaturas de até 200°C (392°F) sem liberar emissões perigosas.
- Não use cartões pré-impressos fabricados com produtos químicos que possam contaminar a impressora. A préimpressão introduz componentes semi-líquidos e voláteis na impressora.
- Use cartões de fibras curtas sempre que possível.

# Impressão a partir de uma unidade flash

Uma porta USB está localizada no painel de controle da impressora. Insira a unidade flash na impressora para imprimir os tipos de arquivo suportados.

#### Notas:

- Quando for inserida uma unidade flash USB na impressora, ela só poderá digitalizar para a unidade flash ou imprimir arquivos dessa unidade. Todas as outras funções da impressora não estão disponíveis.
- Antes de imprimir um arquivo .pdf criptografado, insira a senha do arquivo no painel de controle.
- Você não pode imprimir arquivos para os quais não tenha permissões de impressão.

Para imprimir a partir de uma unidade flash:

- 1 Certifique-se de que a impressora esteja ligada e que a mensagem **Pronto** ou **Ocupado** apareça.
- 2 Insira uma unidade flash na porta USB.

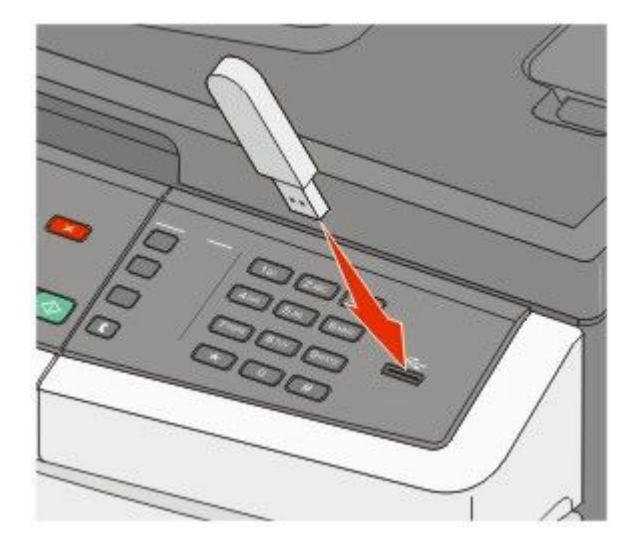

#### Notas:

- Se você inserir a unidade flash quando a impressora precisar de atenção, como quando ocorre um atolamento, a impressora ignorará a unidade flash.
- Se você inserir a unidade flash enquanto a impressora estiver ocupada com a impressão de outros trabalhos, a mensagem Ocupado será exibida. Após o processamento dos outros trabalhos, talvez seja necessário exibir a lista de trabalhos retidos para imprimir documentos a partir da unidade flash.
- 3 Pressione o botão de seta até que o documento que você deseja imprimir seja exibido e pressione 🗾

**Nota:** As pastas encontradas na unidade flash são exibidas com um + na frente da pasta (por exemplo, + documentos). Os nomes de arquivos recebem a extensão apropriada (por exemplo, .jpg).

4 Pressione w para imprimir uma cópia, ou insira o número de cópias usando o teclado, e pressione w para iniciar o trabalho de impressão.

Nota: Não remova a unidade flash da porta USB até que o documento tenha sido imprimido.
# Unidade flash e tipos de arquivo suportados

| Unidade flash                                                                                                    | Tipo de arquivo                            |
|----------------------------------------------------------------------------------------------------|--------------------------------------------|
| Lexar JumpDrive 2.0                                                                                                    | Documents:                                 |
| • Pro (tamanhos de 256 MB, 512 MB ou 1G) ou                                                                                                    | • .pdf                                     |
| <ul> <li>SanDisk Cruzer Mini (tamanhos de 256 MB, 512 MB ou 1G);</li> </ul>                                                                                                    | • .pcx                                     |
| Notas:                                                                                                    | • .xps                                     |
| <ul> <li>Unidades flash de alta velocidade devem suportar o padrão Velocidade total. Os dispositivos que<br/>suportam apenas capacidades de USB Low-Speed não são suportados.</li> </ul> | <ul> <li>.dcx</li> <li>Imagens:</li> </ul> |
| • As unidades flash devem suportar o sistema FAT ( <i>Tabelas de Alocação de Arquivos</i> ). Os dispositivos                                                                             | • .gif                                     |
| formatados com o NTFS ( <i>Sistema de Arquivo de Nova Tecnologia</i> ) ou qualquer outro sistema de<br>arquivos não são suportados.                                                      | • .JPEG                                    |
|                                                                                                    | • .bmp                                     |
|                                                                                                    | • .TIFF                                    |
|                                                                                                    | •.png                                      |

# Impressão de fotos a partir de uma câmera digital habilitada para PictBridge

Você pode conectar uma câmera digital habilitada para PictBridge na impressora e usar os botões na câmera para selecionar e imprimir fotos.

1 Insira uma extremidade do cabo USB na câmera.

Nota: Use apenas o cabo USB que veio com sua câmera.

2 Insira a outra extremidade do cabo USB na porta USB da parte frontal da impressora.

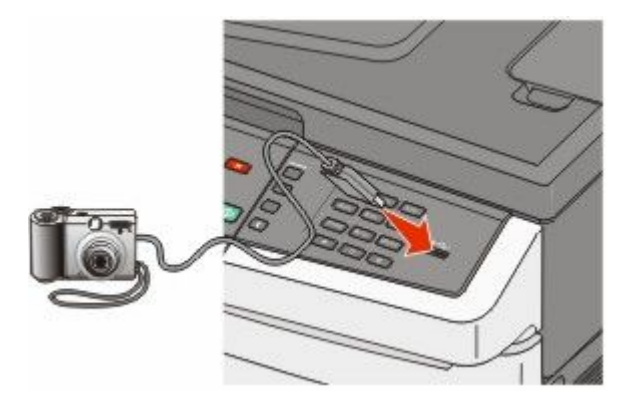

#### Notas:

- Certifique-se de que a câmera digital habilitada para PictBridge está configurada para o modo USB correto. Consulte a documentação da câmera para obter mais informações.
- Se a conexão PictBridge for bem-sucedida, aparece uma mensagem de confirmação no visor da impressora.
- **3** Siga as instruções na câmera para selecionar e imprimir fotos.

**Nota:** Se a impressora estiver desligada enquanto a câmera estiver conectada, você deve desconectar e reconectar a câmera.

# Impressão de páginas de informações

Para obter mais informações sobre a impressão dessas páginas, consulte "Impressão de páginas de configurações de menu" na página 34 e "Impressão de uma página de configuração de rede" na página 34.

#### Impressão de uma lista de amostras de fontes

Para imprimir amostras das fontes atualmente disponíveis para sua impressora:

- 1 Certifique-se de que a impressora esteja ligada e que a mensagem Pronto apareça.
- 2 No painel de controle da impressora, pressione 🔄.
- 3 Pressione o botão de seta para baixo até que Relatórios seja exibido e pressione 🔽.
- 4 Pressione o botão de seta até que Imprimir Fontes seja exibido e pressione 🔽
- 5 Pressione o botão de seta até que Fontes PCL, Fontes PostScript ou Fontes PPDS seja exibido e pressione .

Após a impressão da lista de amostras de fonte, a mensagem Pronto é exibida.

#### Impressão de uma lista de diretórios

Uma lista de diretórios mostra os recursos armazenados na memória flash ou no disco rígido.

- 1 Certifique-se de que a impressora esteja ligada e que a mensagem Pronto é exibida.
- 2 No painel de controle da impressora, pressione 🔄.
- 3 Pressione o botão de seta para baixo até que Relatórios seja exibido e pressione 🚺.
- 4 Pressione o botão de seta até que Imprimir Diretório seja exibido e pressione . Após a impressão da lista de diretórios, a mensagem Pronto é exibida.

### Impressão das páginas de teste de qualidade de impressão

Imprima as páginas de teste de qualidade de impressão para isolar problemas de qualidade de impressão.

- 1 Desligue a impressora.
- 2 Mantenha 🔽 e o botão de seta direito pressionados ao ligar a impressora.
- 3 Libere os botões quando pontos forem exibidos e aguarde até que MENU CONFIG seja exibido.
- 4 Pressione o botão de seta até que TXT\_QUAL\_IMPR seja exibido e pressione As páginas de teste de qualidade de impressão são impressas.
- 5 Pressione o botão de seta até que Sair do menu config seja exibido e pressione .
   Redefinir a Impressora é exibido por alguns instantes, em seguida, a mensagem Pronto é exibida.

## Cancelamento de um trabalho de impressão

# Cancelamento de um trabalho de impressão a partir do painel de controle da impressora

- 1 Pressione 🔀.
  - Parar . . . aparece, e depois Cancelar trabalho de impressão.
- 2 Pressione 🔽.

Cancelar é exibido.

# Cancelamento de um trabalho de impressão a partir do um computador

Para cancelar trabalhos de impressão, execute um dos seguintes procedimentos:

#### Para usuários do Windows

- 1 Clique em 💿 ou em Iniciar e depois clique em Executar.
- 2 Na caixa Iniciar pesquisa ou Executar, digite controlar impressoras.
- 3 Pressione Enter ou clique em OK.

Abra a pasta Impressoras e fax.

- 4 Clique duas vezes no ícone de impressora.
- **5** Selecione o trabalho a ser cancelado.
- 6 No teclado, pressione Excluir.

A partir da barra de tarefas do Windows:

Quando você envia um trabalho para impressão, um pequeno ícone de impressora é exibido no canto direito da barra de tarefas.

1 Clique duas vezes no ícone de impressora.

Uma lista de trabalhos de impressão é exibida na janela da impressora.

- **2** Selecione um trabalho a ser cancelado.
- **3** No teclado, pressione **Excluir**.

#### Para usuários Macintosh

No Mac OS X versão 10.5 ou posterior:

- 1 No menu Apple, escolha Preferências do Sistema.
- 2 Clique em Imprimir e Fax e clique duas vezes no ícone de impressão.
- **3** Na janela da impressora, selecione o trabalho a ser cancelado.
- 4 Na barra de ícones na parte superior da janela, clique no ícone Excluir.

Para Mac OS X versão 10.4 e anterior:

- **1** No menu Ir para, escolha **Aplicativos**.
- 2 Clique duas vezes em Utilitários ou Centro de Impressão ou Utilitário de Instalação da Impressora.
- **3** Clique duas vezes no ícone de impressora.
- **4** Na janela da impressora, selecione o trabalho a ser cancelado.
- **5** Na barra de ícones na parte superior da janela, clique no ícone **Excluir**.

# Cópia

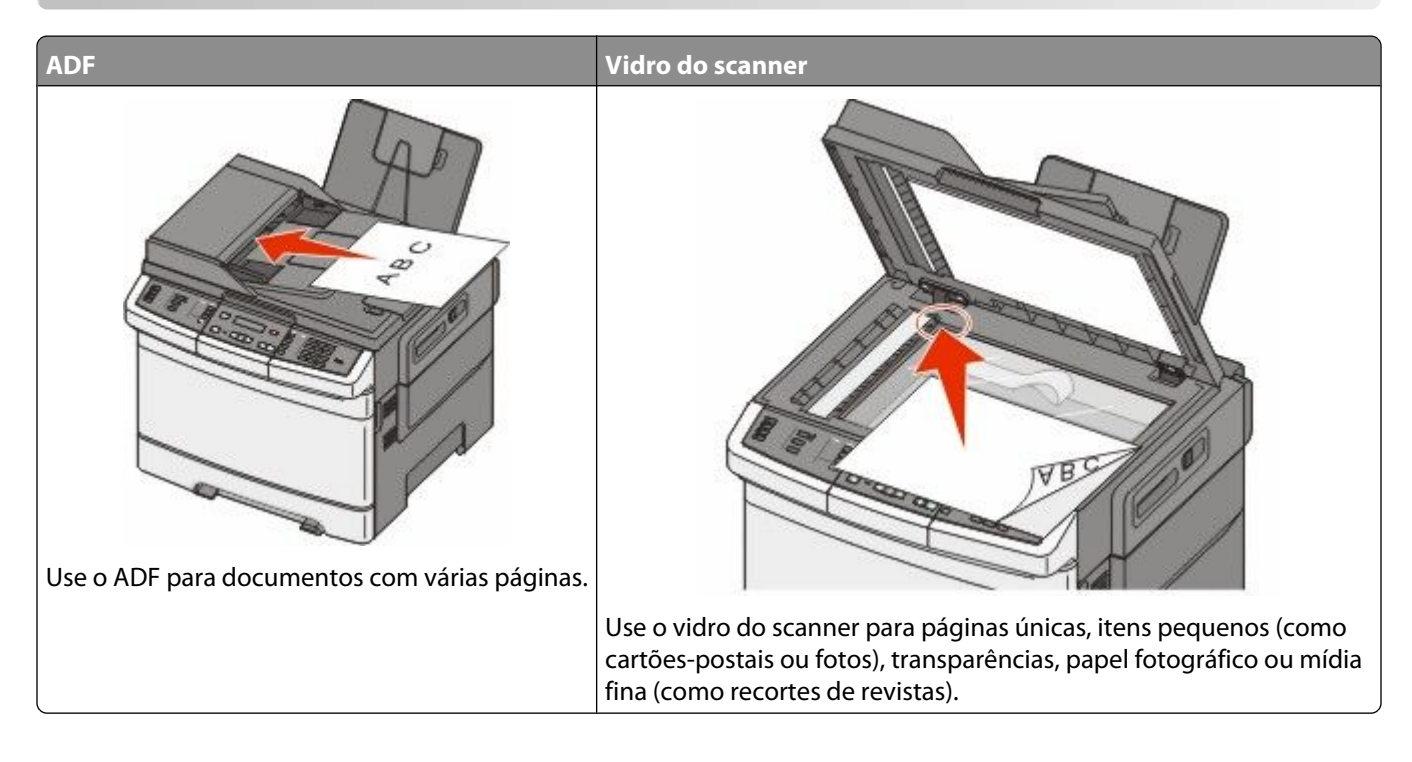

## Para fazer cópias

### Para fazer uma cópia rápida

1 Carregue um documento original com a face voltada para cima e a borda curta entrando primeiro no ADF ou com a face voltada para baixo no vidro do scanner.

**Nota:** Não carregue cartões-postais, fotos, itens pequenos, transparências, papel fotográfico ou mídia fina (como recortes de revistas) no ADF. Coloque esses itens no vidro do scanner.

- **2** Se você estiver carregando um documento no ADF, ajuste as guias de papel.
- 3 No painel de controle da impressora, pressione 🐼 para obter uma cópia somente preto ou 🔯 para obter uma cópia colorida.

**Nota:** Se houver um perfil Lexmark<sup>™</sup> Document Solutions Suite (LDSS) instalado, talvez ocorra um erro quando você tentar fazer uma cópia rápida. Contate o responsável pelo suporte do sistema para obter acesso.

4 Se você colocou o documento no vidro do scanner e tiver mais páginas para copiar, coloque a próxima página no vidro e pressione 1 no teclado numérico. Do contrário, pressione 2 no teclado numérico.

### Cópia usando o ADF

1 Carregue um documento original com a face voltada para cima e a borda curta entrando primeiro no ADF.

**Nota:** Não carregue cartões-postais, fotos, itens pequenos, transparências, papel fotográfico ou mídia fina (como recortes de revistas) no ADF. Coloque esses itens no vidro do scanner.

- **2** Ajuste as guias de papel.
- 3 No painel de controle da impressora, pressione o botão Cópia ou use o teclado para inserir o número de cópias.
- **4** Altere as configurações de cópia necessárias.
- 5 No painel de controle da impressora, pressione 🐼 para obter uma cópia somente preto ou 🔯 para obter uma cópia colorida.

### Cópia com o vidro do scanner

- 1 Coloque um documento original com a face voltada para baixo no canto superior esquerdo do vidro do scanner.
- 2 No painel de controle da impressora, pressione o botão Cópia ou use o teclado para inserir o número de cópias.
- **3** Altere as configurações de cópia necessárias.
- 4 No painel de controle da impressora, pressione 🐼 para obter uma cópia somente preto ou 🔯 para obter uma cópia colorida.
- 5 Coloque o próximo documento no vidro do scanner e depois pressione 1 no teclado numérico. Do contrário, pressione 2 no teclado numérico.

# Cópia de fotos

- 1 Coloque uma foto com a face voltada para baixo no canto superior esquerdo do vidro do scanner.
- 2 No painel de controle da impressora, pressione o botão Copiar.
- 3 Pressione o botão Conteúdo até que a luz perto de Foto se acenda.
- 4 Altere as configurações de cópia necessárias.
- 5 No painel de controle da impressora, pressione 💿 para obter uma cópia somente preto ou 💿 para obter uma cópia colorida.
- 6 Coloque o próximo documento no vidro do scanner e depois pressione 1 no teclado numérico. Do contrário, pressione 2 no teclado numérico.

# Cópia em mídia especial

### Cópia para transparências

1 Carregue um documento original com a face voltada para cima e a borda curta entrando primeiro no ADF ou com a face voltada para baixo no vidro do scanner.

**Nota:** Não carregue cartões-postais, fotos, itens pequenos, transparências, papel fotográfico ou mídia fina (como recortes de revistas) no ADF. Coloque esses itens no vidro do scanner.

- 2 Se você estiver carregando um documento no ADF, ajuste as guias de papel.
- 3 No painel de controle da impressora, pressione o botão Copiar.
- 4 Na área Copiar, pressione o botão **Opções**.
- 5 Pressione os botões de seta até que Origem do papel seja exibido e pressione 📈
- 6 Pressione os botões de seta até que a bandeja ou a origem que contêm as transparências apareçam, e pressione
- 7 Altere as configurações de cópia necessárias.
- 8 Pressione 💿 para obter uma cópia somente preto ou 💿 para uma cópia colorida.
- **9** Se você colocou o documento no vidro do scanner e tiver mais páginas para copiar, coloque a próxima página no vidro e pressione **1** no teclado numérico. Do contrário, pressione **2** no teclado numérico.

#### Cópia em papel timbrado

1 Carregue um documento original com a face voltada para cima e a borda curta entrando primeiro no ADF ou com a face voltada para baixo no vidro do scanner.

**Nota:** Não carregue cartões-postais, fotos, itens pequenos, transparências, papel fotográfico ou mídia fina (como recortes de revistas) no ADF. Coloque esses itens no vidro do scanner.

- 2 Se você estiver carregando um documento no ADF, ajuste as guias de papel.
- 3 No painel de controle da impressora, pressione o botão Copiar.
- 4 Na área Copiar, pressione o botão **Opções**.
- 5 Pressione os botões de seta até que Origem do papel seja exibido e pressione 💹
- 6 Pressione os botões de seta até que a bandeja ou a origem que contêm os papéis timbrados apareçam, e pressione
- 7 Altere as configurações de cópia necessárias.
- 8 Pressione 💿 para obter uma cópia somente preto ou 💿 para uma cópia colorida.
- **9** Se você colocou o documento no vidro do scanner e tiver mais páginas para copiar, coloque a próxima página no vidro e pressione **1** no teclado numérico. Do contrário, pressione **2** no teclado numérico.

# Personalização das configurações de cópia

#### Cópia de um tamanho para outro

1 Carregue um documento original com a face voltada para cima e a borda curta entrando primeiro no ADF ou com a face voltada para baixo no vidro do scanner.

**Nota:** Não carregue cartões-postais, fotos, itens pequenos, transparências, papel fotográfico ou mídia fina (como recortes de revistas) no ADF. Coloque esses itens no vidro do scanner.

- **2** Se você estiver carregando um documento no ADF, ajuste as guias de papel.
- 3 No painel de controle da impressora, pressione o botão Copiar.
- 4 Na área Copiar, pressione o botão **Opções**.

Aparece Tamanho Original.

- 5 Pressione V.
- 6 Pressione os botões de seta até que apareça o tamanho do documento original, e pressione 📝.
- 7 Pressione os botões de seta até que Origem do papel seja exibido e pressione 📈.
- 8 Pressione os botões de seta até que a bandeja ou a origem que contêm o tamanho que você deseja copiar apareça, e pressione w.

**Nota:** Se você selecionar um tamanho de papel diferente do tamanho original, a impressora ajustará o tamanho automaticamente.

- 9 Altere as configurações de cópia necessárias.
- 10 Pressione 🚳 para obter uma cópia somente preto ou 💿 para uma cópia colorida.
- 11 Se você colocou o documento no vidro do scanner e tiver mais páginas para copiar, coloque a próxima página no vidro e pressione 1 no teclado numérico. Do contrário, pressione 2 no teclado numérico.
- **12** Pressione **12** para retornar ao estado **Pronto**.

#### Fazer cópias usando papel de uma bandeja selecionada

Durante o processo de cópia, você pode selecionar a bandeja que contém o tipo de papel de sua escolha. Por exemplo, se um tipo de mídia especial estiver carregado no alimentador de várias funções e você desejar fazer cópias nessa mídia:

1 Carregue um documento original com a face voltada para cima e a borda curta entrando primeiro no ADF ou com a face voltada para baixo no vidro do scanner.

**Nota:** Não carregue cartões-postais, fotos, itens pequenos, transparências, papel fotográfico ou mídia fina (como recortes de revistas) no ADF. Coloque esses itens no vidro do scanner.

- **2** Se você estiver carregando um documento no ADF, ajuste as guias de papel.
- 3 No painel de controle da impressora, pressione o botão Copiar.
- 4 Na área Copiar, pressione o botão **Opções**.
- 5 Pressione os botões de seta até que Origem do papel seja exibido e pressione 📝.

Cópia **80** 

- 6 Pressione os botões de seta até que a bandeja ou a origem que contêm a mídia que você deseja copiar apareça, e pressione V.
- 7 Altere as configurações de cópia necessárias.
- 8 Pressione 🜑 para obter uma cópia somente preto ou 💿 para uma cópia colorida.
- **9** Se você colocou o documento no vidro do scanner e tiver mais páginas para copiar, coloque a próxima página no vidro e pressione **1** no teclado numérico. Do contrário, pressione **2** no teclado numérico.
- **10** Pressione **2** para retornar ao estado **Pronto**.

#### Cópia nos dois lados do papel (impressão frente e verso)

Nota: O recurso frente e verso não está disponível nos modelos selecionados de impressora.

1 Carregue um documento original com a face voltada para cima e a borda curta entrando primeiro no ADF ou com a face voltada para baixo no vidro do scanner.

**Nota:** Não carregue cartões-postais, fotos, itens pequenos, transparências, papel fotográfico ou mídia fina (como recortes de revistas) no ADF. Coloque esses itens no vidro do scanner.

- **2** Se você estiver carregando um documento no ADF, ajuste as guias de papel.
- 3 No painel de controle da impressora, pressione o botão Copiar.
- 4 Pressione o botão Frente e verso/dois lados.
- 5 Pressione os botões de seta até que 1 para 2 lados seja exibido e pressione W.

O primeiro número representa os lados dos documentos originais. O segundo representa os lados da cópia. Por exemplo, selecione 1 lado para 2 lados se os documentos originais estiverem impressos em 1 lado e você desejar cópias nos 2 lados (frente e verso).

- 6 Pressione 💿 para obter uma cópia somente preto ou 💿 para uma cópia colorida.
- 7 Se você colocou o documento no vidro do scanner e tiver mais páginas para copiar, coloque a próxima página no vidro e pressione 1 no teclado numérico. Do contrário, pressione 2 no teclado numérico.

### Redução ou ampliação de cópias

As cópias podem ser reduzidas a 25% do tamanho do documento original ou ampliadas para até 400% do tamanho do documento original. A configuração padrão de fábrica para Ajustar é Automático. Se você deixar a opção Ajustar definida como Automático, o conteúdo do documento original será ajustado ao tamanho do papel no qual você está copiando.

Para reduzir ou ampliar uma cópia:

1 Carregue um documento original com a face voltada para cima e a borda curta entrando primeiro no ADF ou com a face voltada para baixo no vidro do scanner.

**Nota:** Não carregue cartões-postais, fotos, itens pequenos, transparências, papel fotográfico ou mídia fina (como recortes de revistas) no ADF. Coloque esses itens no vidro do scanner.

- **2** Se você estiver carregando um documento no ADF, ajuste as guias de papel.
- 3 No painel de controle da impressora, pressione o botão Copiar.
- 4 Pressione o botão Escala.
- 5 Pressione os botões de seta até que a opção de escala desejada seja exibida e pressione **W**.

Cópia

Se você selecionou Personalizado, faça o seguinte:

- **a** Pressione os botões de seta para diminuir ou aumentar o tamanho, ou insira um número entre 25 e 400 no teclado numérico.
- **b** Pressione V.
- 6 Pressione 🚳 para obter uma cópia somente preto ou 🔯 para uma cópia colorida.
- 7 Se você colocou o documento no vidro do scanner e tiver mais páginas para copiar, coloque a próxima página no vidro e pressione 1 no teclado numérico. Do contrário, pressione 2 no teclado numérico.

#### Fazer uma cópia mais clara ou mais escura

1 Carregue um documento original com a face voltada para cima e a borda curta entrando primeiro no ADF ou com a face voltada para baixo no vidro do scanner.

**Nota:** Não carregue cartões-postais, fotos, itens pequenos, transparências, papel fotográfico ou mídia fina (como recortes de revistas) no ADF. Coloque esses itens no vidro do scanner.

- **2** Se você estiver carregando um documento no ADF, ajuste as guias de papel.
- **3** No painel de controle da impressora, pressione o botão **Copiar**.
- 4 Pressione o botão Tonalidade.
- 5 Pressione os botões de seta para deixar a cópia mais clara ou mais escura.
- 6 Pressione V.
- 7 Pressione 🜑 para obter uma cópia somente preto ou 💿 para uma cópia colorida.
- 8 Se você colocou o documento no vidro do scanner e tiver mais páginas para copiar, coloque a próxima página no vidro e pressione 1 no teclado numérico. Do contrário, pressione 2 no teclado numérico.

#### Ajuste da qualidade da cópia

1 Carregue um documento original com a face voltada para cima e a borda curta entrando primeiro no ADF ou com a face voltada para baixo no vidro do scanner.

**Nota:** Não carregue cartões-postais, fotos, itens pequenos, transparências, papel fotográfico ou mídia fina (como recortes de revistas) no ADF. Coloque esses itens no vidro do scanner.

- **2** Se você estiver carregando um documento no ADF, ajuste as guias de papel.
- **3** No painel de controle da impressora, pressione o botão **Copiar**.
- 4 Pressione o botão Conteúdo até que a luz acenda perto da configuração que melhor representa o que você está copiando:
  - Texto Usado para documentos originais compostos principalmente por texto ou arte de linha
  - Texto/Foto Usado quando os documentos originais são compostos por uma mistura de texto e gráficos ou imagens.
  - Foto Usado quando o documento original for uma fotografia de alta qualidade ou impressão de jato de tinta.
- 5 Pressione 🔯 para obter uma cópia somente preto ou 🔯 para uma cópia colorida.

Cópia

#### 82

- 6 Se você colocou o documento no vidro do scanner e tiver mais páginas para copiar, coloque a próxima página no vidro e pressione 1 no teclado numérico. Do contrário, pressione 2 no teclado numérico.
- 7 Pressione Spara retornar ao estado Pronto.

### Agrupamento de cópias

Se você imprimir várias cópias de um documento, poderá optar por imprimir cada cópia como um conjunto (agrupado) ou por imprimir as cópias como grupos de páginas (não agrupados).

#### Agrupado

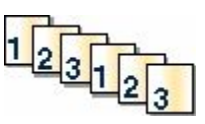

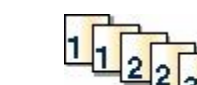

Por padrão, a opção Agrupar é definida como Ligada. Se não desejar agrupar suas cópias, altere a configuração para Desligada.

Não agrupado

Para desativar o agrupamento:

1 Carregue um documento original com a face voltada para cima e a borda curta entrando primeiro no ADF ou com a face voltada para baixo no vidro do scanner.

**Nota:** Não carregue cartões-postais, fotos, itens pequenos, transparências, papel fotográfico ou mídia fina (como recortes de revistas) no ADF. Coloque esses itens no vidro do scanner.

- **2** Se você estiver carregando um documento no ADF, ajuste as guias de papel.
- **3** No painel de controle da impressora, pressione o botão **Copiar**.
- 4 Na área Copiar, pressione o botão **Opções**.
- 5 Pressione os botões de seta até que Agrupar seja exibido e pressione V.
- 6 Pressione o botão de seta até que Desativado [1,1,1,2,2,2] seja exibido e pressione W.
- 7 Pressione 💿 para obter uma cópia somente preto ou 💿 para uma cópia colorida.
- 8 Se você colocou o documento no vidro do scanner e tiver mais páginas para copiar, coloque a próxima página no vidro e pressione 1 no teclado numérico. Do contrário, pressione 2 no teclado numérico.

#### Colocação de folhas separadoras entre cópias

1 Digite o endereço IP da impressora no campo de endereço do navegador da Web.

**Nota:** Se você não sabe o endereço IP da impressora, imprima uma página de configuração de rede e veja o endereço IP na seção TCP/IP.

- 2 Clique em Configurações.
- 3 Clique em Configurações de cópia.
- 4 Clique em Folhas Separadoras.

**Nota:** O agrupamento deve estar ativado para que as folhas separadoras sejam colocadas entre as cópias. Se a opção Agrupamento estiver desligada, as folhas separadoras serão adicionadas ao final do trabalho de impressão.

- **5** Selecione um dos seguintes procedimentos:
  - Entre páginas
  - Entre cópias
  - Entre trabalhos
- 6 Clique em Enviar.

### Para copiar várias páginas em uma única folha

Para economizar papel, você pode copiar duas ou quatro páginas consecutivas de um documento de várias páginas em uma única folha de papel.

#### Notas:

- O Tamanho Papel deve ser definido como Carta, Ogício, A4 ou JIS B5.
- O Tamanho da Cópia deve ser definido como 100%.
- 1 Carregue um documento original com a face voltada para cima e a borda curta entrando primeiro no ADF ou com a face voltada para baixo no vidro do scanner.

**Nota:** Não carregue cartões-postais, fotos, itens pequenos, transparências, papel fotográfico ou mídia fina (como recortes de revistas) no ADF. Coloque esses itens no vidro do scanner.

- **2** Se você estiver carregando um documento no ADF, ajuste as guias de papel.
- **3** No painel de controle da impressora, pressione o botão **Copiar**.
- 4 Na área Copiar, pressione o botão **Opções**.
- 5 Pressione o botão de seta até que Economizador de Papel seja exibido e pressione W.
- 6 Selecione a saída desejada.

Por exemplo, se você tiver quatro documentos originais com orientação retrato que devem ser copiados no mesmo lado de uma folha, toque em **4 em 1 retrato** e depois pressione **1**.

- 7 Pressione 🚳 para obter uma cópia somente preto ou 🌆 para uma cópia colorida.
- 8 Se você colocou o documento no vidro do scanner e tiver mais páginas para copiar, coloque a próxima página no vidro e pressione 1 no teclado numérico. Do contrário, pressione 2 no teclado numérico.

## Cancelamento de um trabalho de cópia

Pode-se cancelar um trabalho de cópia quando o documento estiver no ADF, no vidro do scanner, ou enquanto o documento está sendo impresso. Para cancelar um trabalho de cópia:

1 No painel de controle da impressora, pressione **2** 

Parar aparece, e depois Cancelar Trabalho.

**2** Pressione **E** para cancelar o trabalho.

Nota: Se desejar continuar processando o trabalho, pressione 🌅 para continuar a cópia.

Cancelar é exibido.

A impressora limpa todas as páginas no ADF ou na impressora e depois cancela o trabalho. Quando o trabalho é cancelado, a tela de cópia é exibida.

Cópia

#### 84

# Melhorar a qualidade de cópia

| Pergunta                            | Dica                                                                                                    |
|-------------------------------------|----------------------------------------------------------------------------------------------------|
| Quando devo usar o modo Texto?      | <ul> <li>Use o modo Texto quando a preservação do texto for o objetivo principal<br/>da cópia e quando você não estiver preocupado em preservar as imagens<br/>copiadas do documento original.</li> </ul> |
|                                     | <ul> <li>O modo Texto é recomendado para recibos, formulários em cópia carbono<br/>e documentos que contêm apenas texto ou arte de linhas finas.</li> </ul>                                               |
| Quando devo usar o modo Texto/Foto? | <ul> <li>Use o modo Texto/Foto quando você for copiar um documento original que<br/>contenha uma mistura de texto e gráficos.</li> </ul>                                                                  |
|                                     | • O modo Texto/Foto é recomendado para artigos de revistas, gráficos comer-<br>ciais e brochuras.                                                                                                    |
| Quando devo usar o modo Fotografia? | Use o modo Fotografia quando o documento original for uma fotografia ou impressão de jato de tinta de alta qualidade.                                                                                     |

# Envio de e-mails

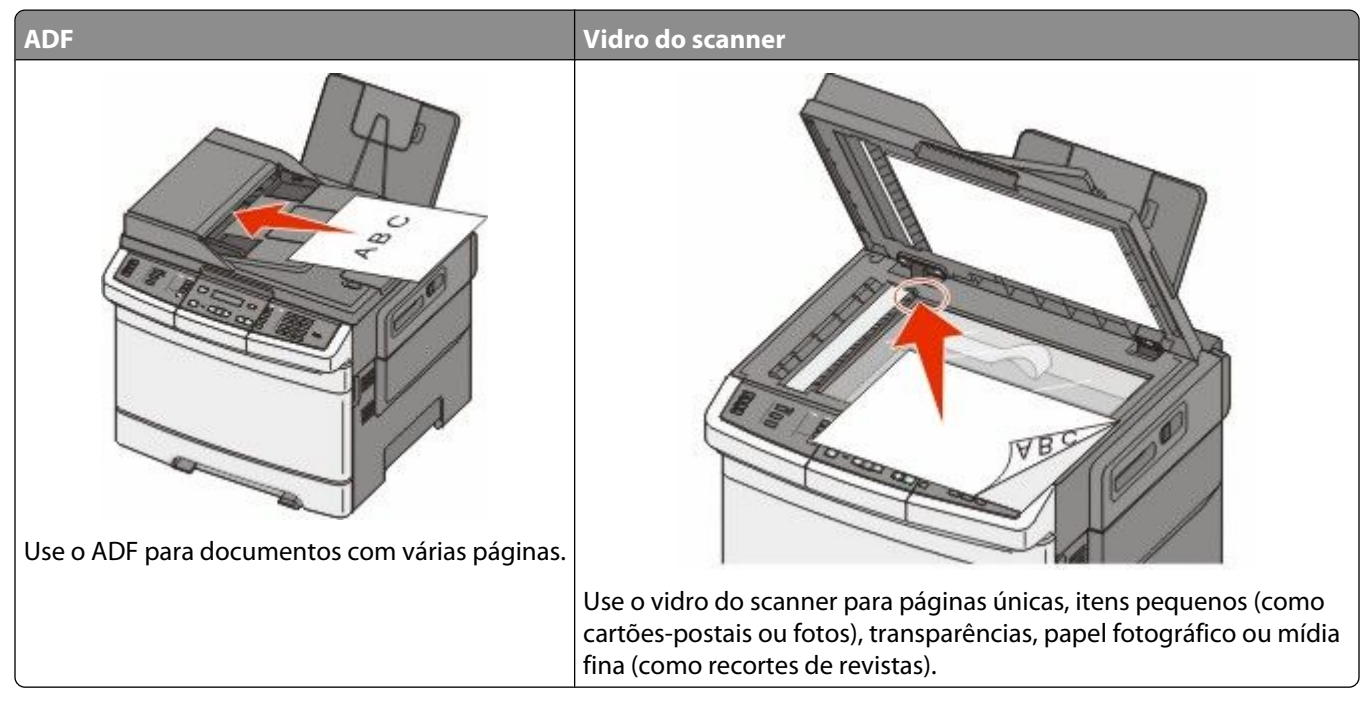

Você pode usar a impressora para enviar documentos digitalizados por e-mail para um ou mais destinatários. Existem três formas de enviar um e-mail a partir da impressora. Você pode digitar o endereço de e-mail ou usar um número de atalho ou o catálogo de endereços.

# Preparação para o uso do e-mail

### Configuração da função de e-mail

Para que o e-mail funcione, ele deve ser ativado nas configurações da impressora e ter um endereço IP ou de gateway válido. Para configurar a função de e-mail:

1 Digite o endereço IP da impressora no campo de endereço do navegador da Web.

**Nota:** Se você não sabe o endereço IP da impressora, imprima uma página de configuração de rede e veja o endereço IP na seção TCP/IP.

- 2 Clique em **Configurações**.
- 3 Clique em Configurações de e-mail/FTP
- 4 Clique em Configuração de servidor de e-mail.
- 5 Altere as definições de e-mail conforme necessário.
- 6 Clique em Enviar.

### Configuração do catálogo de endereços

1 Digite o endereço IP da impressora no campo de endereço do navegador da Web.

**Nota:** Se você não sabe o endereço IP da impressora, imprima uma página de configuração de rede e veja o endereço IP na seção TCP/IP.

- 2 Clique em Configurações.
- 3 Clique em Configurações de e-mail/FTP
- 4 Clique em Gerenciar atalhos de e-mail.
- 5 Altere as definições de e-mail conforme necessário.
- 6 Clique em Enviar.

### Criação de um atalho de e-mails usando o Servidor da Web Incorporado

1 Digite o endereço IP da impressora no campo de endereço do navegador da Web.

**Nota:** Se você não sabe o endereço IP da impressora, imprima uma página de configuração de rede e veja o endereço IP na seção TCP/IP.

- 2 Clique em Configurações.
- 3 Clique em Gerenciar destinos.

**Nota:** Poderá ser solicitado que você insira uma senha. Se você não tiver um ID e uma senha, obtenha-os com o responsável pelo suporte do sistema.

- 4 Clique em Configuração de destino de e-mail.
- 5 Digite um nome exclusivo para o destinatário e insira o endereço de e-mail.

Nota: Se estiver inserindo vários endereços, separe cada endereço com uma vírgula (,).

- 6 Selecione as configurações de digitalização (Formato, Conteúdo, Cor e Resolução).
- 7 Insira um número de atalho e clique em Adicionar.

Se você inserir um número que já esteja em uso, será solicitado que você selecione outro número.

## Envio de um documento por e-mail

### Envio de e-mail usando o teclado numérico

1 Carregue um documento original com a face voltada para cima e a borda curta entrando primeiro no ADF ou com a face voltada para baixo no vidro do scanner.

**Nota:** Não carregue cartões-postais, fotos, itens pequenos, transparências, papel fotográfico ou mídia fina (como recortes de revistas) no ADF. Coloque esses itens no vidro do scanner.

**2** Se você estiver carregando um documento no ADF, ajuste as guias de papel.

**3** No painel de controle da impressora, pressione o botão **Digitalização/e-mail**.

Aparece Digitalização para e-mail.

4 Pressione V.

Pesquisar ou Entrada manual aparece.

Nota: Se não houver entradas no catálogo de endereços, aparece Entrada manual.

5 Pressione w para pesquisar o catálogo de endereços ou pressione os botões de seta até que apareça Manual, e depois pressione w para selecionar ou inserir um endereço de e-mail.

#### Uso do catálogo de endereços

- a Depois de selecionar **Pesquisar** no painel de controle da impressora, pressione os botões de seta até que apareça o endereço desejado, e depois pressione w.
- b Pressione 1 para pesquisar outro endereço ou pressione 2 para encerrar a pesquisa.
   Depois de pressionar 2, aparece Pressione iniciar para começar.
- c Pressione 🚳 para enviar uma cópia somente preto ou 🌑 para enviar uma cópia colorida.

#### Inserir manualmente um endereço de e-mail

Depois de selecionar **Manual** no painel de controle da impressora, aparece **Nome da entrada** na primeira linha, e uma linha em branco com um cursor piscando aparece na segunda linha.

- **a** Pressione o botão no teclado numérico que corresponde ao número ou letra desejado. Na primeira vez que você pressionar o botão, aparece o número daquele botão. Ao pressionar o botão novamente, aparece uma das letras atribuídas àquele botão.
- **b** Pressione o botão de seta para direita para ir até o próximo espaço, ou espere alguns segundos, e o cursor vai avançar até o próximo espaço.
- C Depois de inserir o endereço de e-mail, pressione .
   Outro e-mail? 1=Sim 2=NÃO é exibido.
- **d** Pressione **1** para inserir outro endereço ou pressione **2** para encerrar a entrada de endereço. Depois de pressionar **2**, aparece **Pressione iniciar para começar**.
- e Pressione 🚳 para enviar uma cópia somente preto ou 🍥 para enviar uma cópia colorida.

### Envio de um e-mail usando um número de atalho

1 Carregue um documento original com a face voltada para cima e a borda curta entrando primeiro no ADF ou com a face voltada para baixo no vidro do scanner.

**Nota:** Não carregue cartões-postais, fotos, itens pequenos, transparências, papel fotográfico ou mídia fina (como recortes de revistas) no ADF. Coloque esses itens no vidro do scanner.

- **2** Se você estiver carregando um documento no ADF, ajuste as guias de papel.
- 3 No painel de controle da impressora, pressione o botão Digitalização/e-mail.

Aparece Digitalização para e-mail.

4 Pressione V.

Aparece **Pesquisar**.

**Nota:** Se não houver entradas no catálogo de endereços, aparece **Entrada manual**.

- **5** Pressione 🛲 e insira o número de atalho do destinatário.
- 6 Pressione 1 para inserir outro atalho ou pressione 2 para encerrar a entrada do atalho.

Depois de pressionar 2, aparece Pressione iniciar para começar.

7 Pressione 🚳 para enviar um e-mail somente preto ou 💿 para enviar um e-mail colorido.

#### Envio de e-mail usando o catálogo de endereços

1 Carregue um documento original com a face voltada para cima e a borda curta entrando primeiro no ADF ou com a face voltada para baixo no vidro do scanner.

**Nota:** Não carregue cartões-postais, fotos, itens pequenos, transparências, papel fotográfico ou mídia fina (como recortes de revistas) no ADF. Coloque esses itens no vidro do scanner.

- **2** Se você estiver carregando um documento no ADF, ajuste as guias de papel.
- 3 No painel de controle da impressora, pressione o botão **Digitalização/e-mail**. Aparece **Digitalização para e-mail**.
- 4 Pressione .

Aparece **Pesquisar**.

Nota: Se não houver entradas no catálogo de endereços, aparece Entrada manual.

- **5** Pressione W para pesquisar o catálogo de endereços.
- 6 Pressione os botões de seta até que o endereço que você deseja seja exibido, e pressione **W**.
- 7 Pressione 1 para pesquisar outro endereço ou pressione 2 para encerrar a pesquisa. Depois de pressionar 2, aparece Pressione iniciar para começar.
- 8 Pressione 💿 para enviar uma cópia somente preto ou 💿 para enviar uma cópia colorida.

### Cancelamento de um e-mail

É possível cancelar um e-mail quando o documento estiver no ADF ou no vidro do scanner.Para cancelar um e-mail:

- No painel de controle da impressora, pressione .
   Parar aparece; em seguida, aparece Cancelar Trabalho.
- **2** Pressione **E** para cancelar o trabalho.

**Nota:** Se desejar continuar processando o trabalho, pressione **a** para continuar digitalizando o e-mail. **Cancelar** aparece.

A impressora limpa todas as páginas no ADF e cancela o trabalho. Quando o trabalho é cancelado, a tela de cópia é exibida.

# Fax

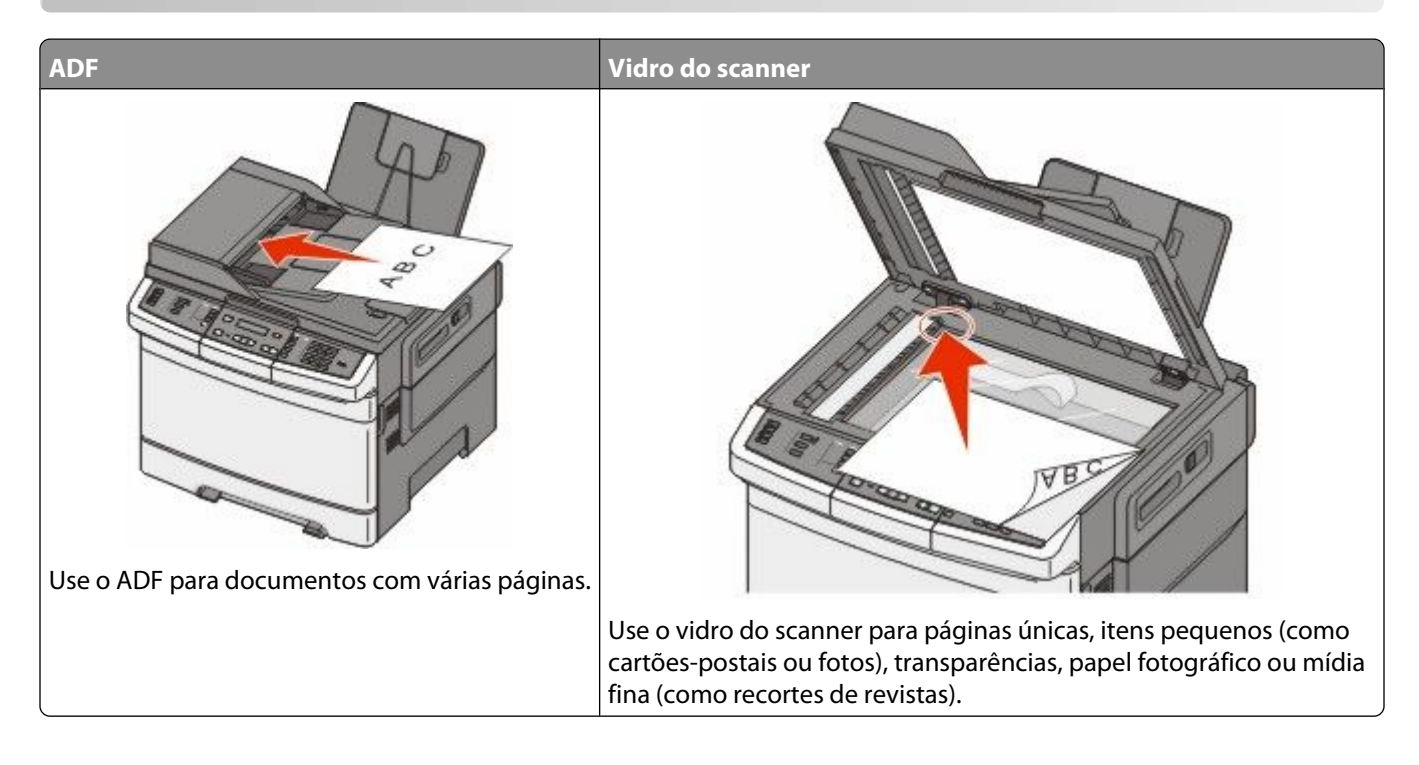

## Preparando a impressora para enviar fax

Os métodos de conexão a seguir podem não se aplicar a todos os países ou regiões.

ATENÇÃO—PERIGO DE CHOQUE: Não use o recurso de fax durante uma tempestade com raios. Não instale este produto nem faça nenhuma conexão elétrica ou de cabeamento, como do cabo de alimentação ou de telefone, durante uma tempestade com raios.

**Aviso—Dano Potencial:** Não toque nos cabos ou na área indicada da impressora enquanto estiver enviando ou recebendo um fax.

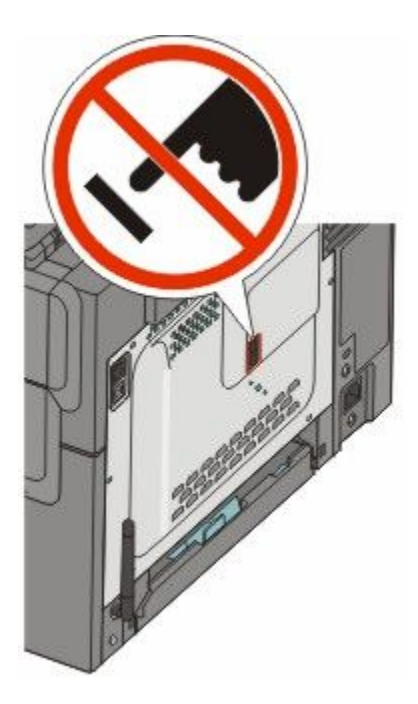

### Configuração de fax inicial

Muitos países e regiões exigem que os faxes que estão sendo enviados contenham as seguintes informações em uma margem ou na parte superior ou inferior de cada página transmitida, ou na primeira página da transmissão: nome da estação (identificação da empresa, outra entidade ou envio individual da mensagem) e número da estação (número do telefone da máquina de fax que está enviando, empresa, outra entidade ou pessoa).

Para inserir as informações de configuração do fax, use o painel de controle da impressora ou use seu navegador para acessar o servidor Web incorporado e depois entrar no menu Configurações.

**Nota:** Se você não tiver um ambiente TCP/IP, deverá usar o painel de controle da impressora para inserir as informações de configuração do fax.

#### Uso do painel de controle da impressora para configuração do fax

Quando a impressora é ligada pela primeira vez, ou se a impressora foi desligada para muito tempo, aparece uma série de telas de inicialização. Se a impressora tiver recursos de fax, aparecem as seguintes telas:

Nome da estação Número da Estação

- 1 Quando aparece Nome da Estação, insira o nome a ser impresso em todos os fax enviados.
  - **a** Pressione o botão no teclado numérico que corresponde ao número ou letra desejado. Na primeira vez que você pressionar o botão, aparece o número daquele botão. Ao pressionar o botão novamente, aparece uma das letras atribuídas àquele botão.
  - **b** Pressione o botão de seta para direita para ir até o próximo espaço, ou espere alguns segundos, e o cursor vai avançar até o próximo espaço.
- 2 Depois de inserir o nome da estação, pressione **V**.

O visor muda para o número da estação.

- 3 Quando aparece o Número da estação, insira o número de fax da impressora.
  - **a** Pressione o botão no teclado numérico que corresponde ao número desejado.
  - **b** Pressione o botão de seta para direita para ir até o próximo espaço, ou espere alguns segundos, e o cursor vai avançar até o próximo espaço.
- 4 Depois de inserir o número da estação, pressione V.

#### Usando o Servidor de Web Encorpado para configuração do fax

1 Digite o endereço IP da impressora no campo de endereço do navegador da Web.

**Nota:** Se você não sabe o endereço IP da impressora, imprima uma página de configuração de rede e veja o endereço IP na seção TCP/IP.

- 2 Clique em **Configurações**.
- 3 Clique em Configurações de Fax.
- 4 Clique em Configuração de Fax Analógico
- 5 Clique na caixa Nome da Estação e, em seguida, insira o nome a ser impresso em todos os fax enviados.
- 6 Clique na caixa Número da Estação e, em seguida, insira o número de fax da impressora.
- 7 Clique em Enviar.

### Escolha de uma conexão de fax

É possível conectar equipamentos à impressora, como um telefone, uma secretária eletrônica ou um computador com modem. Para determinar a melhor maneira de configura a impressora, consulte a tabela a seguir.

#### Notas:

- A impressora é um dispositivo analógico que funciona melhor quando está conectada diretamente à tomada. Outros dispositivos (como um telefone ou uma secretária eletrônica) podem ser conectados com sucesso à impressora, como descrito nas etapas a seguir.
- Se você desejar uma conexão digital, como ISDN, DSL ou ADSL, será necessário ter um dispositivo de terceiros (como um filtro DSL). Entre em contato com seu provedor de DSL para obter um filtro. O filtro DSL remove o sinal digital na linha de telefone que pode interferir na capacidade da impressora de enviar fax adequadamente.
- Você *não* precisa conectar a impressora a um computador, mas é necessário conectá-la a uma linha telefônica para enviar e receber fax.

| Equipamento e opções de serviço                                                                      | Configuração da conexão de fax                                        |
|----------------------------------------------------------------------------------------------------|-----------------------------------------------------------------------|
| Conectar diretamente à linha de telefone                                                             | Consulte "Conexão com uma linha telefônica analógica" na<br>página 93 |
| Conectar a um serviço de Digital Subscriber Line (DSL ou<br>ADSL)                                    | Consulte "Conexão com um serviço DSL" na página 93.                   |
| Conectar a um sistema Private Branch eXchange (PBX) ou<br>Integrated Services Digital Network (ISDN) | Consulte "Conexão com um sistema PBX ou ISDN" na página 94.           |
| Usar um serviço de Toques Distintos                                                                  | Consulte "Conexão com um serviço de Toques Distintos" na página 94.   |

| Equipamento e opções de serviço                                       | Configuração da conexão de fax                                                                       |
|-----------------------------------------------------------------------|----------------------------------------------------------------------------------------------------|
| Conectar a uma linha de telefone, telefone e secretária<br>eletrônica | Consulte "Conexão de um telefone ou secretária eletrônica<br>à mesma linha de telefone" na página 95 |
| Conectar-se através de um adaptador usado em sua área                 | Consulte "Conexão a um adaptador para seu país ou região"<br>na página 96.                           |
| Conectar a um computador com modem                                    | Consulte "Conexão a um computador com modem" na página 101.                                          |

### Conexão com uma linha telefônica analógica

Se o seu equipamento de telecomunicações usar uma linha telefônica no estilo americano (RJ11), siga estas etapas para conectar o equipamento:

- 1 Conecte uma extremidade do cabo de telefone que veio com a impressora na início da porta LINE in a parte de trás da impressora.
- 2 Conecte a outra extremidade do cabo telefônico a uma tomada de telefone analógica ativa.

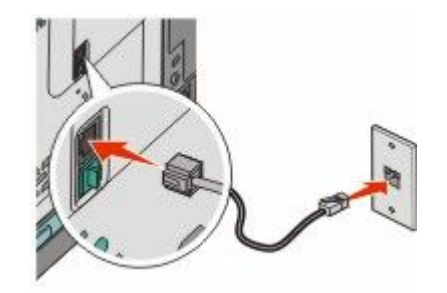

### Conexão com um serviço DSL

Se assinar um serviço DSL, entre em contato com o provedor DSL para obter um filtro DSL e o fio do telefone, e depois sigas estas etapas para conectar o equipamento:

- 1 Conecte uma extremidade do cabo de telefone que veio com a impressora na início da porta LINE in a parte de trás da impressora.
- **2** Conecte a outra extremidade do cabo de telefone ao filtro DSL.

Nota: Seu filtro DSL pode ser diferente daquele que aparece na ilustração.

3 Conecte o cabo do filtro DSL a uma saída de telefone ativa.

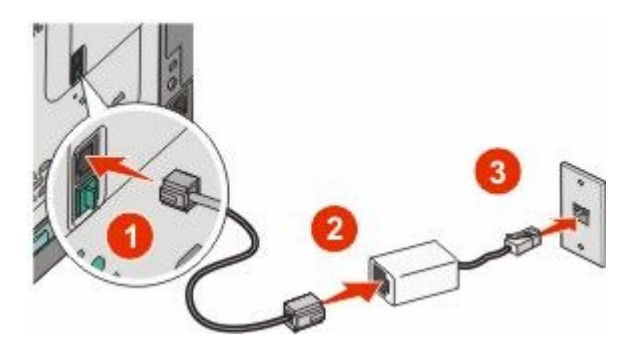

### Conexão com um sistema PBX ou ISDN

Se usar um conversor PBX ou ISDN, ou um adaptador de terminal, siga estas etapas para conectar o equipamento:

- 1 Conecte uma extremidade do cabo de telefone que veio com a impressora na início da porta LINE in a parte de trás da impressora.
- **2** Conecte a outra extremidade do cabo telefônico à porta designada para uso do fax e telefone.

#### Notas:

- Verifique se o adaptador de terminal está ajustado para o tipo correto de chave para sua região.
- Dependendo da atribuição da porta ISDN, talvez você precise conectar em uma porta específica.
- Ao usar um PBX, verifique se o tom de espera de chamada está desligado.
- Ao usar um sistema PBX, disque o prefixo de linha externa antes de discar o número de fax.
- Para obter mais informações sobre o uso de fax com sistema PBX, consulte a documentação que veio com seu sistema PBX.

#### Conexão com um serviço de Toques Distintos

Um serviço de toques distintos pode estar disponível na sua operadora de serviços telefônicos. Este serviço permite ter vários números de telefone em uma única linha, com cada número de telefone tendo um padrão de toque diferente. Isso pode ser útil para diferenciar as ligações de fax e voz. Se você assinar um serviço de toque distinto, siga estas etapas para conectar o equipamento:

- 1 Conecte uma extremidade do cabo de telefone que veio com a impressora na início da porta LINE in a parte de trás da impressora.
- 2 Conecte a outra extremidade do cabo telefônico a uma tomada de telefone analógica ativa.

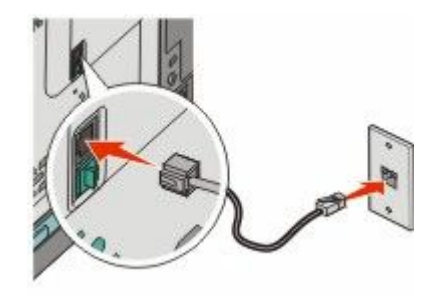

- **3** Altere a configuração de toque distinto para combinar com a configuração que você deseja que a impressora responda.
  - a No painel de controle da impressora, pressione
  - **b** Pressione o botão de seta para baixo até que **Configurações** seja exibido e pressione **V**.
  - c Pressione o botão de seta para baixo até que Configurações gerais seja exibido e pressione 🔽.
  - d Pressione o botão de seta até que Toques distintos seja exibido e pressione 🔽.
  - e Pressione os botões de seta até que o tom do toque desejado seja exibido e pressione 🔽.

# Conexão de um telefone ou secretária eletrônica à mesma linha de telefone

1 Remova o plugue na parte inferior da porta EXT 🗃 na parte traseira da impressora.

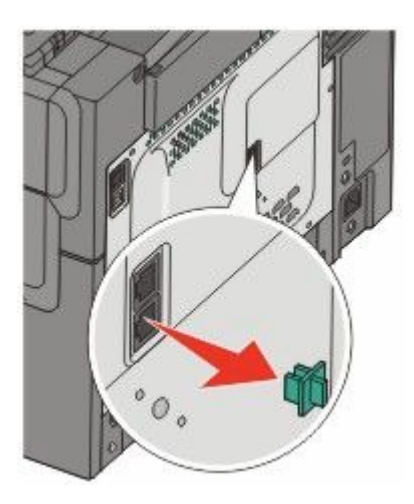

2 Conecte seu equipamento de telecomunicações diretamente na parte inferior da porta EXT 🗃 na parte traseira da impressora.

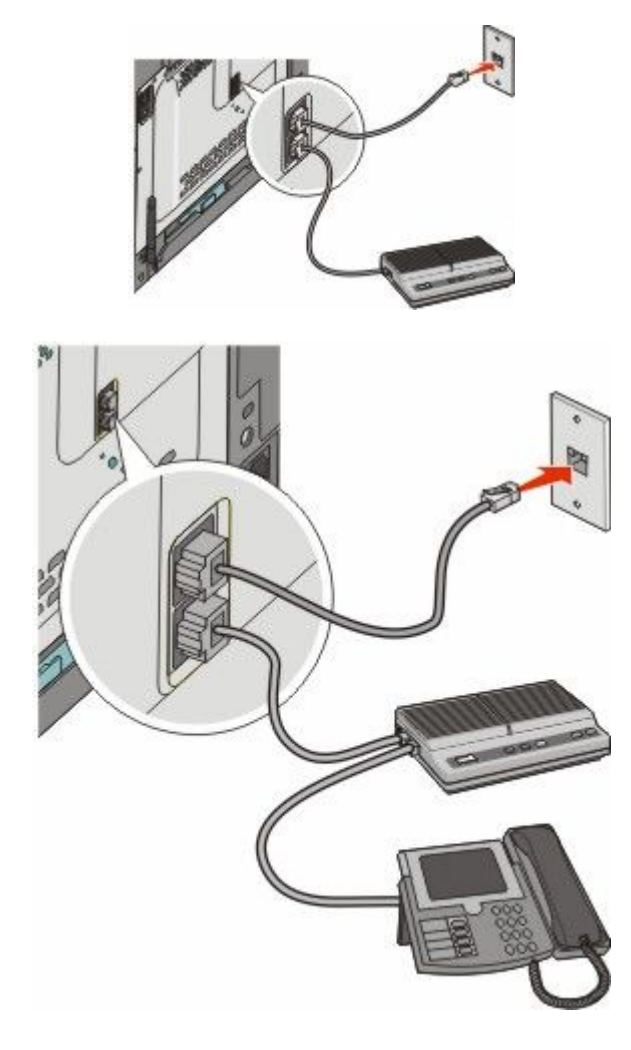

Fax

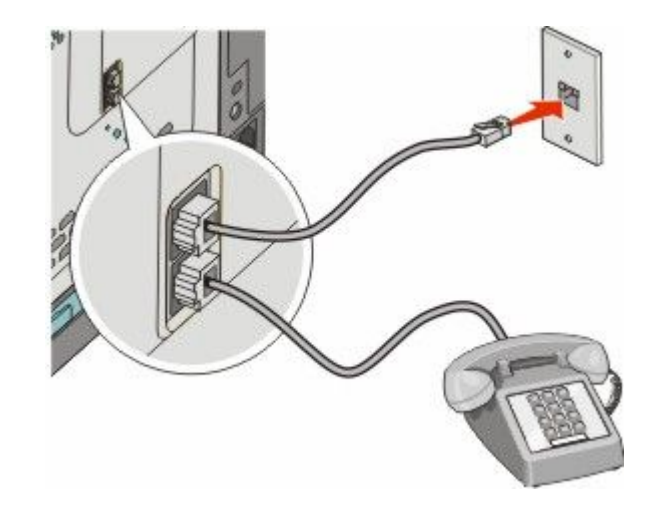

#### Conexão a um adaptador para seu país ou região

Os países ou regiões a seguir podem exigir um adaptador especial para conectar o cabo de telefone à tomada na parede.

#### País/região

- Áustria Nova Zelândia
- Chipre 
   Holanda
- Dinamarca Noruega
- Finlândia Portugal

• Suécia

- França
- Alemanha Suíça
- Irlanda Reino Unido
- Itália

#### Países ou regiões, exceto Alemanha

Para alguns países ou regiões, vem incluído um adaptador de linha de telefone na caixa. Use este adaptador para conectar uma secretária eletrônica, um telefone ou outro equipamento de telecomunicação à impressora.

Existe um plugue conectado na parte inferior da porta EXT 🗃 da impressora. Esse plugue é necessário para o funcionamento correto do adaptador.

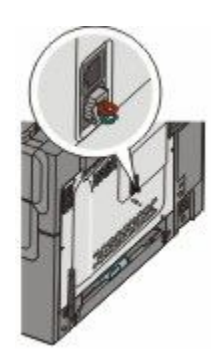

**Nota:** Não remova o plugue se você tiver um sistema de telefone serial, ou deseja conectar o telefone, ou uma secretária eletrônica ao adaptador. Se removê-lo, talvez outros dispositivos de telecomunicação em sua casa (como telefones ou secretárias eletrônicas) não funcionem.

Fax

96

- 1 Conecte uma extremidade do cabo de telefone que veio com a impressora na início da porta LINE in a parte de trás da impressora.
- **2** Conecte a outra extremidade do cabo telefônico ao adaptador e depois conecte o adaptador à tomada na parede.

**Nota:** Seu adaptador de telefone pode ser um pouco diferente deste mostrado aqui. Ele vai corresponder à tomada de telefone usada em sua região.

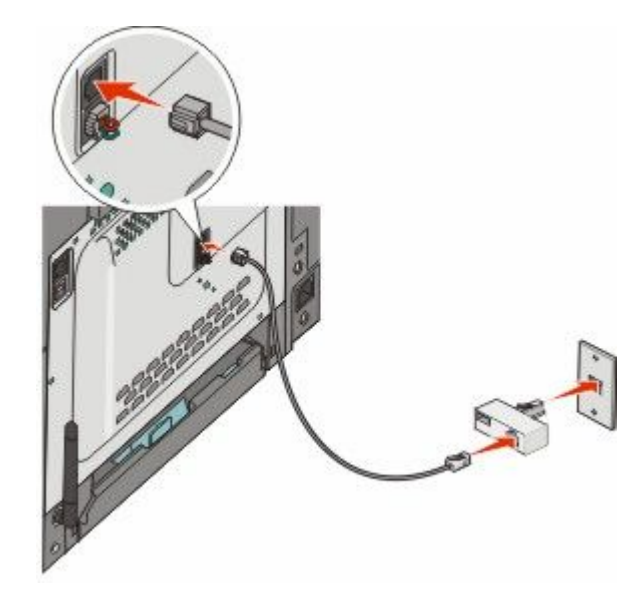

**3** Conexão da secretária eletrônica ou telefone a um adaptador

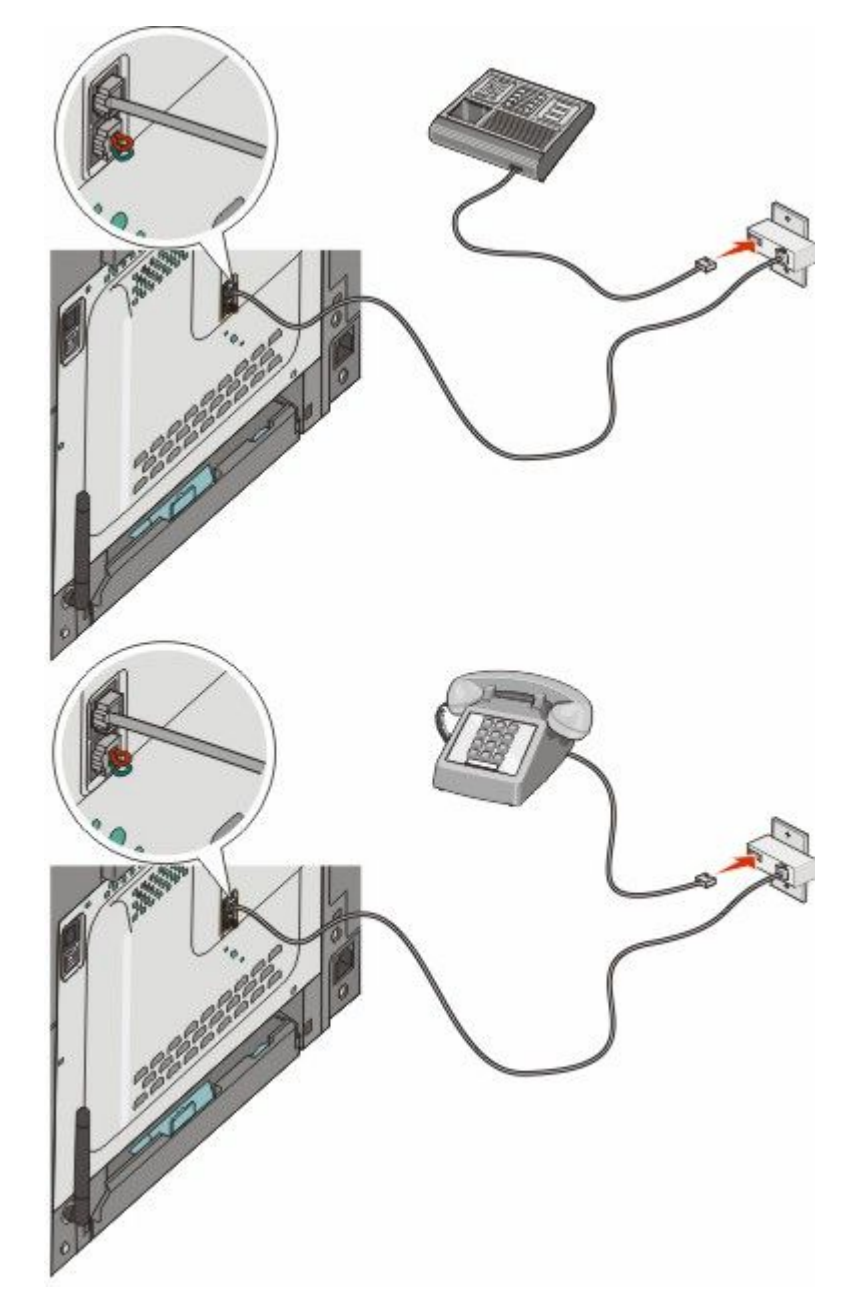

#### Alemanha

Existe um plugue conectado na parte inferior da porta EXT 🗃 da impressora. Este plugue é necessário para a operação adequada da função de fax e dos telefones conectados.

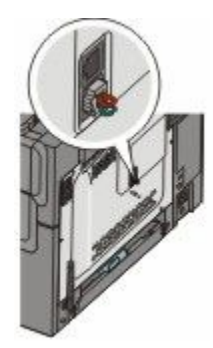

**Nota:** Não remova o plugue. Se removê-lo, talvez outros dispositivos de telecomunicação em sua casa (como telefones ou secretárias eletrônicas) não funcionem.

- 1 Conecte uma extremidade do cabo de telefone que veio com a impressora na início da porta LINE in a parte de trás da impressora.
- 2 Conecte a outra extremidade do cabo telefônico ao adaptador e depois conecte o adaptador ao slot N de uma tomada de telefone analógico ativa.

**Nota:** Seu adaptador de telefone pode ser um pouco diferente deste mostrado aqui. Ele vai corresponder à tomada de telefone usada em sua região.

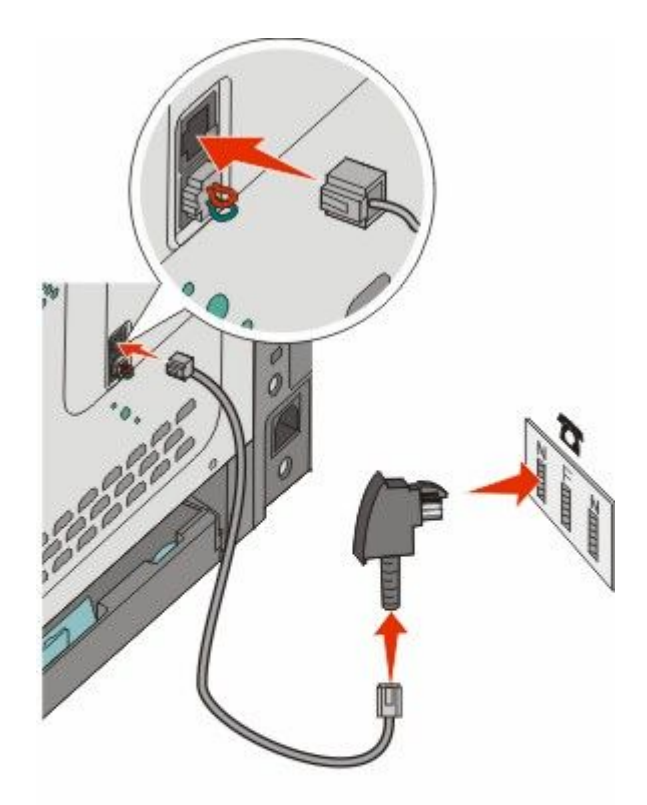

**3** Se desejar usar a mesma linha para a comunicação por fax e telefone, conecte uma segunda linha de telefone (não fornecida) entre o telefone e o slot F de uma tomada de telefone analógica ativa.

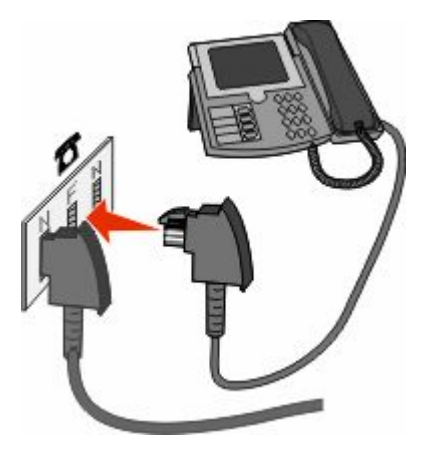

**4** Se desejar usar a mesma linha para gravar mensagens em sua secretária eletrônica, conecte uma segunda linha telefônica (não fornecida) entre a secretária eletrônica e o outro slot N da tomada do telefone analógico ativo.

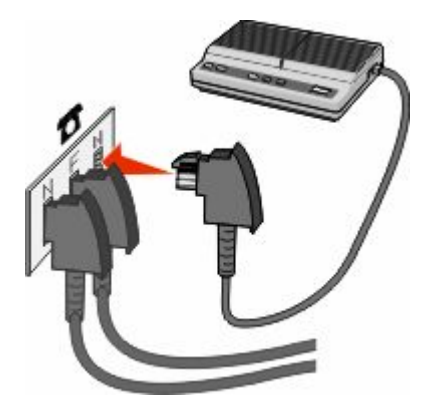

#### Conexão a um computador com modem

Conecte a impressora a um computador com um modem para enviar fax a partir de um programa de software.

Nota: As etapas de configuração podem variar de acordo com seu país ou sua região.

- **1** Certifique-se de ter o seguinte:
  - Um telefone
  - Um computador com modem
  - Três cabos de telefone
  - Uma tomada de telefone
- 2 Conecte um cabo de telefone à parte superior da porta LINE i da impressora e conecte a outra extremidade a uma tomada de telefone ativa.

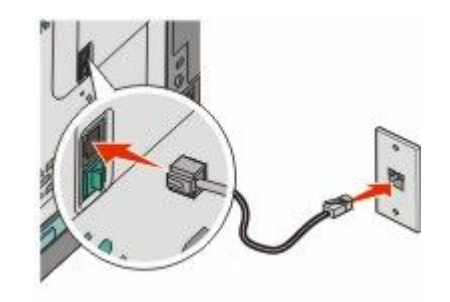

**3** Remova o plugue de proteção na parte inferior da porta EXT 🛅 da impressora.

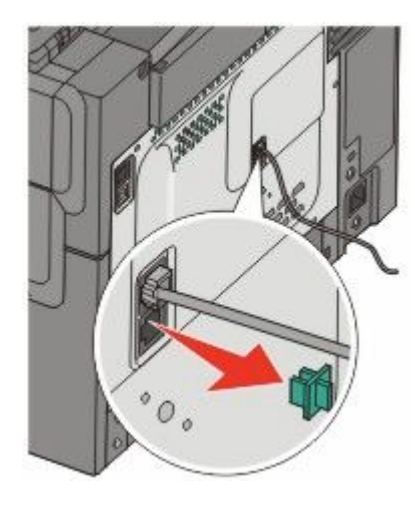

**4** Conecte um segundo cabo de telefone ao telefone e ao computador com modem.

Nota: Consulte o manual que acompanha o seu computador para as conexões de telefone.

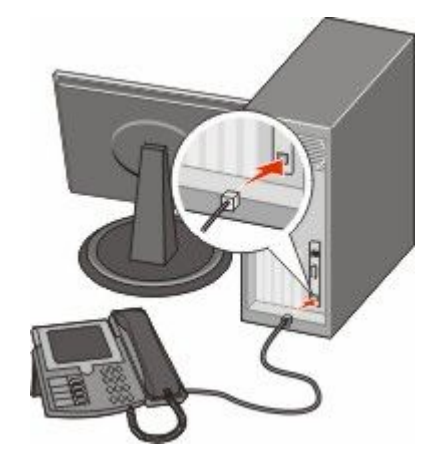

5 Conecte um terceiro cabo de telefone ao computador com modem e à parte inferior da porta EXT 🗃 da impressora.

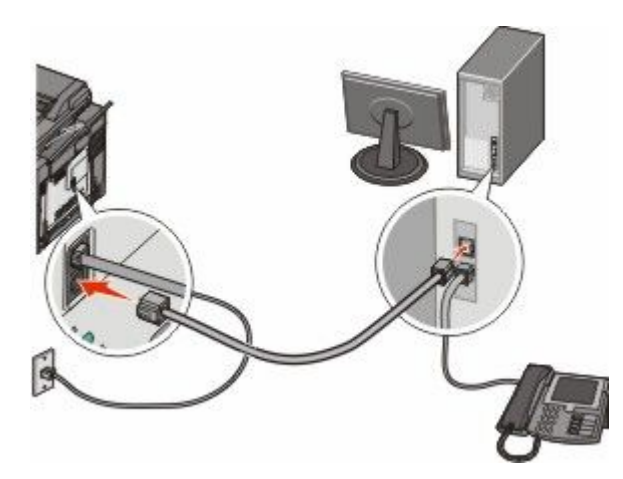

Fax **102** 

### Configuração do nome e número do fax enviado

Para que o nome e o número designados para o fax sejam impressos nos fax enviados:

1 Digite o endereço IP da impressora no campo de endereço do navegador da Web.

**Nota:** Se você não sabe o endereço IP da impressora, imprima uma página de configuração de rede e veja o endereço IP na seção TCP/IP.

- 2 Clique em Configurações.
- 3 Clique em Configurações de Fax.
- 4 Clique em Configuração de Fax Analógico
- 5 Clique na caixa Nome da Estação e, em seguida, insira o nome a ser impresso em todos os fax enviados.
- **6** Clique na caixa Número da Estação e, em seguida, insira o número de fax da impressora.
- 7 Clique em Enviar.

#### Definição de data e hora

Você pode definir a data e a hora para que elas sejam impressas em todos os fax enviados. Se houver uma queda de energia, poderá ser preciso redefinir a data e a hora. Para definir a data e a hora:

**1** Digite o endereço IP da impressora no campo de endereço do navegador da Web.

**Nota:** Se você não sabe o endereço IP da impressora, imprima uma página de configuração de rede e veja o endereço IP na seção TCP/IP.

- 2 Clique em Configurações.
- 3 Clique em Definir Data e Hora
- 4 Clique na caixa Definir data e hora e insira a data e a hora atuais.
- 5 Clique em Enviar.

#### Ativação e desativação do horário de verão

A impressora pode ser definida para ajustar automaticamente o horário de verão:

**1** Digite o endereço IP da impressora no campo de endereço do navegador da Web.

**Nota:** Se você não sabe o endereço IP da impressora, imprima uma página de configuração de rede e veja o endereço IP na seção TCP/IP.

- 2 Clique em Configurações.
- 3 Clique em Definir Data e Hora
- 4 Na caixa Horário de verão, clique em uma das opções a seguir:
   Sim ativa o horário de verão.
   Não desativa o horário de verão.
- **5** Clique em **Enviar**.

Fax

# Envio de um fax

#### Enviar um fax usando o painel de controle

1 Carregue um documento original com a face voltada para cima e a borda curta entrando primeiro no ADF ou com a face voltada para baixo no vidro do scanner.

**Nota:** Não carregue cartões-postais, fotos, itens pequenos, transparências, papel fotográfico ou mídia fina (como recortes de revistas) no ADF. Coloque esses itens no vidro do scanner.

- 2 Se você estiver carregando um documento no ADF, ajuste as guias de papel.
- 3 No painel de controle da impressora, pressione o botão Fax.

Para: aparece na primeira linha, e a hora e a data aparecem na segunda linha.

4 Insira o número de fax e pressione W.

Notas:

- Para inserir uma pausa na discagem em um número de fax, pressione o botão **Rediscagem/Pausa**. A pausa na discagem será exibida como uma vírgula na linha Fax para:. Use esse recurso se precisar obter uma linha externa primeiro.
- Pressione 🔝 para mover o cursor para a esquerda e exclua um número.
- Para usar um atalho de fax, pressione 🔤 e depois pressione os botões de seta até que o atalho desejado apareça. Em seguida, pressione 📈.
- 5 Pressione 1 para inserir outro número de fax ou pressione 2 para encerrar a inserção do número de fax.
- 6 Pressione 🚳 para enviar um fax somente preto ou 🌑 para enviar um fax colorido.

#### Envio de um fax com a utilização do computador

O envio de fax a partir de um computador permite enviar documentos eletrônicos sem sair de sua mesa. Isso dá a flexibilidade de enviar documentos por fax diretamente dos programas de software.

#### Para usuários do Windows

#### Notas:

- Para executar essa função em seu computador, use o driver de impressora PostScript de sua impressora.
- Verifique se a opção de fax está instalada no driver da impressora.
- 1 Com um arquivo aberto, clique em **Arquivo →Imprimir**.
- 2 Clique em Propriedades, Preferências, Opções ou Configuração.
- 3 Clique na guia Outras Opções e clique em Fax.
- 4 Na tela Fax, digite o nome e o número do destinatário do fax.
- 5 Clique em OK e em OK novamente.
- 6 Clique em OK.

Fax

104

#### Para usuários Mac OS X versão 10.2 e 10.3

- 1 Com um documento aberto, escolha **Arquivo** > **Imprimir**.
- 2 No menu pop up opções de impressão, selecione Encaminhamento de Trabalho.
- 3 Selecione Fax e depois insira o nome, número e outras informações necessárias do destinatário.
- 4 Clique em Imprimir.

#### Para usuários Mac OS X versão 10.4 ou posterior

- 1 Com um documento aberto, escolha Arquivo > Imprimir.
- 2 No menu pop-up PDF, selecione Fax PDF.
- 3 Informe o número do fax no campo Para e insira outras informações se necessário.
- 4 Clique em Fax.

Caso receba um erro, "Não foi encontrado um modem de fax", siga essas instruções para adicionar sua impressora como um fax:

- a No menu pop-up Impressoras, selecione Adicionar Impressora.
- **b** Selecione a impressora na caixa de diálogo que é exibida.
- c No menu pop-up Utilização da Impressora, selecione Selecionar um driver para uso.
- d Na lista, selecione o modelo de fax da impressora e clique em Adicionar.

## Criação de atalhos

#### Criação de um atalho de destino de fax usando o Servidor da Web Incorporado

Em vez de inserir o número inteiro do telefone de um destinatário de fax no painel de controle a cada vez que desejar enviar um fax, você pode criar um destino de fax permanente e atribuir um número de atalho. Você pode criar um atalho para um único número de fax ou para um grupo de números de fax.

**1** Digite o endereço IP da impressora no campo de endereço do navegador da Web.

**Nota:** Se você não sabe o endereço IP da impressora, imprima uma página de configuração de rede e veja o endereço IP na seção TCP/IP.

- 2 Clique em Configurações.
- 3 Clique em Gerenciar destinos.

**Nota:** Uma senha poderá ser solicitada. Se você não tiver um ID e uma senha, obtenha-os com o responsável pelo suporte do sistema.

- 4 Clique em Configuração de Atalho de Fax
- **5** Digite um nome exclusivo para o atalho e, em seguida, digite o número do fax.

Para criar um atalho de vários números, digite os números de fax do grupo.

Nota: Separe cada número de fax no grupo com um ponto-e-vírgula (;).

Fax

105

6 Atribua um número de atalho.

Se você inserir um número que já esteja em uso, será solicitado que você selecione outro número.

7 Clique em Adicionar.

# Criação de um atalho de destino de fax usando o painel de controle da impressora

1 Carregue um documento original com a face voltada para cima e a borda curta entrando primeiro no ADF ou com a face voltada para baixo no vidro do scanner.

**Nota:** Não carregue cartões-postais, fotos, itens pequenos, transparências, papel fotográfico ou mídia fina (como recortes de revistas) no ADF. Coloque esses itens no vidro do scanner.

- **2** Se você estiver carregando um documento no ADF, ajuste as guias de papel.
- 3 No painel de controle da impressora, pressione o botão Fax.

**Para:** aparece na primeira linha, e a hora e a data aparecem na segunda linha.

4 Pressione 🛄.

Aparece Pesquisa no Catálogo de Endereços.

- 5 Pressione o botão de seta até que Adicionar seja exibido e pressione **V**.
- 6 Pressione o botão de seta até que Inserir Número de Fax seja exibido e pressione 💹.
- 7 Insira o número de fax e pressione V.
- 8 Pressione 1 para inserir outro número de fax ou pressione 2 para encerrar a inserção do número de fax.
- 9 Depois de selecionar 2=NÃO, aparece Inserir nome.
  - a Pressione o botão no teclado que corresponde à letra desejada. Na primeira vez que você pressionar o botão, aparece o número daquele botão. Ao pressionar o botão novamente, aparece uma das letras atribuídas àquele botão.
  - **b** Pressione o botão de seta para direita para ir até o próximo espaço, ou espere alguns segundos, e o cursor vai avançar até o próximo espaço.
  - C Depois de inserir o nome do fax, pressione .
     Aparece Salvar como atalho.
  - **d** Insira o número do atalho e pressione **W**.

# Uso de atalhos e do catálogo de endereços

#### Uso de atalhos de destino de fax

Os atalhos de destino de fax são semelhantes aos números de discagem rápida de um telefone ou uma máquina de fax. Você pode atribuir números de atalho ao criar destinos de fax permanentes. Destinos de fax permanentes ou números de discagem rápida são criados no link Gerenciar destinos localizado na guia Configuração do Servidor da Web incorporado. Um número de atalho (1 – 99999) pode conter um único destinatário ou vários. A criação de um grupo de destinos de fax com um número de atalho permite difundir informações por fax rápida e facilmente para todo um grupo.

1 Carregue um documento original com a face voltada para cima e a borda curta entrando primeiro no ADF ou com a face voltada para baixo no vidro do scanner.

**Nota:** Não coloque cartões-postais, fotos, itens pequenos, transparências, papel fotográfico ou mídia fina (como recortes de revistas) no ADF. Coloque esses itens no vidro do scanner.

- 2 Se você estiver carregando um documento no ADF, ajuste as guias de papel.
- 3 Pressione #

Aparece Digitar atalho:.

- 4 Insira um número de atalho.
- 5 Pressione 💿 para enviar um fax somente preto ou 💿 para enviar um fax colorido.

#### Uso do catálogo de endereços

Nota: Se o catálogo de endereços não estiver ativado, contate o responsável pelo suporte do sistema.

1 Carregue um documento original com a face voltada para cima e a borda curta entrando primeiro no ADF ou com a face voltada para baixo no vidro do scanner.

**Nota:** Não carregue cartões-postais, fotos, itens pequenos, transparências, papel fotográfico ou mídia fina (como recortes de revistas) no ADF. Coloque esses itens no vidro do scanner.

- 2 Se você estiver carregando um documento no ADF, ajuste as guias de papel.
- 3 No painel de controle da impressora, pressione o botão Fax.

**Para:** aparece na primeira linha, e a hora e a data aparecem na segunda linha.

4 Pressione 🔤 e, em seguida, pressione os botões de seta até que o número de fax desejado apareça. Em seguida, pressione 📈.

# Personalização das configurações de fax

### Alteração da resolução do fax

O ajuste da configuração de resolução altera a qualidade do fax. As configurações vão de Padrão (velocidade mais rápida) até Ultra-Alta (velocidade mais baixa, melhor qualidade).

1 Carregue um documento original com a face voltada para cima e a borda curta entrando primeiro no ADF ou com a face voltada para baixo no vidro do scanner.

**Nota:** Não carregue cartões-postais, fotos, itens pequenos, transparências, papel fotográfico ou mídia fina (como recortes de revistas) no ADF. Coloque esses itens no vidro do scanner.

- **2** Se você estiver carregando um documento no ADF, ajuste as guias de papel.
- 3 Na área de Fax do painel de controle da impressora, pressione na área Resolução.
- 4 Pressione os botões de seta até que o valor de resolução que você deseja que seja exibido e pressione **W**.
- 5 Pressione 🚳 para enviar uma cópia somente preto ou 💿 para enviar uma cópia colorida.

#### Para tornar um fax mais claro ou mais escuro

1 Carregue um documento original com a face voltada para cima e a borda curta entrando primeiro no ADF ou com a face voltada para baixo no vidro do scanner.

**Nota:** Não carregue cartões-postais, fotos, itens pequenos, transparências, papel fotográfico ou mídia fina (como recortes de revistas) no ADF. Coloque esses itens no vidro do scanner.

- **2** Se você estiver carregando um documento no ADF, ajuste as guias de papel.
- **3** No painel de controle da impressora, pressione o botão **Tonalidade**.
- 4 Pressione os botões de seta para deixar o fax mais claro ou mais escuro.
- 5 Pressione V.
- 6 Pressione 💿 para enviar um fax somente preto ou 💿 para enviar um fax colorido.

#### Envio de um fax em uma hora programada

1 Carregue um documento original com a face voltada para cima e a borda curta entrando primeiro no ADF ou com a face voltada para baixo no vidro do scanner.

**Nota:** Não carregue cartões-postais, fotos, itens pequenos, transparências, papel fotográfico ou mídia fina (como recortes de revistas) no ADF. Coloque esses itens no vidro do scanner.

- **2** Se você estiver carregando um documento no ADF, ajuste as guias de papel.
- 3 No painel de controle da impressora, pressione o botão Fax.

**Para:** aparece na primeira linha, e a hora e a data aparecem na segunda linha.

- 4 Insira o número de fax e pressione W.
- 5 Na área Fax, pressione o botão **Opções**.

Fax

108
6 Pressione o botão de seta até que Envio com atraso seja exibido e pressione 📈.

É exibido Ajustar hora de envio na primeira linha, e aparece HH:MM com um cursor piscando na segunda linha.

- 7 Usando o teclado numérico, insira a hora na qual você deseja enviar o fax. Depois de inserir a hora, o cursor passa para o campo AM ou PM se o relógio da impressora for ajustado para o formato 12 horas. Pressione os botões de seta para trocar de AM para PM ou de PM para AM.
- 8 Pressione .

É exibido Ajustar data de envio na primeira linha, e aparece MM-DD-YYYY com um cursor piscando na segunda linha.

- 9 Usando o teclado numérico, insira a data na qual você deseja enviar o fax.
- 10 Pressione V.
- 11 Pressione 🚳 para enviar um fax somente preto ou 🍥 para enviar um fax colorido.

#### Exibição de um log de fax

- **1** Abra um navegador da Web.
- 2 Na barra de endereço, digite o endereço IP da impressora e pressione Enter.
- 3 Clique em Relatórios.
- 4 Clique em Configurações de fax.
- 5 Clique em Log de trabalhos de fax ou em Log de chamadas de fax.

## Cancelamento de um envio de fax

Pode-se cancelar um fax quando o documento estiver no ADF ou no vidro do scanner. Para cancelar um fax:

- No painel de controle da impressora, pressione .
   Parar aparece, e depois Cancelar Trabalho.
- **2** Pressione **E** para cancelar o trabalho.

Nota: Se desejar continuar processando o trabalho, pressione **a** para retomar a leitura do fax. Cancelar é exibido.

A impressora limpa todas as páginas no ADF e depois cancela o trabalho.

## Para entender as opções de fax

### Tamanho Original

Essa opção permite escolher o tamanho dos documentos a serem enviados por fax.

1 Na área de Fax do painel de controle da impressora, pressione no botão **Opções**.

Aparece Tamanho Original.

- 2 Pressione
- 3 Pressione o botão de seta até que apareça o tamanho do documento original, e pressione **W**.

## Conteúdo

Essa opção informa à impressora o tipo do documento original. Escolha entre Texto, Texto/Foto ou Fotografia. A opção Conteúdo afeta a qualidade e o tamanho da digitalização.

- Texto Realça o texto nítido, preto e de alta resolução contra um plano de fundo branco.
- **Texto/Foto** Usado quando os documentos originais são compostos por uma mistura de texto e gráficos ou imagens.
- **Fotografia** Informa ao scanner que os gráficos e as imagens devem ser tratados com mais atenção. Essa configuração torna a digitalização mais demorada, mas realça a reprodução de todo o intervalo dinâmico de tons do documento original. Isso aumenta a quantidade de informações salvas.

#### Lados (frente e verso)

Essa opção informa à impressora se o documento original é simples (impresso de um lado) ou frente e verso (impresso dos dois lados). Isso permite que o scanner saiba o que precisa ser digitalizado para inclusão no fax.

Nota: A digitalização em frente e verso não está disponível nos modelos de impressoras selecionadas.

## **Resolution (Resolução)**

Essa opção aumenta a precisão do exame do scanner do documento a ser enviado por fax. Se você estiver enviando por fax uma foto, um desenho com linhas finas ou um documento com texto muito pequeno, aumente a configuração de Resolução. Isso aumentará a quantidade de tempo necessária para a digitalização e também a qualidade da saída do fax.

- Padrão Adequado para a maioria dos documentos
- Alta Recomendado para documentos com impressão pequena
- Super alta Recomendado para documentos originais com detalhes finos

#### Tonalidade

Essa opção ajusta o quanto o fax será mais claro ou mais escuro em relação ao documento original.

Fax

## Para melhorar a qualidade de fax

| Pergunta                            | Dica                                                                                                    |
|-------------------------------------|----------------------------------------------------------------------------------------------------|
| Quando devo usar o modo Texto?      | <ul> <li>Use o modo Texto quando a preservação do texto for o objetivo principal<br/>do fax e quando você não estiver preocupado em preservar as imagens<br/>copiadas do documento original.</li> </ul> |
|                                     | <ul> <li>O modo Texto é recomendado para envio de recibos, formulários em cópia<br/>carbono e documentos que contêm apenas texto ou arte de linhas finas.</li> </ul>                                    |
| Quando devo usar o modo Texto/Foto? | <ul> <li>Use o modo Texto/Foto quando você for enviar por fax um documento<br/>original que contenha uma mistura de texto e gráficos.</li> </ul>                                                        |
|                                     | <ul> <li>O modo Texto/Foto é recomendado para artigos de revistas, gráficos comer-<br/>ciais e brochuras.</li> </ul>                                                                                    |
| Quando devo usar o modo Fotografia? | Use o modo Fotografia quando você for enviar por fax fotografias impressas em<br>uma impressora a laser ou tiradas de uma revista ou de um jornal.                                                      |

## Encaminhamento de fax

Essa opção permite que você imprima e encaminhe faxes recebidos para um número de fax.

1 Digite o endereço IP da impressora no campo de endereço do navegador da Web.

**Nota:** Se você não sabe o endereço IP da impressora, imprima uma página de configuração de rede e veja o endereço IP na seção TCP/IP.

- 2 Clique em Configurações.
- 3 Clique em Configurações de Fax.
- 4 Clique em Configuração de Fax Analógico
- 5 Clique dentro da caixa Encaminhamento de fax e selecione uma das seguintes opções:
  - Impressão
  - Imprimir e Encaminhar
  - Encaminhar
- 6 Do Encaminhar para a lista, selecionar Fax.
- 7 Clique dentro da caixa **Encaminhar para atalho** e insira o número do atalho para o qual deseja encaminhar o fax.

**Nota:** O número do atalho deve ser um número válido para a configuração selecionada na caixa "Encaminhar para".

8 Clique em Enviar.

Fax

## Digitalização para um endereço de FTP

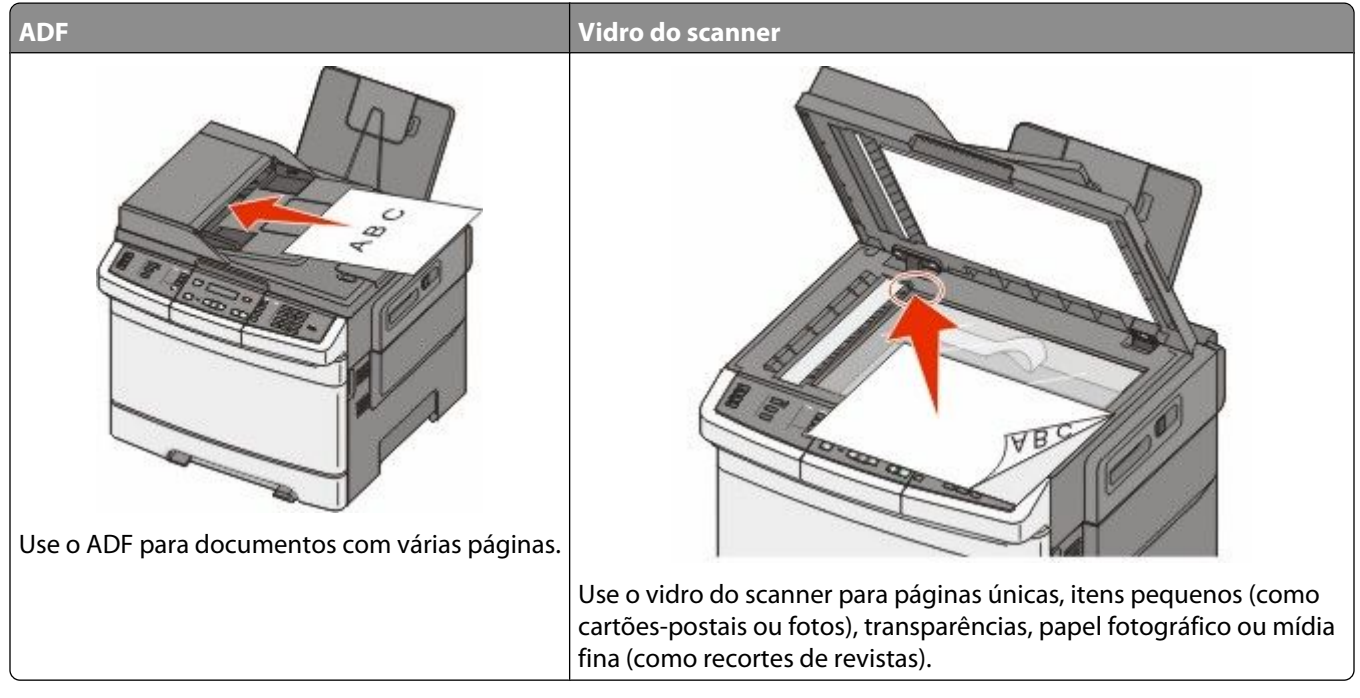

O scanner permite digitalizar documentos diretamente para um servidor de *Protocolo de Transferência de Arquivo (FTP)*. Apenas um endereço de FTP pode ser enviado por vez para o servidor.

Quando um destino de FTP tiver sido configurado pelo responsável pelo suporte do sistema, o nome do destino ficará disponível como um número de atalho ou será listado como um perfil no ícone Trabalhos Retidos. Um destino de FTP também pode ser outra impressora PostScript; por exemplo, um documento colorido pode ser digitalizado e enviado para uma impressora colorida. O envio de um documento para um servidor de FTP é semelhante ao envio de um fax. A diferença é que você está enviando as informações pela rede e não pela linha telefônica.

## Digitalização para um endereço de FTP

#### Digitalização para um endereço de FTP usando o teclado numérico

1 Carregue um documento original com a face voltada para cima e a borda curta entrando primeiro no ADF ou com a face voltada para baixo no vidro do scanner.

**Nota:** Não carregue cartões-postais, fotos, itens pequenos, transparências, papel fotográfico ou mídia fina (como recortes de revistas) no ADF. Coloque esses itens no vidro do scanner.

- **2** Se você estiver carregando um documento no ADF, ajuste as guias de papel.
- 3 No painel de controle da impressora, pressione o botão Digitalização/e-mail.
- 4 Pressione o botão de seta até que FTP seja exibido e pressione W.
- **5** Digite o endereço do FTP.
- 6 Pressione 💿 para enviar uma cópia somente preto ou 💿 para enviar uma cópia colorida.

Digitalização para um endereço de FTP

# Digitalização para um endereço de FTP usando um número de atalho

1 Carregue um documento original com a face voltada para cima e a borda curta entrando primeiro no ADF ou com a face voltada para baixo no vidro do scanner.

**Nota:** Não carregue cartões-postais, fotos, itens pequenos, transparências, papel fotográfico ou mídia fina (como recortes de revistas) no ADF. Coloque esses itens no vidro do scanner.

- **2** Se você estiver carregando um documento no ADF, ajuste as guias de papel.
- 3 No painel de controle da impressora, pressione o botão Digitalização/e-mail.
- 4 Pressione o botão de seta até que FTP seja exibido e pressione W.
- **5** Pressione *e insira* o número de atalho do destinatário.
- 6 Pressione 1 para inserir outro atalho ou pressione 2 para encerrar a entrada do atalho.

Depois de pressionar 2, aparece Pressione iniciar para começar.

7 Pressione 🚳 para enviar uma cópia somente preto ou 💿 para enviar uma cópia colorida.

## Criação de um atalho de FTP usando o Servidor da Web Incorporado

1 Digite o endereço IP da impressora no campo de endereço do navegador da Web.

**Nota:** Se você não sabe o endereço IP da impressora, imprima uma página de configuração de rede e veja o endereço IP na seção TCP/IP.

- 2 Clique em **Configurações**.
- 3 Em Outras Configurações, clique em Gerenciar Destinos.

**Nota:** Uma senha poderá ser solicitada. Se você não tiver um ID e uma senha, entre em contato com o responsável pelo suporte do sistema.

- 4 Clique em Configuração de Atalho de FTP.
- 5 Selecione as configurações de digitalização (Formato, Conteúdo, Cor e Resolução).
- 6 Insira um número de atalho e clique em Adicionar.

Se você inserir um número que já esteja em uso, será solicitado que você selecione outro número.

# Digitalização para um computador ou dispositivo USB de memória flash

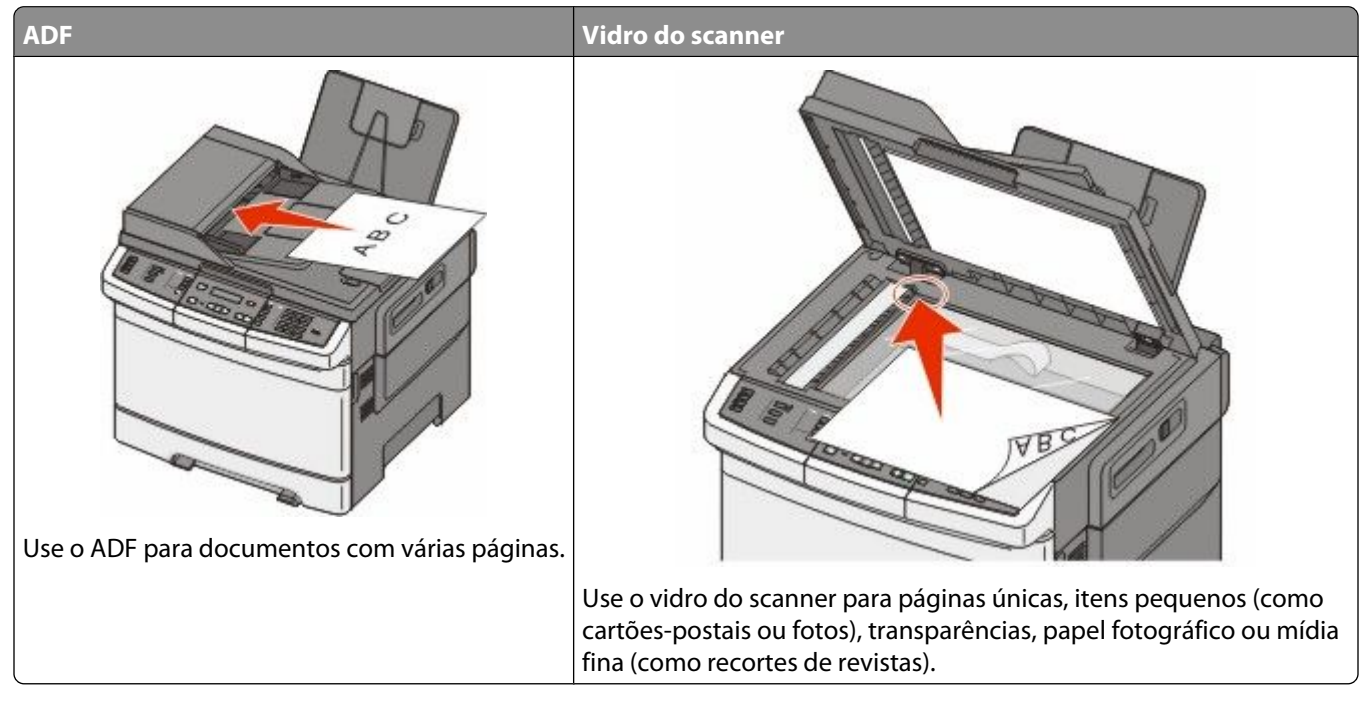

O scanner permite digitalizar documentos diretamente para um computador ou um dispositivo USB de memória flash. O computador não precisa estar diretamente conectado à impressora para que você receba imagens Digitalizadas para o PC. Você pode digitalizar o documento para o computador pela rede criando um perfil de digitalização no computador e fazendo download do perfil para a impressora.

**Nota:** A digitalização para computador ou dispositivo USB não está disponível nos modelos de impressora selecionados.

## Digitalização para um computador

1 Digite o endereço IP da impressora no campo de endereço do navegador da Web.

**Nota:** Se você não sabe o endereço IP da impressora, imprima uma página de configuração de rede e veja o endereço IP na seção TCP/IP.

- 2 Clique em Digitalizar Perfil.
- 3 Clique em Criar perfil de digitalização.
- 4 Selecione as configurações de digitalização e clique em Avançar.
- 5 Selecione um local no computador onde deseja salvar o arquivo digitalizado.
- 6 Insira o nome de um perfil.

O nome do perfil é também o nome de usuário; é o nome que é exibido na lista Perfil de digitalização do visor.

7 Clique em Enviar.

Digitalização para um computador ou dispositivo USB de memória flash

8 Digitalize o documento.

Um número de atalho foi atribuído automaticamente quando você clicou em Enviar. Lembre este número de atalho e use-o quando estiver pronto para digitalizar seus documentos.

**a** Carregue um documento original com a face voltada para cima e a borda curta entrando primeiro no ADF ou com a face voltada para baixo no vidro do scanner.

**Nota:** Não carregue cartões-postais, fotos, itens pequenos, transparências, papel fotográfico ou mídia fina (como recortes de revistas) no ADF. Coloque esses itens no vidro do scanner.

- **b** Se você estiver carregando um documento no ADF, ajuste as guias de papel.
- c Pressione o botão Digitalização/e-mail.
- d Pressione o botão de seta até que Perfis seja exibido e pressione W.
- e Pressione 🛲.

Aparece Digitar atalho:.

- f Insira um número de atalho.
- g Pressione 💿 ou 💿 para enviar a imagem digitalizada.

**Nota:** As configurações de digitalização determinam se a imagem é enviada em preto ou colorida. O pressionamento do botão preto ou colorido não altera essas configurações.

**9** Volte ao computador para exibir o arquivo.

O arquivo de saída é salvo no local especificado ou é iniciado no programa que você indicou.

# Digitalização para um dispositivo USB de memória flash

Nota: A porta USB não está disponível nos modelos de impressora selecionados.

1 Insira um dispositivo de memória flash USB na portal USB frontal.

Aparece Acessar USB.

**Nota:** Quando for inserido um dispositivo de memória flash USB na impressora, ela só poderá digitalizar para um dispositivo USB ou imprimir arquivos do dispositivo USB. Todas as outras funções da impressora não estão disponíveis.

- 2 Pressione 1 no teclado.
- 3 Pressione os botões de seta até que Digitalizar para USB seja exibido e pressione 📝.

Aparece Pressione Iniciar para começar.

**4** Carregue um documento original com a face voltada para cima e a borda curta entrando primeiro no ADF ou com a face voltada para baixo no vidro do scanner.

**Nota:** Não carregue cartões-postais, fotos, itens pequenos, transparências, papel fotográfico ou mídia fina (como recortes de revistas) no ADF. Coloque esses itens no vidro do scanner.

- **5** Se você estiver carregando um documento no ADF, ajuste as guias de papel.
- 6 Pressione 💿 ou 💿 para enviar a imagem digitalizada.

**Nota:** As configurações de digitalização determinam se a imagem é enviada em preto ou colorida. O pressionamento do botão preto ou colorido não altera essas configurações.

Digitalização para um computador ou dispositivo USB de memória flash

# Para entender as opções de digitalização para o computador

#### Lados (frente e verso)

Essa opção informa à impressora se o documento original é simples (impresso de um lado) ou frente e verso (impresso dos dois lados). Isso permite que o scanner saiba o que precisa ser digitalizado para inclusão no documento.

Nota: A digitalização frente e verso não está disponível nos modelos selecionados de impressora.

### Tonalidade

Essa opção ajusta o quanto os documentos digitalizados serão mais claros ou mais escuros em relação ao documento original.

## Para melhorar a qualidade de digitalização

| Pergunta                            | Dica                                                                                                    |
|-------------------------------------|----------------------------------------------------------------------------------------------------|
| Quando devo usar o modo Texto?      | <ul> <li>Use o modo Texto quando a preservação do texto for o objetivo principal<br/>da digitalização e quando você não estiver preocupado em preservar as<br/>imagens copiadas do documento original.</li> </ul> |
|                                     | <ul> <li>O modo Texto é recomendado para recibos, formulários em cópia carbono<br/>e documentos que contêm apenas texto ou arte de linhas finas.</li> </ul>                                                       |
| Quando devo usar o modo Texto/Foto? | <ul> <li>Use o modo Texto/Foto quando você for digitalizar um documento original<br/>que contenha uma mistura de texto e gráficos.</li> </ul>                                                                     |
|                                     | <ul> <li>O modo Texto/Foto é recomendado para artigos de revistas, gráficos comer-<br/>ciais e brochuras.</li> </ul>                                                                                              |
| Quando devo usar o modo Fotografia? | Use o modo Fotografia quando você for digitalizar fotografias impressas em<br>uma impressora a laser ou tiradas de uma revista ou de um jornal.                                                                   |

## Uso do software Scan Center

#### Compreensão dos recursos do Scan Center

O software Scan Center permite modificar as configurações de digitalização e selecionar para onde se deve enviar o item digitalizado. As configurações de digitalização modificadas com o software Scan Center podem ser salvas e usadas para outros trabalhos de digitalização.

Os seguintes recursos estão disponíveis:

- Digitalizar e enviar imagens para seu computador
- Converter imagens digitalizadas em texto
- Visualizar a imagem digitalizada e ajustar o brilho e o contraste
- Fazer digitalizações maiores sem perder os detalhes
- Digitalizar documentos de dois lados

Digitalização para um computador ou dispositivo USB de memória flash

## Uso do utilitário ScanBack

#### Uso do utilitário ScanBack

Você pode usar o utilitário LexmarkScanBack<sup>™</sup> no lugar do Servidor da Web Incorporado para criar perfis de Digitalização para PC. O Utilitário ScanBack encontra-se no CD de *Software e Documentação*.

- **1** Configure seu perfil de Digitalização para PC.
  - **a** Abra o Utilitário ScanBack.
  - **b** Selecione a impressora que deseja usar.

Caso não apareça impressoras na lista, consulte o suporte da impressora para obter uma lista ou clique no botão Configuração para pesquisar manualmente um endereço IP ou nome de host.

- **c** Siga as instruções nas telas para definir o tipo de documento que estão sendo digitalizado e que tipo de impressão você deseja criar.
- **d** Certifique-se de selecionar:
  - Exibir instruções da MFP se desejar visualizar ou imprimir as direções finais
  - Criar atalho se desejar salvar este grupo de configurações para usar novamente
- e Clique em Concluir.

Aparece uma caixa de diálogo com suas informações de perfil de digitalização e o status das imagens recebidas.

- **2** Digitalize os documentos originais.
  - **a** Localize a impressora especificada no perfil de digitalização.
  - **b** Carregue todas as páginas no ADF ou no vidro do scanner.
  - c No painel de controle da impressora, pressione Digitalização/e-mail.
  - d Pressione o botão de seta até que Perfis seja exibido e pressione W.
  - e Pressione o botão de seta até que o nome do perfil de digitalização apareça, e pressione 📈.
  - f Pressione 🐼 ou 🔯 para enviar a imagem digitalizada.

**Nota:** As configurações de digitalização determinam se a imagem é enviada em preto ou colorida. O pressionamento do botão preto ou colorido não altera essas configurações.

**g** Retorne ao seu computador.

Seu arquivo de saída é salvo em um diretório ou iniciado no aplicativo que você especificou.

# Limpeza de atolamentos

## Para evitar atolamentos

As dicas a seguir podem ajudá-lo a evitar atolamentos.

#### Recomendações para bandeja de papel

- Certifique-se de que o plano na bandeja.
- Não remova as bandejas durante as impressões.
- Não carregue as bandejas, o alimentador de várias funções ou o alimentador de envelopes durante as impressões. Carregue-os antes da impressão ou aguarde até que seja solicitado para fazê-lo.
- Não carregue papel em excesso. Certifique-se de que a altura da pilha não exceda a altura máxima indicada.
- Verifique se as guias das bandejas de papel, do alimentador de várias funções ou do alimentador de envelope estão posicionadas corretamente e se não estão pressionadas contra os papéis ou envelopes.
- Empurre todas as bandejas firmemente depois de carregar o papel.

#### Recomendações para papel

- Use apenas os papéis e a mídia especial recomendados. Para obter mais informações, consulte "Tipos e pesos de papel suportados pela impressora" na página 64.
- Não carregue papel enrugado, amassado, úmido ou curvado.
- Flexione, ventile e endireite o papel antes de carregá-lo.
- Não use papel que tenha sido cortado ou aparado à mão.
- Não misture tamanhos, pesos ou tipos de papel na mesma pilha.
- Verifique se todos os tamanhos e tipos de papel estão definidos corretamente nos menus do painel de controle da impressora.
- Armazene papel de acordo com as recomendações do fabricante.

#### Recomendações para envelope

- Para evitar que o papel fique enrugado, utilize o menu de Melhoramento de Envelope no menu Papel.
- Não alimente envelopes que:
  - Sejam muito curvados ou enrolados.
  - Tenham janelas, aberturas, perfurações, recortes ou relevos
  - Tenham grampos metálicos, laços ou fechos
  - Tenham um design de autofechamento
  - Tenham selos postais colados
  - Tenham qualquer adesivo exposto quando a aba estiver na posição lacrada ou fechada
  - Tenham cantos dobrados
  - Tenham acabamentos ásperos, enrugados ou ondulados
  - Estejam grudados ou danificados de alguma forma

Limpeza de atolamentos 118

## Para entender os números e locais de atolamento

Quando ocorre um atolamento, é exibida uma mensagem indicando o local do atolamento. A ilustração e a tabela a seguir listam os atolamentos de papel que podem ocorrer e o local de cada atolamento. Abra as portas e tampas e remova as bandejas para acessar os locais de atolamento.

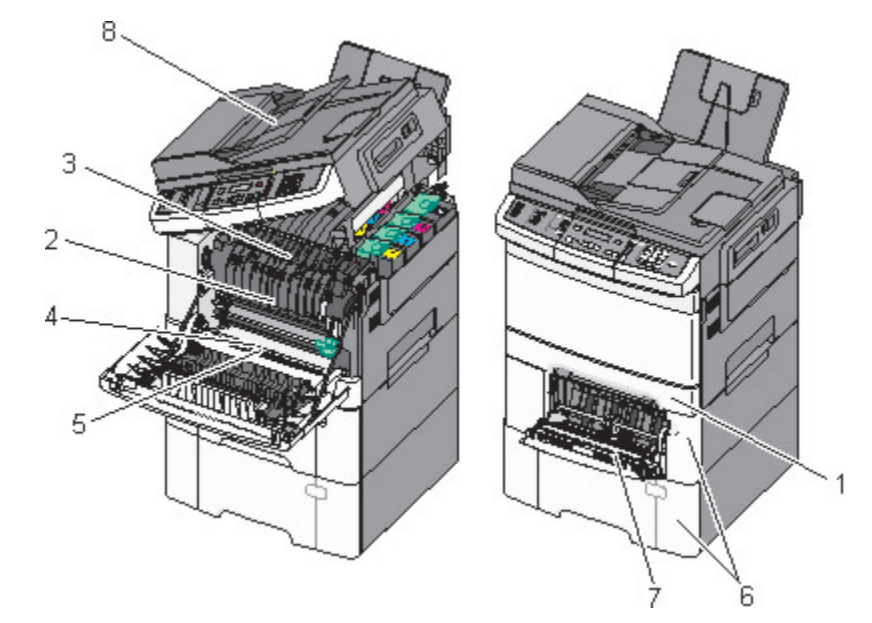

|   | Números de atolamento | Localização do atolamento                                                                                                    | Instruções                                                                                                    |
|---|-----------------------|----------------------------------------------------------------------------------------------------|----------------------------------------------------------------------------------------------------|
| 1 | 200                   | Bandeja padrão para 250 folhas e<br>alimentador manual (Bandeja 1)                                                                                                 | <ol> <li>Abra a porta frontal. Inspecione a área<br/>na parte traseira da porta frontal e, em</li> </ol>                                                                                                    |
| 2 | 201                   | Sob o fusor                                                                                                    | seguida, remova qualquer atolamento.                                                                                                    |
| 3 | 202                   | No fusor                                                                                                    | 2 Abra a tampa do fusor. Inspecione a<br>área abaixo da tampa e, em seguida,                                                                                                    |
| 4 | 230                   | No duplex                                                                                                    | remova qualquer atolamento.                                                                                                    |
| 5 | 235                   | No duplex<br><b>Nota:</b> Este número de atolamento<br>indica que o papel que está sendo usado<br>para um trabalho de impressão frente e<br>verso não é suportado. | <ol> <li>Feche a porta frontal.</li> <li>Puxe a Bandeja 1 para fora. Inspecione<br/>a área da bandeja e, em seguida,<br/>remova qualquer atolamento.</li> <li>Verifique se você está colocando o<br/>papel corretamente.</li> <li>Reinsira a Bandeja 1.</li> </ol> |
| 6 | 242 e 243             | Bandeja para 550 folhas                                                                                                    | <ol> <li>Puxe a bandeja para 550 folhas e<br/>remova todos os atolamentos.</li> <li>Reinsira a bandeja.</li> </ol>                                                                                                    |

|   | Números de atolamento | Localização do atolamento  | Instruções                                                                                                    |
|---|-----------------------|----------------------------|----------------------------------------------------------------------------------------------------|
| 7 | 250                   | No alimentador multifunção | <ol> <li>Pressione a trava de liberação para a<br/>esquerda para liberar o alimentador<br/>multifunção.</li> </ol>                                 |
|   |                       |                            | 2 Inspecione o alimentador multifunção<br>e, em seguida, remova qualquer atola-<br>mento.                                                          |
|   |                       |                            | <b>3</b> Feche o alimentador multifunção.                                                                                                    |
|   |                       |                            | <b>Nota:</b> Talvez você precise abrir a bandeja<br>dupla para 650 folhas para remover as<br>páginas atoladas atrás do alimentador<br>multifunção. |
| 8 | 290                   | ADF                        | Abra a tampa do ADF e remova o atola-<br>mento.                                                                                                    |

## 200 atolamento de papel

1 Segure a alça e puxe a bandeja padrão para 250 folhas (Bandeja 1) e o alimentador manual para fora.

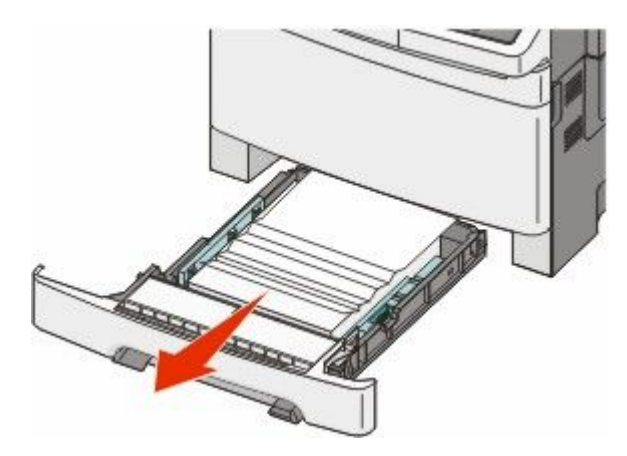

2 Remova o atolamento.

Nota: Certifique-se de que todos os fragmentos de papel foram removidos.

- **3** Insira a bandeja.
- 4 Pressione 🔽.

## 201 atolamento de papel

1 Segure a porta frontal pelas alças laterais e, sem seguida, puxe na sua direção para abrir.

**ATENÇÃO — SUPERFÍCIE QUENTE:** A parte interna da impressora pode estar quente. Para reduzir o risco de ferimentos em um componente quente, espere a superfície esfriar antes de tocá-la.

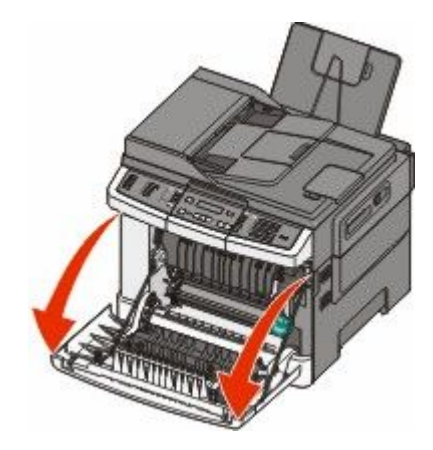

**2** Remova o papel atolado.

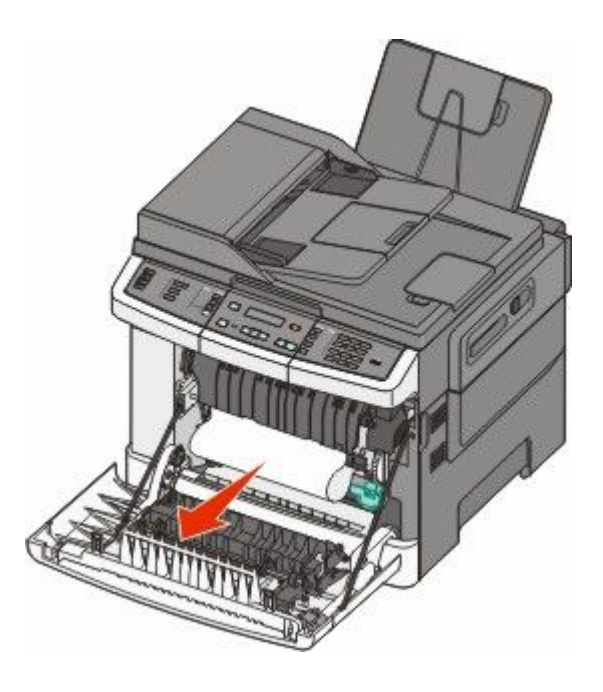

#### Notas:

- Certifique-se de que todos os fragmentos de papel foram removidos.
- Pode haver uma segunda folha atolada se 200.xx Atolamento de papel ou 202.xx Atolamento de papel aparecer.
- **3** Feche a porta frontal.
- 4 Pressione 🗾.

## 202 atolamento de papel

1 Segure a porta frontal pelas alças laterais e, sem seguida, puxe na sua direção para abrir.

ATENÇÃO — SUPERFÍCIE QUENTE: A parte interna da impressora pode estar quente. Para reduzir o risco de ferimentos em um componente quente, espere a superfície esfriar antes de tocá-la.

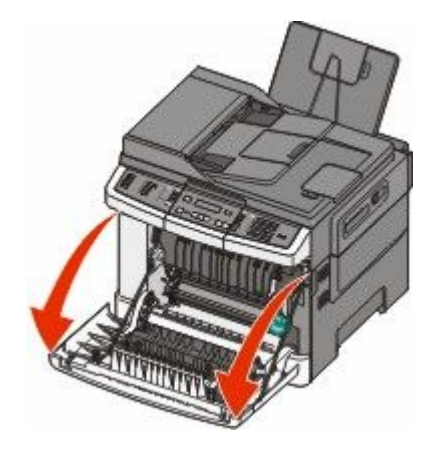

**2** Segure a alavanca verde e puxe a tampa do fusor para em sua direção.

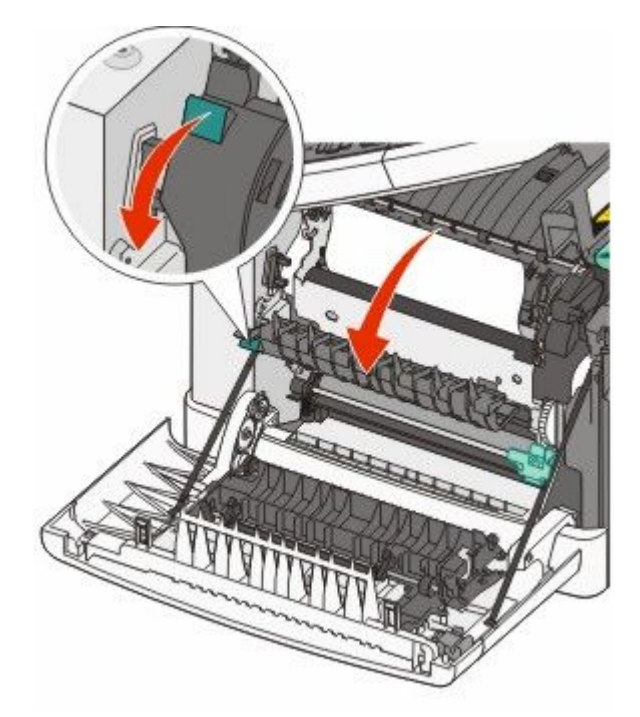

**3** Levante a tampa do fusor e remova todo o papel atolado.

A tampa do fusor fecha quando liberada.

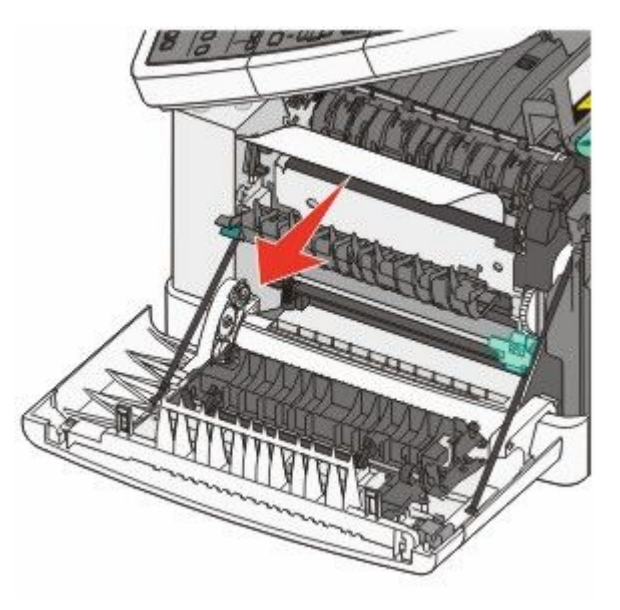

Nota: Certifique-se de que todos os fragmentos de papel foram removidos.

- **4** Feche a porta frontal.
- 5 Pressione 🔽.

## 230 atolamento de papel

- 1 Segure a porta frontal pelas alças laterais e, sem seguida, puxe na sua direção para abrir.
- 2 Remova o atolamento.
- 3 Pressione 🗹.

## 235 atolamento de papel

Ocorre um atolamento quando o papel for muito curto para a unidade duplex.

- 1 Segure a porta frontal pelas alças laterais e, sem seguida, puxe na sua direção para abrir.
- 2 Remova o atolamento.
- 3 Carregue a bandeja com o tamanho correto de papel (A4, carta, ofício, fólio).
- 4 Insira a bandeja.
- 5 Feche a porta frontal.
- 6 Pressione 🔽.

## 242 e 243 atolamentos de papel

**1** Segure a alça e puxe para fora a bandeja opcional para 550 folhas.

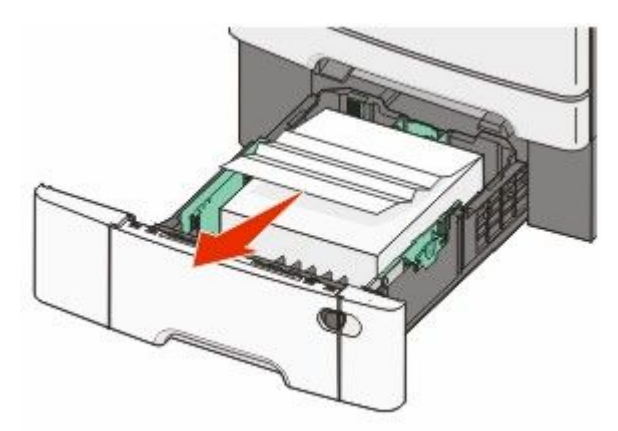

Nota: A bandeja opcional para 550 folhas não está disponível para todos os modelos de impressora.

**2** Remova o papel atolado.

Nota: Certifique-se de que todos os fragmentos de papel foram removidos.

- **3** Insira a bandeja.
- 4 Pressione 🔽.

## 250 atolamento de papel

1 Empurre a alavanca no alimentador de várias funções para acessar o papel atolado.

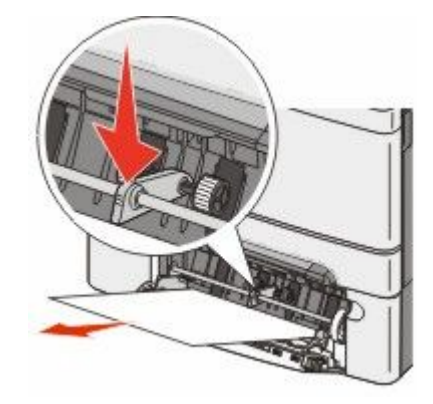

2 Remova o atolamento.

Nota: Certifique-se de que todos os fragmentos de papel foram removidos.

- **3** Insira a bandeja.
- 4 Pressione 🔽.

## 290 atolamento de papel

- 1 Remova todos os documentos originais do ADF.
- **2** Abra a tampa do ADF e remova todo o papel atolado.

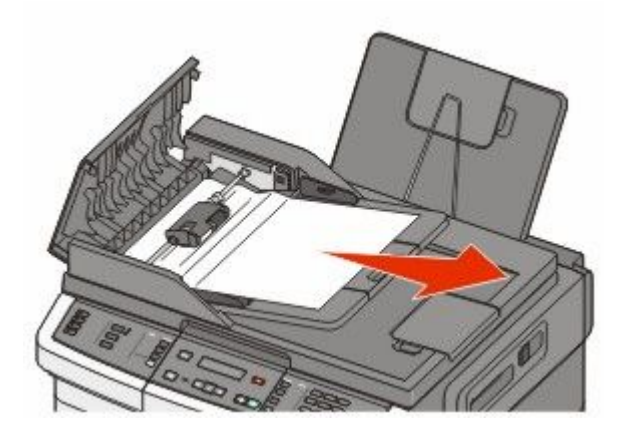

- **3** Feche a tampa do ADF.
- **4** Abra a tampa do scanner e remova todo o papel atolado.

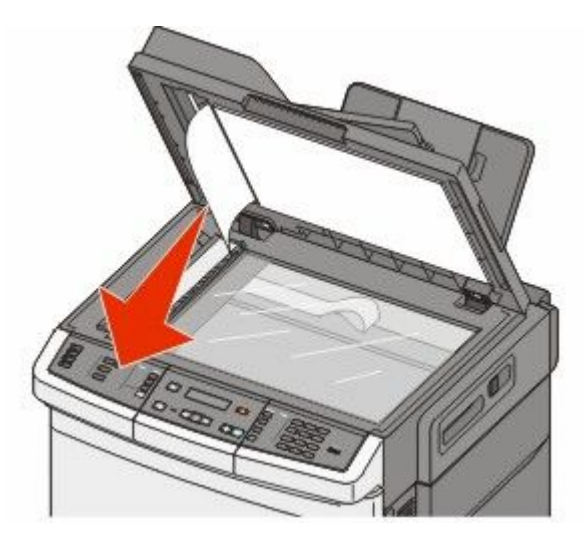

- **5** Feche a tampa do scanner.
- 6 Pressione .

## Para entender os menus da impressora

## Lista de menus

Vários menus estão disponíveis para facilitar a alteração de configurações da impressora. Esses menus podem ser acessados do painel de controle da impressora, do Servidor da Web Incorporado, ou do driver do aplicativo do software.

#### Notas:

- Algum menus não estão disponíveis nos modelos de impressoras selecionadas.
- A configuração com asterisco (\*) indica que esta é a configuração padrão de fábrica.

| menu Suprimentos                | Menu Papel                       | Relatórios                      | <b>Rede/Portas</b> |
|---------------------------------|----------------------------------|---------------------------------|--------------------|
| Cartucho Ciano                  | Origem Padrão                    | Página de Configurações de Menu | NIC Ativo          |
| Cartucho Magenta                | Tamanho/Tipo                     | Estatísticas do Dispositivo     | menu Rede          |
| Cartucho Amarelo                | Textura do papel                 | Página de Configuração de Rede  | menu Wireless      |
| Cartucho Preto                  | Gramatura do Papel               | Página de configuração Wireless | menu USB           |
| Kit de Imagem                   | Carregamento de Papel            | Lista de Atalhos                |                    |
| Recipiente de Resíduos de Toner | Tipo Personalizado               | Registro de Trabalhos de Fax    |                    |
|                                 | Tamanhos de Digitalização Padrão | Registro de Chamadas de Fax     |                    |
|                                 | Configuração Universal           | Atalhos de Cópia                |                    |
|                                 |                                  | Atalhos de e-mail               |                    |
|                                 |                                  | Atalhos de Fax                  |                    |
|                                 |                                  | Lista de Perfis                 |                    |
|                                 |                                  | Imprimir Fontes                 |                    |
|                                 |                                  | Imprimir Diretório              |                    |
|                                 |                                  | Defeitos de Impressão           |                    |
|                                 |                                  | Imprimir Demonstração           |                    |
|                                 |                                  | Relatório de Ativo              |                    |

#### Config.

Configurações Gerais Configurações de cópia Configurações de Fax Menu Unidade Flash Configurações de impressão Definir Data/Hora

## menu Suprimentos

| ltem de menu                                                                              | Descrição                                                                                                    |
|-------------------------------------------------------------------------------------------|----------------------------------------------------------------------------------------------------|
| Cartuchos de Toner Preto, Ciano, Magenta e                                                | Exibe o status dos cartuchos de toner                                                                                                    |
| Amarelo<br>Aviso Antecipado<br>Baixo<br>Inválido<br>Trocar<br>Ausente ou Danificado<br>OK | <b>Nota:</b> 88 Substituir cartucho <color> indica<br/>que o cartucho está quase vazio e que pode resultar em<br/>problemas de qualidade de impressão.</color> |
| Não suportado                                                                             |                                                                                                    |
| Kit de Imagem                                                                             | Exibe o status do kit de imagem                                                                                                    |
| ОК                                                                                        |                                                                                                    |
| Trocas Kit de Imagem Preto                                                                |                                                                                                    |
| Trocar Kit de Imagem Preto e Colorido                                                     |                                                                                                    |
| Caixa de resíduos de toner                                                                | Exibe o status do recipiente de resíduos do toner                                                                                                    |
| Quase cheio                                                                               |                                                                                                    |
| Trocar                                                                                    |                                                                                                    |
| Ausente                                                                                   |                                                                                                    |
| ОК                                                                                        |                                                                                                    |

## Menu Papel

### Menu Origem Padrão

| ltem de menu                                                                                                    | Descrição                                                                                                    |
|----------------------------------------------------------------------------------------------------|----------------------------------------------------------------------------------------------------|
| Origem Padrão                                                                                                    | Define uma origem de papel padrão para todos os trabalhos de impressão                                                                                                    |
| Bandeja <x></x>                                                                                                    | Notas:                                                                                                    |
| <ul> <li>A gaveta dupla para 650 folhas deve ser instalada para que o Alimentado configurações de menu no Menu Papel.</li> <li>Bandeja 1 (bandeja padrão) é a configuração padrão de fábrica.</li> </ul> | • A gaveta dupla para 650 folhas deve ser instalada para que o Alimentador MF seja exibido como configurações de menu no Menu Papel.                                                                                                    |
|                                                                                                    | <ul> <li>Bandeja 1 (bandeja padrão) é a configuração padrão de fábrica.</li> </ul>                                                                                                    |
|                                                                                                    | <ul> <li>Apenas origens de papel instalada serão exibidas como uma configurações de menu.</li> </ul>                                                                                                    |
|                                                                                                    | <ul> <li>Uma origem de papel selecionada por um trabalho de impressão substituirá a configuração<br/>Origem Padrão durante o trabalho de impressão.</li> </ul>                                                                                                    |
|                                                                                                    | <ul> <li>Se o mesmo tamanho e tipo de papel estiverem em mais de uma banjeda e as configurações<br/>Tamanho do Papel e Tipo forem correspondentes, as bandejas serão conectadas automatica-<br/>mente. Quando uma bandeja estiver vazia, o trabalho será impresso usando a bandeja ligada.</li> </ul> |

## menu Tamanho/Tipo

| ltem de menu                         | Descrição                                                                                   |
|--------------------------------------|---------------------------------------------------------------------------------------------|
| Tamanho de bandeja <x></x>           | Especifica o tamanho do papel carregado em cada bandeja.                                    |
| Carta                                | Notas:                                                                                      |
| Ofício                               | Carta é a configuração padrão do fábrica (EUA) A4 é a configuração padrão                   |
| Executivo                            | internacional de fábrica.                                                                   |
| Oficio (México)                      | • Se o mesmo tamanho e tipo de papel estiverem em duas bandejas e as confi-                 |
|                                      | gurações de Tamanho e Tipo de Papel forem correspondentes, as bandejas                      |
|                                      | serão ligadas automaticamente. Quando uma bandeja estiver vazia, o                          |
| Δ4<br>Δ5                             | trabalho sera impresso usando a bandeja ligada.                                             |
| JIS B5                               |                                                                                             |
| Tipo de bandeja <x></x>              | Especifica o tipo do papel carregado em cada bandeia                                        |
| Papel comum                          |                                                                                             |
| Cartões                              | Notas:                                                                                      |
| Transparência                        | • Papel Comum é a configuração padrão de fábrica para a Bandeja 1. Tipo Perso-              |
| Reciclado                            | nalizado <x> é a configuração padrão de fábrica para todas as outras</x>                    |
| Brilhoso                             | Dalluejas.                                                                                  |
| Etiquetas                            | Personalizado <x>.</x>                                                                      |
| Encorpado                            | <ul> <li>Use esse item de menu para configurar a ligação automática de bandejas.</li> </ul> |
| Timbrado                             | ose esse hem de menu para comgarar a ngação automática de paracjusi                         |
| Pré-impresso                         |                                                                                             |
| Papel colorido                       |                                                                                             |
| Papel leve                           |                                                                                             |
| Papel pesado                         |                                                                                             |
| Aspero/Algodão                       |                                                                                             |
| lipo Personalizado <x></x>           |                                                                                             |
| Tamanho de papel manual              | Especifica o tamanho do papel que está sendo carregado manualmente.                         |
| Carta                                | <b>Nota:</b> Carta é a configuração padrão de fábrica (EUA). A4 é a configuração padrão     |
| Oficio                               | internacional de fábrica.                                                                   |
| Executivo                            |                                                                                             |
| Officio 2                            |                                                                                             |
| Extrato                              |                                                                                             |
|                                      |                                                                                             |
| A4                                   |                                                                                             |
| A5                                   |                                                                                             |
| A5                                   |                                                                                             |
| JIS B5                               |                                                                                             |
| Nota: Apenas as bandejas e os alimen | tadores instalados são listados nesse menu.                                                 |

| ltem de menu                         | Descrição                                                                                                    |
|--------------------------------------|----------------------------------------------------------------------------------------------------|
| Tipo de papel manual                 | Especifica o tipo do papel que está sendo carregado manualmente.                                                                                            |
| Papel comum                          | <b>Nota:</b> Papel Comum é a configuração padrão de fábrica.                                                                                                |
| Cartões                              |                                                                                                    |
| Transparência                        |                                                                                                    |
| Reciclado                            |                                                                                                    |
| Brilhoso                             |                                                                                                    |
| Etiquetas                            |                                                                                                    |
| Encorpado                            |                                                                                                    |
| Timbrado                             |                                                                                                    |
| Pré-impresso                         |                                                                                                    |
| Papel colorido                       |                                                                                                    |
| Papel leve                           |                                                                                                    |
| Papel pesado                         |                                                                                                    |
| Áspero/Algodão                       |                                                                                                    |
| Tipo Personalizado <x></x>           |                                                                                                    |
| Tamanho do Alimentador MF            | Especifica o tamanho do papel carregado no alimentador multifunção.                                                                                         |
| Carta                                | Notas:                                                                                                    |
| Ofício                               |                                                                                                    |
| Executivo                            | <ul> <li>No menu Papel, Configurar MF deve estar definido como Cassete para que o<br/>Alimentador ME soia exibido como uma configuração do monu.</li> </ul> |
| Oficio (México)                      | Carta é a configuração padrão do fébrica pos EUA A4 é a configuração padrão                                                                                 |
| Ofício 2                             | internacional de fábrica                                                                                                    |
| Extrato                              | <ul> <li>O alimentador multifunção não detecta automaticamente o tamanho do</li> </ul>                                                                      |
| Universal                            | papel. O valor de tamanho do papel deve ser definido.                                                                                                    |
| A4                                   | h.h                                                                                                    |
| A5                                   |                                                                                                    |
| A5                                   |                                                                                                    |
| JIS B5                               |                                                                                                    |
| Tipo de Alimentador MF               | Especifica o tipo do papel carregado no alimentador de várias funções.                                                                                      |
| Papel comum                          | Notas:                                                                                                    |
| Cartões                              |                                                                                                    |
| Transparência                        | <ul> <li>No menu Papei, Configurar MF deve estar definido como Cassete para que o<br/>Alimentador ME seia exibido como uma configuração de menu</li> </ul>  |
| Reciclado                            | <ul> <li>Carta é a configuração padrão do fábrica pos EUA. A4 é a configuração padrão</li> </ul>                                                            |
| Brilhoso                             | internacional de fábrica.                                                                                                    |
| Etiquetas                            |                                                                                                    |
| Encorpado                            |                                                                                                    |
| Timbrado                             |                                                                                                    |
| Pré-impresso                         |                                                                                                    |
| Papel colorido                       |                                                                                                    |
| Papel leve                           |                                                                                                    |
| Papel pesado                         |                                                                                                    |
| Aspero/Algodão                       |                                                                                                    |
| Tipo Personalizado <x></x>           |                                                                                                    |
| Nota: Apenas as bandejas e os alimen | itadores instalados são listados nesse menu.                                                                                                    |

| ltem de menu               | Descrição                                                                   |
|----------------------------|-----------------------------------------------------------------------------|
| Tamanho de envelope manual | Especifica o tamanho do envelope que está sendo carregado manualmente.      |
| Envelope 10                | Nota: Envelope 10 é a configuração padrão de fábrica (EUA). Envelope DL é a |
| Envelope DL                | configuração padrão internacional de fábrica.                               |
| Envelope C5                |                                                                             |
| Envelope B5                |                                                                             |
| Outros envelopes           |                                                                             |
| Envelope 7 3/4             |                                                                             |
| Envelope 9                 |                                                                             |
| Tipo de envelope manual    | Especifica o tipo de envelope que está sendo carregado manualmente.         |
| Envelope                   | <b>Nota:</b> Envelope é a configuração padrão de fábrica.                   |
| Tipo Personalizado <x></x> |                                                                             |
|                            |                                                                             |

Nota: Apenas as bandejas e os alimentadores instalados são listados nesse menu.

#### menu Textura do Papel

| Item de menu                                              | Descrição                                                                                                    |
|-----------------------------------------------------------|----------------------------------------------------------------------------------------------------|
| <b>Textura normal</b><br>Suave<br>Normal<br>Áspero        | Identifica a textura relativa do papel carregado em uma bandeja específica<br><b>Nota:</b> Normal é a configuração padrão de fábrica.                                                                              |
| <b>Textura Cartões</b><br>Suave<br>Normal<br>Áspero       | Especifica a textura relativa dos cartões carregados em uma bandeja específica<br><b>Notas:</b><br>• Normal é a configuração padrão de fábrica.<br>• As configurações só são exibidas se cartões forem suportados. |
| <b>Textura Transparência</b><br>Suave<br>Normal<br>Áspero | Especifica a textura relativa das transparências carregadas em uma bandeja específica<br><b>Nota:</b> Normal é a configuração padrão de fábrica.                                                                   |
| <b>Textura Reciclado</b><br>Suave<br>Normal<br>Áspero     | Identifica a textura relativa do papel reciclado carregado em uma bandeja específica<br><b>Nota:</b> Normal é a configuração padrão de fábrica.                                                                    |
| <b>Textura Brilhosa</b><br>Suave<br>Normal<br>Áspero      | Especifica a textura relativa do papel Brilhoso carregado em uma bandeja específica<br><b>Nota:</b> Normal é a configuração padrão de fábrica.                                                                     |
| <b>Textura Etiqueta</b><br>Suave<br>Normal<br>Áspero      | Especifica a textura relativa das etiquetas carregadas em uma bandeja específica<br><b>Nota:</b> Normal é a configuração padrão de fábrica.                                                                        |

| ltem de menu                                                | Descrição                                                                                                    |
|-------------------------------------------------------------|----------------------------------------------------------------------------------------------------|
| <b>Textura Encorpado</b><br>Suave<br>Normal<br>Áspero       | Identifica a textura relativa do papel carregado em uma bandeja específica<br><b>Nota:</b> Áspero é a configuração padrão de fábrica.                                                                                                 |
| <b>Textura Envelope</b><br>Suave<br>Normal<br>Áspero        | Especifica a textura relativa dos envelopes carregados em uma bandeja específica.<br><b>Nota:</b> Normal é a configuração padrão de fábrica.                                                                                          |
| <b>Textura de Timbrado</b><br>Suave<br>Normal<br>Áspero     | Identifica a textura relativa do papel carregado em uma bandeja específica<br><b>Nota:</b> Normal é a configuração padrão de fábrica.                                                                                                 |
| <b>Textura Pré-impresso</b><br>Suave<br>Normal<br>Áspero    | Identifica a textura relativa do papel carregado em uma bandeja específica<br><b>Nota:</b> Normal é a configuração padrão de fábrica.                                                                                                 |
| <b>Textura Colorido</b><br>Suave<br>Normal<br>Áspero        | Especifica a textura relativa do papel colorido carregado em uma bandeja específica<br><b>Nota:</b> Normal é a configuração padrão de fábrica.                                                                                        |
| <b>Papel Leve</b><br>Suave<br>Normal<br>Áspero              | Especifica a textura relativa do papel leve carregado em uma bandeja específica<br>Notas:<br>• Normal é a configuração padrão de fábrica.<br>• As configurações só serão exibidas se o tipo personalizado for suportado.              |
| Papel Pesado<br>Suave<br>Normal<br>Áspero                   | Especifica a textura relativa do papel pesado carregado em uma bandeja específica<br>Notas:<br>• Normal é a configuração padrão de fábrica.<br>• As configurações só serão exibidas se o tipo personalizado for suportado.            |
| Papel Áspero/Algodão<br>Áspero                              | Especifica a textura relativa do papel áspero/algodão carregado em uma bandeja<br>específica<br>Notas:<br>• Áspero é a configuração padrão de fábrica.<br>• As configurações só serão exibidas se o tipo personalizado for suportado. |
| Papel <x> Personalizado<br/>Suave<br/>Normal<br/>Áspero</x> | Especifica a textura relativa do papel personalizado carregado em uma bandeja específica<br>Notas:<br>• Normal é a configuração padrão de fábrica.<br>• As configurações só serão exibidas se o tipo personalizado for suportado.     |

#### menu Peso do Papel

| ltens de menu                                                                | Definição                                                                                       |
|------------------------------------------------------------------------------|-------------------------------------------------------------------------------------------------|
| Peso Comum, Peso Papel Brilhoso, Peso<br>Encorpado, Peso Timbrado, Peso Pré- | Identifica o peso relativo do papel carregado em uma bandeja<br>específica                      |
|                                                                              | Nota: Normal é a configuração padrão de fábrica.                                                |
| Normal                                                                       |                                                                                                 |
| Pesado                                                                       |                                                                                                 |
| Peso para Transparência                                                      | Identifica o peso relativo das transparências carregadas em                                     |
| Leve                                                                         | una bandeja especifica                                                                          |
| Pesado                                                                       | Nota: Normai e a configuração padrão de fabrica.                                                |
| Pose para Basielada                                                          |                                                                                                 |
| Leve                                                                         | bandeja específica                                                                              |
| Normal<br>Pesado                                                             | Nota: Normal é a configuração padrão de fábrica.                                                |
| Peso para Etiquetas<br>Leve                                                  | ldentifica o peso relativo das etiquetas carregadas em uma<br>bandeja específica                |
| Normal<br>Pesado                                                             | <b>Nota:</b> Normal é a configuração padrão de fábrica.                                         |
| Peso para Envelope<br>Leve                                                   | Identifica o peso relativo dos envelopes carregados em uma bandeja ou um alimentador específico |
| Normal<br>Pesado                                                             | <b>Nota:</b> Normal é a configuração padrão de fábrica.                                         |
| Peso para Cartões<br>Leve                                                    | ldentifica o peso relativo dos cartões carregados em uma<br>bandeja específica                  |
| Normal                                                                       | Notas:                                                                                          |
| Pesado                                                                       | <ul> <li>Normal é a configuração padrão de fábrica.</li> </ul>                                  |
|                                                                              | <ul> <li>As configurações só são exibidas se cartões forem supor-<br/>tados.</li> </ul>         |
| Peso Papel Leve                                                              | Identifica o peso relativo do papel leve carregado em uma bandeja específica.                   |
|                                                                              | Notas:                                                                                          |
|                                                                              | <ul> <li>Leve é a configuração padrão de fábrica.</li> </ul>                                    |
|                                                                              | <ul> <li>As configurações só serão exibidas se o papel leve for<br/>suportado.</li> </ul>       |
| Peso Papel Pesado<br>Pesado                                                  | ldentifica o peso relativo do papel pesado carregado em uma bandeja específica                  |
|                                                                              | Notas:                                                                                          |
|                                                                              | Pesado é a configuração padrão de fábrica                                                       |
|                                                                              | <ul> <li>As configurações só serão exibidas se o papel pesado for<br/>suportado.</li> </ul>     |

| Itens de menu                            | Definição                                                                                            |
|------------------------------------------|----------------------------------------------------------------------------------------------------|
| Peso para Papel Áspero/Algodão<br>Normal | Identifica o peso relativo do papel áspero/algodão carregado<br>em uma bandeja específica            |
|                                          | Notas:                                                                                               |
|                                          | <ul> <li>Normal é a configuração padrão de fábrica.</li> </ul>                                       |
|                                          | <ul> <li>As configurações só serão exibidas se o papel<br/>áspero/algodão for suportado.</li> </ul>  |
| Personalizar <x></x>                     | Identifica o peso relativo do tipo de papel personalizado                                            |
| Leve                                     | carregado em uma bandeja específica                                                                  |
| Normal                                   | Notas:                                                                                               |
| Pesado                                   | Normal é a configuração padrão de fábrica.                                                           |
|                                          | <ul> <li>As configurações só serão exibidas se o papel persona-<br/>lizado for suportado.</li> </ul> |

#### menu Carregamento de Papel

Nota: Algumas opções não estão disponíveis nos modelos de impressoras selecionadas.

| ltem de menu                                               | Descrição                                                                                                    |
|------------------------------------------------------------|----------------------------------------------------------------------------------------------------|
| Carregamento de Reciclado<br>Frente e verso<br>Desligar    | Determina se a impressão frente e verso ocorrerá em todos os trabalhos que especificarem Reciclado como o tipo de papel.         |
|                                                            | Nota: Desligado é a configuração padrão de fábrica.                                                                              |
| Carregamento de Papel Brilhoso                             | Determina se a impressão frente e verso ocorrerá em todos                                                                        |
| Frente e verso                                             | os trabalhos que especificarem Brilhoso como o tipo de papel                                                                     |
| Desligar                                                   | Nota: Desligado é a configuração padrão de fábrica.                                                                              |
| Carregamento Encorpado<br>Frente e verso<br>Desligar       | Determina se a impressão frente e verso ocorrerá em todos<br>os trabalhos que especificarem Encorpado como o tipo de<br>papel    |
|                                                            | Nota: Desligado é a configuração padrão de fábrica.                                                                              |
| Carregamento Timbrado<br>Frente e verso<br>Desligar        | Determina se a impressão frente e verso ocorrerá em todos<br>os trabalhos que especificarem Timbrado como o tipo de<br>papel     |
|                                                            | Nota: Desligado é a configuração padrão de fábrica.                                                                              |
| Carregamento de pré-impresso<br>Frente e verso<br>Desligar | Determina se a impressão frente e verso ocorrerá em todos<br>os trabalhos que especificarem Pré-impresso como o tipo de<br>papel |
|                                                            | Nota: Desligado é a configuração padrão de fábrica.                                                                              |
| Carregamento Colorido<br>Frente e verso                    | Determina se a impressão frente e verso ocorrerá em todos os trabalhos que especificarem Colorido como o tipo de papel           |
| Desligar                                                   | Nota: Desligado é a configuração padrão de fábrica.                                                                              |
| Neter Fronto o vovo dofino o nadvão do improvovo com       | no improveção por deis lados de popul poro todos os trabalhos de                                                                 |

**Nota:** Frente e verso define o padrão da impressora como impressão nos dois lados do papel para todos os trabalhos de impressão, a menos que a impressão em um lado do papel seja selecionada nas Propriedades da Impressora (no Windows) ou Diálogo da Impressora (no Macintosh).

#### Para entender os menus da impressora

| ltem de menu                                                       | Descrição                                                                                                    |
|--------------------------------------------------------------------|----------------------------------------------------------------------------------------------------|
| <b>Luz Carregar Papel</b><br>Frente e verso<br>Desligar            | Determina se a impressão frente e verso ocorrerá em todos<br>os trabalhos que especificarem Papel Leve como o tipo de<br>papel<br><b>Nota:</b> Desligado é a configuração padrão de fábrica.                                                                                                    |
| <b>Carregamento de Papel Pesado</b><br>Frente e verso<br>Desligar  | Determina se a impressão frente e verso ocorrerá em todos<br>os trabalhos que especificarem Papel Pesado como o tipo de<br>papel<br><b>Nota:</b> Desligado é a configuração padrão de fábrica.                                                                                                    |
| <b>Carregamento Áspero/Algodão</b><br>Frente e verso<br>Desligar   | Determina se a impressão frente e verso ocorrerá em todos<br>os trabalhos que especificarem Áspero/Algodão como o tipo<br>de papel.<br><b>Nota:</b> Desligado é a configuração padrão de fábrica.                                                                                                    |
| Carregamento <x> Personalizado<br/>Frente e verso<br/>Desligar</x> | <ul> <li>Determina se a impressão frente e verso ocorrerá em todos os trabalhos que especificarem Personalizado <x> como o tipo de papel.</x></li> <li>Notas: <ul> <li>Desligado é a configuração padrão de fábrica.</li> <li>Carregamento <x> Personalizado está disponível apenas se o tipo personalizado for suportado.</x></li> </ul> </li> </ul> |

**Nota:** Frente e verso define o padrão da impressora como impressão nos dois lados do papel para todos os trabalhos de impressão, a menos que a impressão em um lado do papel seja selecionada nas Propriedades da Impressora (no Windows) ou Diálogo da Impressora (no Macintosh).

#### menu Tipos Personalizados

| ltem de menu                                                                                                    | Descrição                                                                                                    |
|----------------------------------------------------------------------------------------------------|----------------------------------------------------------------------------------------------------|
| Tipo Personalizado <x><br/>Papel<br/>Cartões<br/>Transparência<br/>Brilhoso<br/>Etiquetas<br/>Envelope<br/>Áspero/Algodão</x> | <ul> <li>Associa um tipo de papel ou mídia especial ao nome ou usuário de Tipo Persona-<br/>lizado <x> padrão de fábrica - Nome Personalizado definido criado a partir do Servidor<br/>da Web Incorporado ou MarkVision<sup>TM</sup> Professional. Esse nome definido pelo usuário é<br/>exibido em vez de Tipo Personalizado <x>.</x></x></li> <li>Notas: <ul> <li>Papel é a configuração padrão de fábrica.</li> <li>O tipo de mídia personalizado deve ser suportado pela bandeja selecionada ou pelo<br/>alimentador para que seja possível imprimir a partir dessa origem</li> </ul> </li> </ul> |
| Reciclado<br>Papel<br>Cartões<br>Transparência<br>Brilhoso<br>Etiquetas<br>Envelope<br>Algodão                                | <ul> <li>Especifica o tipo de papel quando a configuração Reciclado é selecionada em outros menus</li> <li>Notas: <ul> <li>Papel é a configuração padrão de fábrica.</li> <li>O tipo Reciclado deve ser suportado pela bandeja selecionada ou pelo alimentador para que seja possível imprimir a partir dessa origem.</li> </ul> </li> </ul>                                                                                                    |

#### menu Tamanho de Digitalização Personalizada

| Item de menu                                                                                                    | Descrição                                                                                                    |
|----------------------------------------------------------------------------------------------------|----------------------------------------------------------------------------------------------------|
| Cartão de ID                                                                                                    | Especifica um tamanho de digitalização não-padrão.                                                                                                    |
| Largura<br>1–14 polegadas (25–355,6 mm)<br>Altura<br>1–14 polegadas (25–355,6 mm)<br>Orientação<br>Paisagem<br>Retrato<br>2 digitalizações por lado<br>Desligado | <ul> <li>Notas:</li> <li>4,83 polegadas é a configuração padrão de fábrica nos EUA para Largura. 123 milímetros é a configuração padrão de fábrica internacional para Largura.</li> <li>6,32 polegadas é a configuração padrão de fábrica nos EUA para Altura. 161 milímetros é a configuração padrão de fábrica internacional para Altura.</li> <li>Paisagem é a configuração padrão de fábrica para Orientação.</li> </ul> |
| Ligar                                                                                                    | <ul> <li>Ligado é a configuração padrão de fábrica para 2 digitali-<br/>zações por lado.</li> </ul>                                                                                                    |
| Tamanho <x> Personalizado de Digitalização<br/>Nome do Tamanho da Digitalização<br/>Largura</x>                                                                  | Especifica um nome e opções personalizadas de tamanho para<br>a digitalização. Esse nome substitui um nome <b>Tamanho <x></x></b><br><b>Personalizado de Digitalização</b> nos menus da<br>impressora.                                                                                                    |
| Altura                                                                                                    | Notas:                                                                                                    |
| 1–14 polegadas (25–355,6 mm)<br>Orientação<br>Paisagem                                                                                                    | <ul> <li>8,5 polegadas é a configuração padrão de fábrica nos EUA<br/>para Largura. 216 milímetros é a configuração padrão de<br/>fábrica internacional para Largura.</li> </ul>                                                                                                    |
| Retrato<br>2 digitalizações por lado<br>Desligado                                                                                                    | <ul> <li>14 polegadas é a configuração padrão de fábrica nos EUA<br/>para Altura. 356 milímetros é a configuração padrão de<br/>fábrica internacional para Altura.</li> </ul>                                                                                                    |
| Ligar                                                                                                    | <ul> <li>Paisagem é a configuração padrão de fábrica para Orien-<br/>tação.</li> </ul>                                                                                                    |
|                                                                                                    | <ul> <li>Desligado é a configuração padrão de fábrica para 2 digita-<br/>lizações por lado.</li> </ul>                                                                                                    |

#### menu Configuração Universal

Estes itens de menu são usados para especificar a altura e a largura do Tamanho de Papel Universal. O Tamanho de Papel Universal é uma configuração de tamanho de papel definida pelo usuário. Ele está listado com as demais configurações de tamanho de papel e inclui opções semelhantes como, por exemplo, suporte à impressão em frente e verso e a impressão de várias páginas em uma folha.

| ltem de menu            | Descrição                                                                 |  |
|-------------------------|---------------------------------------------------------------------------|--|
| Unidades de Medida      | Identifica as unidades de medida.                                         |  |
| Polegadas<br>Milímetros | Notas:                                                                    |  |
| Willinetros             | <ul> <li>Polegadas é a configuração padrão de fábrica nos EUA.</li> </ul> |  |
|                         | Milímetros é a configuração padrão de fábrica internacional.              |  |

| ltem de menu           | Descrição                                                                                                    |
|------------------------|----------------------------------------------------------------------------------------------------|
| Largura Retrato        | Define a largura da orientação Retrato                                                                                                    |
| De 3 a 14,17 polegadas | Notas:                                                                                                    |
| De 76 a 360 mm         | • Se a largura exceder o máximo, a impressora usará a largura máxima permitida.                                                                      |
|                        | <ul> <li>8,5 polegadas é a configuração padrão de fábrica nos EUA. As polegadas podem ser<br/>aumentadas em incrementos de 0,01 polegada.</li> </ul> |
|                        | • 216 mm é a configuração padrão de fábrica internacional. Milímetros podem ser aumen-<br>tados em incrementos de 1 mm.                              |
| Altura Retrato         | Define a altura de retrato.                                                                                                    |
| De 3 a 14,17 polegadas | Notas:                                                                                                    |
| De 76 a 360 mm         | • Se a altura exceder o máximo, a impressora usará a altura máxima permitida.                                                                        |
|                        | <ul> <li>14 polegadas é a configuração padrão de fábrica nos EUA. As polegadas podem ser<br/>aumentadas em incrementos de 0,01 polegada.</li> </ul>  |
|                        | <ul> <li>356 mm é a configuração padrão de fábrica internacional. Milímetros podem ser aumen-<br/>tados em incrementos de 1 mm.</li> </ul>           |

## Menu Relatórios

#### menu Relatórios

Nota: Quando você seleciona um item de menu no menu Relatórios, o relatório indicado é impresso.

| ltem de menu                    | Descrição                                                                                                    |
|---------------------------------|----------------------------------------------------------------------------------------------------|
| Página de Configurações de Menu | Imprime um relatório contendo informações sobre o papel carregado nas<br>bandejas, a memória instalada, a contagem total de páginas, alarmes, tempos<br>limite, o idioma do painel de controle, o endereço TCP/IP, o status dos supri-<br>mentos, o status da conexão de rede e outras informações. |
| Estatísticas do Dispositivo     | Imprime um relatório contendo estatísticas da impressora, como infor-<br>mações sobre suprimentos e detalhes sobre páginas impressas.                                                                                                    |
| Página de Configuração de Rede  | Imprime um relatório contendo informações sobre as configurações da<br>impressora de rede, como o endereço TCP/IP.                                                                                                    |
|                                 | <b>Nota:</b> Esse item de menu é exibido apenas para as impressoras de rede ou para as impressoras de rede conectadas a servidores de impressão.                                                                                                    |
| Lista de Atalhos                | Imprime um relatório contendo informações sobre os atalhos configurados                                                                                                    |
| Registro de Trabalhos de Fax    | Imprime um relatório contendo informações sobre os últimos 200 fax concluídos                                                                                                    |
| Registro de Chamadas de Fax     | Imprime um relatório contendo informações sobre as últimas 100 tentativas<br>de chamada, chamadas recebidas e chamadas bloqueadas                                                                                                    |
| Atalhos de Cópia                | Imprime um relatório contendo informações sobre os atalhos de cópia                                                                                                    |
| Atalhos de E-mail               | Imprime um relatório contendo informações sobre os atalhos de e-mail                                                                                                    |
| Atalhos de Fax                  | Imprime um relatório contendo informações sobre os atalhos de fax                                                                                                    |
| Lista de Perfis                 | Imprime uma lista dos perfis armazenados na impressora                                                                                                    |

#### Para entender os menus da impressora

| Item de menu          | Descrição                                                                                                    |
|-----------------------|----------------------------------------------------------------------------------------------------|
| Imprimir Fontes       | Imprime um relatório de todas as fontes disponíveis para a linguagem atual-<br>mente definida na impressora                                                                                                    |
| Defeitos de Impressão | Imprime uma página dos defeitos repetidos usados como ferramenta de<br>diagnóstico para identificar os problemas de impressão                                                                                                    |
|                       | <b>Nota:</b> Deve ser impressa em papel tamanho carta ou A4. Se impresso em papel menor, o conteúdo será cortado.                                                                                                    |
| Imprimir Demonstração | Imprime uma página de demonstração residente                                                                                                    |
| Relatório de Ativo    | Imprime um relatório contendo informações de ativo incluindo o número de<br>série da impressora e o nome do modelo. O relatório contém texto e códigos<br>de barra UPC que podem ser digitalizados em um banco de dados de ativos. |

## **Rede/Portas**

#### menu NIC Ativo

| ltem de menu   | Descrição                                                                                         |
|----------------|---------------------------------------------------------------------------------------------------|
| NIC Ativo      | Exibe o servidor de impressão                                                                     |
| Automático     | Nota: Esse menu só está disponível para modelos de rede ou impressoras conectadas a servidores de |
| Lista de redes | impressão.                                                                                        |

#### menu de Rede

| ltem de menu             | Descrição                                                                                                    |
|--------------------------|----------------------------------------------------------------------------------------------------|
| PCL SmartSwitch<br>Ligar | Define se a impressora alterna automaticamente para a emulação PCL quando um trabalho<br>de impressão exige isso, independentemente da linguagem padrão da impressora.                                                                                                    |
| Desligado                | Notas:                                                                                                    |
|                          | <ul> <li>Ligado é a configuração padrão de fábrica.</li> </ul>                                                                                                    |
|                          | <ul> <li>Quando a configuração Desligado é usada, a impressora não examina os dados<br/>recebidos.</li> </ul>                                                                                                    |
|                          | <ul> <li>Quando a configuração Desligado é usada, a impressora usa a emulação PostScript caso<br/>a configuração PS SmartSwitch esteja definida como Ligada. Ela usa a linguagem padrão<br/>da impressora especificada no menu Configuração caso a configuração PS SmartSwitch<br/>esteja definida como Desligado.</li> </ul> |

| Item de menu            | Descrição                                                                                                    |  |
|-------------------------|----------------------------------------------------------------------------------------------------|--|
| PS SmartSwitch<br>Ligar | Define se a impressora alterna automaticamente para a emulação PS quando um trabalho<br>de impressão exige isso, independentemente da linguagem padrão da impressora.                                                                                                    |  |
| Desligado               | Notas:                                                                                                    |  |
|                         | <ul> <li>Ligado é a configuração padrão de fábrica.</li> </ul>                                                                                                    |  |
|                         | <ul> <li>Quando a configuração Desligado é usada, a impressora não examina os dados<br/>recebidos.</li> </ul>                                                                                                    |  |
|                         | <ul> <li>Quando a configuração Desligado é usada, a impressora usa a emulação PCL caso a<br/>configuração PCL SmartSwitch esteja definida como Ligada. Ela usa a linguagem padrão<br/>da impressora especificada no menu Configuração caso a configuração PCL SmartS-<br/>witch esteja definida como Desligado.</li> </ul> |  |
| Modo NPA<br>Desligado   | Define a impressora para executar o processamento especial necessário à comunicação bidirecional seguindo as convenções definidas pelo protocolo NPA.                                                                                                    |  |
| Automático              | Notas:                                                                                                    |  |
|                         | <ul> <li>Automático é a configuração padrão de fábrica</li> </ul>                                                                                                    |  |
|                         | <ul> <li>A alteração dessa configuração no painel de controle da impressora e a saída dos menus<br/>fazem com que a impressora seja reiniciada. A seleção de menu é atualizada.</li> </ul>                                                                                                    |  |
| Buffer de Rede          | Define o tamanho do buffer de entrada de rede                                                                                                    |  |
| Desativado              | Notas:                                                                                                    |  |
| Automático              | <ul> <li>Automático é a configuração padrão de fábrica.</li> </ul>                                                                                                    |  |
|                         | • O valor pode ser alterado em incrementos de 1 K.                                                                                                    |  |
|                         | <ul> <li>O tamanho máximo permitido depende da quantidade de memória da impressora, do<br/>tamanho dos demais buffers de ligação e de a opção Economia de Recursos estar ou<br/>não Ligada.</li> </ul>                                                                                                    |  |
|                         | <ul> <li>Para aumentar o intervalo de tamanho máximo do Buffer Paralelo, desative ou reduza<br/>o tamanho do buffer USB.</li> </ul>                                                                                                    |  |
|                         | <ul> <li>A alteração dessa configuração no painel de controle da impressora e a saída dos menus<br/>fazem com que a impressora seja reiniciada. A seleção de menu é atualizada.</li> </ul>                                                                                                    |  |
| PS Binário Mac          | Define a impressora para processar trabalhos de impressão PostScript binários do Macintosh.                                                                                                    |  |
| Ligar                   | Notas:                                                                                                    |  |
| Desligado               | <ul> <li>Automático é a configuração padrão de fábrica.</li> </ul>                                                                                                    |  |
| Automatico              | • A configuração Desligado filtra os trabalhos de impressão usando o protocolo padrão.                                                                                                    |  |
|                         | • A configuração Ligado processa os trabalhos de impressão PostScript binários brutos.                                                                                                    |  |
| Configuração de Rede    | Lista todos os menus de configuração de rede, independentemente da rede de impressora                                                                                                    |  |
| menu Relatórios         | ativa                                                                                                    |  |
| menu Placa de Rede      | Nota: Algumas opções não estão disponíveis nos modelos de impressoras selecionadas.                                                                                                    |  |
| menu ICIP               |                                                                                                    |  |
| menu IPV6               |                                                                                                    |  |
| menu AppleTalk          |                                                                                                    |  |
|                         |                                                                                                    |  |

#### menu Wireless

Use os itens de menu a seguir para visualizar ou definir as configurações do servidor de impressão interno wireless.

**Nota:** Esse menu está disponível apenas para os modelos de rede ou para as impressoras conectadas a servidores de impressão quando um servidor de impressão interno wireless opcional está instalado na impressora.

| ltem de menu                                                           | Descrição                                                                                                    |
|------------------------------------------------------------------------|----------------------------------------------------------------------------------------------------|
| <b>Modo</b><br>Infra-estrutura<br>Ad hoc                               | <ul> <li>Permite a seleção de um modo.</li> <li>Notas: <ul> <li>O modo Infra-estrutura torna a rede wireless da impressora acessível através de um ponto de acesso.</li> <li>O modo Ad-hoc configura a impressora para rede wireless ponto a ponto.</li> </ul> </li> </ul> |
| Compatibilidade<br>802.11n<br>802.11b/g<br>802.11b/g/n                 | Permite selecionar uma configuração que seja compatível com seu equipa-<br>mento                                                                                                    |
| Escolher Rede<br><lista de="" disponíveis="" nomes="" rede=""></lista> | Permite selecionar uma rede disponível para o uso pela impressora                                                                                                    |
| Exibir Qualidade do Sinal                                              | Permite que você visualize a força da conexão wireless                                                                                                    |
| Visualizar Modo de Segurança                                           | Permite que você visualize a segurança da conexão wireless                                                                                                    |

#### menu USB

| ltem de menu                   | Descrição                                                                                                    |  |
|--------------------------------|----------------------------------------------------------------------------------------------------|--|
| PCL SmartSwitch<br>Ligar       | Define se a impressora alterna automaticamente para a emulação PCL quando um trabalho<br>de impressão exige isso, independentemente da linguagem padrão da impressora.                                                                                                    |  |
| Desligado                      | Notas:                                                                                                    |  |
|                                | <ul> <li>Ligado é a configuração padrão de fábrica.</li> </ul>                                                                                                    |  |
|                                | • Quando a configuração Desligado é usada, a impressora não examina os dados recebidos.                                                                                                    |  |
|                                | <ul> <li>Quando a configuração Desligado é usada, a impressora usa a emulação PostScript caso<br/>a configuração PS SmartSwitch esteja definida como Ligada. Ela usa a linguagem padrão<br/>da impressora especificada no menu Configuração caso a configuração PS SmartSwitch<br/>esteja definida como Desligado.</li> </ul> |  |
| <b>PS SmartSwitch</b><br>Ligar | Define se a impressora alterna automaticamente para a emulação PS quando um trabalho de<br>impressão exige isso, independentemente da linguagem padrão da impressora.                                                                                                    |  |
| Desligado                      | Notas:                                                                                                    |  |
|                                | <ul> <li>Ligado é a configuração padrão de fábrica.</li> </ul>                                                                                                    |  |
|                                | • Quando a configuração Desligado é usada, a impressora não examina os dados recebidos.                                                                                                    |  |
|                                | <ul> <li>Quando a configuração Desligado é usada, a impressora usa a emulação PCL caso a<br/>configuração PCL SmartSwitch esteja definida como Ligada. Ela usa a linguagem padrão<br/>da impressora especificada no menu Configuração caso a configuração PCL SmartSwitch<br/>esteja definida como Desligado.</li> </ul>      |  |

| ltem de menu          | Descrição                                                                                                    |
|-----------------------|----------------------------------------------------------------------------------------------------|
| Modo NPA<br>Desligado | Define a impressora para executar o processamento especial necessário à comunicação<br>bidirecional seguindo as convenções definidas pelo protocolo NPA.                                   |
| Automático            | Notas:                                                                                                    |
|                       | <ul> <li>Automático é a configuração padrão de fábrica.</li> </ul>                                                                                                    |
|                       | <ul> <li>A alteração dessa configuração no painel de controle da impressora e a saída dos menus<br/>fazem com que a impressora seja reiniciada. A seleção de menu é atualizada.</li> </ul> |
| Buffer USB            | Define o tamanho do buffer de entrada USB                                                                                                    |
| Desativado            | Notas:                                                                                                    |
| Automatico            | <ul> <li>Automático é a configuração padrão de fábrica.</li> </ul>                                                                                                    |
|                       | <ul> <li>A alteração dessa configuração no painel de controle da impressora e a saída dos menus<br/>fazem com que a impressora seja reiniciada. A seleção de menu é atualizada.</li> </ul> |
| PS Binário Mac        | Define a impressora para processar trabalhos de impressão PostScript binários do Macintosh.                                                                                                |
| Ligar                 | Notas:                                                                                                    |
| Automático            | <ul> <li>Automático é a configuração padrão de fábrica.</li> </ul>                                                                                                    |
| Automatico            | • A configuração Desligado filtra os trabalhos de impressão usando o protocolo padrão.                                                                                                    |
|                       | • A configuração Ligado processa os trabalhos de impressão PostScript binários brutos.                                                                                                    |
| Endereço ENA          | Define as informações de endereço de rede para um servidor de impressão externo conectado<br>à impressora por meio de um cabo USB.                                                         |
|                       | <b>Nota:</b> Esses itens de menu só estão disponíveis se a impressora estiver conectada a um servidor de impressão externo por meio da porta USB.                                          |
| Máscara de rede ENA   | Define as informações de máscara de rede para um servidor de impressão externo conectado<br>à impressora por meio de um cabo USB.                                                          |
|                       | <b>Nota:</b> Esse item de menu ficará disponível somente se a impressora estiver conectada a um servidor de impressão externo por meio da porta USB.                                       |
| Gateway ENA           | Define as informações de gateway para um servidor de impressão externo conectado à<br>impressora por meio de um cabo USB.                                                                  |
|                       | <b>Nota:</b> Esse item de menu ficará disponível somente se a impressora estiver conectada a um servidor de impressão externo por meio da porta USB.                                       |

## menu Settings (Configurações)

### menu Configurações Gerais

| Item de menu                                                                                                    | Descrição                                                                                                    |
|----------------------------------------------------------------------------------------------------|----------------------------------------------------------------------------------------------------|
| Idioma de Exibição                                                                                                    | Define o idioma do texto exibido no visor                                                                                                    |
| Idioma de Exibição<br>Inglês<br>Francês<br>Alemão<br>Italiano<br>Espanhol<br>Dinamarquês<br>Norueguês<br>Holandês<br>Sueco<br>Português<br>Finlandês<br>Russo<br>Polonês<br>Húngaro | Define o idioma do texto exibido no visor<br><b>Nota:</b> Talvez nem todos os idiomas estejam disponíveis para todas<br>as impressoras.                                                                                                    |
| Turco<br>Tcheco<br>Chinês Simplificado<br>Chinês Tradicional<br>Coreano<br>Japonês                                                                                                  |                                                                                                    |
| Modo Economico<br>Desligado<br>Energia<br>Energia/Papel<br>Papel                                                                                                    | <ul> <li>Minimiza o uso de energia, papel ou mídia especial</li> <li>Notas: <ul> <li>Desligado é a configuração padrão de fábrica. Desligado redefine a impressora para suas configurações padrão de fábrica.</li> <li>A configuração Energia minimiza a alimentação usada pela impressora. O desempenho pode ser afetado, mas não a qualidade.</li> <li>Papel minimiza a quantidade de papel e mídia especial necessários para um trabalho de impressão. O desempenho pode ser afetado, mas não a qualidade.</li> <li>Energia/Papel minimiza o uso de energia, de papel e de mídia especial.</li> </ul> </li> </ul> |
| <b>Modo Silencioso</b><br>Desligado<br>Ligar                                                                                                    | <ul> <li>Reduz o barulho produzido pela impressora</li> <li>Notas: <ul> <li>Desligado é a configuração padrão de fábrica.</li> <li>Ligado configura a impressora para produzir o mínimo de barulho possível.</li> </ul> </li> </ul>                                                                                                    |

Para entender os menus da impressora

| ltem de menu                                                                          | Descrição                                                                                                    |
|---------------------------------------------------------------------------------------|----------------------------------------------------------------------------------------------------|
| Executar Configuração Inicial                                                         | Instrui a impressora para executar o assistente de instalação                                                                                                    |
| Sim                                                                                   | Notas:                                                                                                    |
| Não                                                                                   | <ul> <li>Sim é a configuração padrão de fábrica.</li> </ul>                                                                                                    |
|                                                                                       | <ul> <li>Após concluir o assistente de configuração selecionando-se<br/>Concluído na tela do País selecionado, a configuração padrão<br/>será Não.</li> </ul>                                                |
| Tamanhos de Papel<br>EUA<br>Métrica                                                   | Especifica as medidas padrão de fábrica da impressora. A configu-<br>ração padrão é determinada por sua seleção de país no assistente<br>de configuração inicial.                                            |
| Digitalizar para Intervalo de Portas do PC<br><intervalo de="" portas=""></intervalo> | Especifica o intervalo de portas válido para impressoras atrás de um<br>firewall de bloqueio de porta. As portas válidas estão especificadas<br>por dois conjuntos de números separados por ponto e vírgula. |
|                                                                                       |                                                                                                    |
| Copiar<br>Fax                                                                         | Ajusta a função em que a impressora entra quando ir, Conteudo,<br>Tonalidade ou qualquer número for pressionado no painel de<br>controle da impressora                                                       |
|                                                                                       | Nota: Cópia é a configuração padrão de fábrica.                                                                                                    |
| Formato de Data                                                                       | Formata a data da impressora                                                                                                    |
| MM-DD-AAAA<br>DD-MM-AAAA<br>AAAA-MM-DD                                                | <b>Nota:</b> MM-DD-YYYY é a configuração padrão de fábrica nos EUA e<br>DD-MM-YYYY, a internacional.                                                                                                    |
| Formato de Hora                                                                       | Formata a hora da impressora                                                                                                    |
| 12 horas A.M./P.M.<br>24 horas                                                        | Nota: A configuração padrão de fábrica é 12 horas A.M                                                                                                    |
| <b>Alarmes</b><br>Controle de Alarme<br>Alarme do Cartucho                            | Define que um alarme será emitido quando a impressora exigir<br>intervenção do operador. As seleções disponíveis para cada tipo de<br>alarme são:<br>Desligado<br>Uma vez<br>Contínuo                        |
|                                                                                       | Notas:                                                                                                    |
|                                                                                       | <ul> <li>Uma vez é a configuração padrão de fábrica para o Controle de<br/>Alarme. Uma vez emite três bipes rápidos.</li> </ul>                                                                              |
|                                                                                       | <ul> <li>Desligado significa que nenhum alarme será emitido.</li> </ul>                                                                                                    |
|                                                                                       | Contínuo repete três bipes a cada 10 segundos.                                                                                                    |
| <b>Tempos limite</b><br>Economizador de Energia<br>Desativado                         | Especifica o número de minutos de inatividade antes que alguns<br>sistemas comecem a entrar em estado de consumo mínimo de<br>energia.                                                                       |
| De 1 a 240                                                                            | Nota: 30 minutos é a configuração padrão de fábrica.                                                                                                    |
| <b>Tempos limite</b><br>Tempo Limite da Tela<br>De 15 a 300                           | Define a quantidade de tempo em segundos que a impressora<br>aguarda antes de retornar o visor da impressora ao estado Pronto<br>Nota: 30 segundos é a configuração padrão de fábrica.                       |

| ltem de menu                                                        | Descrição                                                                                                    |
|---------------------------------------------------------------------|----------------------------------------------------------------------------------------------------|
| <b>Tempos limite</b><br>Tempo de Espera para Imprimir<br>Desativado | Define o tempo, em segundos, que a impressora aguarda para<br>receber uma mensagem de fim do trabalho antes de cancelar o<br>restante do trabalho de impressão.                                                                              |
| De 1 a 255                                                          | Notas:                                                                                                    |
|                                                                     | • 90 segundos é a configuração padrão de fábrica.                                                                                                    |
|                                                                     | <ul> <li>Quando o cronômetro pára de contar, qualquer página parcial-<br/>mente impressa que ainda estiver na impressora é impressa, e<br/>a impressora verifica se há algum novo trabalho aguardando.</li> </ul>                            |
|                                                                     | <ul> <li>Tempo Espera para Impressão só está disponível quando é<br/>usada a emulação PCL ou PPDS. Essa configuração não tem<br/>efeito sobre trabalhos de impressão de emulação PostScript.</li> </ul>                                      |
| Tempos limite<br>Tempo Limite de Espera                             | Define o tempo, em segundos, que a impressora aguarda dados<br>adicionais antes de cancelar um trabalho de impressão.                                                                                                    |
| Desativado                                                          | Notas:                                                                                                    |
| De 15 a 65535                                                       | • 40 segundos é a configuração padrão de fábrica.                                                                                                    |
|                                                                     | <ul> <li>A opção Tempo Limite só fica disponível quando a impressora<br/>usa a emulação PostScript. Essa configuração não tem efeito<br/>sobre trabalhos de impressão de emulação PCL ou PPDS.</li> </ul>                                    |
| Recuperação da Impressão<br>Continuar Automático<br>Desativado      | Permite que a impressora continue a imprimir automaticamente<br>após determinadas situações de desligamento quando elas não<br>forem resolvidas dentro do período especificado.                                                              |
| De 5 a 255                                                          | Notas:                                                                                                    |
|                                                                     | <ul> <li>Desativado é a configuração padrão de fábrica.</li> <li>O intervalo vai de 5 a 255 segundos.</li> </ul>                                                                                                    |
| Recuperação da Impressão                                            | Especifica se a impressora imprime novamente as páginas atoladas                                                                                                    |
| Recuperar Atolamento                                                | Notas:                                                                                                    |
| Ligar<br>Desligado<br>Automático                                    | <ul> <li>Automático é a configuração padrão de fábrica. A impressora<br/>imprime novamente as páginas atoladas a menos que a<br/>memória necessária para manter as páginas seja solicitada para<br/>outras tarefas da impressora.</li> </ul> |
|                                                                     | <ul> <li>Ligado define que impressora sempre imprime novamente as<br/>páginas atoladas.</li> </ul>                                                                                                    |
|                                                                     | • Desligado define que impressora jamais imprime novamente as páginas atoladas.                                                                                                    |
| Recuperação da Impressão<br>Proteção de Página                      | Permite que a impressora imprima com êxito uma página que não<br>tenha sido impressa                                                                                                    |
| Ligar                                                               | Notas:                                                                                                    |
| Desligado                                                           | • Desligado é a configuração padrão de fábrica. Desligado<br>imprime uma página parcial quando não há memória suficiente<br>para imprimir a página toda.                                                                                     |
|                                                                     | <ul> <li>Ligado define a impressora para processar toda a página, de<br/>modo que a página inteira seja impressa.</li> </ul>                                                                                                    |

| Item de menu                                           | Descrição                                                                                                    |
|--------------------------------------------------------|----------------------------------------------------------------------------------------------------|
| Padrões de Fábrica<br>Não Restaurar<br>Restaurar Agora | Retorna as configurações da impressora para os padrões de fábrica.<br>Notas:<br>• Não Restaurar é a configuração padrão de fábrica. Não Restaurar                                                                                                    |
|                                                        | <ul> <li>mantém as configurações definidas pelo usuário.</li> <li>Restaurar retorna todas as configurações da impressora para o padrão de fábrica, exceto as configurações do menu Rede/Portas. Todos os downloads armazenados na RAM são excluÃdos.</li> </ul> |

## menu Configurações de Cópia

| Item de menu             | Descrição                                                                                                    |
|--------------------------|----------------------------------------------------------------------------------------------------|
| Conteúdo                 | Especifica o tipo de conteúdo no trabalho de cópia                                                                                                    |
| Texto                    | Notas:                                                                                                    |
| Texto/Foto<br>Fotografia | <ul> <li>Texto realça o texto nítido, preto e de alta resolução contra um<br/>plano de fundo branco e limpo.</li> </ul>                                                                                                    |
|                          | <ul> <li>Texto/Foto é a configuração padrão de fábrica. Texto/Foto é<br/>usado quando os documentos originais são compostos por uma<br/>mistura de texto e gráficos ou imagens.</li> </ul>                                                                                                    |
|                          | <ul> <li>Fotografia informa ao scanner que os gráficos e as imagens devem<br/>ser tratados com mais atenção. Essa configuração torna a digita-<br/>lização mais demorada, mas realça a reprodução de todo o<br/>intervalo dinâmico de tons do documento original. Isso aumenta<br/>a quantidade de informações salvas.</li> </ul> |
| Lados (frente e verso)   | Especifica se um documento original tem dois lados (frente e verso)                                                                                                    |
| 1 lado para 1 lado       | ou um lado (simples) e define se a cópia deve ser frente e verso ou                                                                                                    |
| 1 lado para 2 lados      | simples.                                                                                                    |
| 2 lados para 1 lado      | Notas:                                                                                                    |
| 2 lados para 2 lados     | • Frente e versão não está disponível nos modelos selecionados.                                                                                                    |
|                          | <ul> <li>1 lado para 1 lado — A página original é impressa apenas de um<br/>lado. A página copiada será impressa apenas em um lado.</li> </ul>                                                                                                    |
|                          | <ul> <li>1 lado para 2 lados — A página original é impressa apenas de<br/>um lado. A página copiada será impressa dos dois lados. Por<br/>exemplo, se o original tiver seis folhas, a cópia terá três folhas<br/>impressas dos dois lados.</li> </ul>                                                                             |
|                          | <ul> <li>2 lados para 1 lados — A página original é impressa nos dois<br/>lados. A página copiada será impressa apenas em um lado. Por<br/>exemplo, se o material original tiver três folhas com uma imagem<br/>de cada lado, a cópia terá seis folhas com apenas uma imagem<br/>em um dos lados de cada folha.</li> </ul>        |
|                          | <ul> <li>2 lados para 2 lados — A página original é impressa nos dois<br/>lados. A cópia é uma duplicação exata do original.</li> </ul>                                                                                                    |
| ltem de menu                 | Descrição                                                           |
|------------------------------|---------------------------------------------------------------------|
| Economia de Papel            | Imprime duas ou quatro folhas de um documento original juntas, na   |
| Desligado                    | mesma página.                                                       |
| 2 em 1 Retrato               | Nota: Desligado é a configuração padrão de fábrica.                 |
| 2 em 1 Paisagem              |                                                                     |
| 4 em 1 Retrato               |                                                                     |
| 4 em 1 Paisagem              |                                                                     |
| Imprimir bordas da página    | Especifica se uma borda é impressa ao redor da página, nas margens  |
| Ligar                        | Nota: Desligado é a configuração padrão de fábrica.                 |
| Desligado                    |                                                                     |
| Agrupar                      | Mantém as páginas de um trabalho de impressão empilhadas em         |
| Ligar                        | seqüência ao imprimir diversas cópias do trabalho.                  |
| Desligado                    | Nota: Ligado é a configuração padrão de fábrica.                    |
| Tamanho Original             | Especifica o tamanho de papel do documento original                 |
| Carta                        | Notas:                                                              |
| Oficio                       | • Carta é a configuração padrão de fábrica (FUA). A4 é a configu-   |
| Executivo                    | ração padrão internacional de fábrica.                              |
|                              | • A configuração com asterisco (*) indica que esta é a configuração |
| Extrato                      | padrão de fábrica.                                                  |
|                              |                                                                     |
|                              |                                                                     |
|                              |                                                                     |
| S X S pol.                   |                                                                     |
| Tamanho                      |                                                                     |
|                              |                                                                     |
| Δ5                           |                                                                     |
|                              |                                                                     |
| A6                           |                                                                     |
| JIS B5                       |                                                                     |
| Origem do Banel              | Específica a exigem de papel para trabalhos de sénia                |
| Bandeia <v></v>              | Especifica a origent de paper para trabalhos de copia               |
| Alimontador do Folha Línica  | Nota: Bandeja T e a configuração padrão de fabrica.                 |
| Alimentador de Várias Folhas |                                                                     |
|                              |                                                                     |
| separadores de Transparencia | Coloca uma folha de papel entre as transparências                   |
| Ligar                        | Nota: Ligado é a configuração padrão de fábrica.                    |
|                              |                                                                     |
| Folhas Separadoras           | Coloca uma folha de papel entre páginas, cópias ou trabalhos com    |
| Nenhum                       | pase no valor selecionado                                           |
| Entre Cópias                 | Nota: Nenhuma é a configuração padrão de fábrica.                   |
| Entre Trabalhos              |                                                                     |
| Entre Páginas                |                                                                     |

| Item de menu                       | Descrição                                                                               |
|------------------------------------|-----------------------------------------------------------------------------------------|
| Origem do Separador                | Especifica uma origem de papel                                                          |
| Bandeja <x></x>                    | Nota: Bandeja 1 é a configuração padrão de fábrica.                                     |
| Alimentador Manual                 |                                                                                         |
| Tonalidade                         | Especifica a tonalidade do trabalho de cópia                                            |
| De -4 a +4                         | <b>Nota:</b> A configuração padrão de fábrica é 0.                                      |
| Número de Cópias                   | Especifica o número de cópias do trabalho de cópia                                      |
| De 1 a 999                         | Nota: A configuração padrão de fábrica é 1.                                             |
| Overlay                            | Especifica o texto de overlay impresso em cada página do trabalho de                    |
| Desligado                          | cópia                                                                                   |
| Confidencial                       | <b>Nota:</b> Desligado é a configuração padrão de fábrica.                              |
| Copiar                             |                                                                                         |
| Urgente                            |                                                                                         |
| Personalizado                      |                                                                                         |
| Permitir cópias prioritárias       | Permite a interrupção de um trabalho de impressão para copiar uma                       |
| Ligar                              | página de um documento                                                                  |
| Desligado                          | Nota: Ligado é a configuração padrão de fábrica.                                        |
| Remoção Plano de Fundo             | Ajusta a quantidade de plano de fundo visível em uma cópia.                             |
| De -4 a +4                         | <b>Nota:</b> A configuração padrão de fábrica é 0.                                      |
| Equilíbrio de Cores                | Especifica a quantidade de cor de -4 a +4.                                              |
| Ciano–Vermelho                     | Nota: A configuração padrão de fábrica é 0.                                             |
| Magenta–Verde                      |                                                                                         |
| Amarelo-Azul                       |                                                                                         |
| Contraste                          | Especifica o contraste usado para o trabalho de cópia                                   |
| De 0 a 5<br>Melbor para o conteúdo | <b>Nota:</b> "Melhor para o conteúdo" é a configuração padrão de fábrica.               |
| Detalhes de Sombra                 | Ajusta a guantidado do dotalhos do sombra visívol om uma sónia                          |
| De -4 a +4                         | Ajusta a quantidade de detaines de sombra visiver em uma copia.                         |
|                                    |                                                                                         |
|                                    | especifica se o documento original sera digitalizado de borda a borda<br>antes da cópia |
| Desligado                          | Nota: Desligado é a configuração padrão de fábrica.                                     |
| Nitidez                            | Aiuste da quantidade de nitidez de uma cópia                                            |
| De 1 a 5                           | <b>Nota:</b> 3 é a configuração padrão de fábrica.                                      |
|                                    |                                                                                         |

## menu Configurações de Fax

#### Configurações Gerais do Fax

| ltem de menu      | Descrição                              |
|-------------------|----------------------------------------|
| Nome da Estação   | Especifica o nome do fax na impressora |
| Número da Estação | Especifica um número associado ao fax  |

#### Para entender os menus da impressora

| Item de menu                                                                                                    | Descrição                                                                                                    |
|----------------------------------------------------------------------------------------------------|----------------------------------------------------------------------------------------------------|
| <b>ID da estação</b><br>Nome da Estação<br>Número da Estação                                                         | Especifica como o fax é identificado                                                                                                    |
| <b>Ativar Fax Manual</b><br>Ligar<br>Desligado                                                                       | Define a impressora para enviar fax apenas manualmente, o que requer um derivador de<br>linha e um fone.<br><b>Notas:</b>                                                                                                    |
|                                                                                                    | <ul> <li>Desligado é a configuração padrão de fábrica.</li> <li>Use um telefone regular para atender uma chamada de fax recebida e para discar um número de fax.</li> <li>Toque em # 0 no teclado numérico para ir diretamente para a função de Fax manual.</li> </ul>                                                                                                    |
| <b>Uso de Memória</b><br>Apenas receber<br>Receber principalmente<br>Igual<br>Enviar principalmente<br>Apenas enviar | <ul> <li>Define a quantidade de memória não-volátil usada para enviar um trabalho por fax.</li> <li>Notas: <ul> <li>"Receber tudo" especifica que toda a memória é definida para receber trabalhos de fax.</li> <li>"Receber principalmente" especifica que a maioria da memória é definida para receber trabalhos de fax.</li> <li>Igual é a configuração padrão de fábrica. Igual divide a memória entre o envio e o recebimento de trabalhos de fax em quantidades iguais.</li> <li>"Enviar principalmente" especifica que a maioria da memória é definida para enviar trabalhos de fax.</li> </ul> </li> </ul> |
| <b>Cancelar Fax</b><br>Permitir<br>Não Permitir                                                                      | Especifica se a impressora pode cancelar trabalhos de fax<br><b>Nota:</b> Se a opção Cancelar Fax não estiver ativada, ela não será exibida como uma opção.                                                                                                    |
| ID do chamador<br>FSK<br>DTMF                                                                                        | Especifica o tipo de ID do chamador que está sendo usado<br><b>Nota:</b> FSK é a configuração padrão de fábrica.                                                                                                    |

#### Configurações de Envio de Fax

| Item de menu | Descrição                                                 |
|--------------|-----------------------------------------------------------|
| Resolução    | Especifica a qualidade em pontos por polegada (ppp). Uma  |
| Padrão       | resolução mais alta fornece maior qualidade de impressão, |
| Alta         | mas aumenta o tempo de transmissão dos fax enviados.      |
| Super Alta   | Nota: Padrão é a configuração padrão de fábrica.          |
| Ultra Alta   |                                                           |

| Item de menu                               | Descrição                                                                                                    |
|--------------------------------------------|----------------------------------------------------------------------------------------------------|
| Tamanho Original                           | Especifica o tamanho de papel do documento que está                                                                                                    |
| Carta                                      | sendo digitalizado                                                                                                    |
| Ofício                                     | Nota: Carta é a configuração padrão de fábrica (EUA). A4 é                                                                                                    |
| Executivo                                  | a configuração padrão internacional de fábrica.                                                                                                    |
| Misto de Carta/Ofício                      |                                                                                                    |
| Ofício                                     |                                                                                                    |
| Extrato                                    |                                                                                                    |
| A4                                         |                                                                                                    |
| A5                                         |                                                                                                    |
| A6                                         |                                                                                                    |
| Oficio (México)                            |                                                                                                    |
| JIS B5                                     |                                                                                                    |
| 4 x 6                                      |                                                                                                    |
| 3 x 5                                      |                                                                                                    |
| Cartão de ID                               |                                                                                                    |
| Universal                                  |                                                                                                    |
| Tamanho Personalizado de Digitalização     |                                                                                                    |
| Cartão de Visita                           |                                                                                                    |
| Frente e Verso                             | Especifica como o texto e os gráficos são orientados na                                                                                                    |
| Desligado                                  | página                                                                                                    |
| Borda longa                                | Notas:                                                                                                    |
| Borda curta                                |                                                                                                    |
|                                            | Desligado e a configuração padrão de fabrica.                                                                                                    |
|                                            | <ul> <li>Borda longa assume a encadernação pela borda longa<br/>do papel (borda esquerda para orientação retrato e<br/>borda superior para orientação paisagem).</li> </ul> |
|                                            | <ul> <li>Borda curta assume a encadernação pela borda curta do<br/>papel (borda superior para orientação retrato e borda<br/>esquerda para orientação paisagem).</li> </ul> |
| Conteúdo<br>Texto                          | Especifica o tipo de conteúdo que será digitalizado para o<br>fax                                                                                                    |
| Texto/Foto                                 | Notas                                                                                                    |
| Fotografia                                 | Notus.                                                                                                    |
|                                            | <ul> <li>Texto é usado quando o documento é composto princi-<br/>palmente de texto.</li> </ul>                                                                              |
|                                            | <ul> <li>Texto/Foto é a configuração padrão de fábrica.<br/>Texto/Foto é usado quando os documentos são<br/>compostos principalmente por texto ou arte de linha</li> </ul>  |
|                                            | <ul> <li>Fotografia é usado quando o documento é uma<br/>fotografia de alta qualidade ou impressão de jato de<br/>tinta.</li> </ul>                                         |
| Tonalidade                                 | Clareia ou escurece a saída                                                                                                    |
| De -4 a +4                                 | Nota: 0 é a configuração padrão de fábrica.                                                                                                    |
| Prefixo de Discagem<br><nenhuma></nenhuma> | Um campo de entrada numérica é fornecido para a inserção<br>de números                                                                                                    |

| Item de menu                         | Descrição                                                                                          |
|--------------------------------------|----------------------------------------------------------------------------------------------------|
| Rediscagem Automática<br>De 0 a 9    | Especifica o número de vezes que a impressora deve tentar enviar o fax para um número especificado |
|                                      | Nota: 5 é a configuração padrão de fábrica.                                                        |
| Freqüência de Rediscagem             | Especifica o número de minutos entre as rediscagens                                                |
| De 1 a 200                           | Nota: 3 minutos é a configuração padrão de fábrica.                                                |
| Atrás de uma PABX<br>Sim             | Ativa a discagem cega por central telefônica sem um tom de discagem                                |
| Não                                  | Nota: Não é a configuração padrão de fábrica.                                                      |
| Ativar ECM                           | Ativa o Modo de Correção de Erro para os trabalhos de fax                                          |
| Sim<br>Não                           | <b>Nota:</b> Sim é a configuração padrão de fábrica.                                               |
| Ativar Digitalização de Fax          | Permite enviar fax digitalizando-os na impressora                                                  |
| Ligar<br>Desligado                   | <b>Nota:</b> Ligado é a configuração padrão de fábrica.                                            |
| Driver para fax<br>Sim               | Permite que trabalhos de fax para o driver sejam enviados pela impressora                          |
| Não                                  | Nota: Sim é a configuração padrão de fábrica.                                                      |
| Modo de Discagem                     | Especifica o som de discagem, tom ou pulso.                                                        |
| Tom<br>Pulso                         | <b>Nota:</b> A configuração padrão de fábrica é Tom.                                               |
| Velocidade Máxima<br>2400            | Especifica a velocidade máxima em bauds para o envio de<br>fax                                     |
| 4800<br>9600<br>14400<br>33600       | <b>Nota:</b> 33600 baud é a configuração padrão de fábrica.                                        |
| Remoção Plano de Fundo               | Aiusta a guantidade de plano de fundo visível em uma cópia                                         |
| De -4 a +4                           | <b>Nota:</b> 0 é a configuração padrão de fábrica.                                                 |
| Contraste                            | Especifica o contraste da saída                                                                    |
| Melhor para o conteúdo<br>De 0 a 5   | <b>Nota:</b> "Melhor para o conteúdo" é a configuração padrão de fábrica.                          |
| Detalhes de Sombra<br>De -4 a +4     | Ajusta a quantidade de detalhes de sombra visível em uma cópia.                                    |
|                                      | Nota: 0 é a configuração padrão de fábrica.                                                        |
| Digitalização borda a borda<br>Ligar | Especifica se o documento original será digitalizado de borda a borda.                             |
| Desligado                            | Nota: Desligado é a configuração padrão de fábrica.                                                |
| Nitidez                              | Ajuste da quantidade de nitidez de um fax                                                          |
| De 1 a 5                             | Nota: 3 é a configuração padrão de fábrica.                                                        |

| ltem de menu                              | Descrição                                               |
|-------------------------------------------|---------------------------------------------------------|
| Ativar Digitalização de Fax Colorido      | Ativa fax colorido                                      |
| Ligar                                     | Nota: Ligado é a configuração padrão de fábrica.        |
| Desligado                                 |                                                         |
| Converter Automaticamente Fax Colorido em | Converte todo fax enviado em preto e branco             |
| Fax Monocromático                         | <b>Nota:</b> Ligado é a configuração padrão de fábrica. |
| Ligar                                     |                                                         |
| Desligado                                 |                                                         |

#### Configurações de Recebimento de Fax

| ltem de menu                                                              | Descrição                                                                                                    |
|---------------------------------------------------------------------------|----------------------------------------------------------------------------------------------------|
| Ativar Recebimento de Fax<br>Ligar<br>Desligado                           | Permite que trabalhos de fax sejam recebidos pela impressora<br><b>Nota:</b> Ligado é a configuração padrão de fábrica.                                                              |
| <b>Toques para Responder</b><br>De 1 a 25                                 | Especifica o número de toques antes de atender um trabalho de fax recebido<br><b>Nota:</b> 3 é a configuração padrão de fábrica.                                                     |
| <b>Atend.auto.</b><br>Sim<br>Não                                          | Permite que a impressora responda a um trabalho de fax que está chegando<br><b>Nota:</b> Sim é a configuração padrão de fábrica.                                                     |
| <b>Código de resposta manual</b><br>De 1 a 9                              | Permite inserir um código no teclado numérico do telefone para começar a receber<br>um fax                                                                                           |
|                                                                           | <ul> <li>Este item de menu é usado quando a impressora compartilha uma linha com<br/>um telefone</li> <li>9 é a configuração padrão de fábrica.</li> </ul>                           |
| <b>Redução Automática</b><br>Ligar<br>Desligado                           | Dimensiona um trabalho de fax recebido para que ele se ajuste ao tamanho do<br>papel carregado na origem de fax designada<br><b>Nota:</b> Ligado é a configuração padrão de fábrica. |
| <b>Origem do Papel</b><br>Ajuste Automático de Tamanho<br>Bandeja <x></x> | Especifica a origem do papel selecionada para fornecer papel à impressora para a impressão de um fax recebido<br>Nota: Bandeja 1 é a configuração padrão de fábrica.                 |
| Alimentador de Folha Única<br>Alimentadores de várias páginas             |                                                                                                    |
| <b>Laterais</b><br>Ligar<br>Desligado                                     | Ativa a impressão frente e verso (nos dois lados do papel) para os trabalhos de fax<br>recebidos.<br><b>Nota:</b> Desligado é a configuração padrão de fábrica.                      |
| <b>Rodapé do Fax</b><br>Ligar<br>Desligado                                | Imprime as informações de transmissão no final de cada página de um fax recebido<br><b>Nota:</b> Desligado é a configuração padrão de fábrica.                                       |

| ltem de menu          | Descrição                                                                      |
|-----------------------|--------------------------------------------------------------------------------|
| Velocidade Máxima     | Especifica a velocidade máxima em bauds para o recebimento de fax              |
| 2400                  | <b>Nota:</b> 33600 (baud) é a configuração padrão de fábrica.                  |
| 4800                  |                                                                                |
| 9600                  |                                                                                |
| 14400                 |                                                                                |
| 33600                 |                                                                                |
| Bloquear Fax Sem Nome | Ativa o bloqueio de fax recebidos de dispositivos sem um ID de estação especi- |
| Ligar                 | ficado                                                                         |
| Desligado             | Nota: Desligado é a configuração padrão de fábrica.                            |

#### Configurações de Registro de Fax

| ltem de menu                                       | Descrição                                                                        |
|----------------------------------------------------|----------------------------------------------------------------------------------|
| Registro de Transmissão<br>Imprimir registro       | Ativa a impressão de um registro de transmissão após cada trabalho de<br>fax     |
| Não imprimir registro<br>Imprimir apenas erros     | Nota: Imprimir log é a configuração padrão de fábrica.                           |
| Registro de Erros de Recebimento<br>Nunca Imprimir | Ativa a impressão de um registro de erros de recebimento após um desses<br>erros |
| Imprimir em Caso de Erro                           | Nota: Nunca imprimir é a configuração padrão de fábrica.                         |
| Imprimir Registros Automaticamente                 | Ativa a impressão automática de registros de fax                                 |
| Ligar<br>Desligado                                 | <b>Nota:</b> Ligado é a configuração padrão de fábrica.                          |
| Registrar Origem do Papel                          | Seleciona a origem do papel usado para a impressão de registros                  |
| Bandeja <x></x>                                    | Nota: Bandeja 1 é a configuração padrão de fábrica.                              |
| <b>Exibir Registros</b><br>Nome da Estação Remota  | Especifica se os logs impressos exibem o número discado ou o nome da estação     |
| Número Discado                                     | Nota: "Nome da estação remota" é a configuração padrão de fábrica.               |
| Ativar Registro de Trabalho                        | Ativa o acesso ao registro de Trabalhos de Fax                                   |
| Ligar<br>Desligado                                 | <b>Nota:</b> Ligado é a configuração padrão de fábrica.                          |
| Ativar Registro de Chamadas                        | Ativa o acesso ao registro de Chamadas de Fax                                    |
| Ligar<br>Desligado                                 | <b>Nota:</b> Ligado é a configuração padrão de fábrica.                          |

#### Configurações de Alto-falante

| ltem de menu                                                                          | Descrição                                                                                                    |
|---------------------------------------------------------------------------------------|----------------------------------------------------------------------------------------------------|
| <b>Modo Alto-falante</b><br>Sempre Desligado<br>Ligado até a Conexão<br>Sempre Ligado | <ul> <li>Notas:</li> <li>Sempre Desligado desliga o alto-falante.</li> <li>"Ativado até a conexão " é a configuração padrão de fábrica. O alto-falante é ativado é emite um ruído até que a conexão do fax seja estabelecida.</li> <li>Sempre Ligado liga o alto-falante.</li> </ul> |
| <b>Volume do Alto-falante</b><br>Alto<br>Médio<br>Baixo                               | Controla a configuração de volume<br><b>Nota:</b> Alto é a configuração padrão de fábrica.                                                                                                    |
| Volume da Campainha<br>Ligar<br>Desligado                                             | Controla o volume da campainha do alto-falante do fax<br><b>Nota:</b> Ligado é a configuração padrão de fábrica.                                                                                                    |

#### **Toques Distintos**

| Item de menu | Descrição                                                    |
|--------------|--------------------------------------------------------------|
| Toque Único  | Atende as chamadas com um padrão de um toque                 |
| Ligar        | Nota: Ligado é a configuração padrão de fábrica.             |
| Desligado    |                                                              |
| Toque Duplo  | Atende as chamadas com um padrão de dois toques              |
| Ligar        | Nota: Ligado é a configuração padrão de fábrica.             |
| Desligado    |                                                              |
| Toque Triplo | Três Toques atende às chamadas com um padrão de três toques. |
| Ligar        | Nota: Ligado é a configuração padrão de fábrica.             |
| Desligado    |                                                              |

## menu Unidade Flash

#### menu Unidade Flash

| ltem de menu               | Descrição                                                                                                    |
|----------------------------|----------------------------------------------------------------------------------------------------|
| Ativar Unidade             | Habilita ou desabilita a porta USB na parte frontal da impressora                                              |
| Ativar                     | Notas:                                                                                                    |
| Desativar                  | <ul> <li>Algumas opções não estão disponíveis nos modelos de impressoras selecionadas.</li> </ul>              |
|                            | <ul> <li>Ativar é a configuração padrão de fábrica.</li> </ul>                                                 |
| Atualizar Código<br>Ativar | Ativa ou desativa a capacidade da impressora de atualizar seu código de firmware através de um dispositivo USB |
| Desativar                  | Nota: Ativar é a configuração padrão de fábrica.                                                               |

#### Configurações de Digitalização

| Item de menu  | Descrição                                                                                                    |
|---------------|----------------------------------------------------------------------------------------------------|
| Formato       | Especifica o formato do arquivo                                                                                                    |
| PDF (.pdf)    | Nota: PDF é a configuração padrão de fábrica.                                                                                                    |
| JPEG (.jpg)   |                                                                                                    |
| Versão do PDF | Define a versão do arquivo PDF que será digitalizado para USB                                                                                    |
| De 1.2 a 1.6  | Nota: 1.5 é a configuração padrão de fábrica.                                                                                                    |
| Conteúdo      | Especifica o tipo de conteúdo que será digitalizado para USB                                                                                     |
| Texto         | Notas:                                                                                                    |
| Fotografia    | • Texto é usado quando o documento é composto principalmente de texto.                                                                           |
|               | • Texto/Foto é a configuração padrão de fábrica. Texto/Foto é usado quando os documentos são compostos principalmente por texto ou arte de linha |
|               | • Fotografia é usado quando o documento é uma fotografia de alta qualidade ou impressão de jato de tinta.                                        |
| Cor           | Especifica se um trabalho será impresso em escala de cinza ou em cores                                                                           |
| Cinza         | Nota: Cinza é a configuração padrão de fábrica.                                                                                                  |
| Cor           |                                                                                                    |
| Resolução     | Especifica quantos pontos por polegada são digitalizados                                                                                         |
| 75            | Nota: 150 ppp é a configuração padrão de fábrica.                                                                                                |
| 150           |                                                                                                    |
| 200           |                                                                                                    |
| 400           |                                                                                                    |
| 600           |                                                                                                    |
| Tonalidade    | Clareia ou escurece a saída                                                                                                    |
| De -4 a +4    | <b>Nota:</b> 0 é a configuração padrão de fábrica.                                                                                               |
| Orientação    | Especifica a orientação da imagem digitalizada                                                                                                   |
| Retrato       | Nota: Retrato é a configuração padrão de fábrica.                                                                                                |
| Paisagem      |                                                                                                    |

| Item de menu                                       | Descrição                                                                                                    |
|----------------------------------------------------|----------------------------------------------------------------------------------------------------|
| Tamanho Original                                   | Especifica o tamanho de papel do documento que está sendo digita-                                                                                                    |
| Carta                                              | lizado                                                                                                    |
| Ofício                                             | Nota: Carta é a configuração padrão de fábrica (EUA). A4 é a configu-                                                                                                    |
| Executivo                                          | ração padrão internacional de fábrica.                                                                                                    |
| Ofício 2                                           |                                                                                                    |
| Extrato                                            |                                                                                                    |
| Universal                                          |                                                                                                    |
| 4 x 6 pol.                                         |                                                                                                    |
| 3 x 5 pol.                                         |                                                                                                    |
| Cartão de Visita                                   |                                                                                                    |
| lamanho <x> Personalizado de Digitalização</x>     |                                                                                                    |
| A4                                                 |                                                                                                    |
| AS<br>Oficio (Móxico)                              |                                                                                                    |
|                                                    |                                                                                                    |
|                                                    |                                                                                                    |
| Lados (frente e verso)                             | Especifica como o texto e os gráficos são orientados na página                                                                                                    |
| Desligado                                          |                                                                                                    |
| Borda longa                                        | Notas:                                                                                                    |
| Borda curta                                        | <ul> <li>Desligado é a configuração padrão de fábrica.</li> </ul>                                                                                                    |
|                                                    | <ul> <li>Borda longa assume a encadernação pela borda longa do papel<br/>(borda esquerda para orientação retrato e borda superior para<br/>orientação paisagem).</li> </ul> |
|                                                    | <ul> <li>Borda curta assume a encadernação pela borda curta do papel<br/>(borda superior para orientação retrato e borda esquerda para<br/>orientação paisagem).</li> </ul> |
| Qualidade de texto ou texto/foto JPEG<br>De 5 a 90 | Define a qualidade de uma imagem de texto ou texto/foto JPEG em<br>relação ao tamanho do arquivo e a qualidade da imagem.                                                   |
|                                                    | Notas:                                                                                                    |
|                                                    | • 75 é a configuração padrão de fábrica.                                                                                                    |
|                                                    | <ul> <li>5 reduz o tamanho do arquivo, mas a qualidade da imagem<br/>diminui.</li> </ul>                                                                                    |
|                                                    | <ul> <li>90 fornece a melhor qualidade de imagem, mas o arquivo fica<br/>muito grande.</li> </ul>                                                                           |
| <b>Qualidade de fotografia JPEG</b><br>De 5 a 90   | Define a qualidade de uma imagem de fotografia JPEG em relação ao<br>tamanho do arquivo e a qualidade da imagem                                                             |
|                                                    | Notas:                                                                                                    |
|                                                    | • 50 é a configuração padrão de fábrica.                                                                                                    |
|                                                    | <ul> <li>5 reduz o tamanho do arquivo, mas a qualidade da imagem<br/>diminui.</li> </ul>                                                                                    |
|                                                    | <ul> <li>90 fornece a melhor qualidade de imagem, mas o arquivo fica<br/>muito grande.</li> </ul>                                                                           |

| ltem de menu                                             | Descrição                                                                                                    |
|----------------------------------------------------------|----------------------------------------------------------------------------------------------------|
| <b>Usar TIFF de várias páginas</b><br>Ligar<br>Desligado | Fornece uma opção entre arquivos TIFF de uma ou de várias páginas.<br>Para um trabalho de digitalização para USB de várias páginas, é criado<br>um arquivo TIFF contendo todas as páginas ou vários arquivos TIFF<br>contendo cada uma das páginas do trabalho. |
|                                                          | Notas:                                                                                                    |
|                                                          | <ul> <li>Ligado é a configuração padrão de fábrica.</li> </ul>                                                                                                    |
|                                                          | • Esse item de menu se aplica a todas as funções de digitalização.                                                                                                    |
| Profundidade de bits da Digitalização<br>8 bit           | Ativa o modo Texto/Foto para ter tamanhos de arquivo menores por<br>meio do uso de imagens de 1 bit quando Cor estiver Desligado                                                                                                    |
| 1 bit                                                    | Nota: 8 bits é a configuração padrão de fábrica.                                                                                                    |
| <b>Remoção Plano de Fundo</b><br>De -4 a +4              | Ajusta a quantidade de plano de fundo visível em uma cópia.<br><b>Nota:</b> 0 é a configuração padrão de fábrica.                                                                                                    |
| <b>Contraste</b><br>De 0 a 5<br>Melhor para o conteúdo   | Especifica o contraste da saída<br><b>Nota:</b> "Melhor para o conteúdo" é a configuração padrão de fábrica.                                                                                                    |
| <b>Detalhes de Sombra</b><br>De -4 a +4                  | Ajusta a quantidade de sombra visível em uma imagem digitalizada<br><b>Nota:</b> 0 é a configuração padrão de fábrica.                                                                                                    |
| Digitalização borda a borda                              | Especifica se o documento original será digitalizado de borda a borda.                                                                                                    |
| Ligar<br>Desligado                                       | <b>Nota:</b> Desligado é a configuração padrão de fábrica.                                                                                                    |
| Nitidez                                                  | Ajusta a nitidez de uma imagem digitalizada                                                                                                    |
| De 1 a 5                                                 | Nota: 3 é a configuração padrão de fábrica.                                                                                                    |

## Configurações de impressão

| ltem de menu           | Descrição                                                  |
|------------------------|------------------------------------------------------------|
| Cópias                 | Especifica o número de cópias que você deseja imprimir     |
|                        | Nota: 1 é a configuração padrão de fábrica.                |
| Lados (frente e verso) | Ativa a impressão frente e verso (nos dois lados do papel) |
| 2 lados                | <b>Nota:</b> 1 lado é a configuração padrão de fábrica.    |
| 1 lado                 |                                                            |

## Configurações de impressão

#### menu Configuração

| ltem de menu            | Descrição                                                                           |
|-------------------------|-------------------------------------------------------------------------------------|
| Linguagem da Impressora | Determina que linguagem de impressora o servidor de impressão utilizará para enviar |
| Emulação PS             | dados a impressora                                                                  |
| Emulação PCL            | Nota: PS é a configuração padrão de fábrica.                                        |
| Emulação PPDS           |                                                                                     |

| ltem de menu         | Descrição                                                                       |
|----------------------|---------------------------------------------------------------------------------|
| Área de Impressão    | Determina a área de impressão no papel                                          |
| Normal               | Nota: Normal é a configuração padrão de fábrica.                                |
| Ajustar à Página     |                                                                                 |
| Página Completa      |                                                                                 |
| Destino do Download  | Coleta recursos permanentes que fora carregados na impressora e automaticamente |
| RAM                  | os grava na unidade flash                                                       |
| Flash                | Nota: RAM é a configuração padrão de fábrica.                                   |
| Economia de Recursos | Salva os recursos carregados permanentemente                                    |
| Ligar                | Nota: Desligado é a configuração padrão de fábrica.                             |
| Desligado            |                                                                                 |

#### menu Acabamento

Nota: Algumas opções não estão disponíveis nos modelos de impressoras selecionadas.

| Item de menu                                                     | Descrição                                                                                                    |
|------------------------------------------------------------------|----------------------------------------------------------------------------------------------------|
| Laterais<br>2 Lados                                              | Especifica se a impressão frente e verso (nos dois lados do papel) será definida como padrão para todos os trabalhos de impressão                                                       |
| 1 Lado                                                           | Nota: 1 lado é a configuração padrão de fábrica.                                                                                                    |
| <b>Encadernação Frente e Verso</b><br>Borda Longa<br>Borda Curta | Define a forma como as páginas impressas em frente e verso são encadernadas e<br>como a impressão no verso da página é orientada em relação à impressão na parte<br>da frente da página |
|                                                                  | Notas:                                                                                                    |
|                                                                  | <ul> <li>Borda Longa é a configuração padrão de fábrica.</li> </ul>                                                                                                    |
|                                                                  | • Borda Longa especifica que a encadernação seja feita pela borda esquerda das páginas retrato e pela borda superior das páginas paisagem.                                              |
|                                                                  | <ul> <li>Borda Curta especifica que a encadernação seja feita pela borda superior das<br/>páginas retrato e pela borda esquerda das páginas paisagem.</li> </ul>                        |
| Cópias                                                           | Especifica um número padrão de cópias para cada trabalho de impressão                                                                                                    |
| De 1 a 999                                                       | Nota: 1 é a configuração padrão de fábrica.                                                                                                    |
| <b>Páginas em Branco</b><br>Não Imprimir<br>Imprimir             | Especifica se serão inseridas páginas em branco em um trabalho de impressão<br><b>Nota:</b> "Não imprimir" é a configuração padrão de fábrica.                                          |
| <b>Agrupar</b><br>Ligar                                          | Empilha as páginas de um trabalho de impressão em seqüência ao imprimir várias cópias.                                                                                                  |
| Desligado                                                        | Notas:                                                                                                    |
|                                                                  | • Desligado é a configuração padrão de fábrica. Nenhuma página será agrupada.                                                                                                    |
|                                                                  | A configuração Ligada empilha o trabalho de impressão em seqüência.                                                                                                    |
|                                                                  | • Ambas as configurações imprimem todo o trabalho o número de vezes especi-<br>ficado pela configuração do menu Copiar.                                                                 |

| ltem de menu                                                                                 | Descrição                                                                                                    |
|----------------------------------------------------------------------------------------------|----------------------------------------------------------------------------------------------------|
| Folhas Separadoras                                                                           | Especifica se folhas separadoras em branco serão inseridas.                                                                                                    |
| Nenhum                                                                                       | Notas:                                                                                                    |
| Entre Cópias                                                                                 | <ul> <li>Nenhuma é a configuração padrão de fábrica.</li> </ul>                                                                                                    |
| Entre Trabalhos<br>Entre Páginas                                                             | <ul> <li>Entre Cópias insere uma folha em branco entre cada cópia de um trabalho de<br/>impressão se Agrupamento estiver definido como Ligado. Se Agrupamento<br/>estiver definido como Desligado, será inserida uma página em branco entre<br/>cada conjunto de páginas impressas, por exemplo, após cada página 1, cada<br/>página 2 e assim por diante.</li> </ul> |
|                                                                                              | <ul> <li>Entre Trabalhos Insere uma folha em branco entre os trabalhos de impressão.</li> <li>Entre Páginas insere uma folha em branco entre cada página de um trabalho<br/>de impressão. Essa configuração é útil ao imprimir transparências ou inserir<br/>páginas em branco em um documento para anotações.</li> </ul>                                             |
| Origem do Separador                                                                          | Especifica a origem do papel onde estão as folhas separadoras.                                                                                                    |
| Bandeja <x><br/>Alimentadores de várias páginas</x>                                          | <b>Nota:</b> Bandeja 1 (bandeja padrão) é a configuração padrão de fábrica.                                                                                                    |
| Nº de pág/folha<br>Desligado                                                                 | Especifica que várias imagens de página sejam impressas em um lado de uma folha<br>de papel.                                                                                                    |
| 4 pág/folha<br>6 pág/folha<br>9 pág/folha<br>16 pág/folha                                    | <ul> <li>Notas:</li> <li>O número selecionado é o número de imagens de página que serão impressas por lado.</li> <li>Desligado é a configuração padrão de fábrica.</li> </ul>                                                                                                    |
| Ordem do Nº de pág/folha<br>Horizontal<br>Horizontal Inversa<br>Vertical Inversa<br>Vertical | Especifique como as imagens na página aparecem na página física<br><b>Nota:</b> Horizontal é a configuração padrão de fábrica.                                                                                                    |
| Orientação<br>Automático                                                                     | Especifica a orientação de uma folha com várias páginas<br><b>Notas:</b>                                                                                                    |
| Paisagem<br>Retrato                                                                          | <ul> <li>Automático é a configuração padrão de fábrica. A impressora escolhe entre<br/>retrato e paisagem.</li> </ul>                                                                                                    |
|                                                                                              | A Borda Longa usa Paisagem.     A Borda Curta usa Datrata                                                                                                    |
|                                                                                              | A Borda Curta usa Ketrato.                                                                                                    |
| Borda do Nº de pág/folha                                                                     | Imprime uma borda ao redor de cada imagem de página                                                                                                    |
| Sólido                                                                                       | Nota: Nenhuma é a configuração padrão de fábrica.                                                                                                    |

#### menu Qualidade

| ltem de menu                      | Descrição                                                                                                    |
|-----------------------------------|----------------------------------------------------------------------------------------------------|
| Correção de Cores                 | Ajusta a saída colorida na página impressa                                                                                                    |
| Automático<br>Desligado<br>Manual | Notas:                                                                                                    |
|                                   | <ul> <li>Automático é a configuração padrão de fábrica. Automático aplica diferentes tabelas<br/>de conversão de cores a cada objeto da página impressa.</li> </ul>    |
|                                   | <ul> <li>Desligar desliga a correção de cores.</li> </ul>                                                                                                    |
|                                   | <ul> <li>Manual permite a personalização das tabelas de cores usando as configurações<br/>disponíveis no menu Cor Manual.</li> </ul>                                   |
|                                   | <ul> <li>Devido às diferenças das cores aditivas e subtrativas, é impossível reproduzir na<br/>página impressa certas cores que são exibidas nos monitores.</li> </ul> |
| Resolução da Impressão            | Especifica a resolução da saída impressora                                                                                                    |
| QC 4800                           | <b>Nota:</b> 4800 CQ é a configuração padrão.                                                                                                    |
| 1200 ppp                          |                                                                                                    |
| Tonalidade do toner               | Clareia ou escurece a saída da impressora                                                                                                    |
| De 1 a 5                          | Notas:                                                                                                    |
|                                   | <ul> <li>4 é a configuração padrão de fábrica.</li> </ul>                                                                                                    |
|                                   | <ul> <li>A seleção de um número menor pode ajudar a economizar toner.</li> </ul>                                                                                       |
| Melhorar Linhas Finas             | Cria linhas suaves com bordas mais definidas                                                                                                    |
| Ligar                             | Notas:                                                                                                    |
| Desligado                         | <ul> <li>Desligado é a configuração padrão de fábrica.</li> </ul>                                                                                                    |
|                                   | <ul> <li>Esse recurso melhora a impressão dos desenhos do tipo CAD (por exemplo, diagramas<br/>de circuito, impressões arquiteturais, etc.).</li> </ul>                |
| Economizador de Cor<br>Ligar      | Reduz a quantidade de toner usada para gráficos e imagens. A quantidade de toner usada<br>para o texto não é reduzida.                                                 |
| Desligado                         | Notas:                                                                                                    |
|                                   | <ul> <li>Desligado é a configuração padrão de fábrica.</li> </ul>                                                                                                    |
|                                   | <ul> <li>Ligar substitui as configurações de Tonalidade do Toner.</li> </ul>                                                                                           |
| Brilho RCB                        | Ajusta o brilho nas saídas coloridas                                                                                                    |
| De -6 a +6                        | Notas:                                                                                                    |
|                                   | <ul> <li>0 é a configuração padrão de fábrica.</li> </ul>                                                                                                    |
|                                   | <ul> <li>Este item do menu não afeta os arquivos nos quais as especificações de cores CMYK<br/>estão sendo usadas.</li> </ul>                                          |
| Contraste RGB                     | Ajusta o contraste nas saídas coloridas                                                                                                    |
| De 0 a 5                          | Notas:                                                                                                    |
|                                   | • 0 é a configuração padrão de fábrica.                                                                                                    |
|                                   | <ul> <li>Este item do menu não afeta os arquivos nos quais as especificações de cores CMYK<br/>estão sendo usadas.</li> </ul>                                          |

| ltem de menu                                                                     | Descrição                                                                                                    |
|----------------------------------------------------------------------------------|----------------------------------------------------------------------------------------------------|
| Saturação RGB                                                                    | Ajusta a saturação nas saídas coloridas.                                                                                                    |
| De 0 a 5                                                                         | Notas:                                                                                                    |
|                                                                                  | • 0 é a configuração padrão de fábrica.                                                                                                    |
|                                                                                  | • Este item do menu não afeta os arquivos nos quais as especificações de cores CMYK estão sendo usadas.                                                                                                    |
| Equilíbrio de Cores<br>Ciano<br>Magenta<br>Amarelo<br>Preto<br>Redefinir Padrões | Permite fazer pequenos ajustes na cor na da impressão alterando individualmente a<br>quantidade de toner usada em cada plano de cor. Especifica a quantidade de cor, de -5 a<br>+5.<br><b>Nota:</b> 0 é a configuração padrão de fábrica.                                                                                                    |
| Amostras de Cores<br>Vídeo sRGB                                                  | Imprime páginas de amostra de cada tabela de conversão de cores RGB e CMYK usada na impressora.                                                                                                    |
| Cores vivas sRGB<br>Exibir — Preto Real<br>Cores vivas                           | <ul><li>Notas:</li><li>A seleção de qualquer configuração imprime a amostra.</li></ul>                                                                                                    |
| Desligar — RGB<br>US CMYK<br>Euro CMYK<br>Cores vivas CMYK<br>Desligar - CMYK    | <ul> <li>As amostras de cor consistem em uma série de caixas coloridas com a combinação<br/>RGB ou CMYK que cria a cor observada. Essas páginas podem ser usadas para ajudar<br/>a decidir quais combinações devem ser usadas para se obter a saída impressa<br/>desejada.</li> <li>Em uma janela de navegador, digite o endereço IP da impressora para acessar uma<br/>lista completa de páginas de amostras de cores a partir do Servidor da Web incor-</li> </ul>                                                                                                    |
|                                                                                  | porado.                                                                                                    |
| COF Manual (RGB)<br>Imagem RGB<br>Texto RGB<br>Gráfico RGB                       | Personaliza as conversoes de cores RGB. Os valores para cada configuração são:<br>Cores vivas<br>Vídeo sRGB<br>Exibir — Preto Real<br>Cores vivas sRGB<br>Desligado                                                                                                    |
|                                                                                  | Notas:                                                                                                    |
|                                                                                  | <ul> <li>Cores vivas aplica uma tabela de conversão de cores que produz cores mais brilhantes e mais saturadas.</li> <li>Vídeo sRGB é a configuração padrão de fábrica para a Imagem RGB. Ela aplica uma tabela de conversão de cores que tenta produzir uma saída correspondente à das cores exibidas em um monitor de computador.</li> <li>Exibir — Preto Real aplica uma tabela de conversão de cores que usa apenas o toner preto ou cores cinza neutras.</li> <li>Cores vivas sRGB é a configuração padrão de fábrica para Texto RGB e Gráficos RGB. Cores vivas sRGB aplica uma tabela de cores que aumentam a saturação. Essa configuração é a preferencial para gráficos e textos comerciais.</li> <li>Desligar desliga a conversão de cores.</li> </ul> |

| ltem de menu      | Descrição                                                                                         |  |
|-------------------|---------------------------------------------------------------------------------------------------|--|
| Cor Manual (CMYK) | Personaliza as conversões de cores CMYK. Os valores para cada configuração são:                   |  |
| Imagem CMYK       | USCMYK                                                                                            |  |
| Texto CMYK        | EuroCMYK                                                                                          |  |
| Gráfico CMYK      | Cores vivas CMYK                                                                                  |  |
|                   | Desligado Notas:                                                                                  |  |
|                   |                                                                                                   |  |
|                   | <ul> <li>USCMYK é a configuração padrão de fábrica nos EUA.</li> </ul>                            |  |
|                   | <ul> <li>EuroCMYK é a configuração padrão internacional de fábrica.</li> </ul>                    |  |
|                   | • CMYK vivo aplica uma tabela de conversão de cores que produz cores mais brilhantes e saturadas. |  |
|                   | <ul> <li>Desligar desliga a conversão de cores.</li> </ul>                                        |  |
| Ajuste de Cores   | Inicia a calibração automática de cores.                                                          |  |

#### menu Utilitários

| ltem de menu                        | Descrição                                                                                                    |  |
|-------------------------------------|----------------------------------------------------------------------------------------------------|--|
| Rastreamento Hex                    | Ajuda a isolar a origem de um problema com um trabalho de impressão                                                                                                    |  |
| Ativar                              | Notas:                                                                                                    |  |
|                                     | <ul> <li>Quando o Rastreamento hex é ativado, todos os dados enviados para a impressora<br/>são impressos em representação hexadecimal e de caracteres, e os códigos de<br/>controle não são executados.</li> </ul> |  |
|                                     | <ul> <li>Para sair do Rastreamento hex, desligue a impressora.</li> </ul>                                                                                                    |  |
| Estimador de Cobertura<br>Desligado | Fornece uma estimativa de porcentagem de cobertura de ciano, magenta, amarelo e preto<br>em uma página. A estimativa é impressa em uma página separadora.                                                           |  |
| Ligar                               | Notas:                                                                                                    |  |
|                                     | <ul> <li>Desligado é a configuração padrão de fábrica.</li> </ul>                                                                                                    |  |
|                                     | • Este item de menu não está disponível no modelo de impressora selecionado.                                                                                                    |  |

#### Menu PDF

| ltem de menu       | Descrição                                                                 |  |
|--------------------|---------------------------------------------------------------------------|--|
| Ajustar para caber | Ajusta o conteúdo da página de acordo com o tamanho de papel selecionado. |  |
| Não                | <b>Nota:</b> Não é a configuração padrão de fábrica.                      |  |
| Sim                |                                                                           |  |
| Anotações          | Especifica se as anotações do PDF serão impressas.                        |  |
| Não imprimir       | Nota: Não imprimir é a configuração padrão de fábrica.                    |  |
| Imprimir           |                                                                           |  |

#### menu PostScript

| Item de menu     | Descrição                                                                                                    |
|------------------|----------------------------------------------------------------------------------------------------|
| Imprimir Erro PS | Imprime uma página contendo o erro PostScript.                                                                     |
| Ligar            | Nota: Desligado é a configuração padrão de fábrica.                                                                |
| Desligado        |                                                                                                    |
| Suavizar Imagem  | Aumenta o contraste e a nitidez de imagens com baixa resolução e suaviza as transições de cores                    |
| Ligar            | Notas:                                                                                                    |
| Desligado        | Desligado é a configuração padrão de fábrica.                                                                      |
|                  | <ul> <li>A opção Suavizar Imagem não tem efeito sobre imagens com resolução de 300 ppp ou<br/>superior.</li> </ul> |

#### menu de Emulação PCL

| ltem de menu                                              | Descrição                                                                                                    |  |
|-----------------------------------------------------------|----------------------------------------------------------------------------------------------------|--|
| <b>Origem das Fontes</b><br>Residente<br>Download<br>Tudo | <ul> <li>Especifica o conjunto de fontes usado pelo item de menu Nome da Fonte</li> <li>Notas: <ul> <li>Residente é a configuração padrão de fábrica. Ela exibe o conjunto de fontes padrão de fábrica carregadas na RAM.</li> <li>Download exibe todas as fontes carregadas para a RAM.</li> <li>Tudo exibe todas as fontes disponíveis em gualquer opcão.</li> </ul> </li> </ul>                                                                                                    |  |
| Nome da Fonte<br>RO Courier                               | <ul> <li>Identifica uma fonte específica e a opção na qual ela está armazenada</li> <li>Notas:         <ul> <li>RO Courier é a configuração padrão de fábrica.</li> <li>RO Courier exibe o nome e o ID da fonte e a localização do armazenamento da impressora. As abreviações das origens de fontes são R para Residente, F para Flash e D para Download.</li> </ul> </li> </ul>                                                                                                    |  |
| Conjunto de Símbolos<br>10U PC-8<br>12U PC-850            | <ul> <li>Especifica o conjunto de símbolos de cada nome de fonte</li> <li>Notas: <ul> <li>10U PC-8 é a configuração padrão de fábrica para EUA.</li> <li>12U PC-850 é a configuração padrão de fábrica internacional.</li> <li>Um conjunto de símbolos é um conjunto de caracteres alfabéticos e numéricos, pontuação e símbolos especiais. Os conjuntos de símbolos suportam os diferentes idiomas ou programas específicos, como símbolos matemáticos para textos científicos. Apenas os conjuntos de símbolos suportados são exibidos.</li> </ul> </li> </ul> |  |

| ltem de menu                                                                       | Descrição                                                                                                    |
|------------------------------------------------------------------------------------|----------------------------------------------------------------------------------------------------|
| <b>Configuração de Emulação PCL</b><br>Tamanho em Pontos<br>De 1,00 a 1008,00      | <ul> <li>Altera o tamanho em pontos de fontes tipográficas escalonáveis</li> <li>Notas: <ul> <li>12 é a configuração padrão de fábrica.</li> <li>Tamanho em Pontos se refere à altura dos caracteres da fonte. Um ponto corresponde a aproximadamente 1/72 de polegada.</li> <li>O tamanho em pontos pode ser aumentado ou reduzido em incrementos de 0,25 ponto.</li> </ul> </li> </ul>                                                                      |
| <b>Configuração de Emulação PCL</b><br>Pitch<br>De 0,08 a 100                      | <ul> <li>Especifica o pitch das fontes monoespaçadas escalonáveis</li> <li>Notas: <ul> <li>10 é a configuração padrão de fábrica.</li> <li>Pitch se refere ao número de caracteres de espaço fixo por polegada (cpp, caracteres por polegada).</li> <li>O pitch pode ser aumentado ou reduzido em incrementos de 0,01 cpp.</li> <li>Para fontes monoespaçadas não-escalonáveis, o pitch é exibido no visor, mas não pode ser alterado.</li> </ul> </li> </ul> |
| <b>Configuração de Emulação PCL</b><br>Orientação<br>Retrato<br>Paisagem           | Especifica a orientação do texto e dos gráficos na página<br><b>Notas:</b><br>• Retrato é a configuração padrão de fábrica.<br>• Retrato imprime o texto e os gráficos paralelamente à borda curta da página.<br>• Paisagem imprime o texto e os gráficos paralelamente à borda longa da página.                                                                                                    |
| <b>Configuração de Emulação PCL</b><br>Linhas por Página<br>De 1 a 255<br>60<br>64 | <ul> <li>Especifica o número de linhas impressas em cada página.</li> <li>Notas: <ul> <li>60 é a configuração padrão de fábrica nos EUA e 64, a internacional.</li> <li>A impressora define a quantidade de espaço entre cada linha com base nas configurações Linhas por Página, Tamanho do Papel e Orientação. Selecione o Tamanho Papel e a Orientação desejados antes de definir Linhas por Página.</li> </ul> </li> </ul>                                |
| <b>Configuração de Emulação PCL</b><br>Largura A4<br>198 mm<br>203 mm              | <ul> <li>Define a impressora para imprimir no papel de tamanho A4</li> <li>Notas: <ul> <li>198 mm é a configuração padrão de fábrica.</li> <li>A configuração de 203 mm define a largura da página para permitir a impressão de oitenta caracteres com pitch 10.</li> </ul> </li> </ul>                                                                                                    |
| <b>Configuração de Emulação PCL</b><br>RC auto após AL<br>Ligar<br>Desligado       | Especifica se a impressora realiza automaticamente um retorno de carro (RC) após<br>um comando de controle de alimentação de linha (AL).<br><b>Notas:</b><br>• Desligado é a configuração padrão de fábrica.<br>• As alterações de configuração são duplicadas no menu PPDS.                                                                                                    |

| ltem de menu                                                                                                    | Descrição                                                                                                    |
|----------------------------------------------------------------------------------------------------|----------------------------------------------------------------------------------------------------|
| <b>Configuração de Emulação PCL</b><br>AL auto após RC<br>Ligar<br>Desligado                                                                                                    | Especifica se a impressora realiza automaticamente um avanço de linha (AL) após<br>um comando de controle de retorno de carro (RC).<br><b>Notas:</b><br>• Desligado é a configuração padrão de fábrica.<br>• As alterações de configuração são duplicadas no menu PPDS.                                                                                                    |
| Renumeração de Bandeja<br>Atribuir Alimentador MF<br>Desligado<br>Nenhum<br>De 0 a 199<br>Atribuir Bandeja <x><br/>Desligado<br/>Nenhum<br/>De 0 a 199<br/>Atribuir Papel Manual<br/>Desligado<br/>Nenhum<br/>De 0 a 199<br/>Atribuir Envelope Manual<br/>Desligado<br/>Nenhum<br/>De 0 a 199</x> | <ul> <li>Configura a impressora para trabalhar com software de impressora ou programas que usam atribuições de origem diferentes para bandejas, gavetas e alimentadores</li> <li>Notas: <ul> <li>Desligado é a configuração padrão de fábrica.</li> <li>Nenhum não é uma seleção disponível. Ela é exibida apenas quando é selecionada pelo interpretador PCL 5.</li> <li>A configuração Nenhuma ignora o comando de Seleção de Alimentação do Papel.</li> <li>Um valor entre 0 e 199 permite a atribuição de uma configuração personalizada.</li> </ul> </li> </ul> |
| <b>Renumeração de Bandeja</b><br>Ver Padrão Fábrica<br>Nenhum                                                                                                    | Exibe a configuração padrão de fábrica atribuída a cada bandeja, gaveta ou<br>alimentador                                                                                                    |
| <b>Renumeração de Bandeja</b><br>Restaurar Padrões<br>Sim<br>Não                                                                                                    | Retorna todas as bandejas, gavetas e alimentadores às configurações padrão de<br>fábrica                                                                                                    |

#### menu Imagem

| ltem de menu       | Descrição                                                                                                    |
|--------------------|----------------------------------------------------------------------------------------------------|
| Ajuste automático  | Seleciona a melhor opção de tamanho, ajuste e orientação de papel.                                                                                                    |
| Ligar<br>Desligado | <ul> <li>Notas:</li> <li>Ligado é a configuração padrão de fábrica.</li> <li>A configuração Ativar substitui as configurações de ajuste e orientação para algumas imagens.</li> </ul> |

| ltem de menu           | Descrição                                                                            |  |
|------------------------|--------------------------------------------------------------------------------------|--|
| Inverter               | Inverte imagens monocromáticas com dois tons.                                        |  |
| Ligar<br>Desligado     | Notas:                                                                               |  |
|                        | <ul> <li>Desligado é a configuração padrão de fábrica.</li> </ul>                    |  |
|                        | <ul> <li>O tamanho da fonte pode ser aumentado em incrementos de 1 ponto.</li> </ul> |  |
|                        | Essa configuração não se aplica a imagens GIF ou JPEG.                               |  |
| Dimensionamento        | Ajusta a imagem de acordo com o tamanho do papel selecionado.                        |  |
| Âncora sup. esquerda   | <b>Nota:</b> Mais aproximada é a configuração padrão de fábrica.                     |  |
| Mais aproximada        |                                                                                      |  |
| Âncora central         |                                                                                      |  |
| Ajustar altura/largura |                                                                                      |  |
| Ajustar altura         |                                                                                      |  |
| Ajustar largura        |                                                                                      |  |
| Orientação             | Define a orientação da imagem.                                                       |  |
| Retrato                | <b>Nota:</b> Retrato é a configuração padrão de fábrica.                             |  |
| Paisagem               |                                                                                      |  |
| Retrato invertido      |                                                                                      |  |
| Paisagem invertido     |                                                                                      |  |

#### menu PictBridge

| ltem de menu                                                                                                    | Descrição                                                                                                    |
|----------------------------------------------------------------------------------------------------|----------------------------------------------------------------------------------------------------|
| Item de menu<br>Tamanho Foto<br>Automático<br>L<br>2L<br>Cartão Postal Hagaki<br>Tamanho da Cartão<br>100 x 150 mm<br>4 x 6 pol<br>0 | <ul> <li>Descrição</li> <li>Controla o tamanho da impressão de cada foto impressa a partir de um dispositivo PictBridge ativado</li> <li>Notas: <ul> <li>Automático é a configuração padrão de fábrica.</li> <li>Se a impressora e a câmera PictBridge ativada têm o valor desta configuração, o valor da câmera excede o valor da impressora.</li> </ul> </li> </ul> |
| A TO POI<br>Carta<br>A4<br>A5<br>JIS B5                                                                                              |                                                                                                    |

| ltem de menu                                                                                                    | Descrição                                                                                                    |  |
|----------------------------------------------------------------------------------------------------|----------------------------------------------------------------------------------------------------|--|
| Layout                                                                                                    | Determina o número máximo de imagens que pode ser impressas em um lado do papel                                                                                                    |  |
| Automático<br>Desligado<br>2 pág/folha<br>3 pág/folha<br>4 pág/folha<br>6 pág/folha<br>9 pág/folha<br>12 pág/folha<br>16 pág/folha<br>Imprimir Índice | <ul> <li>Notas:</li> <li>Automático é a configuração padrão de fábrica.</li> <li>Se a impressora e a câmera PictBridge ativada têm o valor desta configuração, o valor da câmera excede o valor da impressora.</li> </ul> |  |
| <b>Qualidade</b><br>Normal<br>Rascunho                                                                                                    | Determina que valores do economizador de resolução, tonalidade de toner e cor o dispositivo<br>utilizará quando imprimir fotos enviadas a partir de um dispositivo PictBridge ativado<br><b>Notas:</b>                    |  |
| Alta                                                                                                    | <ul> <li>Normal é a configuração padrão de fábrica.</li> </ul>                                                                                                    |  |
|                                                                                                    | <ul> <li>Se a impressora e a câmera PictBridge ativada têm o valor desta configuração, o valor da<br/>câmera excede o valor da impressora.</li> </ul>                                                                     |  |
| Origem do Papel<br>Alimentador MF                                                                                                    | Identifica a origem de entrada padrão da impressora quando imprime fotos a partir de um<br>dispositivo PictBridge ativado                                                                                                 |  |
| Bandeja <x></x>                                                                                                    | Notas:                                                                                                    |  |
| Papel Manual                                                                                                    | Alimentador MF é a configuração padrão de fábrica.                                                                                                    |  |
|                                                                                                    | <ul> <li>Não é possível selecionar um tamanho de foto maior do que o tamanho da mídia instalada<br/>na origem padrão da impressora.</li> </ul>                                                                            |  |

## Definir Data e Hora

| Item de menu        | Descrição                                                                                                    |
|---------------------|----------------------------------------------------------------------------------------------------|
| Exibir Data/Hora    | Exibe a hora no formato YYYY-MM-DD HH:MM                                                                                                    |
|                     | Nota: Esta é uma tela apenas de visualização.                                                                                                    |
| Definir Data / Hora | Instrui a impressora para executar o assistente de instalação                                                                                      |
| Sim                 | Notas:                                                                                                    |
|                     | • Sim é a configuração padrão de fábrica.                                                                                                    |
|                     | <ul> <li>Após concluir o assistente de configuração selecio-<br/>nando-se Concluído na tela do País selecionado, o<br/>padrão será Não.</li> </ul> |

| Item de menu                                      | Descrição                                                       |
|---------------------------------------------------|-----------------------------------------------------------------|
| Fuso horário (América do Norte, Central e do Sul) | Especifica o fuso horário para o fax.                           |
| Hawaii *                                          | Nota: * indica que esse valor <i>não</i> têm pré-programadas as |
| Alaska                                            | horas de Início e Fim do Horário de Verão.                      |
| Tijuana (PST)                                     |                                                                 |
| EUA/Canadá PST                                    |                                                                 |
| EUA/Canadá MST                                    |                                                                 |
| EUA/Canadá CST                                    |                                                                 |
| EUA/Canadá EST                                    |                                                                 |
| Canadá AST                                        |                                                                 |
| Caracas (VET)                                     |                                                                 |
| Terra Nova (NST)                                  |                                                                 |
| Brasília (BRT)                                    |                                                                 |
| Fuso horário (Europa e África)                    | Especifica o fuso horário para o fax.                           |
| Açores (AZOT)                                     | Nota: * indica que esse valor não têm pré-programadas as        |
| Praia (CVT) *                                     | horas de Início e Fim do Horário de Verão.                      |
| GMT (*)                                           |                                                                 |
| Dublin, Irlanda                                   |                                                                 |
| Londres (BST)                                     |                                                                 |
| Europa Ocidental                                  |                                                                 |
| Europa Central                                    |                                                                 |
| Leste Europeu                                     |                                                                 |
| Cairo (EET)                                       |                                                                 |
| Pretoria (SAST) *                                 |                                                                 |
| Moscou (MSK)                                      |                                                                 |
| Fuso horário (Ásia)                               | Especifica o fuso horário para o fax.                           |
| Jerusalém (IST)                                   | Nota: * indica que esse valor <i>não</i> têm pré-programadas as |
| Abu Dhabi GIST)*                                  | horas de Início e Fim do Horário de Verão.                      |
| Kabul (AFT) *                                     |                                                                 |
| Islamabad (PKT) *                                 |                                                                 |
| Nova Delhi (IST) *                                |                                                                 |
| Cathmandu (NPT) *                                 |                                                                 |
| Astana (ALMT) *                                   |                                                                 |
| Yangon (MMT) *                                    |                                                                 |
| Bangkok (ICT) *                                   |                                                                 |
| Pequim (CST) *                                    |                                                                 |
| Seul (KST) *                                      |                                                                 |
| Tóquio (JST) *                                    |                                                                 |

| ltem de menu                                    | Descrição                                                       |
|-------------------------------------------------|-----------------------------------------------------------------|
| Fuso horário (Austrália e a Região do Pacífico) | Especifica o fuso horário para o fax.                           |
| Austrália WST                                   | Nota: * indica que esse valor <i>não</i> têm pré-programadas as |
| Austrália CST Darwin (CST) *                    | horas de Início e Fim do Horário de Verão.                      |
| Austrália EST                                   |                                                                 |
| Queensland (EST) *                              |                                                                 |
| Tasmânia (EST)                                  |                                                                 |
| Wellington (NZST)                               |                                                                 |
| Não listado                                     |                                                                 |
| Observar DST                                    | Acomoda as alterações do horário de verão.                      |
| Ligar                                           | Nota: Ativado é a configuração padrão de fábrica.               |
| Desligado                                       |                                                                 |
| Ativar NTP                                      | Permite que o relógio da impressora seja sincronizado com       |
| Ativado                                         | o servidor Network Time Protocol (NTP)                          |
| Desativado                                      | Nota: Ativado é a configuração padrão de fábrica.               |

# Para entender as mensagens da impressora

# Lista de mensagens de status e de erro

## Acesso ao USB após digitalização

Foi inserida uma unidade USB na impressora enquanto a impressora estava digitalizando. No teclado, pressione **1** para abrir a unidade depois da digitalização, ou pressione **2** para ignorar a unidade USB.

#### Acessar USB agora

Foi inserida uma unidade USB na impressora enquanto ela estava configurando um trabalho (cópia, fax, e-mail ou FTP) ou enquanto estava nos menus. No teclado, pressione **1** para liberar os recursos do trabalho e acessar a unidade USB diretamente, ou pressione **2** para ignorar a unidade USB e retornar ao trabalho que está sendo configurado.

## Ocupada

Aguarde até que a mensagem se apague.

## Calibrando

Aguarde até que a mensagem se apague.

## Chamada concluída

Uma chamada de fax foi concluída. Aguarde até que a mensagem se apague.

## Cancelamento não disponível

Aguarde até que a mensagem se apague.

#### Cancelando

Aguarde até que a mensagem se apague.

## Verificar ID de Configuração

O ID de configuração da impressora é inválido. Entre em contato com o Suporte ao Cliente.

## Fechar porta

Fecha a porta inferior e a superior.

#### <cor> Baixo

Substitua o cartucho de toner e, em seguida, aguarde limpar a mensagem.

## Discando

Um número de fax está sendo discado. Se o número for muito longo para a tela, apenas a palavra Discando será exibida. Aguarde até que a mensagem se apague.

# NÃO TOQUE

A impressora está recebendo um código para atualizar um arquivo. Aguarde a limpeza da mensagem.

Aviso—Dano Potencial: Não desligue ou toque na impressora enquanto essa mensagem estiver sendo exibida no visor.

## Fax concluído

Um fax enviado ou recebido está concluído. Espere até que a mensagem seja apagada.

## Falha no fax

Houve falha no envio do fax. Aguarde até que a mensagem se apague.

## Excluindo trab. do buffer

Aguarde até que a mensagem se apague.

## Arquivo corrompido

Foi detectado um arquivo com extensão válida, mas o tipo real do arquivo não corresponde com a extensão, ou o arquivo está corrompido.

## **Rastreamento Hex**

A impressora está no modo Rastreamento Hex.

Com o Rastreamento hex selecionado, todos os dados enviados à impressora são impressos em representação hexadecimal e de caracteres. Usa-se esse recurso para ajudar a isolar a origem de um problema de trabalho de impressão.

Nota: Os códigos de controle não são executados.

Para sair do Rastreamento hex, desligue a impressora, aguarde cerca de 10 segundos e ligue-a novamente.

## Kit de Imagem

Substitua o kit de imagem e, em seguida, pressione 💟 para limpar a mensagem e continuar a impressão.

## Chamada recebida

Essa mensagem aparece ao usar o modo de fax manual. Pressione 🐼 para imprimir um fax somente preto ou 🔯 para imprimir um fax colorido.

## Inserir Bandeja <x>

Insira a bandeja especificada na impressora.

## Código de Mecanismo Inválido

O código do programa é inválido. Entre em contato com o Suporte ao Cliente.

## Código de Rede Inválido

O código da rede é inválido. Entre em contato com o Suporte ao Cliente.

## Erro de conexão LDAP

As informações do servidor LADP estão presentes, mas a impressora não consegue se comunicar com o servidor, ou a comunicação encerrou antes que aparecessem os resultados da pesquisa.

- Espere até que a mensagem desapareça e tente pesquisar o endereço novamente.
- Entre em contato com o responsável pelo suporte do sistema.

## Linha ocupada

Um número de fax é discado, mas a linha do fax está ocupada. Aguarde até que a mensagem se apague.

#### Carregar <origem> com <x>

Tente um ou mais dos seguintes procedimentos:

- Carregue a bandeja de papel ou outra origem com o tipo e o tamanho de papel corretos.
- Pressione 🔣 e, em seguida, pressione 📝 para cancelar a impressão.

## Carregar alimentador de folha única com <x>

Tente um ou mais dos seguintes procedimentos:

• Carregue o alimentador manual com o tipo e o tamanho de papel indicados.

Se nenhum papel estiver no alimentador manual, carregue uma folha e, em seguida, pressione 📝 para limpar a mensagem e continuar a impressão.

• Pressione 💟 para apagar a mensagem e continuar a impressão.

A impressora substitui manualmente a solicitação manual e, em seguida, o trabalho é impresso a partir de uma origem automática.

- Pressione X e, em seguida, pressione V para cancelar a impressão.
- Define um nome para cada tipo personalizado (Personalizado 1–6) utilizando o utilitário MarkVision. Quando a impressora solicitar um dos tipos personalizados, que foram nomeados, somente o nome personalizado será exibido.

## Manutenção

A impressora precisa de manutenção. Ligue para manutenção.

## Memória cheia, não é possível enviar fax

A memória do fax da impressora está cheia. Pressione 📝 para limpar a mensagem e cancelar o fax.

- Reduza a resolução do fax e tente enviar o fax novamente.
- Reduza o número de páginas no fax e tente enviar o fax novamente.

## Menus desativados

Os menus da impressora estão desativados. As configurações da impressora não podem ser alteradas no painel de controle da impressora. Entre em contato com o responsável pelo suporte do sistema para obter ajuda.

Nota: Quando os menus são desativados, ainda é possível cancelar um trabalho de impressão.

## Nenhuma linha telefônica analógica

A linha telefônica analógica não foi detectada; o fax está desativado. Conecte a impressora a uma linha telefônica analógica.

#### Sem resposta

Um número de fax é discado, mas não é estabelecida uma conexão. Aguarde até que a mensagem se apague.

## Sem tom de discagem

A impressora não tem um tom de discagem. Aguarde até que a mensagem se apague.

## Nenhum tipo arq. recon.

Não há arquivos salvos na unidade USB ou os arquivos salvos não são suportados. Converta os arquivos para qualquer um dos seguintes tipos de arquivo suportados: .pdf, .gif, .jpeg, .jpg, .bmp, .png, .tiff, .tif, .pcx ou .dcx.

## Aviso de vida do kit PC

Esta é a última mensagem de aviso do kit fotocondutor. O kit fotocondutor está quase esgotado. A impressora continua imprimindo a menos que o valor do Alarme do Cartucho seja alterado no painel de controle da impressora ou Ativado na página de Notificações de Suprimento (localizada no Servidor de Web interno).

Se a configuração for Ativada, a impressora interromperá a impressão. Pressione w para selecionar **Continuar**. A impressora continua imprimindo até que o quite fotocondutor esteja completamente esgotado. Quando o kit fotocondutor se esgotar, troque-o

## Telefone em uso

O telefone conectado à impressora está em uso, ou o fone está fora da base.

- 1 Coloque o fone na base.
- 2 Pressione 🚳 para enviar um fax somente preto ou 🍥 para enviar um fax colorido.

**3** Digite o número do fax.

#### Imagem muito grande

A foto enviada para a impressora é maior do que o tamanho atual do papel. Pressione os botões de seta até que **Tamanho mais próxio da foto** ou **Ajustar à página** apareça, e depois pressione W.

## Economizador de Energia

A impressora está economizando energia enquanto espera pelo próximo trabalho de impressão.

- Envie um trabalho para impressão.
- Toque em operação. Depois, é exibida a mensagem Pronto.

#### Erro de impressão

O trabalho enviado de uma unidade USB não foi recebido com sucesso. Espere até que a mensagem desapareça e tente enviar o trabalho novamente.

## Código de Programação

A impressora está recebendo um arquivo que é um código para atualização. Aguarde a limpeza da mensagem.

Aviso—Dano Potencial: Não desligue a impressora enquanto essa mensagem estiver sendo exibida no visor.

#### Leitura de dados

Há um dispositivo habilitado para PictBridge, e a impressora está lendo os dados do dispositivo. Espere até que a mensagem seja apagada.

**Aviso—Dano Potencial:** Não remova o dispositivo ou desligue a impressora enquanto **Lendo** dados aparecer no visor.

#### Erro de leitura (Unidade remota)

A impressora estava lendo as informações de uma unidade USB e encontrou um erro. A unidade USB deve ser removida da impressora para apagar a mensagem.

#### Pronto

A impressora está pronta para receber trabalhos de impressão.

#### **Receber pXX**

A impressora está recebendo um fax. **pXX** represente o número de páginas recebidas. Espere até que a mensagem seja apagada.

#### Carregar novamente Bandeja <x> de páginas impressas

- Pressione 💹 para limpar a mensagem e continuar o processamento do segundo lado da folha.
- Pressione X e, em seguida, pressione V para cancelar a impressão.

## Gerenciamento Remoto Ativo

A impressora fica offline enquanto defina as configurações. Aguarde a limpeza da mensagem.

#### Remover documentos originais do ADF do scanner

Remova o papel do ADF para apagar a mensagem e continuar a impressão.

#### Remover material de embalagem

Verifique e remova qualquer material de embalagem dos cartuchos de toner.

#### Remover papel da bandeja de saída padrão

Remova a pilha de papel da bandeja de saída padrão.

#### Substituir <cor> cartucho

Substitua o cartucho de toner e em seguida pressione 💟 para limpar a mensagem e continuar a impressão.

## Trocar kit FC

Esta é a mensagem de advertência inicial para o kit do fotocondutor. A impressora continua imprimindo a menos que o valor para o Alarme do Cartucho seja alterado no painel de controle da impressora, ou definida como ativada na página de Notificações de Suprimento (localizada no Servidor de Web Incorporado).

Se a configuração estiver ativada, a impressora interrompe a impressão. Pressione we para selecionar **Continuar** e continuar imprimindo.

Quando aparecer o Aviso da Vida Útil do PC, faça o pedido de um novo kit fotocondutor.

#### Documento muito longo para digitalização

O trabalho de digitalização excede o número máximo de páginas. Pressione 🔀 e, em seguida, pressione 📝 para cancelar a impressão e limpar a mensagem.

## Falha na digitalização para USB

Falha na tentativa de criar um arquivo na unidade USB.

Tente um ou mais dos seguintes procedimentos:

- Reenvie o trabalho.
- Reduza a resolução da digitalização e tente enviar o trabalho novamente.
- Remova a unidade USB, reconecte-a e tente enviar o trabalho novamente.

#### Tampa do ADF do scanner aberta

A tampa do ADF está aberta. A mensagem se apaga quando a tampa é fechada.

## Enviar pXX

A impressora está enviando um fax. **pXX** representa o número de páginas recebidas. Espere até que a mensagem seja apagada.

## Bandeja padrão de saída cheia

Esvazie a bandeja de saída padrão para limpar a mensagem e continuar a impressão.

## Bandeja <x> Vazia

Tente um ou mais dos seguintes procedimentos:

- Carregue a bandeja de papel ou outra origem com o tipo e o tamanho de papel corretos.
- Pressione 🔣 e, em seguida, pressione V para cancelar a impressão atual.

## Bandeja <x> baixa

Espere até que a impressora não esteja imprimindo e depois carregue a bandeja de papel ou outra origem com o tipo e o tamanho de papel corretos.

## Bandeja <x> Ausente

Insira a bandeja especificada na impressora.

#### Dispositivo USB não suportado, remova

Remover dispositivo USB não reconhecido.

## Hub USB não suportado, remova

Remover hub USB não reconhecido.

## Modo sem suporte

Remova a câmera e depois troque o modo para PictBridge. Reconecte a câmera.

## Unidade USB desativada

Foi inserida uma unidade USB na impressora, e a porta está desativada. Entre em contato com o responsável pelo suporte do sistema.

## Usar controles da câmera para imprimir

Há uma câmera reconhecida compatível com PictBridge conectada à impressora.

## Espera

A impressora recebeu os dados para imprimir, mas está esperando por um comando de Fim do Trabalho ou de Alimentação de formulários ou por dados adicionais.

Tente um ou mais dos seguintes procedimentos:

- Pressione W para imprimir o conteúdo do buffer.
- Cancele o trabalho de impressão atual.

#### Aguardar, muitos eventos

Aguarde a limpeza da mensagem.

Aviso—Dano Potencial: Não desligue a impressora enquanto essa mensagem estiver sendo exibida no visor.

#### 30.yy <cor> cartucho ausente

Insira o cartucho de toner ausente para limpar a mensagem e continuar a impressão.

## 31.yy Cartucho <cor> Danificado

Troque o cartucho de toner danificado por um novo.

#### 31 Kit de Imagem Danificado

Trocar o kit de imagem.

## 32.yy Trocar Cartucho <cor> Não Suportado

Troque o cartucho de toner não suportado por um novo.

#### 34 Papel curto

A configuração do tamanho do papel da impressora não coincide com o comprimento do papel que foi inserido na impressora.

Tente um ou mais dos seguintes procedimentos:

- Pressione 💹 para apagar a mensagem e continuar a impressão.
- Pressione K e, em seguida, pressione V para cancelar a impressão.
- Certifique-se de que a configuração do tamanho do papel corresponda ao tamanho do papel na bandeja.

# 35 Memória insuficiente para suportar recurso Economia de recursos

A impressora não possui memória suficiente para salvar as configurações. Para desativar a Economia de recursos e continuar a impressão, pressione 💟 ou instale memória adicional.

## 37 Memória insuficiente para agrupar trabalho

A impressora imprime as páginas que foram localizadas antes do agrupamento de mensagem e agrupa o restante dos trabalhos de impressão

Tente um ou mais dos seguintes procedimentos:

- Pressione 💟 para limpar a mensagem e continuar a impressão.
- Pressione K e, em seguida, pressione V para cancelar a impressão.

## 38 Memória Cheia

A impressora não possui memória suficiente disponível para continuar a impressão. Você não pode pressionar 📝 por causa disso.

Tente um ou mais dos seguintes procedimentos:

- Pressione 🔀 e, em seguida, pressione 🗹 para cancelar a impressão.
- Simplifique o trabalho de impressão reduzindo a quantidade de texto ou de gráficos em uma página e excluindo fontes ou macros carregadas desnecessárias.
- Instale mais memória na impressora.

## 39 Página complexa, alguns dados podem não ter sido impressos

A página é complexa demais para impressão. Pressione 🔀 e, em seguida, pressione 📝 para cancelar a impressão.

## 40 <cor> Refil inválido, trocar cartucho

Troque o cartucho de toner por um novo.

## 50 Erro de Fonte PPDS

A impressora encontrou um erro de fonte porque uma fonte específica pode não estar instalada.

Tente um ou mais dos seguintes procedimentos:

- Pressione Impara limpar a mensagem e continuar a impressão.
- A impressora não conseguiu encontrar a fonte solicitada. No menu PPDS, selecione **Mais Aproximada** e, em seguida, selecione **Ligar**. A impressora encontrará uma fonte similar e reformatará o texto afetado.
- Pressione 🔀 e, em seguida, pressione 📝 para cancelar a impressão.

## 51 Flash danificada detectada

Pressione 💟 para limpar a mensagem e continuar a impressão.

#### 52 Sem espaço livre suficiente na memória flash para os recursos

Tente um ou mais dos seguintes procedimentos:

- Pressione W para limpar a mensagem e continuar a impressão.
- Exclua fontes, macros e outros dados armazenados na memória flash.
- Faça uma atualização para uma memória flash com mais capacidade.
- Pressione K e, em seguida, pressione V para cancelar a impressão.

## 53 Flash não formatada detectada

Tente um ou mais dos seguintes procedimentos:

- Pressione 💹 para limpar a mensagem e continuar a impressão.
- Formate a memória flash. Se a mensagem persistir, talvez a memória flash esteja danificada e precise ser trocada.

## 54 Erro de software de rede <x>

A impressora detecta uma porta de rede instalada, porém não consegue se comunicar-se com essa porta. A impressora desativa todas as comunicações com a interface de rede associada.

Tente um ou mais dos seguintes procedimentos:

- Pressione W para apagar a mensagem e continuar a impressão.
- Desligue a impressora e ligue-a novamente para recuperar as configurações originais.
- Atualize (flash) o firmware de rede na impressora ou no servidor de impressão.

## 56 Porta USB padrão desativada

Tente um ou mais dos seguintes procedimentos:

- A impressora descarta todos os dados recebidos pela porta USB. Pressione 📝 para apagar a mensagem e continuar a impressão.
- Certifique-se de que o item de menu Buffer USB não esteja definido como Desativado.

#### 58 Excesso de opções flash instaladas

Excesso de opções de memória flash ou muitos cartões de firmware opcionais estão instalados na impressora.

Tente um ou mais dos seguintes procedimentos:

- Pressione 🔽 para limpar a mensagem e continuar a impressão.
- Remova as opções de memória flash extras:
  - 1 Desligue a impressora.
  - 2 Desconecte o cabo de alimentação da tomada.
  - 3 Remova as opções de memória flash extras.
  - 4 Conecte o cabo de alimentação a uma tomada devidamente aterrada.
  - **5** Ligue a impressora novamente.

#### 58 Excesso de bandejas conectadas

- **1** Desligue a impressora.
- 2 Desconecte o cabo de alimentação da tomada.
- **3** Remova as bandejas adicionais.
- 4 Conecte o cabo de alimentação a uma tomada devidamente aterrada.
- 5 Ligue a impressora novamente.

## 58 Erro de config. de entrada

- 1 Desligue a impressora.
- 2 Desconecte o cabo de alimentação da tomada.
- 3 Remova e configure novamente as bandejas adicionais.

**Nota:** Se você instalou a bandeja opcional para 650 folhas, a bandeja dupla para 550, então a bandeja opcional para 550 folhas deverá sempre ser instalada como a primeira bandeja (configurando de baixo para cima).

- 4 Conecte o cabo de alimentação a uma tomada devidamente aterrada.
- **5** Ligue a impressora novamente.

## 59 Bandeja incompatível <x>

Somente opções projetadas especificamente para esta impressora são suportadas.

Tente um ou mais dos seguintes procedimentos:

- Remova bandeja especificada.
- Pressione w para limpar a mensagem e continuar a impressão sem usar a bandeja especificada.

## 82 Trocar caixa de resíduos de toner

Troque o recipiente de resíduos de toner. Para obter mais informações, consulte "Substituir o recipiente de resíduos de toner" na página 186.

## 82.yy Caixa de resíduos de toner ausente

Substitua o recipiente de resíduos de toner e, em seguida, pressione 💟 para limpar a mensagem e continuar a impressão.

## 88.yy Cartucho <cor> está baixo

Pressione 💟 para limpar a mensagem e continuar a impressão.

#### 88.yy Trocar Cartucho <cor>

Troque o cartucho de toner.

#### 150 exibido

A unidade USB contém mais de 150 arquivos; serão exibidos apenas 150 arquivos.

## 200.yy Atolamento de papel <nome da área>

- **1** Limpe o caminho do papel.
- 2 Pressione 💟 para limpar a mensagem e continuar a impressão.

## 201.yy Atolamento de papel <nome da área>

- 1 Limpe o caminho do papel.
- 2 Remover atolamento de papel abaixo do fusor.
- **3** Pressione **I** para limpar a mensagem e continuar a impressão.

## 202.yy Atolamento de papel <nome da área>

- 1 Limpe o caminho do papel.
- **2** Remover atolamento de papel do fusor.

**3** Pressione W para limpar a mensagem e continuar a impressão.

#### 230.yy Atolamento de papel <nome da área>

- **1** Limpe o caminho do papel.
- 2 Abra a porta frontal e em seguida remova o papel atolado.
- **3** Feche a porta frontal.
- 4 Pressione 💟 para limpar a mensagem e continuar a impressão.

Nota: Quando houver mais de um atolamento, uma mensagem exibe o número de páginas atoladas.

#### 235 Atolam. de papel, verifique o duplex

O tamanho do papel não suportado está atolado na unidade duplex.

- 1 Abra a porta frontal
- **2** Remova o atolamento.
- 3 Carregue a bandeja com o tamanho de papel correto.
- **4** Pressione w para continuar a impressão.

#### 24x Atolamento de Papel Verifique Bandeja <x>

- 1 Puxe a bandeja para fora.
- 2 Remova o papel atolado.
- 3 Insira a bandeja.

Depois de limpar o atolamento, a impressora reinicia a impressão.

Nota: Quando houver mais de um atolamento, uma mensagem exibe o número de páginas atoladas.

#### 250.yy Atolamento de papel <nome da área>

- **1** Limpe o caminho do papel.
- 2 Abra a porta frontal e em seguida remova o papel atolado.
- **3** Segure a tampa do fusor para baixo e remova o papel atolado de dentro do fusor.
- 4 Feche a tampa do fusor e a porta frontal.
- **5** Pressione **v** para limpar a mensagem e continuar a impressão.

#### 290–292 Atolamentos na digitalização do ADF

O scanner falhou ao alimentar uma ou mais páginas através do ADF.

1 Remova todas as páginas do ADF.

Nota: A mensagem desaparece quando as páginas são removidas do ADF.

2 Flexione e ventile as páginas.

- 3 Coloque as páginas no ADF.
- 4 Ajuste as guias do ADF.
- 5 No painel de controle da impressora, pressione 🐼 para iniciar um trabalho apenas preto ou 🐼 para iniciar um trabalho colorido.

## 293 Papel em falta

O scanner foi instruído a digitalizar utilizando o ADF, mas não há papel no ADF.

Nota: A mensagem desaparece quando as páginas são colocadas no ADF.

- 1 Flexione e ventile as páginas.
- **2** Coloque as páginas no ADF.
- **3** Ajuste as guias do ADF.
- 4 No painel de controle da impressora, pressione 🐼 para iniciar um trabalho apenas preto ou 🔯 para iniciar um trabalho colorido.

#### 293.02 Tampa da Base de Cópia Aberta

Feche a tampa do scanner.

#### 294 Atolamento do ADF

O local deste atolamento também pode ser identificado como 294.04 Sensor de atolamento frente e verso desativado, 294.05 Sensor de atolamento de digitalização desativado ou 294.06 Atolamento na alimentação posterior do ADF. Para limpar este atolamento:

1 Remova todas as páginas do ADF.

Nota: A mensagem desaparece quando as páginas são removidas do ADF.

- 2 Flexione e ventile as páginas.
- **3** Coloque as páginas no ADF.
- 4 Ajuste as guias do ADF.
- 5 No painel de controle da impressora, pressione 🐼 para iniciar um trabalho apenas preto ou 🐼 para iniciar um trabalho colorido.

#### 840.01 Scanner Desativado

Essa mensagem indica que o scanner foi desativado pelo responsável pelo suporte ao sistema.

#### 840.02 Scanner Automático Desativado

Essa mensagem indica que a impressora identificou um problema com o scanner e desativou-o automaticamente.

- 1 Remova todas as páginas do ADF.
- **2** Desligue a impressora.
- **3** Espere 15 segundos e ligue a impressora.
- **4** Coloque o documento no ADF.
- 5 Pressione 🚳 para iniciar um trabalho somente preto ou 💿 para iniciar um trabalho colorido.

**Nota:** Se o ato de desligar e depois ligar a impressora novamente não apagar a mensagem, entre em contato com a pessoa de suporte ao sistema.

# 940.01

Pressione para baixo no cartucho de toner ciano para certificar-se de que está instalado corretamente. Desligue a impressora, aguarde cerca de 10 segundos e ligue-a novamente.

### 941.01

Pressione para baixo no cartucho de toner magenta para certificar-se de que está instalado corretamente. Desligue a impressora, aguarde cerca de 10 segundos e ligue-a novamente.

### 942.01

Pressione para baixo no cartucho de toner amarelo para certificar-se de que está instalado corretamente. Desligue a impressora, aguarde cerca de 10 segundos e ligue-a novamente.

### 943.01

Pressione para baixo no cartucho de toner preto para certificar-se de que está instalado corretamente. Desligue a impressora, aguarde cerca de 10 segundos e ligue-a novamente.

### 940.02

O cartucho de toner ciano precisa de manutenção. Ligue para manutenção.

### 941.02

O cartucho de toner magenta precisa de manutenção. Ligue para manutenção.

### 942.02

O cartucho de toner amarelo precisa de manutenção. Ligue para manutenção.

### 943.02

O cartucho de toner preto precisa de manutenção. Ligue para manutenção.

### 900–999 Manutenção <mensagem>

- **1** Desligue a impressora.
- 2 Desconecte o cabo de alimentação da tomada.
- 3 Verifique as conexões de todos os cabos.
- 4 Conecte o cabo de alimentação a uma tomada devidamente aterrada.
- **5** Ligue a impressora novamente.

#### Para entender as mensagens da impressora

Se a mensagem de manutenção for exibida novamente, entre em contato com o Suporte ao cliente e reporte-a.

Para entender as mensagens da impressora 182

# Manutenção da impressora

É necessário executar certas tarefas periodicamente a fim de manter o alto nível da qualidade de impressão.

# Armazenamento de suprimentos

Escolha uma área de armazenagem limpa e arejada para os suprimentos da impressora. Armazene os suprimentos com o lado indicado para cima e em sua embalagem original até utilizá-los.

Não exponha os suprimentos a:

- Luz solar direta
- Temperaturas superiores a 35°C (95°F)
- Alta umidade (superior a 80%)
- Maresia
- Gases corrosivos
- Excesso de poeira

# Verificação do status dos suprimentos

O visor exibe uma mensagem quando há necessidade de manutenção ou de um item de suprimento de substituição.

# Para verificar o status dos suprimentos a partir do painel de controle

Imprima uma página de configurações de menu para revisar o status dos suprimentos:

- 1 Certifique-se de que a impressora esteja ligada e que a mensagem Pronto apareça.
- 2 No painel de controle da impressora, pressione 🔄.
- 3 Pressione o botão de seta para baixo até que Relatórios seja exibido e pressione 🚺.
- 4 Pressione o botão de seta até que Página de Configurações de Menu seja exibido e pressione 🚺.

# Para verificar o status dos suprimentos a partir de um computador de rede

Nota: O computador deve estar conectado à mesma rede que a impressora.

1 Digite o endereço IP da impressora no campo de endereço do navegador da Web.

**Nota:** Se você não sabe o endereço IP da impressora, imprima uma página de configuração de rede e veja o endereço IP na seção TCP/IP.

2 Clique em **Status do Dispositivo**. A página com o status do dispositivo aparece, exibe um sumário dos níveis de suprimentos.

# Pedido de suprimentos

Para fazer pedidos de suprimentos nos EUA, entre em contato com a Lexmark pelo telefone 1-800-539-6275 e obtenha informações sobre os revendedores autorizados de suprimentos Lexmark em sua área. Em outros países ou regiões, visite o site da Lexmark, em www.lexmark.com, ou entre em contato com o local onde você adquiriu a impressora.

**Nota:** Todas as estimativas de vida útil dos suprimentos da impressora consideram a impressão em papel comum de tamanho Carta ou A4.

### Pedido de cartuchos de toner

Quando a mensagem 88 Cartucho Ciano Baixo, 88 Cartucho Magenta Baixo, 88 Cartucho Amarelo Baixo ou 88 Cartucho Preto baixo for exibida, faça o pedido de um novo cartucho.

Quando a mensagem 88 Substituir Cartucho Ciano, 88 Substituir Cartucho Magenta, 88 Substituir Cartucho Amarelo ou 88 Substituir Cartucho Preto for exibida, você *deve* substituir o cartucho de toner especificado.

| Nome da peça                                                                 | Número de peça | C540, C543 e X543 series | C544, X544 e X546 series |
|------------------------------------------------------------------------------|----------------|--------------------------|--------------------------|
| Cartucho de Toner Preto do Programa de<br>Devolução                          | C540A1KG       | 1                        | $\checkmark$             |
| Cartucho de Toner Ciano do Programa de<br>Devolução                          | C540A1CG       | $\checkmark$             | $\checkmark$             |
| Cartucho de Toner Magenta do Programa de<br>Devolução                        | C540A1MG       | $\checkmark$             | $\checkmark$             |
| Cartucho de Toner Amarelo do Programa de<br>Devolução                        | C540A1YG       | $\checkmark$             | $\checkmark$             |
| Cartucho de Toner Preto de Rendimento Alto<br>do Programa de Devolução       | C540H1KG       | $\checkmark$             | $\checkmark$             |
| Cartucho de Toner Ciano de Rendimento<br>Alto do Programa de Devolução       | C540H1CG       | 1                        | $\checkmark$             |
| Cartucho de Toner Magenta de Rendimento<br>Alto do Programa de Devolução     | C540H1MG       | 1                        | $\checkmark$             |
| Cartucho de Toner Amarelo de Rendimento<br>Alto do Programa de Devolução     | C540H1YG       | $\checkmark$             | $\checkmark$             |
| Cartucho de Toner Preto de Alto Rendimento                                   | C540H2KG       | 1                        | $\checkmark$             |
| Cartucho de Toner Ciano de Alto Rendi-<br>mento                              | C540H2CG       | 1                        | $\checkmark$             |
| Cartucho de Toner Magenta de Alto Rendi-<br>mento                            | C540H2MG       | 1                        | $\checkmark$             |
| Cartucho de Toner Amarelo de Alto Rendi-<br>mento                            | C540H2YG       | $\checkmark$             | $\checkmark$             |
| Cartucho de Toner Preto de Rendimento<br>Extra Alto do Programa de Devolução | C544X1KG       | Não suportado            | $\checkmark$             |
| Cartucho de Toner Ciano de Rendimento<br>Extra Alto do Programa de Devolução | C544X1CG       | Não suportado            | $\checkmark$             |

| Nome da peça                                                                   | Número de peça | C540, C543 e X543 series | C544, X544 e X546 series |
|--------------------------------------------------------------------------------|----------------|--------------------------|--------------------------|
| Cartucho de Toner Magenta de Rendimento<br>Extra Alto do Programa de Devolução | C544X1MG       | Não suportado            | $\checkmark$             |
| Cartucho de toner amarelo de extra-alto<br>rendimento do Programa de devolução | C544X1YG       | Não suportado            | $\checkmark$             |
| Cartucho de Toner Preto de Extra Alto Rendi-<br>mento                          | C544X2KG       | Não suportado            | $\checkmark$             |
| Cartucho de Toner Ciano de Extra Alto Rendi-<br>mento                          | C544X2CG       | Não suportado            | $\checkmark$             |
| Cartucho de Toner Magenta de Extra Alto<br>Rendimento                          | C544X2MG       | Não suportado            | $\checkmark$             |
| Cartucho de Toner Amarelo de Extra Alto<br>Rendimento                          | C544X2YG       | Não suportado            | $\checkmark$             |
| Cartucho de Toner Preto de Rendimento<br>Extra Alto do Programa de Devolução   | C546U1KG       | Não suportado            | $\checkmark$             |
| Cartucho de Toner Preto de Extra Alto Rendi-<br>mento                          | C546U2KG       | Não suportado            | √                        |

## Fazer o pedido de kits de imagem

Quando Trocar kit de imagem preto e colorido ou Trocar kit de imagem preto for exibido, faça o pedido de um novo kit de imagem.

| Nome da peça                   | Número de peça |
|--------------------------------|----------------|
| Kit de Imagem Preto e Colorido | C540X71G       |
| Kit de Imagem Preto            | C540X74G       |

# Pedido de recipiente de resíduo de toner

Quando 82 Trocar Resíduo de Toner for exibido, faça o pedido de um recipiente de resíduo de toner para substituição. O recipiente de resíduos de toner *deve* ser trocado quando 82 Trocar Resíduo de Toner for exibido.

| Nome da peça                    | Número de peça |
|---------------------------------|----------------|
| Recipiente de resíduos de toner | C540X75G       |

# Troca de suprimentos

# Substituir o recipiente de resíduos de toner

Troque o recipiente de resíduos de toner quando 82 **Trocar resíduos de toner** for exibido. A impressora não continuará a imprimir até que o recipiente de resíduos de toner seja trocado.

- 1 Tire o recipiente de resíduos de toner da embalagem.
- 2 Segure a porta frontal pelas alças laterais e, sem seguida, puxe na sua direção.

**ATENÇÃO — SUPERFÍCIE QUENTE:** A parte interna da impressora pode estar quente. Para reduzir o risco de ferimentos em um componente quente, espere a superfície esfriar antes de tocá-la.

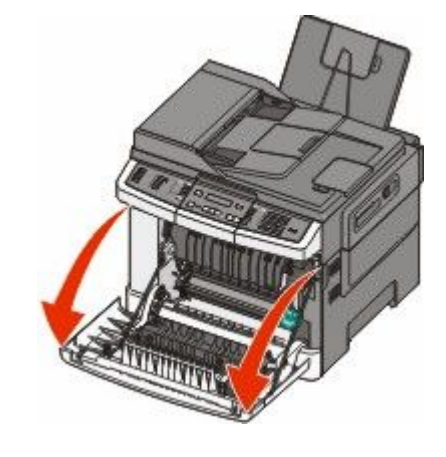

3 Abra a porta superior.

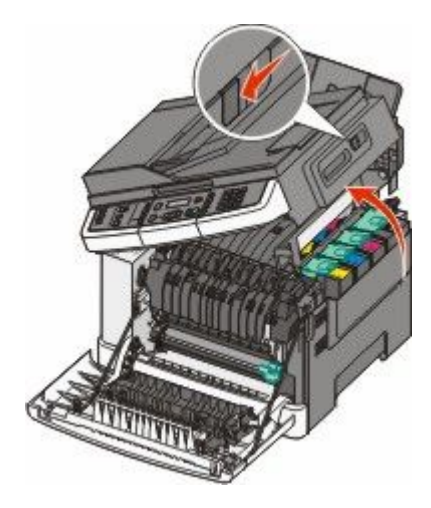

4 Remova a tampa do lado direito.

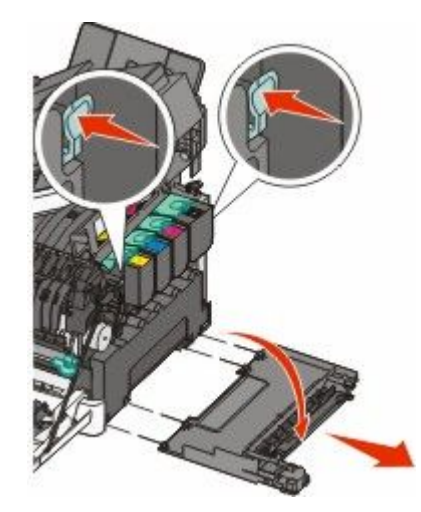

5 Pressione as alavancas verdes em cada lado do recipiente de resíduo de toner e remova-o.

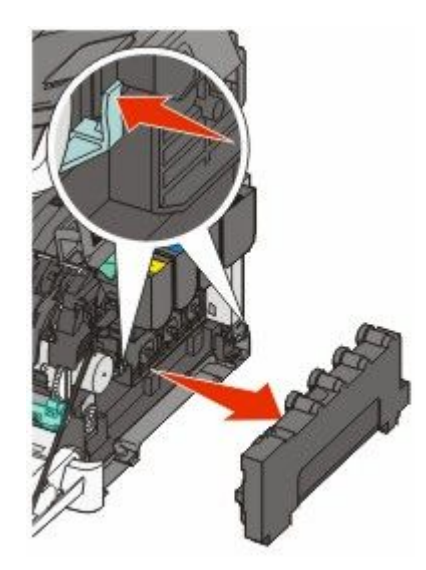

- **6** Coloque o recipiente de resíduo de toner em uma embalagem fechada.
- 7 Insira a nova caixa de resíduos de toner.

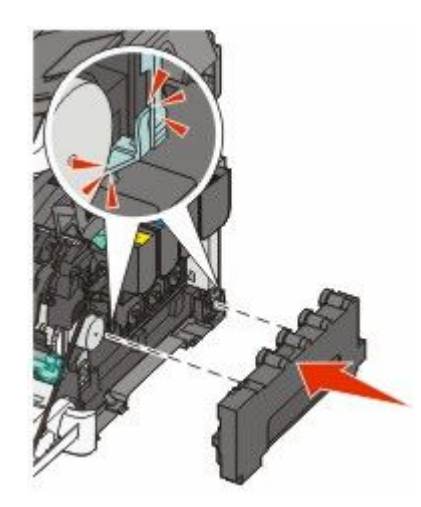

8 Substitua a tampa do lado direito.

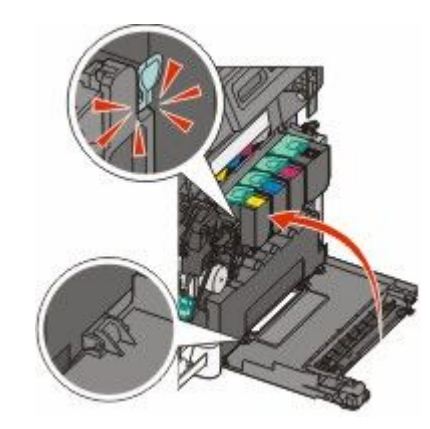

**9** Feche a tampa superior.

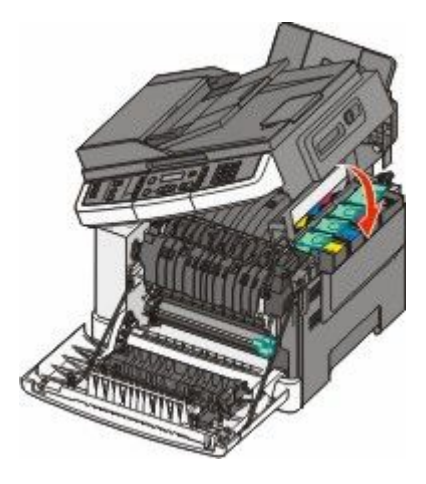

**10** Feche a porta frontal.

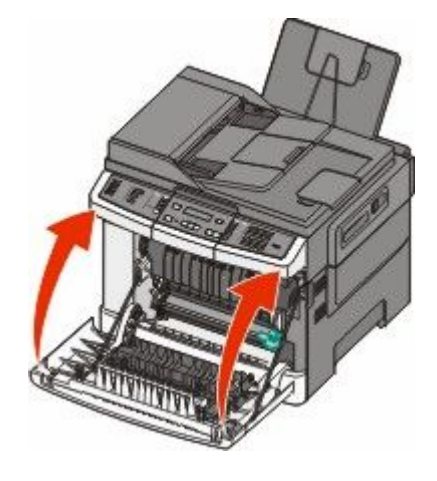

# Trocar kit de imagem preto

Troque o kit de imagem preto quando Kit de imagem preto for exibido.

1 Segure a porta frontal pelas alças laterais e, sem seguida, puxe na sua direção.

**ATENÇÃO — SUPERFÍCIE QUENTE:** A parte interna da impressora pode estar quente. Para reduzir o risco de ferimentos em um componente quente, espere a superfície esfriar antes de tocá-la.

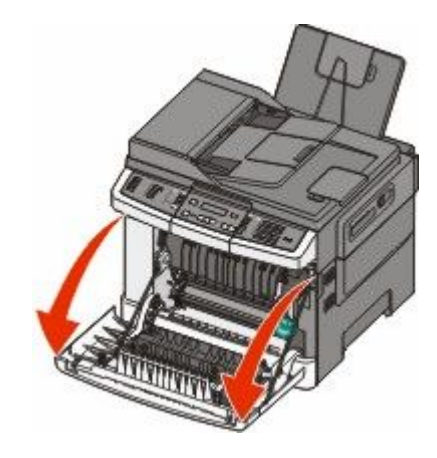

**2** Abra a porta superior.

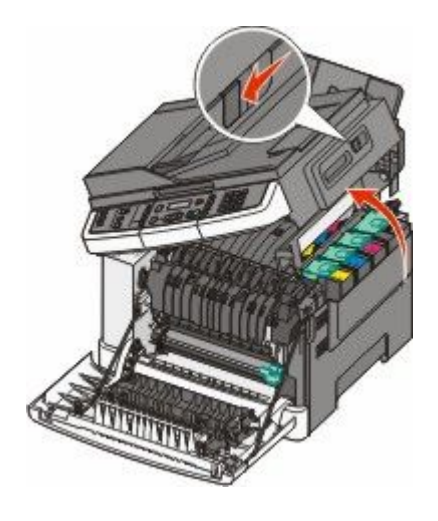

**3** Remova os cartuchos de toner levantando as alças e cuidadosamente puxando-o para fora do kit de imagem.

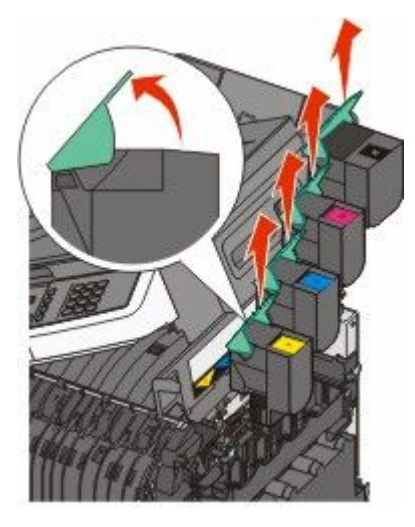

4 Remova a tampa do lado direito.

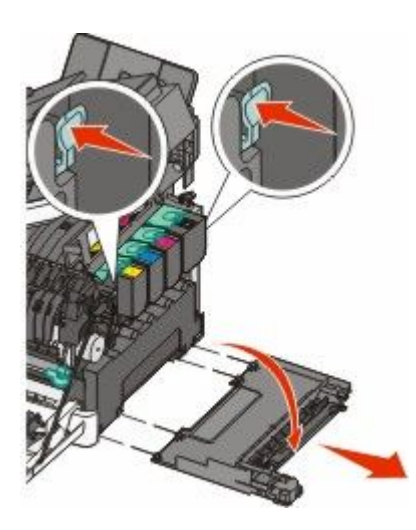

5 Pressione as alavancas verdes em cada lado do recipiente de resíduo de toner e remova-o.

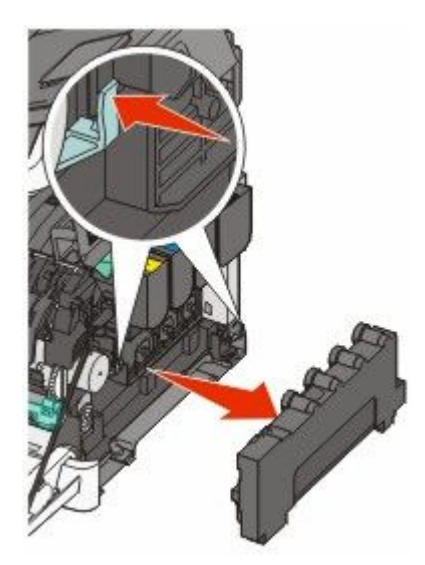

**6** Levante as alavancas verdes no kit de imagem e puxe-o na sua direção.

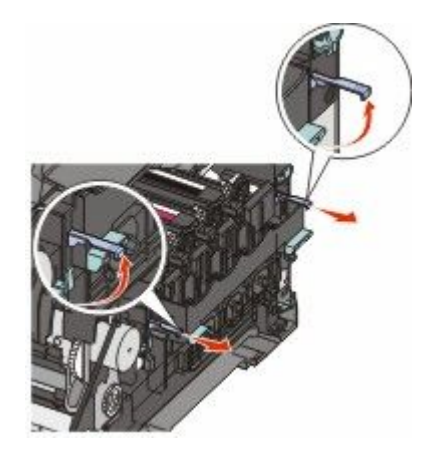

7 Pressione as alavancas azuis para baixo, segure as alças verdes nos lados e puxe o kit de imagem para fora.

Aviso—Dano Potencial: Não toque a parte inferior do kit de imagem. Isso pode danificar o kit de imagem.

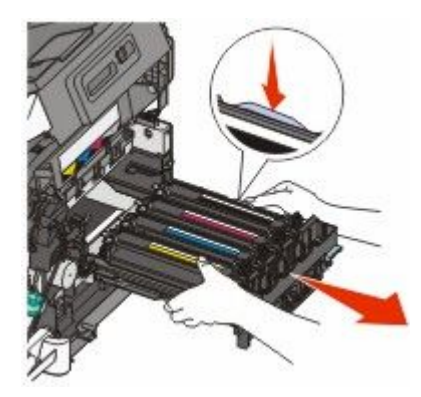

8 Remova as unidades amarela, ciano e magenta do fotorrevelador.

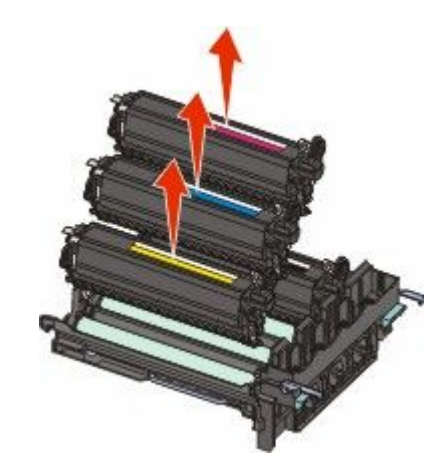

- 9 Tire da embalagem o kit de imagem preto para troca.Deixe a embalagem na unidade do fotorrevelador preto.
- **10** Gentilmente agite a unidade do fotorrevelador preto de um lado para o outro.

**11** Remova a tampa vermelha de transporte da unidade preta do fotorrevelador.

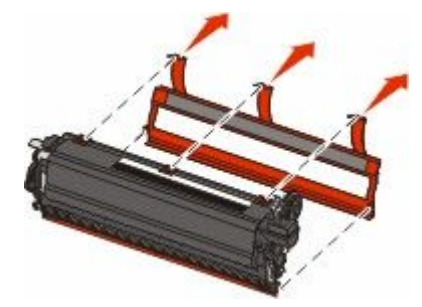

**12** Insira a unidade do fotorrevelador preto.

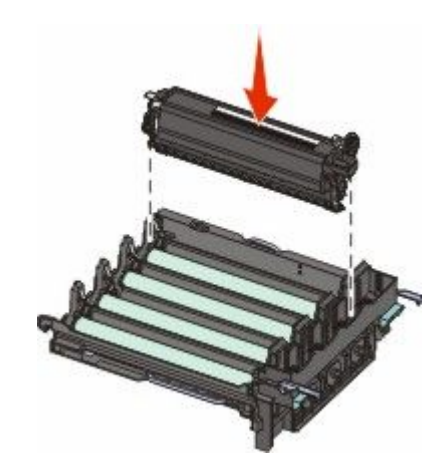

**13** Troque as unidades amarela, ciano e magenta do fotorrevelador.

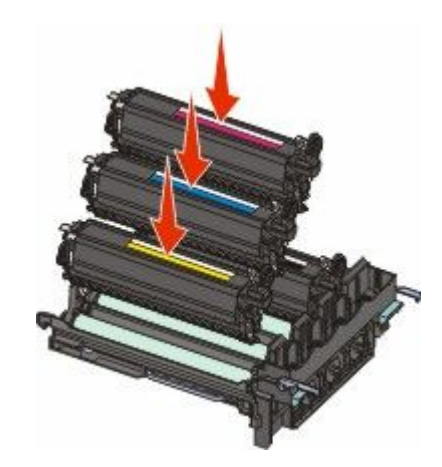

Nota: Certifique-se de que cada unidade do fotorrevelador esteja inserida no slot de cor correspondente.

**14** Coloque o kit de imagem preto usado no pacote fechado.

**15** Alinhe e insira o kit de imagem.

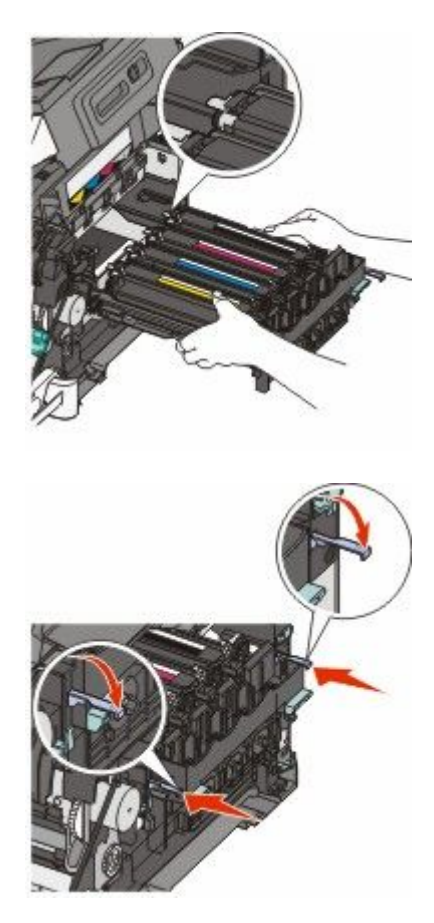

- **16** Gire as alavancas azuis para baixo até que o kit de imagem encaixe-se no lugar.
- **17** Troque o recipiente de resíduos de toner.

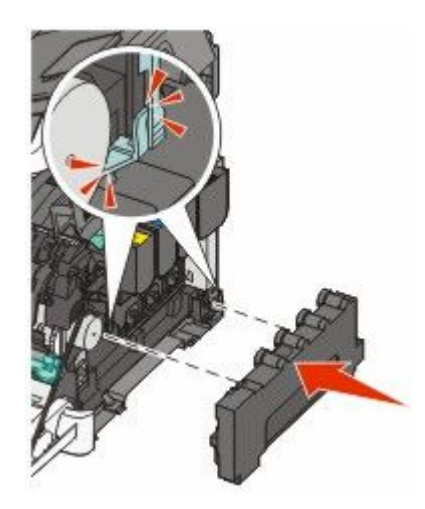

Substitua a tampa do lado direito.

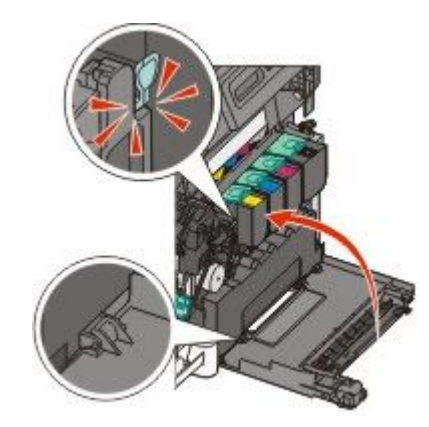

Troque os cartuchos de toner.

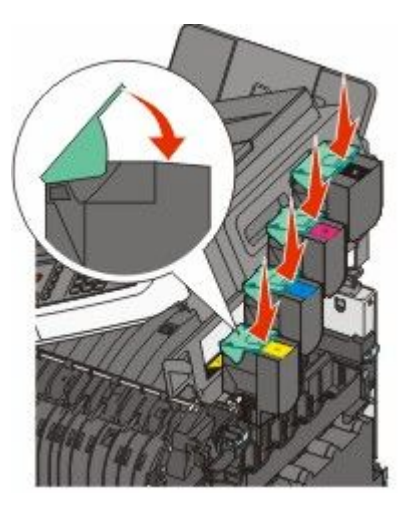

Feche a tampa superior.

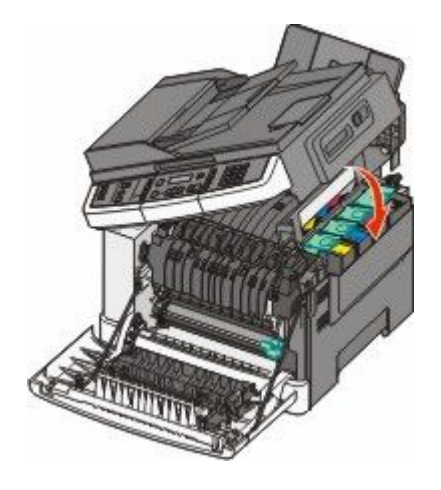

#### 21 Feche a porta frontal.

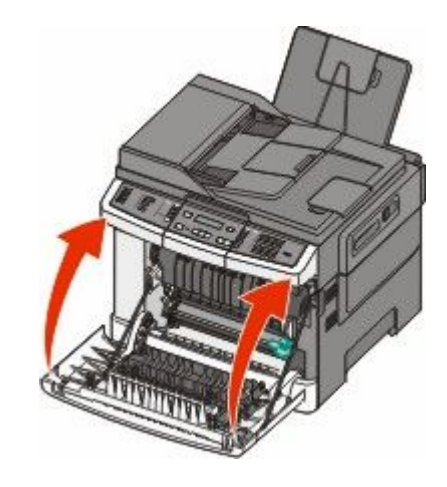

# Trocar kit de imagem preto e colorido

Troque o kit de imagem preto e colorido quando Trocar Kit de imagem colorido for exibido.

1 Segure a porta frontal pelas alças laterais e, sem seguida, puxe na sua direção para abrir.

**ATENÇÃO — SUPERFÍCIE QUENTE:** A parte interna da impressora pode estar quente. Para reduzir o risco de ferimentos em um componente quente, espere a superfície esfriar antes de tocá-la.

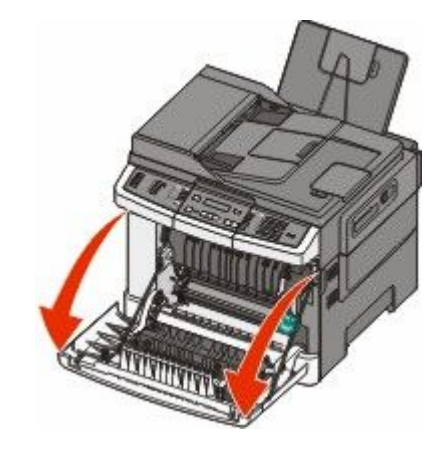

2 Abra a porta superior.

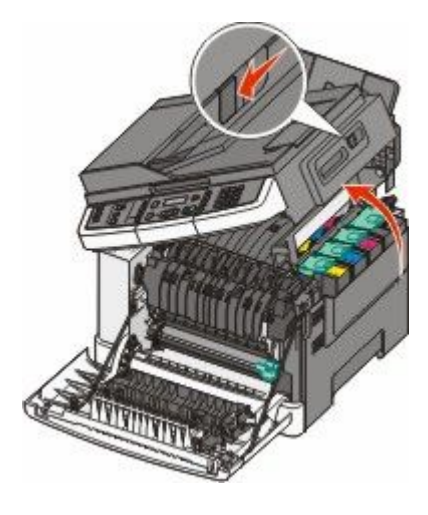

**3** Remova os cartuchos de toner levantando as alças e cuidadosamente puxando-o para fora do kit de imagem.

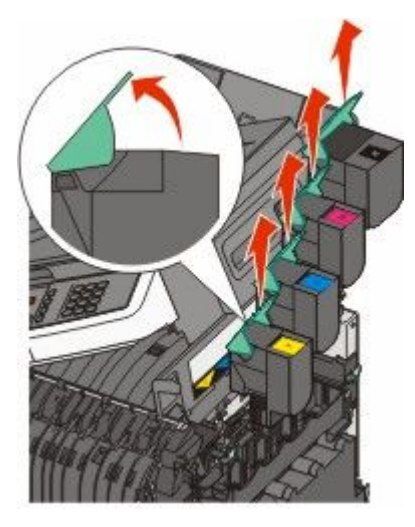

4 Remova a tampa do lado direito.

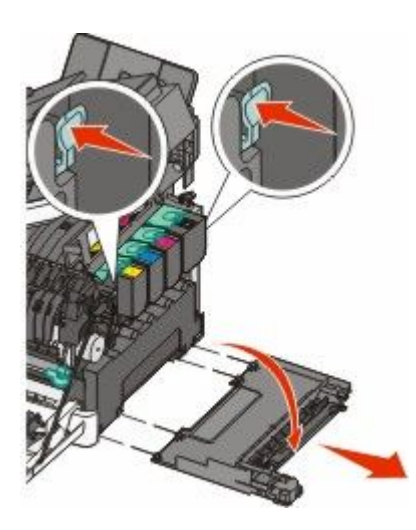

5 Pressione as alavancas verdes em cada lado do recipiente de resíduo de toner e remova-o.

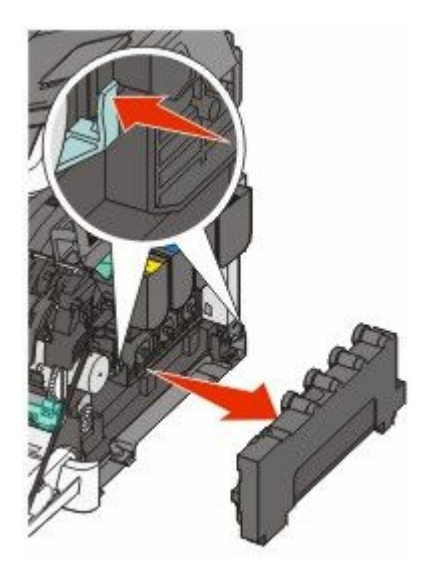

**6** Levante as alavancas verdes no kit de imagem e puxe-o na sua direção.

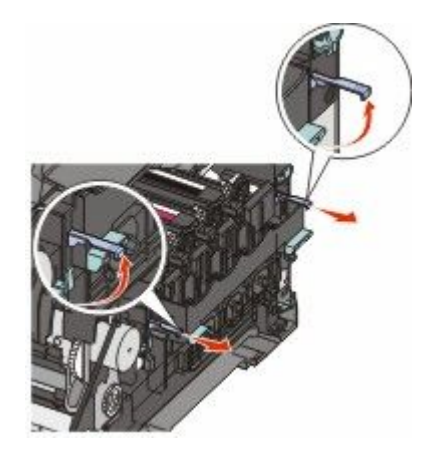

7 Pressione as alavancas azuis para baixo, segure as alças verdes nos lados e puxe o kit de imagem para fora.

Aviso—Dano Potencial: Não toque a parte inferior do kit de imagem. Isso pode danificar o kit de imagem.

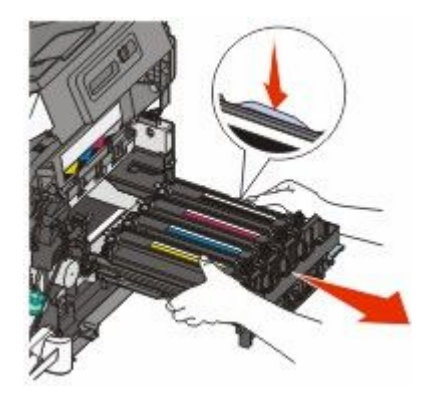

- **8** Tire da embalagem o kit de imagem preto e colorido para troca. Deixe a embalagem nas unidades do fotorrevelador.
- 9 Gentilmente agite as unidades do fotorrevelador amarelo, ciano, magenta e preto de um lado para o outro.
- **10** Remova a tampa vermelha de transporte das unidades amarelo, ciano, magenta e preto do fotorrevelador.

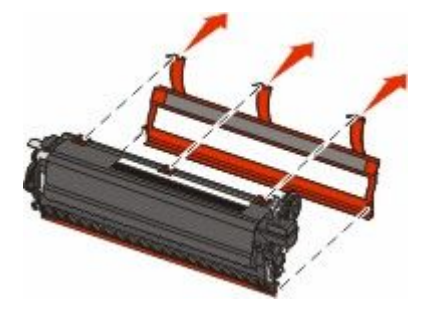

**11** Insira as unidades amarelo, ciano, magenta e preto do fotorrevelador.

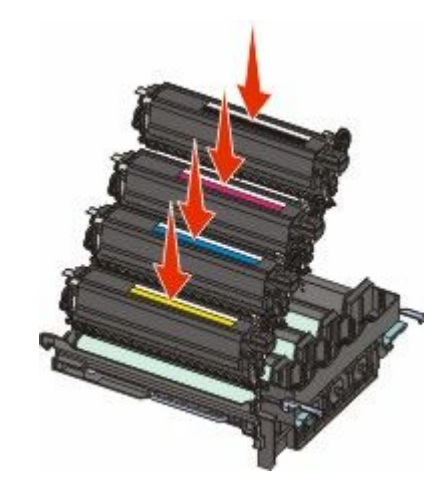

- **12** Coloque o kit de imagem preto e colorido usado no pacote fechado.
- **13** Alinhe e insira o kit de imagem.

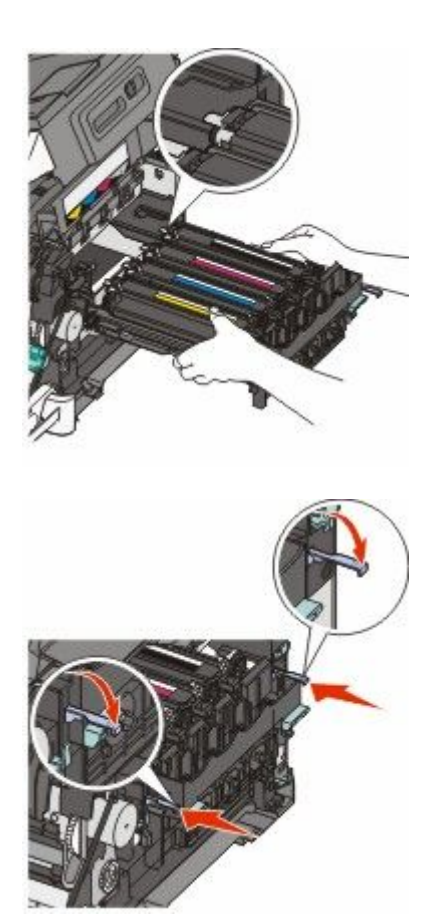

Troque o recipiente de resíduos de toner.

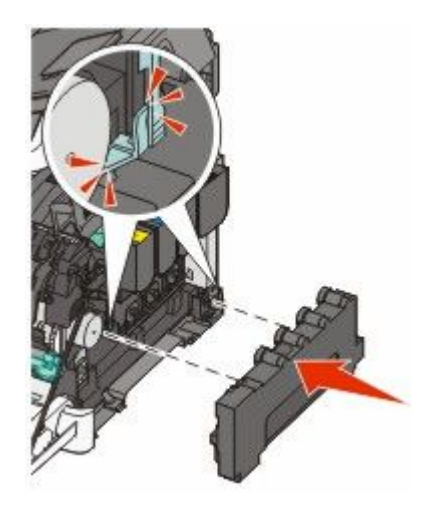

Substitua a tampa do lado direito.

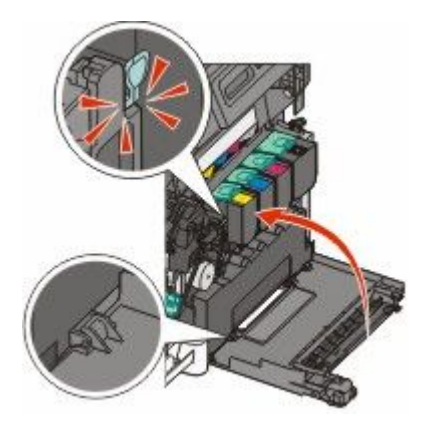

Troque os cartuchos de toner.

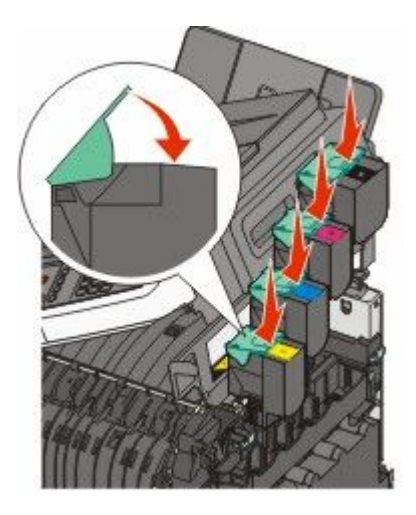

**17** Feche a tampa superior.

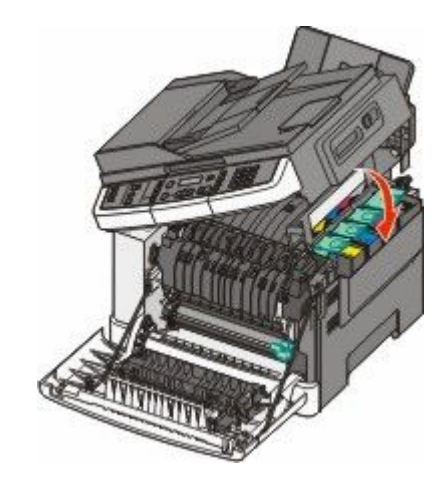

**18** Feche a porta frontal.

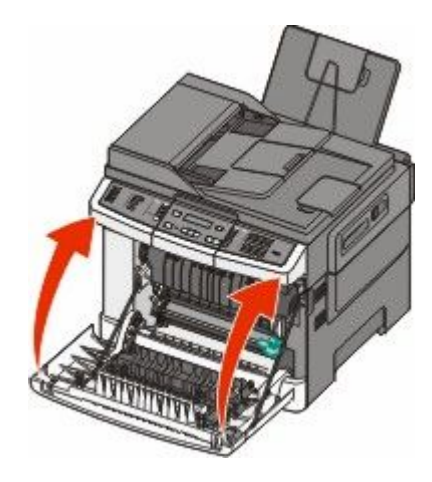

### Troca do cartucho de toner

Troque o cartucho de toner especificado (ciano, magenta, amarelo ou preto) quando **88 Trocar Cartucho** <cor> for exibido. A impressora não continuará a imprimir até que o cartucho especificado seja trocado.

**Aviso—Dano Potencial:** Danos causados por um cartucho de toner não pertencente à Lexmark não é incluído na garantia.

**Nota:** Podem surgir danos à qualidade da impressão devido ao uso de cartuchos de toner não pertencentes a Lexmark.

- 1 Certifique-se de que a impressora esteja ligada e de que Pronto ou 88 Trocar Cartucho <cor> esteja sendo exibido.
- 2 Desembale o novo cartucho e coloque-o perto da impressora.

**3** Abra a porta superior.

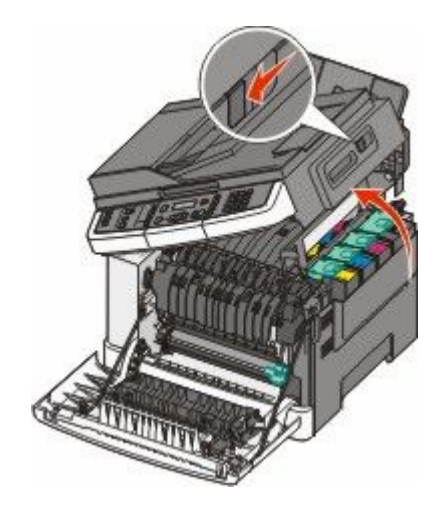

**4** Remova o cartucho de toner levantando a alça e cuidadosamente puxando-o para fora do kit de imagem.

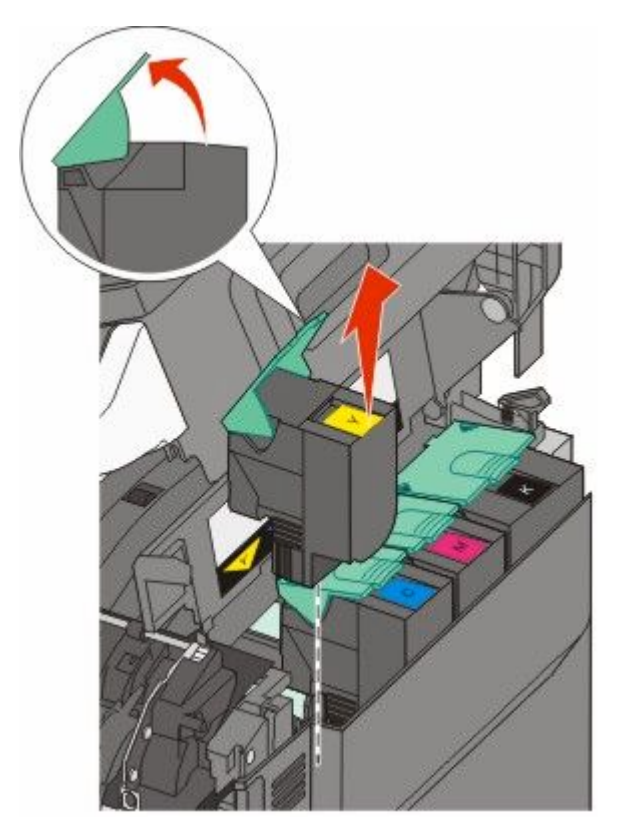

5 Alinhe o novo cartucho de toner e pressione para baixo até que esteja todo no slot.

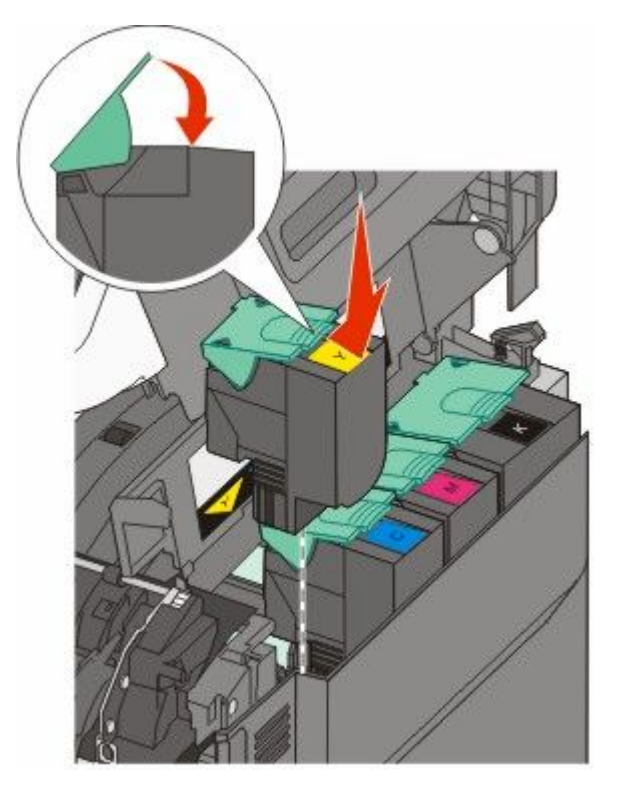

**6** Feche a tampa superior.

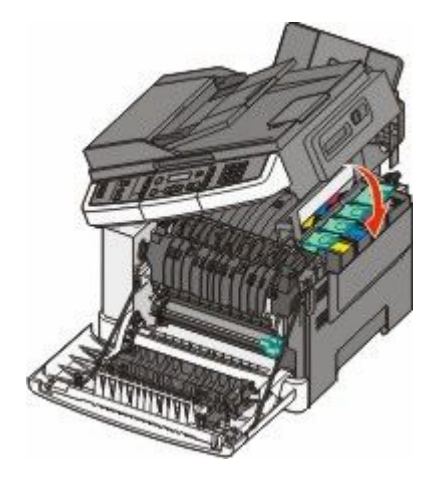

### Trocar a unidade do fotorrevelador

Troque a unidade do fotorrevelador quando ocorre um defeito na qualidade da impressão ou quando ocorrerem danos a impressora.

1 Segure a porta frontal pelas alças laterais e, sem seguida, puxe na sua direção para abrir.

ATENÇÃO — SUPERFÍCIE QUENTE: A parte interna da impressora pode estar quente. Para reduzir o risco de ferimentos em um componente quente, espere a superfície esfriar antes de tocá-la.

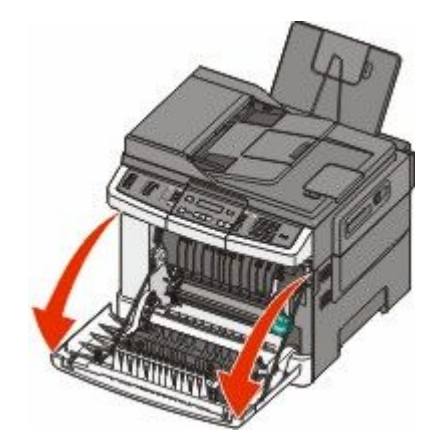

**2** Abra a porta superior.

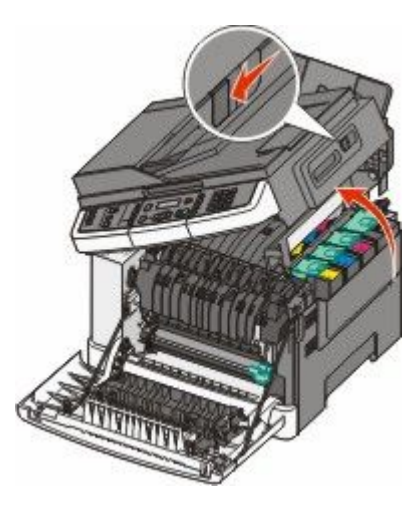

**3** Remova os cartuchos de toner levantando as alças e cuidadosamente puxando-o para fora do kit de imagem.

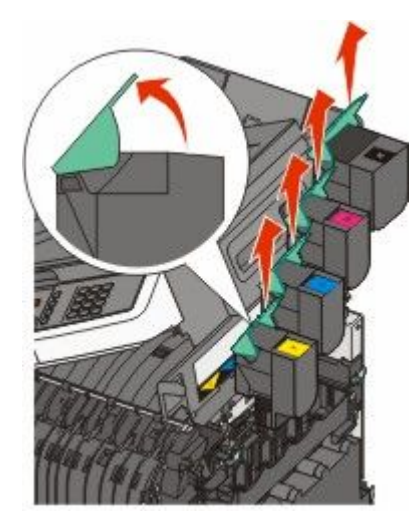

4 Remova a tampa do lado direito.

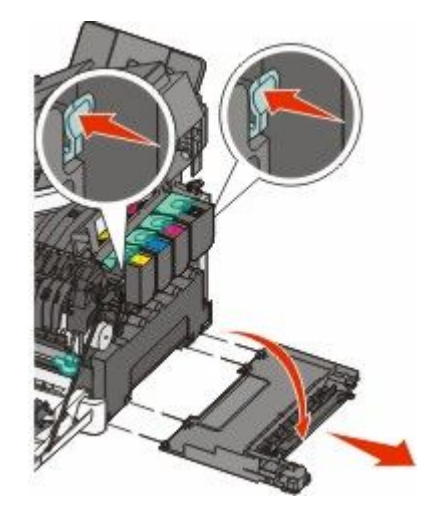

**5** Pressione as alavancas verdes em cada lado do recipiente de resíduo de toner e remova-o.

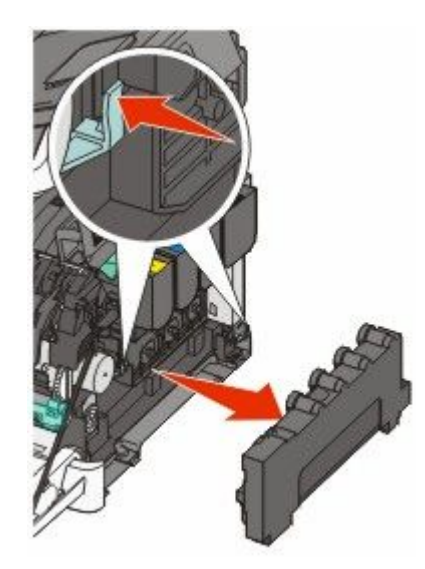

**6** Levante as alavancas verdes no kit de imagem e puxe-o na sua direção.

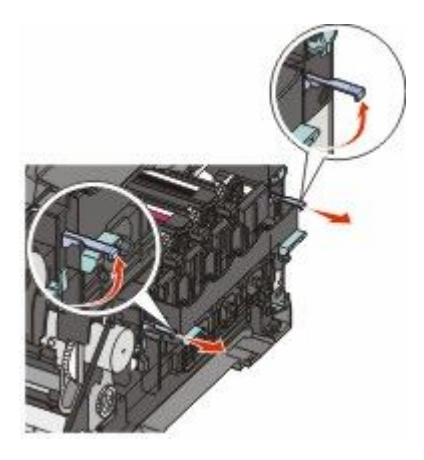

7 Pressione as alavancas azuis para baixo, segure as alças verdes nos lados e puxe o kit de imagem para fora.
 Aviso—Dano Potencial: Não toque a parte inferior do kit de imagem. Isso pode danificar o kit de imagem.

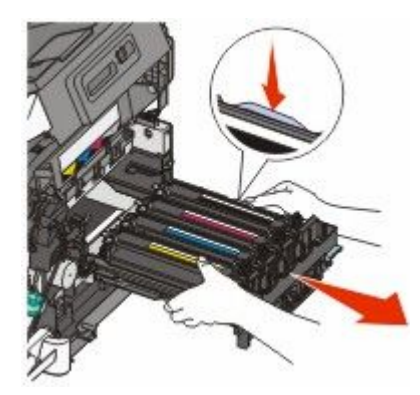

8 Remova a unidade do fotorrevelador usada.

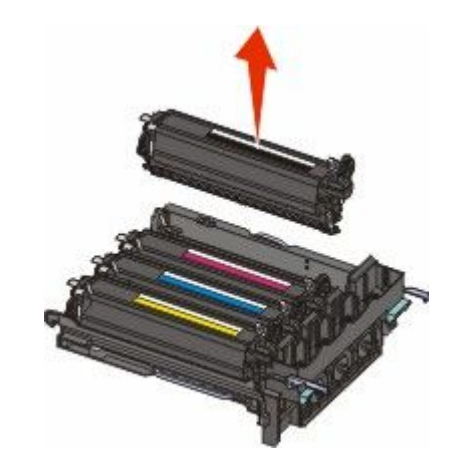

- 9 Coloque o fotorrevelador usado em uma embalagem fechada.
- **10** Tire da embalagem a unidade do fotorrevelador de troca. Deixe a embalagem na unidade do fotorrevelador.
- **11** Gentilmente agite a unidade do fotorrevelador de um lado para o outro.
- **12** Remova a tampa vermelha de transporte da unidade do fotorrevelador.

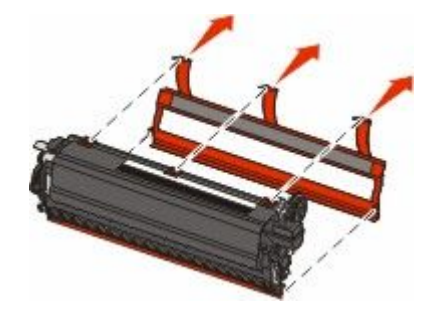

Insira a unidade do fotorrevelador.

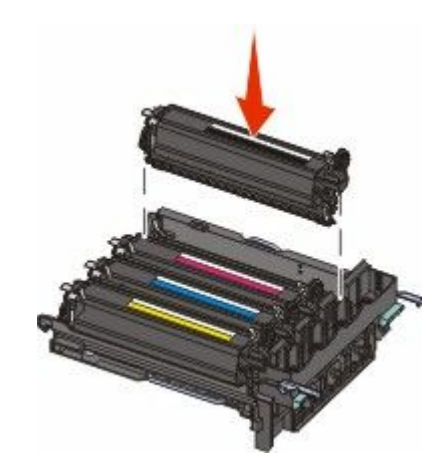

Alinhe e insira o kit de imagem.

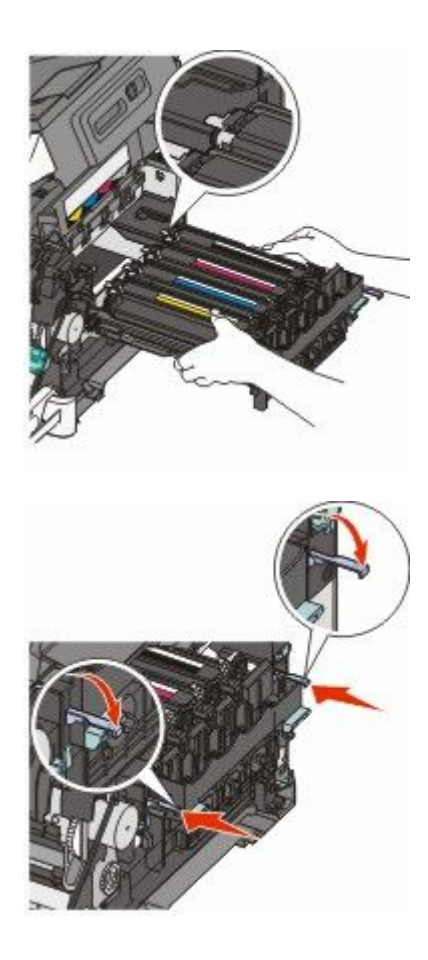

**15** Troque o recipiente de resíduos de toner.

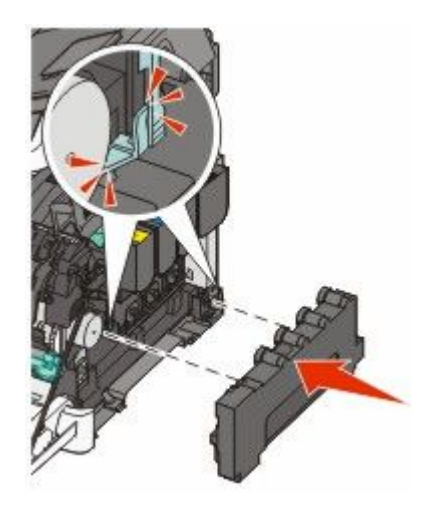

**16** Substitua a tampa do lado direito.

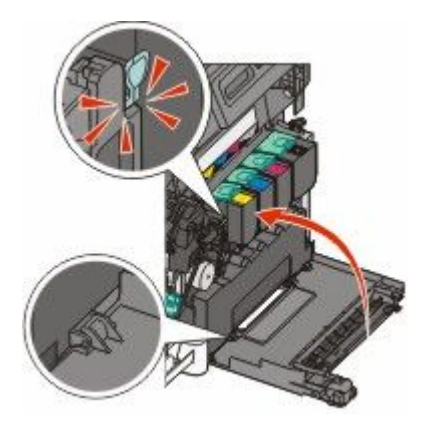

**17** Troque os cartuchos de toner.

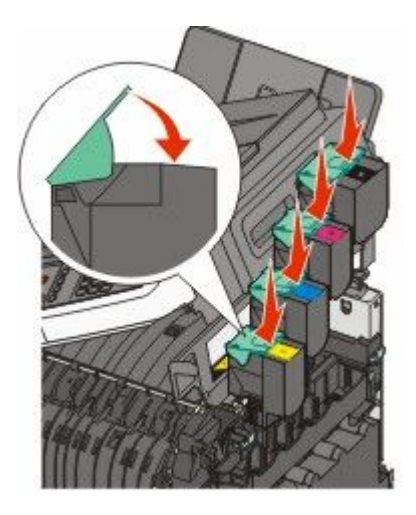

**18** Feche a tampa superior.

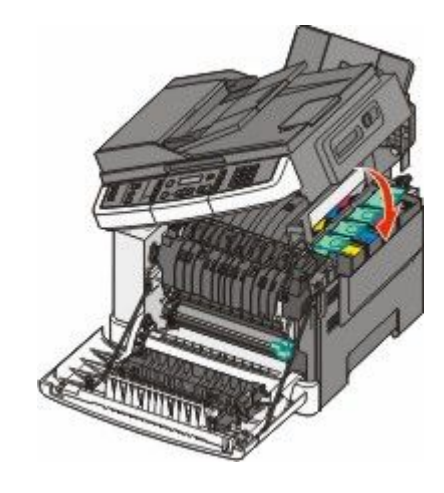

**19** Feche a porta frontal.

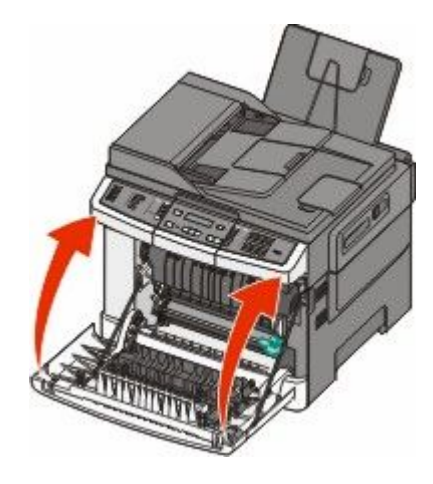

# Limpeza da parte externa da impressora

1 Verifique se a impressora está desligada e desconectada da tomada.

ATENÇÃO—PERIGO DE CHOQUE: Para evitar o risco de choques elétricos ao limpar a parte externa da impressora, desconecte o cabo de alimentação da tomada e todos os cabos da impressora antes de prosseguir.

- 2 Remova o papel da bandeja de saída padrão.
- **3** Umedeça um pano limpo e sem fiapos com água.

**Aviso—Dano Potencial:** Não use limpadores domésticos ou detergentes, pois eles podem danificar o acabamento da impressora.

4 Seque somente a parte externa da impressora, certificando-se de incluir a bandeja de saída padrão.

Aviso—Dano Potencial: Usar um pano úmido para limpar o interior pode causar danos à impressora.

5 Verifique se a bandeja de saída padrão está seca antes de começar um novo trabalho de impressão.

# Limpeza do vidro do scanner

Limpe o vidro do scanner se ocorrerem problemas de qualidade de impressão, como listras nas imagens copiadas ou digitalizadas.

Nota: Limpe as duas áreas do vidro do scanner e as duas áreas brancas no lado de baixo.

- 1 Umedeça levemente um pano macio e que não solte fiapos ou uma toalha de papel.
- **2** Abra a tampa do scanner.

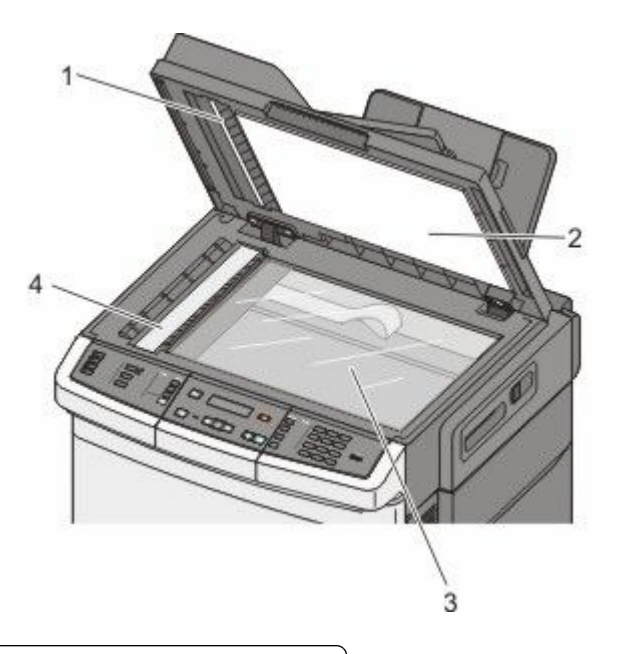

| 1 | Tampa branca do ADF no lado de baixo.             |  |
|---|---------------------------------------------------|--|
| 2 | Tampa branca do vidro do scanner no lado de baixo |  |
| 3 | Vidro do scanner                                  |  |
| 4 | Vidro do ADF                                      |  |

- **3** Limpe e seque totalmente o vidro do scanner.
- 4 Limpe e seque totalmente a parte inferior branca da tampa do scanner.
- 5 Feche a tampa do scanner.

# Para mover a impressora

### Antes de mover a impressora

ATENÇÃO — RISCO DE FERIMENTO: O peso da impressora é maior do que 18 kg (40 lb) e são necessárias duas ou mais pessoas treinadas para movê-la com segurança.

ATENÇÃO — RISCO DE FERIMENTO: Antes de mover a impressora, siga estas orientações para evitar danos a você ou à impressora:

- Desligue a impressora pelo interruptor e desconecte o cabo de alimentação da tomada.
- Desconecte todos os fios e cabos da impressora antes de movimentá-la.

• Retire a impressora da gaveta opcional e deixa-a de lado para não levantar a gaveta e a impressora ao mesmo tempo.

**Nota:** Use os suportes para mãos localizados nas laterais para levantar a impressora e separá-la da gaveta opcional.

Aviso—Dano Potencial: Os danos causados à impressora por movimentação incorreta não são cobertos pela garantia.

# Para mover a impressora para outro local

A impressora e as opções podem ser movidas com segurança para outro local se você tomar as seguintes precauções:

- Qualquer carrinho usado para mover a impressora deve possuir uma superfície capaz de suportar a base completa da impressora. Qualquer carrinho usado para mover as opções deve ter uma superfície capaz de suportar as dimensões das opções.
- Mantenha a impressora na posição vertical.
- Evite movimentos bruscos.

# Transporte da impressora

Ao transportar a impressora, use a embalagem original ou ligue para o local de compra para obter um kit de realocação.

# Suporte administrativo

# Como encontrar informações avançadas sobre rede e administrador

Este capítulo aborda as tarefas básicas de suporte administrativo. Para tarefas avançadas de suporte administrativo, consulte *Guia de Rede* no CD de *Software e Documentação* e o *Guia do Administrador do Servidor de Web Encorpado* no site da Lexmark em **www.lexmark.com.** 

# Restauração das configurações padrão de fábrica

As configurações de menu marcadas com um asterisco (\*) indicam as configurações ativas. Você pode restaurar as configurações originais da impressora, geralmente conhecidas como *configurações padrão de fábrica*.

- 1 Certifique-se de que a impressora esteja ligada e que a mensagem Pronto apareça.
- 2 No painel de controle da impressora, pressione 🔄.
- 3 Pressione o botão de seta para baixo até que Configurações seja exibido e pressione 🔽.
- 4 Pressione o botão de seta até que Configurações Gerais seja exibido e pressione 🔽.
- 5 Pressione o botão de seta até que Padrões de Fábrica seja exibido e pressione 🔽.
- 6 Pressione o botão de seta até que Restaurar Agora seja exibido e pressione W.
  Enviar alterações é exibido brevemente.
- 7 Pressione o 🔄 e, em seguida, pressione 🕥 até Cancelar aparecer.

As seguintes configurações padrão de fábrica são restauradas:

- Todos os recursos carregados na memória da impressora são excluídos. Isso inclui fontes, macros e conjuntos de símbolos.
- Todas as configurações retornam aos padrões de fábrica, com exceção da configuração Linguagem da Impressora no menu Configuração e das configurações personalizadas dos menus Rede e USB.

# Uso do Servidor da Web Incorporado

Caso a impressora esteja instalada em uma rede, o Servidor de Web Incorpado estará disponível para várias funções:

- Configuração da impressora
- Verificação do status dos suprimentos da impressora
- Definição das configurações de rede
- Exibição de relatórios
- Restauração das configurações padrão de fábrica
- Exibir vídeo virtual
- Proteção de página da Web por senha

Suporte administrativo

- Configuração de painel protegido por PIN
- Definição de data e hora

Para acessar o Servidor da Web Incorporado:

1 Digite o endereço IP da impressora no campo de endereço do navegador da Web.

Caso não saiba o endereço IP da impressora você pode:

- Visualizar o endereço de IP no painel de controle da impressora na seção TCP/IP, no menu Rede/Portas.
- Imprimir uma página de configuração de rede, ou de configurações de menu e localizar o endereço IP na seção TCP/IP.
- 2 Clique em uma das guias para acessar informações sobre a impressora, alterar configurações ou exibir um relatório.

**Nota:** Se a impressora estiver conectada ao computador através de um cabo USB ou cabo paralelo, abra o Utilitário de Configurações da Impressora para o Windows ou Printer Settings para Macintosh a fim de acessar os menus da impressora.

# Para configurar alertas de e-mail

A impressora enviará um e-mail quando os suprimentos estiverem quase acabando ou quando for necessário trocar, adicionar ou desatolar o papel.

Para configurar alertas de e-mail:

1 Digite o endereço IP da impressora no campo de endereço do navegador da Web.

Caso não saiba o endereço IP da impressora você pode:

- Visualizar o endereço de IP no painel de controle da impressora na seção TCP/IP, no menu Rede/Portas.
- Imprimir uma página de configuração de rede, ou de configurações de menu e localizar o endereço IP na seção TCP/IP.
- 2 Clique em Configurações.
- 3 Em Outras Configurações, clique em Configuração de Alerta de E-mail.
- 4 Selecione os itens para notificação e digite no endereço de e-mail que você deseja receber alertas de e-mail.
- 5 Clique em Enviar.

Nota: Consulte o responsável pelo suporte ao sistema para configurar o servidor de e-mail.

# Exibição de relatórios

Você poderá visualizar alguns relatórios a partir do Servidor de Web Incorpado. Esse relatórios são úteis para avaliar o status da impressora, da rede e dos suprimentos.

Para visualizar relatórios a partir de uma impressora:

1 Digite o endereço IP da impressora no campo de endereço do navegador da Web.

Caso não saiba o endereço IP da impressora você pode:

- Visualizar o endereço de IP no painel de controle da impressora na seção TCP/IP, no menu Rede/Portas.
- Imprimir uma página de configuração de rede, ou de configurações de menu e localizar o endereço IP na seção TCP/IP.
- 2 Clique em **Relatórios** e, em seguida, clique no tipo de relatório que deseja visualizar.

# Solução de problemas

# Solução de problemas básicos da impressora

Caso haja problemas básicos com a impressora ou ela não dê nenhuma resposta, verifique se:

- O cabo de alimentação está conectado à impressora e a uma tomada devidamente aterrada.
- A tomada não foi desativada por uma chave ou um disjuntor.
- A impressora não está conectada a um protetor de sobretensão, a um no-break ou a uma extensão.
- Outro equipamento elétrico conectado à tomada está funcionando.
- A impressora está ligada. Verifique o interruptor da impressora.
- O cabo da impressora está firmemente conectado a ela e ao computador host, ao servidor de impressão, à opção ou a outro dispositivo de rede.
- Todas as opções estão instaladas corretamente.
- As configurações do driver da impressora estão corretas.

Depois de verificar cada uma dessas possibilidades, desligue a impressora, aguarde cerca de 10 segundos e ligue-a novamente. Normalmente, isso corrige o problema.

# Solução de problemas de impressão

### Os PDFs com vários idiomas não são impressos

Os documentos contêm fontes não disponíveis.

- 1 Abra o documento que deseja imprimir no Adobe Acrobat.
- 2 Clique no ícone da impressora.

A caixa de diálogo de impressão é exibida.

- 3 Selecione Print as image (Imprimir como imagem).
- 4 Clique em OK.

# O visor do painel de controle está em branco ou só exibe losangos

O teste automático da impressora falhou. Desligue a impressora, aguarde cerca de 10 segundos e ligue-a novamente.

Se as mensagens **Efetuando teste automático** e **Pronto**não forem exibidas, desligue a impressora e entre em contato com o Suporte ao cliente.

# É exibida uma mensagem de erro de leitura da unidade USB

Verifique se a unidade USB é suportada. Para obter informações sobre dispositivos USB de memória flash testados e aprovados, consulte o site da Lexmark, em **www.lexmark.com**.

# Os trabalhos não são impressos

Estas são as soluções possíveis. Tente um ou mais dos seguintes procedimentos:

#### VERIFIQUE SE A IMPRESSORA ESTÁ PRONTA PARA IMPRIMIR

Verifique se **Pronto** ou **Economizador de Energia** está sendo exibido no visor antes de enviar um trabalho para impressão.Pressione wara retornar a impressora ao estado **Pronto**.

#### Verifique se a bandeja de saída padrão está cheia

Remova a pilha de papel da bandeja de saída padrão e pressione W.

#### Verifique se a bandeja de papel está vazia

Carregue papel na bandeja.

#### VERIFIQUE SE A IMPRESSORA ESTÁ CONECTADA A REDE

Imprima uma página de configuração de rede e verifique se o status é **Conectado**. Se o status for **Não conectado**, verifique os cabos de rede e tente imprimir novamente a página de configuração de rede. Entre em contato com o responsável pelo suporte do sistema para garantir que a rede esteja funcionando corretamente.

Cópias do software da impressora também estão disponíveis no site da Lexmark, em www.lexmark.com.

#### Verifique se você está usando um cabo USB ou Ethernet recomendado

Para obter mais informações, visite o site da Lexmark, em www.lexmark.com.

#### VERIFIQUE SE OS CABOS DA IMPRESSORA ESTÃO CONECTADOS CORRETAMENTE

Verifique as conexões dos cabos com a impressora e o servidor de impressão para garantir que estejam firmes.

Para obter mais informações, consulte a documentação de configuração fornecida com a impressora.

### O trabalho demora mais que o esperado para imprimir

Estas são as soluções possíveis. Tente um ou mais dos seguintes procedimentos:

#### Reduza a complexidade do trabalho de impressão

Elimine a quantidade e o tamanho das fontes, a quantidade e a complexidade das imagens e a quantidade de páginas do trabalho.

#### Altere a configuração Proteção de Página para Desativada

- 1 No painel de controle da impressora, pressione 🔄.
- 2 Pressione o botão de seta para baixo até que Configurações seja exibido e pressione 💟.
- 3 Pressione o botão de seta até que Menu Configuração seja exibido e pressione 🔽.
- 4 Pressione o botão de seta até que Imprimir Recuperação seja exibido e pressione 🔽.

- 5 Pressione o botão de seta até que Proteção de Página seja exibido e pressione 💟
- 6 Pressione o botão de seta até que Desativado seja exibido e pressione 🔽.

## O trabalho é impresso a partir da bandeja errada ou no papel errado

#### VERIFIQUE A CONFIGURAÇÃO TIPO DE PAPEL

Certifique-se de que a configuração Tipo de papel corresponda ao papel carregado na bandeja.

### Caracteres estranhos ou incorretos impressos.

- Os trabalhos talvez não tenham sido concluídos corretamente. Desligue a impressora e ligue-a novamente.
- Certifique-se de que a impressora não esteja no modo Rastreamento hex. Se Hex pronto for exibido no visor, saia do modo Rastreamento hex para poder imprimir o trabalho. Desligue a impressora e ligue-a novamente para sair do modo Rastreamento Hex.

## A ligação de bandejas não funciona

Estas são as soluções possíveis. Tente um ou mais dos seguintes procedimentos:

**Nota:** As bandejas de papel, o alimentador manual e o alimentador de várias funções não detecta automaticamente o tamanho do papel. Defina o tamanho no menu Tamanho/Tipo do papel.

#### CARREGUE O MESMO TAMANHO E TIPO DE PAPEL

- Carregue o mesmo tamanho e tipo de papel em cada bandeja que será ligada.
- Mova as guias de papel para as posições corretas de acordo com o tamanho de papel carregado em cada bandeja.

#### Use a mesma configuração do Tipo e do Tamanho do papel

- Imprima uma página de configurações de menu e compare as configurações de cada bandeja.
- Se necessário, ajuste as configurações no menu Tamanho/Tipo do papel.

### Os trabalhos grandes não são agrupados

Estas são as soluções possíveis. Tente um ou mais dos seguintes procedimentos:

#### VERIFIQUE SE A OPÇÃO AGRUPAR ESTÁ LIGADA

No menu Acabamento no painel de controle da impressora ou em Propriedades de Impressão, defina Agrupar como Ligado.

Nota: Definir Agrupar como Desativar no software substitui a configuração no menu Acabamento.

#### Reduza a complexidade do trabalho de impressão

Reduza a complexidade do trabalho de impressão eliminando o número e o tamanho das fontes, o número e a complexidade das imagens e o número de páginas do trabalho.
#### VERIFIQUE SE A IMPRESSORA TEM MEMÓRIA SUFICIENTE

Adicione memória à impressora.

### Ocorrem quebras de página inesperadas

Aumente o valor de Tempo de Espera da Impressão:

- 1 No painel de controle da impressora, pressione 🔄.
- 2 Pressione o botão de seta para baixo até que Configurações seja exibido e pressione 🔽.
- 3 Pressione o botão de seta até que Configurações Gerais seja exibido e pressione 🔽
- 4 Pressione o botão de seta até que Tempo de Espera seja exibido e pressione 💟.
- 5 Pressione o botão de seta até que Tempo de Espera da Impressão seja exibido e pressione 📝.
- 6 Pressione os botões de seta até que o valor que você deseja seja exibido e pressione 💹.

### Solução de problemas de cópia

### A copiadora não responde

Estas são as soluções possíveis. Tente um ou mais dos seguintes procedimentos:

#### VERIFICAR O VISOR PARA MENSAGENS DE ERRO

Limpe qualquer mensagem de erro.

#### VERIFIQUE A ENERGIA

Certifique-se de que a impressora esteja conectada e ligada, e de que **Pronto** esteja sendo exibido.

### A unidade do scanner não fecha

Verifique se não há obstruções:

- 1 Abra a tampa do scanner.
- 2 Remova qualquer obstrução que esteja mantendo a unidade do scanner aberta.

**3** Feche a tampa do scanner.

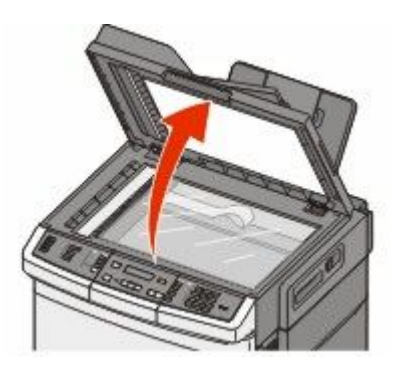

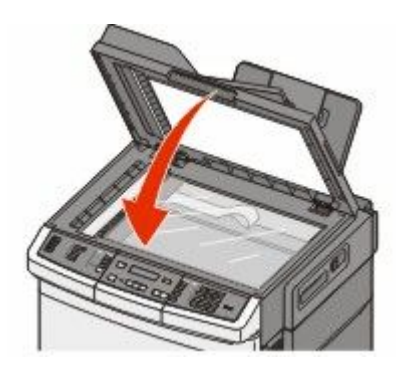

### A qualidade da cópia não é boa

Estes são alguns exemplos de baixa qualidade de cópia:

- Páginas em branco
- Padrão quadriculado
- Gráficos ou imagens distorcidas
- Caracteres ausentes
- Impressão fraca
- Impressão escura
- Linhas enviesadas
- Manchas
- Listras
- Caracteres inesperados
- Linhas brancas na impressão

Estas são as soluções possíveis. Tente um ou mais dos seguintes procedimentos:

#### VERIFICAR O VISOR PARA MENSAGENS DE ERRO

Limpe qualquer mensagem de erro.

#### **O** TONER PODE ESTAR BAIXO

Quando a mensagem 88 Cartucho baixo for exibida ou quando a impressão estiver fraca, substitua o cartucho de impressão.

#### **O** VIDRO DO SCANNER PODE ESTAR SUJO

Limpe o vidro do scanner com um pano umedecido em água, limpo e sem fiapos.

#### A cópia está muito clara ou muito escura

Ajuste a configuração de tonalidade da cópia.

#### VERIFIQUE A QUALIDADE DO DOCUMENTO ORIGINAL.

Verifique se a qualidade do documento original é satisfatória.

#### VERIFIQUE O POSICIONAMENTO DO DOCUMENTO

Certifique-se de que o documento ou a foto esteja com a face voltada para baixo no vidro do scanner, no canto superior esquerdo.

#### HÁ TONER INDESEJADO NO PLANO DE FUNDO

- Ajuste a tonalidade para uma configuração mais clara.
- Altere a configuração de Remoção de plano de fundo no menu Configurações de cópia.

#### PADRÕES (MOIRÉ) APARECEM NA SAÍDA

- No painel de controle da impressora, pressione o botão Conteúdo até que acenda a luz perto de Texto/Foto ou Foto.
- Gire o documento original no vidro do scanner.
- No painel de controle da impressora, pressione o botão **Escala** e ajuste a configuração.

#### O TEXTO PRETO ESTÁ MUITO CLARO OU DESBOTADO

No painel de controle da impressora, pressione o botão **Conteúdo** até que acenda a luz perto de Textou ou Texto/Foto.

#### A SAÍDA PARECE "LAVADA" OU SUPEREXPOSTA

- No painel de controle da impressora, pressione o botão Conteúdo até que acenda a luz perto de Texto/Foto ou Foto.
- No painel de controle da impressora, pressione o botão **Tonalidade** e troque para uma configuração mais escura.

### As cópias de documentos ou fotos são feitas parcialmente

Estas são as soluções possíveis. Tente um ou mais dos seguintes procedimentos:

#### VERIFIQUE O POSICIONAMENTO DO DOCUMENTO

Certifique-se de que o documento ou a foto esteja com a face voltada para baixo no vidro do scanner, no canto superior esquerdo.

#### VERIFIQUE A CONFIGURAÇÃO TAMANHO PAPEL

Certifique-se de que a configuração Tamanho papel corresponda ao papel carregado na bandeja.

### Solução de problemas do scanner

### Verificação de um scanner que não responde

Se o scanner não estiver respondendo, verifique se:

- A impressora está ligada.
- O cabo da impressora está firmemente conectado a ela e ao computador host, ao servidor de impressão, à opção ou a outro dispositivo de rede.
- O cabo de alimentação está conectado à impressora e a uma tomada devidamente aterrada.
- A tomada não foi desativada por uma chave ou um disjuntor.
- A impressora não está conectada a um protetor de sobretensão, a um no-break ou a uma extensão.
- Outro equipamento elétrico conectado à tomada está funcionando.

Após verificar todas essas possibilidades, desligue a impressora e ligue-a novamente. Normalmente, isso corrige o problema do scanner.

### Scan was not successful (A digitalização não foi bem-sucedida)

Estas são as soluções possíveis. Tente um ou mais dos seguintes procedimentos:

#### VERIFIQUE AS CONEXÕES DOS CABOS

Certifique-se de que o cabo de rede ou USB esteja conectado corretamente ao computador e à impressora.

#### PODE TER OCORRIDO UM ERRO NO PROGRAMA

Desligue o computador e reinicialize-o.

### A digitalização é muito demorada ou congela o computador

Estas são as soluções possíveis. Tente um ou mais dos seguintes procedimentos:

#### Outros programas de software podem estar interferindo com a digitalização

Feche todos os programas que estiverem sendo usados.

#### A definição da resolução de digitalização pode estar muito alta

Selecione uma resolução de digitalização mais baixa.

### Má qualidade da imagem digitalizada

Estas são as soluções possíveis. Tente um ou mais dos seguintes procedimentos:

#### VERIFICAR O VISOR PARA MENSAGENS DE ERRO

Limpe qualquer mensagem de erro.

Solução de problemas **220** 

#### **O** VIDRO DO SCANNER PODE ESTAR SUJO

Limpe o vidro do scanner com um pano umedecido em água, limpo e sem fiapos. Para obter mais informações, consulte "Limpeza do vidro do scanner" na página 209.

#### Ajuste a resolução da digitalização

Aumente a resolução da digitalização para obter uma saída com qualidade mais alta.

#### VERIFIQUE A QUALIDADE DO DOCUMENTO ORIGINAL.

Verifique se a qualidade do documento original é satisfatória.

#### VERIFIQUE O POSICIONAMENTO DO DOCUMENTO

Certifique-se de que o documento ou a foto esteja com a face voltada para baixo no vidro do scanner, no canto superior esquerdo.

### As digitalizações de documentos ou fotos são feitas parcialmente

Estas são as soluções possíveis. Tente um ou mais dos seguintes procedimentos:

#### VERIFIQUE O POSICIONAMENTO DO DOCUMENTO

Certifique-se de que o documento ou a foto esteja com a face voltada para baixo no vidro do scanner, no canto superior esquerdo.

#### Verifique a configuração de tamanho papel

Certifique-se de que a configuração tamanho do papel corresponda ao papel carregado na bandeja.

- **1** No painel de controle, marque a configuração Tamanho do Papel no menu Papel.
- 2 Antes de enviar o trabalho de impressão, especifique o tamanho correto de configuração:
  - Para usuários do Windows, especifique o tamanho a partir de Propriedades de Impressão.
  - Para usuários Macintosh, especifique o tamanho a partir da caixa de diálogo Configurar Página.

### Não é possível digitalizar a partir de um computador

Estas são as soluções possíveis. Tente um ou mais dos seguintes procedimentos:

#### VERIFICAR O VISOR PARA MENSAGENS DE ERRO

Limpe qualquer mensagem de erro.

#### VERIFIQUE A ENERGIA

Certifique-se de que a impressora esteja conectada e ligada, e de que **Pronto** esteja sendo exibido.

#### VERIFIQUE AS CONEXÕES DOS CABOS

Certifique-se de que o cabo de rede ou USB esteja conectado corretamente ao computador e à impressora.

Solução de problemas

### Solução de problemas de fax

### O ID do chamador não é exibido

Entre em contato com a operadora de telecomunicações para verificar se a sua linha telefônica possui assinatura do serviço de ID de chamador.

Se a sua região tiver suporte a vários padrões de ID de chamador, talvez seja preciso alterar a configuração padrão. Há duas configurações disponíveis: FSK (padrão 1) e DTMF (padrão 2). A disponibilidade dessas configurações por meio do menu Fax depende de seu país ou sua região possuir suporte a vários padrões de ID de chamador. Entre em contato com a operadora de telecomunicações para determinar o padrão ou a configuração de comutador a ser usada.

### Não é possível enviar ou receber um fax

Estas são as soluções possíveis. Tente um ou mais dos seguintes procedimentos:

#### VERIFICAR O VISOR PARA MENSAGENS DE ERRO

Limpe qualquer mensagem de erro.

#### VERIFIQUE A ENERGIA

Certifique-se de que a impressora esteja conectada e ligada, e de que **Pronto** esteja sendo exibido.

#### VERIFIQUE AS CONEXÕES DA IMPRESSORA

Certifique-se de que as conexões de cabo dos seguintes hardwares estão seguras, se aplicável:

- Telefone
- Fone
- Secretária eletrônica

#### VERIFIQUE A TOMADA DO TELEFONE

- **1** Conecte um telefone à tomada.
- **2** Verifique se há tom de discagem.
- **3** Se não houver, conecte um telefone diferente à tomada.
- 4 Se ainda não houver, conecte um telefone diferente à tomada.
- **5** Se ouvir um tom de discagem, conecte a impressora a essa tomada.

#### Revise esta lista de verificação de serviço de telefonia digital

O fax/modem é um dispositivo analógico. Determinados dispositivos podem ser conectados à impressora para que os serviços de telefonia digital possam ser usados.

- Se você estiver usando um serviço de telefonia ISDN, conecte a impressora a uma porta de telefone analógica (uma porta de interface R) em um adaptador de terminal ISDN. Para obter mais informações e solicitar uma porta de interface R, contate seu fornecedor de ISDN.
- Se estiver usando DSL, conecte a impressora a um filtro ou roteador DSL que ofereça suporte ao uso analógico. Para obter mais informações, contate seu fornecedor de DSL.
- Se estiver usando um serviço de telefonia PBX, certifique-se de estar usando uma conexão analógica no PBX. Se não houver uma conexão, considere a instalação de uma linha telefônica analógica para a máquina de fax.

#### VERIFIQUE SE HÁ TOM DE DISCAGEM

- Faça uma ligação de teste para o número de telefone ao qual deseja enviar um fax para certificar-se de que ele esteja funcionando corretamente.
- Se a linha telefônica estiver sendo usada por outro dispositivo, aguarde até que o outro dispositivo finalize antes de enviar um fax.
- Se você estiver usando o recurso de Discagem no Gancho, aumente o volume para verificar se há um tom de discagem.

#### Desconecte temporariamente outros equipamentos

Para certificar-se de que a impressora está funcionando corretamente, conecte-a diretamente à linha telefônica. Desconecte as secretárias eletrônicas, os computadores com modem ou os splitters de linha telefônica.

#### VERIFIQUE SE HÁ ATOLAMENTOS

Limpe os atolamentos e certifique-se de que **Pronto** esteja sendo exibido.

#### Desative temporariamente a Chamada em Espera

A Chamada em Espera pode atrapalhar as transmissões de fax. Desative esse recurso antes de enviar ou receber um fax. Ligue para a companhia telefônica para obter a seqüência de teclas para a desativação temporária da Chamada em Espera.

#### O serviço de Correio de Voz pode estar interferindo com a transmissão do fax

O correio de voz oferecido por sua empresa de telefonia local pode atrapalhar as transmissões de fax. Para permitir o uso do Correio de Voz e permitir que a impressora atenda as chamadas, você deve considerar a adição de uma segunda linha telefônica à impressora.

#### A memória da impressora está cheia

- 1 Disque o número do fax.
- 2 Digitalize uma página por vez do documento original.

### É possível enviar, mas não receber fax

Estas são as soluções possíveis. Tente um ou mais dos seguintes procedimentos:

#### Verifique se a bandeja de papel está vazia

Carregue papel na bandeja.

#### VERIFIQUE AS CONFIGURAÇÕES DE ATRASO DE CONTAGEM DE TOQUES

Atraso de Contagem de Toques define o número de vezes que a linha telefônica toca antes de a impressora responder. Se houver ramais na mesma linha da impressora ou se você assinar o serviço de Toque Distinto de uma operadora, mantenha a configuração Atraso de Toque como 4.

1 Digite o endereço IP da impressora no campo de endereço do navegador da Web.

**Nota:** Se você não sabe o endereço IP da impressora, imprima uma página de configuração de rede e veja o endereço IP na seção TCP/IP.

- 2 Clique em **Configurações**.
- 3 Clique em Configurações de Fax.
- 4 Clique em Configuração de Fax Analógico
- **5** Na caixa Toques para Responder, insira o número de vezes que deseja que o telefone toque antes de ser atendido.
- 6 Clique em Enviar.

#### **O** TONER PODE ESTAR BAIXO

88 Toner <color> baixo é exibido quando o toner estiver baixo.

### É possível receber, mas não enviar fax

Estas são as soluções possíveis. Tente um ou mais dos seguintes procedimentos:

#### Certifique-se de que a impressora esteja em modo de fax

No painel de controle da impressora, pressione o botão Fax para colocar a impressora no modo de fax.

#### VERIFIQUE SE O DOCUMENTO FOI CARREGADO ADEQUADAMENTE

Carregue um documento original com a face voltada para cima e a borda curta entrando primeiro no ADF ou no vidro do scanner no canto superior esquerdo.

**Nota:** Não carregue cartões-postais, fotos, itens pequenos, transparências, papel fotográfico ou mídia fina (como recortes de revistas) no ADF. Coloque esses itens no vidro do scanner.

#### CERTIFIQUE-SE DE QUE O NÚMERO DO ATALHO FOI CONFIGURADO CORRETAMENTE.

- Certifique-se de que o número do atalho tenha sido programado com o número para o qual você deseja discar.
- Como alternativa, disque o número do telefone manualmente.

### A qualidade do fax recebido é baixa

Estas são as soluções possíveis. Tente um ou mais dos seguintes procedimentos:

#### **ENVIAR DOCUMENTO NOVAMENTE**

Peça para que a pessoa que lhe enviou o fax:

- Verificar se a qualidade do documento original é satisfatória.
- Reenviar o fax. Pode ter ocorrido um problema com a qualidade da conexão da linha telefônica.
- Aumente a resolução de digitalização do fax, se possível.

#### **O** TONER PODE ESTAR BAIXO

Quando 88 Toner <cor> baixo for exibido ou quando a impressão estiver fraca, troque o(s) cartuchos(s).

#### Verifique se a velocidade de transmissão de fax não está muito alta

Diminua a velocidade de transmissão de fax recebidos:

1 Digite o endereço IP da impressora no campo de endereço do navegador da Web.

**Nota:** Se você não sabe o endereço IP da impressora, imprima uma página de configuração de rede e veja o endereço IP na seção TCP/IP.

- 2 Clique em **Configuração**.
- 3 Clique em Configurações de Fax.
- 4 Clique em Configuração de Fax Analógico
- 5 Na caixa Velocidade Máxima, clique em uma das opções a seguir:
  - 2400 4800 9600 14400
  - 33600
- **6** Clique em **Enviar**.

### Bloqueio de fax indesejados

1 Digite o endereço IP da impressora no campo de endereço do navegador da Web.

**Nota:** Se você não sabe o endereço IP da impressora, imprima uma página de configuração de rede e veja o endereço IP na seção TCP/IP.

- 2 Clique em Configuração.
- 3 Clique em Configurações de Fax.
- 4 Clique em Configuração de Fax Analógico

#### 5 Clique na opção Fax sem nome.

Essa opção bloqueia todos os fax recebidos com um ID de chamador particular ou sem o nome da estação de fax.

**6** No campo Lista de Fax Bloqueados, insira os números de telefone ou os nomes das estações de fax de chamadores de fax específicos que você deseja bloquear.

### Solução de problemas de opções

# A opção não funciona corretamente ou deixa de funcionar após a instalação

Estas são as soluções possíveis. Tente um ou mais dos seguintes procedimentos:

#### **R**EDEFINIR A IMPRESSORA

Desligue a impressora, aguarde cerca de 10 segundos e ligue-a novamente.

#### VERIFIQUE SE A OPÇÃO ESTÁ CONECTADA À IMPRESSORA

- 1 Desligue a impressora.
- **2** Desconecte a impressora.
- 3 Verifique a conexão entre a opção e a impressora.

#### Certifique-se de que a opção esteja instalada corretamente

Imprima uma página de configurações de menu e veja se a opção está na lista de opções instaladas. Se a opção não estiver listada, reinstale-a. Para obter mais informações, consulte a documentação de configuração do hardware que veio com a opção ou vá para **www.lexmark.com/publications** para ver a folha de instrução da opção.

#### VERIFIQUE SE A OPÇÃO ESTÁ SELECIONADA

A partir do computador de onde você está imprimindo, selecione a opção. Para obter mais informações, consulte "Atualize as opções disponíveis no driver da impressora" na página 35.

#### Gavetas

#### VERIFIQUE SE O PAPEL FOI CARREGADO CORRETAMENTE

- **1** Abra a bandeja de papel.
- 2 Verifique se há atolamentos de papel ou erros de alimentação.
- **3** Verifique se as guias de papel estão alinhadas às bordas do papel.
- 4 Verifique se a bandeja de papel está devidamente fechada.
- **5** Feche a porta.

#### **R**EDEFINA A IMPRESSORA

Desligue a impressora. Aguarde 10 segundos. Ligue a impressora novamente.

### Alimentador de várias funções

#### VERIFIQUE O ALIMENTADOR DE VÁRIAS FUNÇÕES

Certifique-se de que a gaveta dupla para 650 folhas (alimentador de várias funções) está instalada corretamente.

#### LIMPA QUALQUER ATOLAMENTO

Limpa qualquer atolamento no alimentador de várias funções.

#### VERIFIQUE A CONEXÃO DO CABO DE ALIMENTAÇÃO

Certifique-se de que:

- O cabo de alimentação está conectado à impressora e a uma tomada devidamente aterrada.
- A tomada tem energia.

#### VERIFIQUE O PAPEL

Use os papéis e a mídia especial recomendados. Para obter mais informações, consulte o capítulo sobre diretrizes de papel e mídia especial.

#### VERIFIQUE AS GUIAS DE PAPEL

Mova as guias da bandeja para as posições corretas de acordo com o tamanho de papel carregado.

#### Verifique mensagens de manutenção

Se a mensagem de manutenção aparecer, desligue a impressora, aguarde cerca de 10 segundos e ligue-a novamente. Se o erro persistir, ligue para manutenção.

### Placa de memória

Certifique-se de que a placa de memória esteja conectada firmemente à placa do sistema da impressora.

### Solução de problemas de alimentação de papel

### O papel atola com freqüência

Estas são as soluções possíveis. Tente um ou mais dos seguintes procedimentos:

#### VERIFIQUE O PAPEL

Use os papéis e a mídia especial recomendados. Para obter mais informações, consulte o capítulo sobre diretrizes de papel e mídia especial.

Solução de problemas **227** 

#### VERIFIQUE SE NÃO HÁ PAPEL EM EXCESSO NA BANDEJA DE PAPEL

Certifique-se de que a pilha de papel carregada não exceda a altura máxima indicada na bandeja ou no alimentador de várias funções.

#### VERIFIQUE AS GUIAS DE PAPEL

Mova as guias da bandeja para as posições corretas de acordo com o tamanho de papel carregado.

#### O PAPEL ABSORVEU UMIDADE DEVIDO A UM AMBIENTE ALTAMENTE ÚMIDO

- Carregue papel de um novo pacote.
- Armazene o papel em sua embalagem original até utilizá-lo.

# A mensagem de atolamento de papel permanece após a limpeza do atolamento

O caminho do papel não está limpo. Remova o papel atolado de todo o caminho do papel e pressione **W**.

# A página atolada não é impressa novamente após a limpeza do atolamento

No menu Configuração, Recuperação de Atolamento está definido como Desligado. Defina Recuperação de Atolamento como Automático ou Ativar:

- 1 Pressione 🔄
- 2 Pressione o botão de seta para baixo até que Configurações seja exibido e pressione 🔽.
- 3 Pressione o botão de seta até que Configurações gerais seja exibido e pressione W.
- 4 Pressione o botão de seta até que Imprimir Recuperação seja exibido e pressione 🔽.
- 5 Pressione o botão de seta até que Recuperação de Atolamento seja exibido e pressione 🔽.
- 6 Pressione o botão de seta até que Ligar ou Automático seja exibido e pressione 🔽.

### Solução de problemas de qualidade de impressão

As informações dos tópicos a seguir podem ajudá-lo a solucionar problemas de qualidade de impressão. Se estas sugestões não resolverem o problema, entre em contato com o Suporte ao Cliente. Uma peça da impressora pode estar precisando de ajuste ou troca.

### Páginas em branco

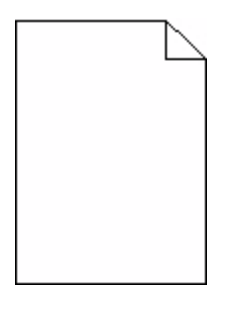

Estas são as soluções possíveis. Tente um ou mais dos seguintes procedimentos:

#### PODE HAVER MATERIAL DA EMBALAGEM NO CARTUCHO DE TINTA

Remova o cartucho de tinta e verifique se o material de embalagem foi removido corretamente. Reinstale o cartucho de tinta.

#### **O** TONER PODE ESTAR BAIXO

Quando 88 Toner baixo for exibido, faça o pedido de um novo cartucho de tinta.

Caso o problema persista, a impressora pode estar precisando de manutenção. Para obter mais informações, entre em contato com o Suporte ao cliente.

### Os caracteres têm bordas recortadas ou não uniformes

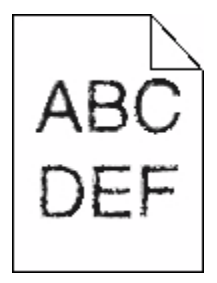

Se você estiver usando fontes carregadas, verifique se elas são suportadas pela impressora, pelo computador host e pelo programa.

### Imagens cortadas

Estas são as soluções possíveis. Tente um ou mais dos seguintes procedimentos:

#### **VERIFICAR GUIAS**

Mova as guias de comprimento e largura da bandeja para as posições corretas de acordo com o tamanho de papel carregado.

#### VERIFIQUE A CONFIGURAÇÃO DE TAMANHO PAPEL

Certifique-se de que a configuração tamanho do papel corresponda ao papel carregado na bandeja.

- **1** No painel de controle, marque a configuração Tamanho do Papel no menu Papel.
- 2 Antes de enviar o trabalho de impressão, especifique o tamanho correto de configuração:
  - Para usuários do Windows, especifique o tamanho a partir de Propriedades de Impressão.
  - Para usuários Macintosh, especifique o tamanho a partir da caixa de diálogo Configurar Página.

#### Linhas escuras

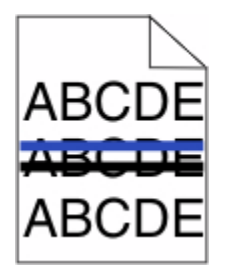

O kit de imagem pode estar danificado.

Se Aviso de vida útil do kit de imagem preto e colorido ou Aviso de vida útil de kit de imagem preta for exibido, substitua o kit de imagem.

### Plano de fundo cinza

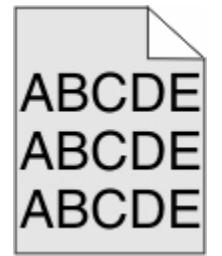

#### Verifique a definição da Tonalidade do Toner

Selecione uma definição de Tonalidade do Toner clara:

- A partir do painel de controle da impressora, modifique as configurações no menu Qualidade.
- Para usuários do Windows, altere as configurações nas Propriedades de Impressão.
- Para usuários Macintosh, modifique a configuração a partir da caixa de diálogo Imprimir.

Solução de problemas 230

### **Margens incorretas**

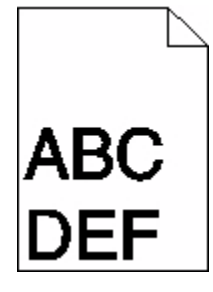

Estas são as soluções possíveis. Tente um ou mais dos seguintes procedimentos:

#### VERIFIQUE AS GUIAS DE PAPEL

Mova as guias da bandeja para as posições corretas de acordo com o tamanho de papel carregado.

#### Verifique a configuração de tamanho papel

Certifique-se de que a configuração tamanho do papel corresponda ao papel carregado na bandeja.

- **1** No painel de controle, marque a configuração Tamanho do Papel no menu Papel.
- **2** Antes de enviar o trabalho de impressão, especifique o tamanho correto de configuração:
  - Para usuários do Windows, especifique o tamanho a partir de Propriedades de Impressão.
  - Para usuários Macintosh, especifique o tamanho a partir da caixa de diálogo Configurar Página.

### Linha com cores fracas, linha em branco ou linha com cores erradas

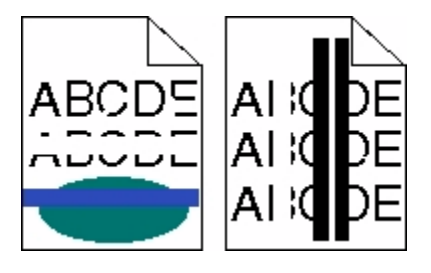

Estas são as soluções possíveis. Tente um ou mais dos seguintes procedimentos:

#### Um cartucho de toner pode estar danificado

Troque o cartucho de toner danificado.

#### O KIT DE IMAGEM PODE ESTAR DANIFICADO

Trocar o kit de imagem.

**Nota:** A impressora possui dois tipos de kits de imagem: uma preto e colorido e um apenas preto. O kit de imagem preto e colorido contém ciano, magenta, amarelo e preto. O kit de imagem preto contém apenas preto.

### Papel curvado

Estas são as soluções possíveis. Tente um ou mais dos seguintes procedimentos:

#### VERIFIQUE A CONFIGURAÇÃO TIPO DE PAPEL

Certifique-se de que a configuração Tipo de papel corresponda ao papel carregado na bandeja.

#### O PAPEL ABSORVEU UMIDADE DEVIDO A UM AMBIENTE MUITO ÚMIDO?

- Carregue papel de um pacote novo.
- Armazene o papel em sua embalagem original até utilizá-lo.

### Irregularidades na impressão

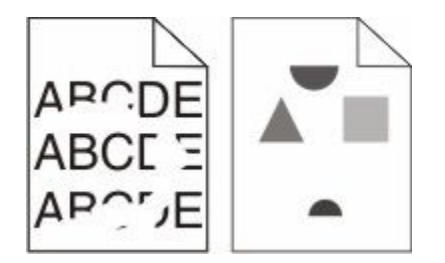

Estas são as soluções possíveis. Tente um ou mais dos seguintes procedimentos:

#### O PAPEL ABSORVEU UMIDADE DEVIDO A UM AMBIENTE ALTAMENTE ÚMIDO

- Carregue papel de um novo pacote.
- Armazene o papel em sua embalagem original até utilizá-lo.

#### VERIFIQUE A CONFIGURAÇÃO TIPO DE PAPEL

Certifique-se de que a configuração tipo de papel corresponda ao papel carregado na bandeja:

- **1** No painel de controle, marque a configuração Tipo de Papel no menu Papel.
- 2 Antes de enviar o trabalho de impressão especifique o tipo correto de configuração:
  - Para usuários do Windows, especifique o tipo a partir de Propriedades de Impressão.
  - Para usuários Macintosh, especifique o tipo a partir da caixa de diálogo Imprimir.

#### VERIFIQUE O PAPEL

Evite o uso de papel texturizado com acabamento áspero.

#### **O** TONER PODE ESTAR BAIXO

 $Quando a mensagem {\tt 88 Cartucho baixo} for exibida ou quando a impressão estiver fraca, substitua o cartucho de tinta.$ 

#### O FUSOR PODE ESTAR USADO OU DANIFICADO

Troque o fusor.

### **Defeitos repetitivos**

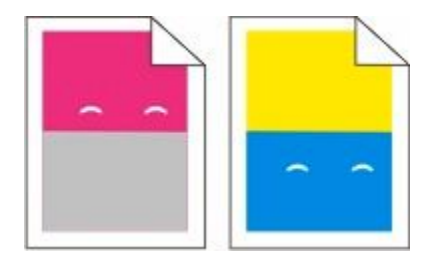

#### **O**CORREM MARCAS REPETIDAMENTE VÁRIAS VEZES EM UMA PÁGINA

Imprima a guia Imprimir defeitos e corresponda os defeitos às marcas em uma das linhas verticais. Siga as instruções na guia de defeitos de impressão para determinar a causa dos defeitos recorrentes.

### Impressão enviesada

#### VERIFIQUE AS GUIAS DE PAPEL

Mova as guias da bandeja para as posições corretas de acordo com o tamanho de papel carregado.

#### VERIFIQUE O PAPEL

Use um papel que atenda às especificações da impressora.

### A impressão está muito clara

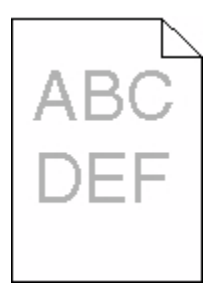

Estas são as soluções possíveis. Tente um ou mais dos seguintes procedimentos:

#### **C**ALIBRAR A COR

A impressora calibrará automaticamente as cores sempre que um novo kit de imagem for detectado. Se um cartucho for trocado, você pode calibrar as cores manualmente:

- 1 No painel de controle da impressora, pressione 🔤.
- 2 Nomenu Admin, pressione os botões de set até que Configurações seja exibido e, em seguida, pressione
- 3 Pressione o botão de seta até que menu Imprimir seja exibido e pressione 📈.

- 4 Pressione o botão de seta até que menu Qualidade seja exibido e pressione W.
- 5 Pressione o botão de seta até que Ajuste de Cores seja exibido e pressione . Calibrar aparece.

#### VERIFIQUE AS CONFIGURAÇÕES DE TONALIDADE, BRILHO E CONTRASTE

As configurações de Tonalidade do Toner, de Brilho ou de Contraste estão muito claras.

- 1 No painel de controle da impressora, pressione 🔄.
- 2 Nomenu Admin, pressione os botões de set até que Configurações seja exibido e, em seguida, pressione
- 3 Pressione o botão de seta até que menu Imprimir seja exibido e pressione W.
- 4 Pressione o botão de seta até que menu Qualidade seja exibido e pressione W.
- 5 Pressione os botões de seta até que **Tonalidade do toner**, **Brilho RGB** ou **Contraste RGB**seja exibido e pressione ....
- 6 Altere a configuração selecionada para um valor menor e depois pressione W.

#### O PAPEL ABSORVEU UMIDADE DEVIDO A UM AMBIENTE ALTAMENTE ÚMIDO

- Carregue papel de um novo pacote.
- Armazene o papel em sua embalagem original até utilizá-lo.

#### VERIFIQUE O PAPEL

Evite o uso de papel texturizado com acabamento áspero.

#### VERIFIQUE A CONFIGURAÇÃO TIPO DE PAPEL

Certifique-se de que a configuração Tipo de Papel corresponda ao papel carregado na bandeja.

#### Certifique-se de que o Economizador de Cor esteja Desligado.

O Economizador de Cor pode estar definido como Ligado.

#### **O** TONER DO CARTUCHO PODE ESTAR BAIXO.

Quando 88 Toner <cor> Baixo for exibido, faça o pedido de um novo cartucho.

#### Um cartucho de toner pode estar danificado

Troque o cartucho de toner.

#### O KIT DE IMAGEM PODE ESTAR USADO OU DANIFICADO

Trocar o kit de imagem.

**Nota:** A impressora possui dois tipos de kits de imagem: uma preto e colorido e um apenas preto. O kit de imagem preto e colorido contém ciano, magenta, amarelo e preto. O kit de imagem preto contém apenas preto.

### A impressão está muito escura

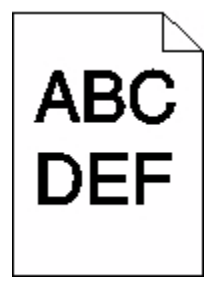

Estas são as soluções possíveis. Tente um ou mais dos seguintes procedimentos:

#### **C**ALIBRAR A COR

A impressora calibrará automaticamente as cores sempre que um novo kit de imagem for detectado. Se um cartucho for trocado, você pode calibrar as cores manualmente:

- 1 No painel de controle da impressora, pressione 🔄
- 2 Nomenu Admin, pressione os botões de set até que Configurações seja exibido e, em seguida, pressione
- 3 Pressione o botão de seta até que Menu Imprimir seja exibido e pressione 📈.
- 4 Pressione o botão de seta até que menu Qualidade seja exibido e pressione V.
- 5 Pressione o botão de seta até que Ajuste de Cores seja exibido e pressione . Calibrar aparece.

#### VERIFIQUE AS CONFIGURAÇÕES DE TONALIDADE, BRILHO E CONTRASTE

A configuração de Tonalidade do Toner está muito escura, a configuração de Brilho RGB está muito escura ou a configuração de Contraste RGB está muito alta.

- 1 No painel de controle da impressora, pressione 🔄.
- 2 Nomenu Admin, pressione os botões de set até que Configurações seja exibido e, em seguida, pressione
- 3 Pressione o botão de seta até que Menu Imprimir seja exibido e pressione W.
- 4 Pressione o botão de seta até que menu Qualidade seja exibido e pressione W.
- 5 Pressione os botões de seta até que Tonalidade do toner, Brilho RGB ou Contraste RGBseja exibido e pressione .
- 6 Altere a configuração selecionada para um valor menor e depois pressione W.

#### Um cartucho de toner pode estar danificado

Troque o cartucho de toner.

### Páginas com cores sólidas

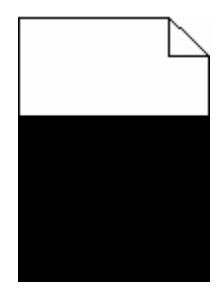

Estas são as soluções possíveis. Tente um ou mais dos seguintes procedimentos:

#### VERIFIQUE SE OS CARTUCHOS DE TONER ESTÃO INSTALADOS CORRETAMENTE

Remova o cartucho de tinta e agite-o de um lado para o outro a fim de redistribuir o toner e, em seguida, o reinstale.

#### O CARTUCHO DE TINTA PODE ESTAR DANIFICADO OU COM TONER BAIXO

Substitua o cartucho de tinta usado por um novo.Caso o problema persista, a impressora pode estar precisando de manutenção. Para obter mais informações, entre em contato com o Suporte ao cliente.

### Névoa do toner ou sombreamento de fundo aparece na página

Estas são as soluções possíveis. Tente um ou mais dos seguintes procedimentos:

#### O KIT DE IMAGEM PODE ESTAR USADO OU DANIFICADO

Trocar o kit de imagem.

**Nota:** A impressora possui dois tipos de kits de imagem: uma preto e colorido e um apenas preto. O kit de imagem preto e colorido contém ciano, magenta, amarelo e preto. O kit de imagem preto contém apenas preto.

#### HÁ TONER NO CAMINHO DO PAPEL?

Entre em contato com o Suporte ao Cliente.

#### o toner sai facilmente

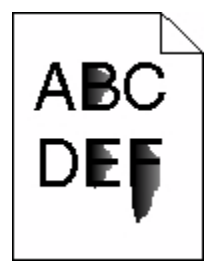

Estas são as soluções possíveis. Tente um ou mais dos seguintes procedimentos:

#### VERIFIQUE A CONFIGURAÇÃO TIPO DE PAPEL

Certifique-se de que a configuração tipo de papel corresponda ao papel carregado na bandeja:

- 1 No painel de controle, marque a configuração Tipo de Papel no menu Papel.
- 2 Antes de enviar o trabalho de impressão especifique o tipo correto de configuração:
  - Para usuários do Windows, especifique o tipo a partir de Propriedades de Impressão.
  - Para usuários Macintosh, especifique o tipo a partir da caixa de diálogo Imprimir.

#### VERIFIQUE A CONFIGURAÇÃO TEXTURA DO PAPEL

No menu Papel no painel de controle da impressora, certifique-se de que a configuração Textura do Papel corresponda ao papel carregado na bandeja.

### **Respingos de toner**

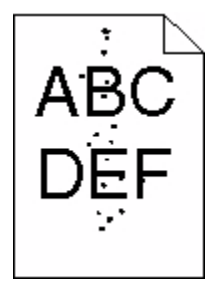

Estas são as soluções possíveis. Tente um ou mais dos seguintes procedimentos:

#### O CARTUCHO DE TINTA PODE ESTAR COM DEFEITO

Troque o cartucho de tinta.

#### HÁ TONER NO CAMINHO DO PAPEL.

Entre em contato com o Suporte ao Cliente.

### A qualidade da impressão em transparências não é boa

Tente um ou mais dos seguintes procedimentos:

#### **VERIFIQUE AS TRANSPARÊNCIAS**

Use apenas transparências recomendadas pelo fabricante da impressora.

#### VERIFIQUE A CONFIGURAÇÃO TIPO DE PAPEL

Certifique-se de que a configuração tipo de papel corresponda ao papel carregado na bandeja:

- 1 No painel de controle, marque a configuração Tipo de Papel no menu Papel.
- 2 Antes de enviar o trabalho de impressão especifique o tipo correto de configuração:
  - Para usuários do Windows, especifique o tipo a partir de Propriedades de Impressão.
  - Para usuários Macintosh, especifique o tipo a partir da caixa de diálogo Imprimir.

### Densidade de impressão irregular

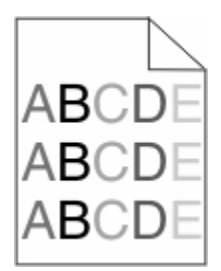

Troque o kit de imagem preto e colorido.

### Solução de problemas de qualidade de cor

Esta seção ajuda a responder algumas perguntas básicas relacionadas a cores e descreve como alguns dos recursos fornecidos no Menu qualidade podem ser utilizados para solucionar problemas comuns de cores.

### Registro de cor errado

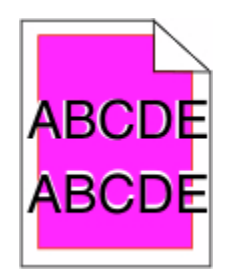

A cor foi deslocada da área apropriada ou sobrepôs a área de outra cor. Estas são as soluções possíveis. Tente um ou mais dos seguintes procedimentos:

#### Um cartucho de toner pode estar danificado

Remova e reinstale os cartuchos de toner.

#### **C**ALIBRAR A COR

A impressora calibrará automaticamente as cores sempre que um novo kit de imagem for detectado. Se um cartucho de toner for substituído, será necessário realizar um alinhamento manual.

- 1 No painel de controle da impressora, pressione 🔚.
- 2 Nomenu Admin, pressione os botões de set até que Configurações seja exibido e, em seguida, pressione
- 3 Pressione o botão de seta até que Menu Imprimir seja exibido e pressione 📈.
- 4 Pressione o botão de seta até que menu Qualidade seja exibido e pressione W.
- 5 Pressione o botão de seta até que Ajuste de Cores seja exibido e pressione . Calibrar aparece.

### Perguntas freqüentes sobre impressão em cores

#### O que são cores RGB?

As cores vermelho, verde e azul podem ser combinadas em diversas quantidades para produzir uma grande gama de cores observadas na natureza. Por exemplo, o vermelho e o verde podem ser combinados para criar o amarelo. Os televisores e monitores de computador criam as cores dessa maneira. A cor RGB é um método de descrever as cores indicando a quantidade de vermelho, verde ou azul necessária para produzir uma cor em particular.

#### O que são cores CMYK?

Tintas ou toners nas cores ciano, magenta, amarelo e preto podem ser impressos em diversas quantidades para produzir uma grande gama de cores observadas na natureza. Por exemplo, o ciano e o amarelo podem ser combinados para criar o verde. As prensas de impressão, impressoras a jato de tinta e impressoras a laser coloridas criam as cores dessa maneira. A cor CMYK é um método de descrever as cores indicando a quantidade de ciano, magenta, amarelo e preto necessária para reproduzir uma cor em particular.

#### Como a cor é especificada em um documento para impressão?

Os programas de software normalmente especificam as cores dos documentos usando combinações de cores RGB ou CMYK. Além disso, eles permitem que os usuários modifiquem a cor de cada objeto de um documento. Para obter mais informações, consulte os tópicos da Ajuda do programa.

#### Como a impressora sabe qual cor deve imprimir?

Quando um usuário imprime um documento, informações descrevendo o tipo e a cor de cada objeto são enviadas à impressora. As informações sobre as cores são transmitidas por meio de tabelas de conversão de cores, que convertem as cores nas quantidades apropriadas de toner ciano, magenta, amarelo e preto necessárias para produzir a cor desejada. As informações sobre o objeto determinam a aplicação das tabelas de conversão de cores. Por exemplo, é possível aplicar um tipo de tabela de conversão de cores ao texto e, ao mesmo tempo, outro tipo para as imagens fotográficas.

### Devo usar um software de impressora de emulação PostScript ou PCL? Quais configurações devo usar para obter as melhores cores?

O driver PostScript é altamente recomendado para a obtenção da melhor qualidade de cor. As configurações padrão do driver PostScript fornecerão a melhor qualidade de cor para a maioria das impressões.

#### Por que a cor impressa não corresponde à cor que eu vejo na tela do computador?

As tabelas de conversão de cores usadas no modo Correção cores Automático geralmente se aproximam das cores de um monitor de computador padrão. No entanto, devido a diferenças de tecnologia existentes entre impressoras e monitores, muitas cores também podem ser afetadas pelas variações entre os monitores e as condições de iluminação. Para obter recomendações sobre como as páginas de amostras de cores da impressora podem ser úteis na solução de determinados problemas de correspondência de cores, consulte a pergunta "Como posso chegar a uma cor em particular (como a cor de um logotipo)?".

#### A página impressa aparece com cores muito fortes. É possível ajustar a cor?

Às vezes, as cores de uma página impressa podem parecer muito fortes (por exemplo, toda a impressão parece estar muito avermelhada). Isso pode ser causado por condições ambientais, pelo tipo de papel, por condições de iluminação ou pela preferência do usuário. Nessas situações, ajuste a configuração Equilíbrio de cores para obter a cor de sua preferência. Com o Equilíbrio de cores, o usuário pode realizar pequenos ajustes na quantidade de toner usada em cada plano de cor. A seleção de valores positivos ou negativos para ciano, magenta, amarelo e preto (no menu Equilíbrio de cores) aumentará ou diminuirá levemente a quantidade de toner usada para a cor escolhida. Por exemplo, se uma página impressa tiver uma cor vermelha muito forte, a redução do magenta e do amarelo poderá melhorar o equilíbrio de cores.

#### Minhas transparências coloridas ficam escuras quando projetadas. Posso fazer algo para melhorar as cores?

Esse problema ocorre mais comumente quando as transparências são projetadas com retroprojetores refletivos. Para obter a máxima qualidade nas cores projetadas, são recomendados os retroprojetores transmissivos. Se for utilizado um projetor refletivo, o ajuste das configurações de Tonalidade do toner com os valores 1, 2 ou 3 irá clarear a transparência. Certifique-se de usar o tipo recomendado de transparÃancias coloridas.

#### O que é a correção de cores manual?

Quando a correção de cores manual está ativada, a impressora emprega tabelas de conversão de cores selecionadas pelo usuário para processar os objetos. No entanto, a configuração Correção cores deverá estar definida como Manual, caso contrário, nenhuma conversão de cores definida pelo usuário será implementada. As configurações de correção de cores manual são específicas do tipo de objeto que está sendo impresso (texto, gráficos ou imagens) e de como a cor do objeto é especificada no programa (combinações RGB ou CMYK).

#### Notas:

- A correção de cores manual não será útil se o programa não especificar as cores com combinações RGB ou CMYK. Ela também não será eficaz nas situações em que o programa ou o sistema operacional do computador controlar o ajuste de cores.
- As tabelas de conversão de cores aplicadas a cada objeto quando a configuração Correção cores está definida como Automático geram as cores preferenciais para a maioria dos documentos.

Para aplicar manualmente uma tabela de conversão de cores diferente:

- 1 No menu Qualidade, selecione Correção de cor e depois selecione Manual.
- 2 No menu Qualidade, selecione **Cor manual** e depois selecione a tabela apropriada de conversão de cores para o tipo de objeto afetado.

#### Menu Cor manual

| Tipo de objeto                            | Tabelas de conversão de cores                                                                                                    |
|-------------------------------------------|----------------------------------------------------------------------------------------------------|
| Imagem RGB<br>Texto RGB<br>Gráfico RGB    | <ul> <li>Cores vivas — Produz cores mais brilhantes e saturadas e pode ser aplicado a todos os formatos de cor de entrada.</li> <li>Vídeo sRGB — Produz uma impressão que aproxima as cores exibidas no monitor do computador. O uso do toner preto é otimizado para a impressão de fotos.</li> <li>Exibir — Preto real — Produz uma impressão que aproxima as cores exibidas no monitor do computador. Usa apenas o toner preto para criar todos os níveis de cinza neutro.</li> </ul> |
|                                           | <ul> <li>sRGB vivo — Fornece uma saturação maior de cores para a correção de cores do monitor sRGB.<br/>O uso do preto é otimizado para a impressão de gráficos comerciais.</li> <li>Desligado — Não é implementada nenhuma correção de cores.</li> </ul>                                                                                                    |
| Imagem CMYK<br>Texto CMYK<br>Gráfico CMYK | <ul> <li>US CMYK — Aplica a correção de cores para se aproximar da impressão de cores SWOP (Especificações para Publicação Offset na Web).</li> <li>Euro CMYK — Aplica a correção de cor para se aproximar da impressão de cores EuroScale.</li> <li>Cores vivas CMYK — Aumenta a saturação da cor da configuração de correção US CMYK.</li> <li>Desligado — Não é implementada nenhuma correção de cores.</li> </ul>                                                                   |

#### Como posso chegar a uma cor em particular (como a cor de um logotipo)?

No Menu qualidade da impressora, estão disponíveis nove tipos de conjuntos de Amostras de cores. Eles também podem ser encontrados na página de Amostras de cores do Servidor da Web incorporado. A seleção de qualquer conjunto de amostras gera uma impressão de várias páginas com centenas de caixas coloridas. Uma combinação CMYK ou RGB aparecerá em cada uma das caixas, dependendo da tabela selecionada. A cor observada em cada caixa é obtida passando-se a combinação CMYK ou RGB indicada na caixa pela tabela de conversão de cores selecionada.

Ao examinar os conjuntos de Amostras de cores, um usuário pode identificar a caixa cuja cor é a mais próxima da cor desejada. A combinação de cores indicada na caixa pode, então, ser utilizada para modificar a cor do objeto em um programa. Para obter mais informações, consulte os tópicos da Ajuda do programa. A correção de cores manual pode ser necessária para o uso da tabela de conversão de cores selecionada em um determinado objeto.

A seleção do conjunto de Amostras de cores a ser usado para um determinado problema de correspondência de cores depende da configuração Correção cores em uso (Automático, Desat. ou Manual), do tipo de objeto impresso (texto, gráficos ou imagens) e de como a cor de cada objeto foi especificada no programa (combinações RGB ou CMYK). Quando a configuração Correção cores da impressora está definida como Desat., a cor é baseada nas informações do trabalho de impressão e a conversão de cores não é implementada.

**Nota:** As páginas de Amostras de cores não serão úteis se o programa não especificar as cores com combinações RGB ou CMYK. Além disso, haverá certas situações nas quais o programa ou o sistema operacional do computador ajustará as combinações RGB ou CMYK especificadas no programa por meio do gerenciamento de cores. A cor impressa resultante pode não ser uma correspondência exata àquela que está nas páginas Amostras cores.

#### O que são as Amostras de cores detalhadas e como posso acessá-las?

As Amostras de cores detalhadas estão disponíveis apenas pelo Servidor da Web incorporado de uma impressora de rede. Um conjunto de Amostras de cores detalhadas contém uma faixa de sombras (exibidas como caixas) que são similares a um valor de RGB ou CMYK definido pelo usuário. A semelhança das cores do conjunto depende do valor inserido na caixa Incremento de RGB ou CMYK.

Para acessar um conjunto de Amostras de cores detalhadas no Servidor da Web incorporado:

1 Digite o endereço IP da impressora no campo de endereço do navegador da Web.

**Nota:** Se você não sabe o endereço IP da impressora, imprima uma página de configuração de rede e veja o endereço IP na seção TCP/IP.

- 2 Clique em **Configuração**.
- 3 Clique em Amostras de cores.
- 4 Clique em **Opções detalhadas** para reduzir o conjunto a um intervalo de cores.
- 5 Quando a página Opções detalhadas for exibida, selecione uma tabela de conversão de cores.
- 6 Insira o número da cor RGB ou CMYK.
- 7 Insira um valor incremental de 1 a 255.

Nota: Quanto mais próximo de 1 for o valor, mais limitada será a faixa de amostras de cores.

8 Clique em Imprimir para imprimir o conjunto detalhado de Amostras de Cores.

### O Servidor da Web Encorporado não abre

Estas são as soluções possíveis. Tente um ou mais dos seguintes procedimentos:

### VERIFIQUE AS CONEXÕES DA REDE

Certifique-se de que computador e a impressora estejam ligados e conectados a mesma rede.

### VERIFIQUE AS CONFIGURAÇÕES DA REDE

Dependendo das configurações de rede, você precisará digitar https://em vez de http://antes do endereço IP da impressora para acessar o Servidor da Web Encorpado. Para obter mais informações, consulte o administrador do sistema.

### Entrar em contato com o Suporte ao cliente

Ao entrar em contato com o Suporte ao cliente, descreva o problema que você está tendo, a mensagem exibida no visor e as etapas que você já executou para tentar solucionar o problema.

Você precisa saber o modelo, o tipo e o número de série da impressora. Para obter mais informações, veja a etiqueta na tampa frontal superior interna da impressora. O número de série também está listado na página de configurações de menu.

Nos EUA ou no Canadá, lique para 1-800-539-6275. Para outros países/regiões, visite o site da Lexmark, em **www.lexmark.com**.

## Avisos

### Informações sobre o produto

Nome do produto:

Lexmark X543, X544, X544n, X544dn, X544dw, X544dtn, X546dtn

Tipo de máquina:

7525, 4989

Modelo(s):

131, 133, 138, 332, 333, 336, 337, 352, 356, 382, 383, 386, 387, 392, 393, 396, 397

### Aviso de edição

August 2009

**O** parágrafo a seguir não se aplica a países onde as cláusulas descritas não são compatíveis com a lei local: A LEXMARK INTERNATIONAL, INC. FORNECE ESTA PUBLICAÇÃO "NO ESTADO EM QUE SE ENCONTRA", SEM QUALQUER TIPO DE GARANTIA, EXPRESSA OU TÁCITA, INCLUINDO, ENTRE OUTRAS, GARANTIAS IMPLÍCITAS DE COMERCIABILIDADE OU ADEQUAÇÃO A UM DETERMINADO PROPÓSITO. Alguns estados não permitem a contestação de garantias expressas ou implícitas em certas transações. Conseqüentemente, é possível que esta declaração não se aplique ao seu caso.

É possível que esta publicação contenha imprecisões técnicas ou erros tipográficos. Serão feitas alterações periódicas às informações aqui contidas; essas alterações serão incorporadas em edições futuras. Alguns aperfeiçoamentos ou alterações nos produtos ou programas descritos poderão ser feitos a qualquer momento.

As referências feitas nesta publicação a produtos, programas ou serviços não implicam que o fabricante pretenda torná-los disponíveis em todos os países nos quais opera. Qualquer referência a um produto, programa ou serviço não tem a intenção de afirmar ou sugerir que apenas aquele produto, programa ou serviço possa ser usado. Qualquer produto, programa ou serviço funcionalmente equivalente que não infrinja qualquer direito de propriedade intelectual existente poderá ser usado no seu lugar. A avaliação e verificação da operação em conjunto com outros produtos, programas ou serviços, exceto aqueles expressamente designados pelo fabricante, são de responsabilidade do usuário.

Para obter suporte técnico da Lexmark, acesse support.lexmark.com.

Para obter informações sobre suprimentos e downloads, acesse www.lexmark.com.

Caso você não tenha acesso à Internet, entre em contato com a Lexmark pelo correio:

Lexmark International, Inc. Bldg 004-2/CSC 740 New Circle Road NW Lexington, KY 40550 USA

#### © 2009 Lexmark International, Inc.

Todos os direitos reservados.

Avisos 243

### UNITED STATES GOVERNMENT RIGHTS

This software and any accompanying documentation provided under this agreement are commercial computer software and documentation developed exclusively at private expense.

### Marcas registradas

Lexmark, Lexmark com desenho de losango e MarkVision são marcas registradas da Lexmark International, Inc. nos Estados Unidos e/ou em outros países.

ScanBack é marca registrada da Lexmark International, Inc.

PCL<sup>®</sup> é marca registrada de indústria e comércio da Hewlett-Packard Company. PCL é a designação da Hewlett-Packard Company para um conjunto de comandos (linguagem) e funções de impressora incluídos em seus produtos de impressora. Esta impressora foi projetada para ser compatível com a linguagem PCL. Isso significa que a impressora reconhece os comandos PCL usados em vários aplicativos e emula as funções correspondentes aos comandos.

Todas as outras marcas registradas pertencem a seus respectivos proprietários.

### Aviso de componente modular

Os modelos equipados com wireless contêm os seguintes componentes modulares:

Lexmark Regulatory Type/Model LEX-M04-001, FCC ID: IYLLEXM04001; IC:2376A-M04001

### Níveis de emissão de ruído

As seguintes medidas foram tomadas de acordo com o código ISO 7779 e consideradas em conformidade com o código ISO 9296.

Nota: alguns modos podem não ser aplicáveis ao seu produto.

| Pressão sonora média em 1 metro, dBA |        |  |
|--------------------------------------|--------|--|
| Imprimindo                           | 48 dBA |  |
| Pronta                               | 32 dBA |  |

Os valores estão sujeitos a alterações. Consulte**www.lexmark.com** para obter os valores atuais.

### Diretiva de resíduos de equipamentos elétricos e eletrônicos (WEEE, Waste from Electrical and Electronic Equipment)

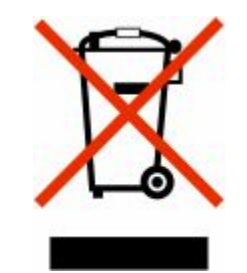

O logo da WEEE denota programas e procedimentos específicos de reciclagem de produtos eletrônicos em países da União Européia. Incentivamos a reciclagem de nossos produtos. Para obter mais informações sobre opções de reciclagem, acesse o site da Lexmark na Internet em **www.lexmark.com** para obter o número de telefone do revendedor mais próximo de você.

### Aviso de sensibilidade à estática

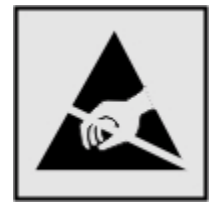

Este símbolo identifica peças sensíveis à estática. Não toque nas áreas próximas a este símbolo sem antes tocar na estrutura de metal da impressora.

### **ENERGY STAR**

Todo produto da Lexmark que apresenta o emblema ENERGY STAR no produto ou em uma tela de inicialização está certificado e em conformidade com os requisitos ENERGY STAR da Environmental Protection Agency (EPA) da forma como foi configurado quando do envio pela Lexmark.

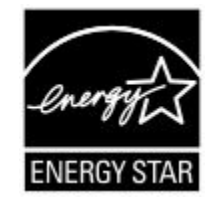

Avisos 245

### Declaração sobre o uso de mercúrio

Este produto contém mercúrio na lâmpada (<5mg Hg). O descarte do mercúrio deve ser regulamentado por razões ambientais. Para obter informações sobre descarte e reciclagem, entre em contato com as autoridades competentes locais ou com a Electronic Industries Alliance (EIA): **www.eiae.org**.

### Informações sobre temperatura

| Temperatura ambiental                     | De 15,6°C a 32,2°C |
|-------------------------------------------|--------------------|
| Temperatura de transporte e armazenamento | De -40°C a 60°C    |

### Aviso do laser

Esta impressora foi certificada nos EUA por estar em conformidade com os requisitos do DHHS 21 CFR, subcapítulo J, para produtos a laser de Classe I (1) e, nos demais países, foi certificada como um produto a laser de Classe I em conformidade com os requisitos da IEC 60825-1.

Os produtos a laser de Classe I não são considerados prejudiciais. A impressora contém, internamente, um laser de Classe IIIb (3b) que é um laser de arsenieto de gálio de 7 miliwatts operando no comprimento de onda de 770-795 nanômetros. O sistema do laser e a impressora foram projetados para que jamais haja acesso humano à radiação do laser acima do nível da Classe I durante a operação normal ou a manutenção pelo usuário ou sob as condições de manutenção prescritas.

### Etiqueta de aviso sobre laser

Pode haver uma etiqueta de aviso sobre laser afixada a esta impressora, como mostrado a seguir:

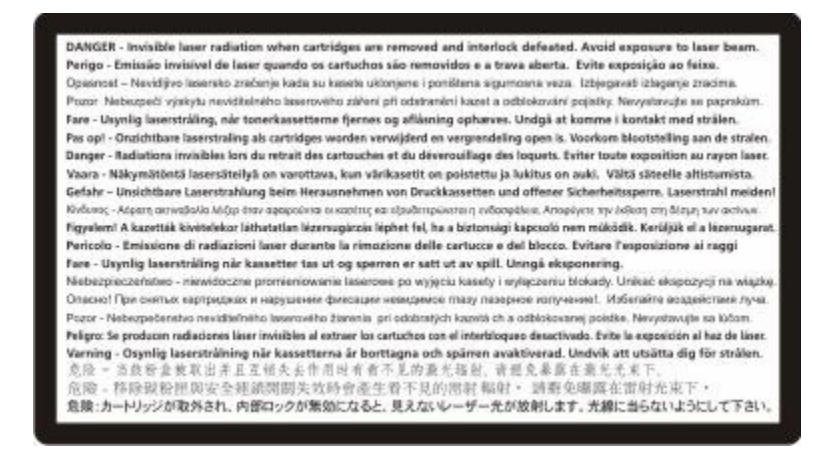

Avisos 246

### Consumo de energia

#### Consumo de energia do produto

A tabela a seguir documenta as características de consumo de energia do produto.

Nota: alguns modos podem não ser aplicáveis ao seu produto.

| Modo                | Descrição                                                                                   | Consumo de energia (Watts) |
|---------------------|---------------------------------------------------------------------------------------------|----------------------------|
| Imprimindo          | O produto está gerando uma cópia impressa tendo como origem impulsos eletrônicos.           | 540 W                      |
| Copiando            | O produto está gerando uma cópia impressa tendo como origem documentos impressos originais. | 510 W                      |
| Digitalizando       | O produto está digitalizando documentos impressos.                                          | 60 W                       |
| Pronta              | O produto está aguardando um trabalho de impressão.                                         | 50 W                       |
| Economia de energia | O produto está no modo de economia de energia.                                              | 24 W                       |
| Desativado          | O produto está conectado a uma tomada, mas a chave<br>Liga/Desliga está desligada.          | 0 W                        |

Os níveis de consumo de energia relacionados na tabela anterior representam médias registradas ao longo do tempo. Picos de energia instantâneos podem ser significativamente mais altos que a média.

Os valores estão sujeitos a alterações. Consulte www.lexmark.com para obter os valores atuais.

#### Economizador de Energia

Este produto foi projetado com um modo de economia de energia chamado Economizador de energia. O modo de economia de energia é equivalente ao modo hibernar.Ele economiza energia baixando o consumo durante longos períodos de inatividade. O modo Economizador de energia é ativado automaticamente quando este produto não é utilizado por um período de tempo especificado, chamado de Tempo limite de economia de energia.

| Tempo limite de economia de energia padrão de fábrica deste produto (em | 110 V = 45 minutos, 220 V = 60 minutos |
|-------------------------------------------------------------------------|----------------------------------------|
| minutos):                                                               |                                        |

Através da utilização dos menus de configuração, o Tempo limite de economia de energia pode ser modificado para valores entre 1 e 240 minutos. A definição do Tempo limite de economia de energia para um valor baixo reduz o consumo de energia, mas pode aumentar o tempo de resposta do produto. A definição do tempo limite de economia de energia como um valor muito alto mantém uma rápida resposta, mas consome mais energia.

#### Modo de inatividade

Se este produto apresentar um modo de inatividade que ainda consome uma pequena quantidade de energia, para interromper completamente o consumo de energia do produto, desconecte a fonte de alimentação da tomada elétrica.

#### Uso total de energia

Em algumas situações, é útil calcular o uso total de energia do produto. Como as indicações de consumo de energia são representadas em unidades de energia Watts, deve-se multiplicar o consumo de energia pelo tempo que o

produto permanece em cada modo, para calcular o uso de energia. O uso total de energia do produto corresponde à soma do uso de energia de cada modo.

### Aviso para usuários da União Européia

Os produtos com a marca CE estão em conformidade com os requisitos de proteção das diretivas 89/336/EEC, 2006/95/EC e 1999/5/EC do Conselho da CE sobre a aproximação e a harmonização das leis dos estados membros em relação à compatibilidade eletromagnética, à segurança de equipamentos elétricos projetados para uso dentro de determinados limites de tensão e em equipamentos de rádio e terminais de telecomunicações.

A conformidade é indicada pelo selo CE.

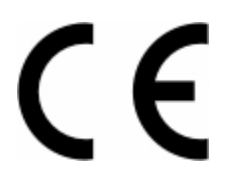

Uma declaração de conformidade com os requisitos das diretivas está disponível com o Diretor de Fabricação e Suporte Técnico da Lexmark International, S. A., Boigny, França.

Consulte a tabela no final da serão Avisos para obter mais informações sobre conformidade.

### Avisos regulamentares para produtos sem fio

Esta seção contém as seguintes informações regulamentares pertencentes aos produtos sem fio que contém transmissores, por exemplo, mas não se limitam a, cartões de rede sem fio ou leitores de cartão.

### Exposição à radiação de radiofreqüência

A energia de saída de radiação deste dispositivo é muito mais baixa do que os limites de exposição à radiofreqüência da FCC e outros órgãos de regulamentação. Uma separação mínima de 20 cm (8 pol) deve ser mantida entre a antena e qualquer pessoa para que esse dispositivo atenda aos requisitos da FFC e outros órgãos de regulamentação de exposição à radiofreqüência.

### Aviso para usuários da União Européia

Os produtos com a marca CE estão em conformidade com os requisitos de proteção das diretivas 89/336/EEC, 2006/95/EC e 1999/5/EC do Conselho da CE sobre a aproximação e a harmonização das leis dos estados membros em relação à compatibilidade eletromagnética, à segurança de equipamentos elétricos projetados para uso dentro de determinados limites de tensão e em equipamentos de rádio e terminais de telecomunicações.

A conformidade é indicada pelo selo CE.

# CE

Avisos 248 Uma declaração de conformidade com os requisitos das diretivas está disponível com o Diretor de Fabricação e Suporte Técnico da Lexmark International, S. A., Boigny, França. Consulte a tabela no final da serão Avisos para obter mais informações sobre conformidade.

Os produtos equipados com a opção LAN sem fio de 2.4 GHz estão em conformidade com os requisitos de proteção das diretivas 89/336/EEC, 2006/95/EC e 1999/5/EC do Conselho da CE sobre a aproximação e a harmonização das leis dos estados membros em relação à compatibilidade eletromagnética, à segurança de equipamentos elétricos projetados para uso dentro de determinados limites de tensão e em equipamentos de rádio e terminais de telecomunicações.

A conformidade é indicada pelo selo CE.

# (()

A operação é permitida em todos os países da União Européia (UE) e da European Free Trade Association (EFTA), mas restrita ao uso interno somente.

Uma declaração de conformidade com os requisitos das diretivas está disponível com o Diretor de Fabricação e Suporte Técnico da Lexmark International, S. A., Boigny, França. Consulte a tabela no final da serão Avisos para obter mais informações sobre conformidade.

| Česky    | Společnost Lexmark International, Inc. tímto prohlašuje, že výrobek tento výrobek je ve shodě se základními požadavky a dalšími příslušnými ustanoveními směrnice 1999/5/ES.                                       |
|----------|----------------------------------------------------------------------------------------------------|
| Dansk    | Lexmark International, Inc. erklærer herved, at dette produkt overholder de væsentlige krav og øvrige relevante krav i direktiv 1999/5/EF.                                                                         |
| Deutsch  | Hiermit erklärt Lexmark International, Inc., dass sich das Gerät dieses Gerät in Übereinstimmung mit den grundlegenden Anforderungen und den übrigen einschlägigen Bestimmungen der Richtlinie 1999/5/EG befindet. |
| Ελληνική | ΜΕ ΤΗΝ ΠΑΡΟΥΣΑ Η LEXMARK INTERNATIONAL, INC. ΔΗΛΩΝΕΙ ΟΤΙ ΑΥΤΟ ΤΟ ΠΡΟΪΟΝ<br>ΣΥΜΜΟΡΦΩΝΕΤΑΙ ΠΡΟΣ ΤΙΣ ΟΥΣΙΩΔΕΙΣ ΑΠΑΙΤΗΣΕΙΣ ΚΑΙ ΤΙΣ ΛΟΙΠΕΣ ΣΧΕΤΙΚΕΣ ΔΙΑΤΑΞΕΙΣ<br>ΤΗΣ ΟΔΗΓΙΑΣ 1999/5/ΕΚ.                                 |
| English  | Hereby, Lexmark International, Inc., declares that this type of equipment is in compliance with the essential requirements and other relevant provisions of Directive 1999/5/EC.                                   |
| Español  | Por medio de la presente, Lexmark International, Inc. declara que este producto cumple con los requisitos esenciales y cualesquiera otras disposiciones aplicables o exigibles de la Directiva 1999/5/CE.          |
| Eesti    | Käesolevaga kinnitab Lexmark International, Inc., et seade see toode vastab direktiivi 1999/5/EÜ põhinõuetele ja nimetatud direktiivist tulenevatele muudele asjakohastele sätetele.                               |
| Suomi    | Lexmark International, Inc. vakuuttaa täten, että tämä tuote on direktiivin 1999/5/EY oleellisten vaatimusten<br>ja muiden sitä koskevien direktiivin ehtojen mukainen.                                            |
| Français | Par la présente, Lexmark International, Inc. déclare que l'appareil ce produit est conforme aux exigences fondamentales et autres dispositions pertinentes de la directive 1999/5/CE.                              |
| Magyar   | Alulírott, Lexmark International, Inc. nyilatkozom, hogy a termék megfelel a vonatkozó alapvető követel-<br>ményeknek és az 1999/5/EC irányelv egyéb előírásainak.                                                 |
| Íslenska | Hér með lýsir Lexmark International, Inc. yfir því að þessi vara er í samræmi við grunnkröfur og aðrar kröfur, sem gerðar eru í tilskipun 1999/5/EC.                                                               |
| Italiano | Con la presente Lexmark International, Inc. dichiara che questo questo prodotto è conforme ai requisiti essenziali ed alle altre disposizioni pertinenti stabilite dalla direttiva 1999/5/CE.                      |

| Latviski   | Ar šo Lexmark International, Inc. deklarē, ka šis izstrādājums atbilst Direktīvas 1999/5/EK būtiskajām prasībām un citiem ar to saistītajiem noteikumiem.                                  |
|------------|----------------------------------------------------------------------------------------------------|
| Lietuvių   | Šiuo Lexmark International, Inc. deklaruoja, kad šis produktas atitinka esminius reikalavimus ir kitas 1999/5/EB direktyvos nuostatas.                                                     |
| Malti      | Bil-preżenti, Lexmark International, Inc., jiddikjara li dan il-prodott huwa konformi mal-ħtiġijiet essenzjali u ma dispożizzjonijiet oħrajn relevanti li jinsabu fid-Direttiva 1999/5/KE. |
| Nederlands | Hierbij verklaart Lexmark International, Inc. dat het toestel dit product in overeenstemming is met de essen-<br>tiële eisen en de andere relevante bepalingen van richtlijn 1999/5/EG.    |
| Norsk      | Lexmark International, Inc. erklærer herved at dette produktet er i samsvar med de grunnleggende krav og<br>øvrige relevante krav i direktiv 1999/5/EF.                                    |
| Polski     | Niniejszym Lexmark International, Inc. oświadcza, że niniejszy produkt jest zgodny z zasadniczymi wymogami oraz pozostałymi stosownymi postanowieniami Dyrektywy 1999/5/EC.                |
| Português  | A Lexmark International Inc. declara que este produto está em conformidade com os requisitos essenciais e outras disposições da Diretiva 1999/5/CE.                                        |
| Slovensky  | Lexmark International, Inc. týmto vyhlasuje, že tento produkt spĺňa základné požiadavky a všetky príslušné ustanovenia smernice 1999/5/ES.                                                 |
| Slovensko  | Lexmark International, Inc. izjavlja, da je ta izdelek v skladu z bistvenimi zahtevami in ostalimi relevantnimi določili direktive 1999/5/ES.                                              |
| Svenska    | Härmed intygar Lexmark International, Inc. att denna produkt står i överensstämmelse med de väsentliga egenskapskrav och övriga relevanta bestämmelser som framgår av direktiv 1999/5/EG.  |

### LICENÇAS DE DISPOSITIVO PATENTEADO

A Lexmark tem o direito de suspender a venda desses cartuchos de toner a qualquer momento, uma vez que o serviço de suporte para esta impressora seja interrompido.

**IMPORTANTE: LEIA ANTES DE ABRIR:** Abrir esta embalagem, instalar o software do dispositivo de impressão ou utilizar os produtos confirmam a sua aceitação do seguinte acordo de licença:

**Licença:** Esta impressora patenteada foi licenciada e desenvolvida para trabalhar somente com cartuchos de toner legítimos da Lexmark e componentes desenvolvedores durante a vida útil da impressora patenteada. Você aceita: (1) utilizar apenas cartuchos de toner legítimos da Lexmark e componentes desenvolvedores nesta impressora, e (2) passar este acordo de licença/acordo a qualquer usuário subseqüente da impressora. Estes cartuchos de toner patenteados da Lexmark e os componentes desenvolvedores são licenciados e estão sujeitos a limitação de serem usados apenas uma vez. Após esse uso inicial, você concorda em devolver o cartucho vazio apenas para Lexmark para reciclagem. Os cartuchos de toner da Lexmark foram desenvolvidos para pararem de funcionar após utilizar uma quantidade fixa de toner. Uma quantidade variável de toner pode permanecer quando a substituição for necessária. **Caso não aceite esses termos, devolva esta embalagem fechada no local da compra.** Cartucho(s) de toner vendido(s) sem esses termos está(ão) disponível(eis) em www.lexmark.com, podem ser recarregados por você ou por terceiros, como a única alternativa de cartucho para ser utilizado na impressora licenciada.

### CONTRATO DE LICENÇA E GARANTIA LIMITADA DE SOFTWARE DA LEXMARK

LEIA CUIDADOSAMENTE ANTES DE USAR ESTE PRODUTO: AO USAR ESTER PRODUTO, VOCÊ CONCORDA COM TODOS OS TERMOS E CONDIÇÕES DESTE CONTRATO DE LICENÇA E GARANTIA LIMITADA DE SOFTWARE. CASO NÃO

Avisos

CONCORDE COM OS TERMOS DESTE CONTRATO DE LICENÇA E GARANTIA LIMITADA DE SOFTWARE, DEVOLVA IMEDIATAMENTE O PRODUTO NÃO UTILIZADO E SOLICITE UM REEMBOLSO PELA QUANTIA PAGA. SE VOCÊ ESTIVER INSTALANDO ESTE PRODUTO PARA USO POR OUTRAS PARTES, VOCÊ CONCORDA EM INFORMAR OS USUÁRIOS DE QUE O USO DO PRODUTO INDICA A ACEITAÇÃO DESTES TERMOS.

#### CONTRATO DE LICENÇA DE SOFTWARE DA LEXMARK

Este Contrato de Licença ("Contrato de Licença de Software") é um contrato legal firmado entre você (uma pessoa física ou jurídica) e a Lexmark International, Inc. ("Lexmark") que, no que se refere ao seu produto ou Programa de Software da Lexmark, não está, de nenhuma outra forma, sujeito a um contrato de licença de software por escrito firmado entre você e a Lexmark ou seus fornecedores e rege o uso de qualquer Programa de Software instalado em seu produto da Lexmark ou fornecido pela Lexmark para uso em conexão com esse produto. O termo "Programa de Software" inclui instruções legíveis por máquina, conteúdo audiovisual (como imagens e gravações) e a mídia, os materiais impressos e a documentação eletrônica associados, sejam incorporados ao, distribuídos com ou para uso com seu produto Lexmark.

- 1 DECLARAÇÃO DE GARANTIA LIMITADA DE SOFTWARE. A Lexmark garante que a mídia (por exemplo, disquete ou CD) na qual o Programa de Software (se houver) foi confeccionado está livre de defeitos relativos a materiais e mão-de-obra, sob condições normais de uso e até o final do período de garantia. O período de garantia é de 90 (noventa) dias a contar da data em que o Programa de Software é entregue ao usuário final original. Esta garantia limitada aplicar-se-á somente à mídia do Programa de Software que for comprada como nova, seja diretamente da Lexmark ou por meio de Distribuidor ou Revendedor da Lexmark. Caso seja determinado que a mídia não está em conformidade com os termos desta garantia limitada, a Lexmark se responsabilizará pela substituição do Programa de Software.
- 2 ISENÇÃO DE RESPONSABILIDADE E LIMITAÇÃO DE GARANTIAS. EXCETO COMO DEFINIDO NESTE CONTRATO DE LICENÇA DE SOFTWARE E DENTRO DO MÁXIMO RIGOR PERMITIDO PELAS LEIS APLICÁVEIS, A LEXMARK E SEUS FORNECEDORES FORNECEM O PROGRAMA DE SOFTWARE "NA FORMA EM QUE SE ENCONTRA", E POR MEIO DESTE DOCUMENTO ISENTAM-SE DE TODAS AS OUTRAS GARANTIAS E CONDIÇÕES, SEJAM EXPRESSAS OU IMPLÍCITAS, INCLUINDO, SEM LIMITAÇÃO, DIREITO DE PROPRIEDADE, NÃO-VIOLAÇÃO, COMERCIABILIDADE E ADEQUAÇÃO A UMA FINALIDADE ESPECÍFICA E AUSÊNCIA DE VÍRUS, TUDO EM RELAÇÃO AO PROGRAMA DE SOFTWARE. CASO A LEXMARK ESTEJA IMPOSSIBILITADA, POR LEI, DE RENUNCIAR A QUAISQUER COMPONENTES DAS GARANTIAS IMPLÍCITAS RELATIVAS À COMERCIABILIDADE OU À ADEQUAÇÃO A UM OBJETIVO EM PARTICULAR, A DURAÇÃO DE DITAS GARANTIAS SERÁ LIMITADA, PELA LEXMARK, A UM PRAZO DE 90 DIAS DA GARANTIA LIMITADA DE SOFTWARE EXPRESSA.

Este Contrato deve ser interpretado em conjunto com determinadas cláusulas estatutárias, que podem estar em vigor de tempos em tempos, que implicam garantias ou condições ou impõem obrigações sobre a Lexmark que não podem ser excluídas nem modificadas. Se essas disposições se aplicarem, então, na medida em que for possível para a Lexmark, a Lexmark limitará sua responsabilidade, por meio deste instrumento, pela violação dessas disposições a uma das seguintes opções: fornecer-lhe uma cópia de substituição do Programa de Software ou reembolsar o preço pago pelo Programa de Software.

O Programa de Software pode incluir links de Internet para outros aplicativos e/ou páginas da Internet hospedadas e operadas por terceiros não afiliados com a Lexmark. Você reconhece e concorda que a Lexmark não é responsável, de forma alguma, pela hospedagem, desempenho, operação, manutenção ou conteúdo desses aplicativos e/ou páginas da Internet.

**3** LIMITAÇÃO DE REPARAÇÃO. NA MEDIDA MÁXIMA PERMITIDA PELAS LEIS PERTINENTES, QUAISQUER E TODAS AS RESPONSABILIDADES DA LEXMARK, SEGUNDO ESTE CONTRATO DE LICENÇA DE SOFTWARE, LIMITAM-SE EXPRESSAMENTE AO PREÇO PAGO PELO SOFTWARE E CINCO DÓLARES NORTE-AMERICANOS (OU O EQUIVALENTE EM MOEDA LOCAL), O QUE FOR MAIOR. SUA ÚNICA REPARAÇÃO EM RELAÇÃO À LEXMARK EM QUALQUER DISPUTA SEGUNDO ESTE CONTRATO DE LICENÇA DO SOFTWARE DEVERÁ SER TENTAR RECUPERAR UMA DESSAS QUANTIAS E, MEDIANTE ESSE PAGAMENTO, A LEXMARK SERÁ LIBERADA E ISENTA DE QUAISQUER OUTRAS OBRIGAÇÕES E RESPONSABILIDADES COM VOCÊ. EM HIPÓTESE ALGUMA A LEXMARKE SEUS FORNECEDORES, SUAS SUBSIDIÁRIAS OU SEUS REVENDEDORES SERÃO RESPONSÁVEIS POR QUAISQUER DANOS ESPECIAIS, INCIDENTAIS, INDIRETOS, EXEMPLARES, PUNITIVOS OU CONSEQÜENCIAIS (INCLUINDO, SEM LIMITAÇÃO, PERDA DE LUCROS OU RECEITAS, PERDA DE ECONOMIAS, INTERRUPÇÃO DE USO OU QUALQUER PERDA DE, IMPRECISÃO EM OU DANOS A DADOS OU REGISTROS, REIVINDICAÇÕES DE TERCEIROS OU DANOS EM PROPRIEDADES REAL OU TANGÍVEL, PERDA DE PRIVACIDADE RESULTANTE DE OU DE ALGUMA FORMA RELACIONADA AO USO OU À INCAPACIDADE DE USO DO PROGRAMA DE SOFTWARE, OU DE ALGUMA FORMA LIGADA A QUALQUER CLÁUSULA DESTE CONTRATO DE LICENÇA DE SOFTWARE), INDEPENDENTEMENTE DA NATUREZA DA REIVINDICAÇÃO, INCLUINDO, SEM LIMITAÇÃO, QUEBRA DE GARANTIA OU CONTRATO, ATOS ILÍCITOS (INCLUINDO NEGLIGÊNCIA OU RESPONSABILIDADE ESTRITA), E MESMO QUE A LEXMARK OU SEUS FORNECEDORES, SUAS AFILIADAS OU SEUS REVENDEDORES TENHAM SIDO AVISADOS SOBRE A POSSIBILIDADE DE TAIS DANOS, OU POR QUALQUER REIVINDICAÇÃO FEITA POR VOCÊ COM BASE EM UMA REIVINDICAÇÃO DE TERCEIROS, EXCETO SE ESTA EXCLUSÃO DE DANOS FOR DETERMINADA LEGALMENTE INVÁLIDA. AS LIMITAÇÕES ANTERIORES SE APLICAM MESMO QUE OS RECURSOS DEFINIDOS ACIMA ESTEJAM FORA DE SUA FINALIDADE ESSENCIAL.

- 4 EUA LEIS ESTADUAIS. Esta Garantia Limitada de Software lhe garante direitos legais específicos. Você também pode ter outros direitos, que variam de um estado para outro. Alguns estados não permitem limitações na vigência de uma garantia implícita ou na exclusão de limitação dos danos incidentais ou conseqüentes. Por isso, as limitações acima podem não se aplicar a você.
- **5 CONCESSÃO DE LICENÇA**. A Lexmark concede a você os seguintes direitos, com a condição de que você cumpra com todos os termos e condições do presente Contrato de Licença:
  - **a** Uso. Você pode Usar uma (1) cópia do Programa de Software. O termo "Usar" significa armazenar, carregar, instalar, executar ou exibir o Programa de Software. Se a Lexmark licenciou o Programa de Software a você para uso simultâneo, você deve limitar o número de usuários autorizados ao número especificado no seu contrato com a Lexmark. Você não pode separar os componentes do Programa de Software para uso em mais de um computador. Você concorda que não Usará o Programa de Software, em todo ou em parte, de qualquer forma que tenha o efeito de substituir, modificar, eliminar, obscurecer, alterar ou tirar a ênfase da aparência visual de qualquer marca comercial, nome comercial, imagem comercial ou aviso de propriedade intelectual que apareça em qualquer tela do computador normalmente gerada pelo, ou como resultado do, Programa de Software.
  - b Cópia. Você pode fazer uma (1) cópia do Programa de Software exclusivamente para fins de backup, arquivamento ou instalação, desde que a cópia contenha todos os avisos proprietários do Programa de Software original. Você não pode copiar o Programa de Software para nenhuma rede pública ou distribuída.
  - **c Reserva de Direitos**. O Programa de Software, incluindo todas as fontes, é protegido por direitos autorais e pertence à Lexmark International, Inc. e/ou a seus fornecedores. A Lexmark reserva-se todos os direitos não garantidos expressamente a você neste Contrato de Licença.
  - **d** Freeware. Não obstante os termos e condições deste Contrato de Licença, qualquer parte do Programa de Software (ou o Programa de Software como um todo) que constituir software fornecido por terceiros sob licença pública ("Freeware") será licenciado a você de acordo com os termos e condições do contrato de licença de software que acompanhar tal Freeware, seja na forma de um contrato separado, de uma licença resumida ou de termos de licença eletrônicos exibidos no momento do download. O uso do Freeware por você deve ser regido completamente pelos termos e pelas condições de tal licença.
- **6 TRANSFERÊNCIA**. Você pode transferir o Programa de Software para outro usuário final. Qualquer transferência deve incluir todos os componentes de software, a mídia, o material impresso e este Contrato de Licença, e você não pode manter cópias do Programa de Software ou de seus componentes. A transferência não pode ser uma transferência indireta, como uma consignação. Antes da transferência, o usuário final que está recebendo o Programa de Software transferido deve concordar com todos estes termos do Contrato de Licença. Com a transferência do Programa de Software, a sua licença é encerrada automaticamente. Você não pode alugar, sublicenciar ou ceder o Programa de Software, exceto da forma estabelecida neste Contrato de Licença; qualquer tentativa de fazê-lo será anulada.
- 7 ATUALIZAÇÕES. Para Usar um Programa de Software identificado como uma atualização, primeiro você deve ter a licença do Programa de Software original identificado pela Lexmark como qualificado para atualização. Após a atualização, você não pode mais usar o Programa de Software original que compunha a base da qualificação para atualização.
- 8 LIMITAÇÃO DE ENGENHARIA REVERSA. Você não pode alterar, descriptografar, realizar engenharia reversa, montagem reversa ou compilação reversa, ou traduzir, de qualquer outra forma, o Programa de Software, exceto se expressamente permitido pelas leis aplicáveis, e apenas da forma estabelecida por elas, para fins de interoperabilidade, correção de erros e testes de segurança. Se você tiver tais direitos estatutários, deverá notificar a Lexmark por escrito sobre qualquer intenção de fazer a engenharia, a montagem ou a compilação reversa. Você não pode descriptografar o Programa de Software, a menos que haja necessidade para Usar de forma legítima o Programa de Software.
- **9 SOFTWARE ADICIONAL**. Este Contrato de Licença se aplica às atualizações ou aos complementos do Programa de Software original fornecido pela Lexmark, a menos que a Lexmark forneça outros termos juntamente com a atualização ou o complemento.
- 10 VIGÊNCIA. Este Contrato de Licença permanece em vigor a menos que seja encerrado ou rejeitado. Você pode rejeitar ou encerrar esta licença a qualquer momento destruindo todas as cópias do Programa de Software, juntamente com todas as modificações, documentações e partes mescladas de qualquer forma, ou usando qualquer outro método descrito neste documento. A Lexmark pode encerrar sua licença mediante aviso caso você não esteja cumprindo com algum dos termos deste Contrato de Licença. Após esse encerramento, você concorda em destruir todas as cópias do Programa de Software, juntamente com todas as modificações, documentações e partes mescladas de qualquer forma.
- **11 IMPOSTOS**. Você concorda que é responsável pelo pagamento de quaisquer impostos, incluindo, sem limitação, quaisquer impostos sobre produtos, serviços e propriedade pessoal, resultantes deste Contrato ou do Uso do Programa de Software.
- 12 LIMITAÇÃO DE AÇÕES. Nenhuma ação, independentemente da forma, resultante deste Contrato poderá ser aberta por nenhuma das partes mais de dois anos após a ocorrência da causa da ação, exceto se previsto pelas leis aplicáveis.
- **13** LEI PERTINENTE. Este Contrato é regido pela legislação da Comunidade de Kentucky, Estados Unidos da América. Não será permitida a escolha das regras legais em qualquer jurisdição. Não se aplica a Convenção das NU sobre Contratos para a Venda Internacional de Bens.
- **14 DIREITOS RESTRITOS DO GOVERNO DOS ESTADOS UNIDOS**. O Programa de Software foi desenvolvido inteiramente com recursos privados. Os direitos do Governo dos Estados Unidos no que tange ao uso do Programa de Software são os definidos neste Contrato e os restritos em DFARS 252.227-7014 e nas cláusulas FAR semelhantes (ou de qualquer órgão de regulamentação ou cláusula contratual equivalentes).
- **15 CONSENTIMENTO DE USO DOS DADOS**. Você concorda que a Lexmark, suas afiliadas e seus agentes podem coletar e usar informações fornecidas por você em relação a serviços de suporte prestados para o Programa de Software e solicitados por você. A Lexmark concorda em não usar essas informações de nenhuma forma que o identifique pessoalmente, exceto dentro dos limites aplicáveis para o fornecimento de tais serviços.
- 16 RESTRIÇÕES DE EXPORTAÇÃO. Você não pode (a) adquirir, transportar, transferir ou reexportar, direta ou indiretamente, o Programa de Software ou qualquer produto diretamente relacionado a ele, de nenhuma forma que viole quaisquer leis de exportação aplicáveis ou (b) permitir que o Programa de Software seja utilizado para qualquer finalidade proibida por tais leis de exportação, incluindo, sem limitação, a proliferação de armas nucleares, químicas ou biológicas.
- 17 ACORDO DE CONTRATO ELETRÔNICO. Você e a Lexmark concordam em firmar este Contrato de Licença eletronicamente. Isso significa que, quando você clicar no botão "Concordo" ou "Sim" desta página ou usar este produto, estará confirmando que concorda com os termos e as condições deste Contrato de Licença e que está fazendo isso com a intenção de "assinar" um contrato com a Lexmark.

- **18 CAPACIDADE E AUTORIDADE PARA CELEBRAÇÃO DE CONTRATO**. Você declara que é maior de idade com base nas leis do local em que está assinando este Contrato de Licença e, se aplicável, que está devidamente autorizado por seu empregador ou dirigente a celebrar este contrato.
- **19 CONTRATO COMPLETO**. Este Contrato de Licença (incluindo qualquer adendo ou emenda a este Contrato de Licença que seja incluído(a) no Programa de Software) constitui o contrato completo firmado entre você e a Lexmark em relação ao Programa de Software. Exceto se estabelecido em contrário neste documento, estes termos e estas condições prevalecem sobre todas as comunicações, propostas e declarações, verbais ou escritas, anteriores ou contemporâneas com respeito ao Programa de Software ou a qualquer outro objeto coberto por este Contrato de Licença (exceto se tais termos alheios estiverem em conflito com os termos deste Contrato de Licença ou com qualquer outro contrato por escrito firmado entre você e a Lexmark em relação ao Uso do Programa de Software). A menos que alguma política ou algum programa de serviços de suporte da Lexmark esteja em conflito com os termos deste Contrato de Licença devem prevalecer.

#### **MICROSOFT CORPORATION NOTICES**

- 1 This product may incorporate intellectual property owned by Microsoft Corporation. The terms and conditions upon which Microsoft is licensing such intellectual property may be found at <a href="http://go.microsoft.com/fwlink/?Linkld=52369">http://go.microsoft.com/fwlink/?Linkld=52369</a>.
- 2 This product is based on Microsoft Print Schema technology. You may find the terms and conditions upon which Microsoft is licensing such intellectual property at http://go.microsoft.com/fwlink/?LinkId=83288.

# AVISO DA ADOBE SYSTEMS INCORPORATED

Contém tecnologia Flash®, Flash® Lite™ e/ou Reader® da Adobe Systems Incorporated

Este produto contém software do Adobe<sup>®</sup> Flash<sup>®</sup> player sb licença da Adobe Systems Incorporated, Copyright © 1995-2007 Adobe Macromedia Software LLC. Todos os direitos reservados. Adobe, Reader e Flash são marcas comerciais da Adobe Systems Incorporated.

# Índice

# Números

150 exibidos 178 200 Atolamento de papel < nome da área> 178 201.yy Atolamento de papel < nome da área> 178 202.yy Atolamento de papel < nome da área> 178 230.yy Atolamento de papel < nome da área> 179 235 Atolam. de papel, verifique o duplex 179 24x Atolamento de Papel Verifique Bandeja <x> 179 250.yy Atolamento de papel < nome da área> 179 250 - bandeja para folhas (padrão) carregamento 52 290-292 Atolamentos na digitalização do ADF 179 293.02 Tampa da Base de Cópia Aberta 180 293 Papel em falta 180 294 Atolamento do ADF 180 30.yy <cor> cartucho ausente 175 31 Kit de imagem defeituoso 175 34 Papel curto 175 35 Memória insuficiente para suportar o recurso Economia de Recursos 175 37 Memória insuficiente p/ agrupar trabalho 175 38 Memória Cheia 176 39 Página complexa, alguns dados podem não ter sido impressos 176 40 <cor> Refil inválido, trocar cartucho 176 50 Erro de Fonte PPDS 176 51 Flash danif. detectada 176 52 Sem espaço livre suficiente na memória flash para os recursos 176 53 Flash não formatada detectada 176 54 Erro de software de rede <x> 177 56 Porta USB padrão desativada 177

58 Erro de config. de entrada 177 58 Excesso de opções flash instaladas 177 58 Muitas bandejas conectadas 177 59 Bandeja incompatível <x> 178 82.yy Caixa de resíduos de toner ausente 178 82 Trocar caixa de resíduos de toner 178 840.01 Scanner Desativado 180 840.02 Scanner Automático Desativado 180 88.yy Cartucho <cor> está baixo 178 88.yy Trocar Cartucho <cor> 178 900–999 Manutenção <mensagem> 181 940.01 181 940.02 181 941.01 181 941.02 181 942.01 181 942.02 181 943.01 181 943.02 181

# A

Acessar USB agora 168 Acesso ao USB após digitalização 168 ADF cópia usando 78 agrupamento de cópias 83 Aquardar, muitos eventos 175 alimentação de papel, solução de problemas a mensagem permanece após a limpeza do atolamento 228 alimentador manual carregamento 58 alimentador multifunção carregamento 56 Amarelo Baixo 169 ampliação de uma cópia 81 armazenamento papel 62 suprimentos 183

Arquivo corrompido 169 atalhos, criação destino de fax 105, 106 destino de FTP 113 e-mail 87 atolamentos locais 119 localização de portas e bandejas 119 números 119 para evitar 118 atolamentos, limpeza 200 120 201 120 202 121 230 123 235 123 242 124 243 124 250 124 290 125 atolamentos de papel para evitar 118 Aviso de vida do kit PC 171 avisos 244, 245, 246, 247, 248 avisos da FCC 248 avisos de emissão 244, 248 avisos de telecomunicações 248

# В

Bandeja <x> Ausente 174 Bandeja <x> baixa 174 Bandeja <x> Vazia 174 bandeja padrão carregamento 52 Bandeja Padrão Cheia 174 Bandeja para 550 folhas instalação 30 bandeja para 550 folhas (opcional) carregamento 52 bandejas desligamento 50 ligação 50 bateria, relógio 168 bateria do relógio 168 botões, painel de controle da impressora 17 Busy (Ocupada) 168

#### С

cabos Ethernet 32 **USB 32** Calibrating (Calibrando) 168 Cancelamento 168 cancelamento de um trabalho a partir do Macintosh 75 a partir do painel de controle da impressora 75 a partir do Windows 75 Cancelamento não disponível 168 carregamento 250 - bandeja para folhas (padrão) 52 alimentador manual 58 alimentador multifunção 56 cartões 56 envelopes 56, 58 Gaveta dupla para 650 folhas 55 papel timbrado em bandejas 68 papel timbrado no alimentador manual 68 transparências 56 Carregar <origem> com <x> 170 Carregar alimentador de folha única com <x> 170 Carregar novamente Bandeja <x> de páginas impressas 172 cartões carregamento 56 dicas de utilização 71 Cartucho <color> danificado 175 cartuchos de toner pedido 184 reciclagem 48 troca 200 catálogo de endereços, e-mail configuração 87 catálogo de endereços, fax uso 107 Chamada concluída 168 Chamada recebida 170 Ciano Baixo 169 Código de Mecanismo Inválido 170 Código de Programação 172 Código de Rede Inválido 170 conexão da impressora a computador com modem 101 conexão de cabos 32

conexão de fax conexão com um servico de **Toques Distintos** 94 conexão com um serviço DSL 93 conexão com um sistema PBX ou ISDN 94 conexão da impressora a uma tomada telefônica 93 configuração NIC Ativo 137 Tamanho de Papel Universal 51 tamanho do papel 51 tipo do papel 51 configuração ambiental 45 Modo Econômico 46 Modo silencioso 47 configuração de conservação Modo Econômico 46 Modo silencioso 47 configuração de rede com fio usando o Windows 41 Configuração Eco-Mode 46 configurações impressora 16 configurações verde Modo silencioso 47 configurar a impressora em uma rede com fio (Macintosh) 41 em uma rede com fio (Windows) 41 contato com o Suporte ao Cliente 242 cópia agrupamento de cópias 83 ajuste da qualidade 82 ampliação 81 cancelamento de um trabalho de cópia 84 colocação de folhas separadoras entre cópias 83 com o ADF 78 cópia rápida 77 de um tamanho para outro 80 em papel timbrado 79 fotos 78 nos dois lados do papel (impressão frente e verso) 81 para fazer uma cópia mais clara ou mais escura 82 para melhorar a qualidade de cópia 85

para transparências 79 redução 81 seleção de uma bandeja 80 usando o vidro do scanner 78 várias páginas em uma folha 84

#### D

data e hora configuração 103 desligamento de bandejas 50 digitalização para o computador opcões 116 digitalização para um computador 114 para melhorar a qualidade de digitalização 116 digitalização para um dispositivo USB de memória flash 115 digitalização para um endereço de FTP criação de atalhos usando o computador 113 usando o teclado numérico 112 uso de números de atalho 113 diretrizes cartões 71 envelopes 70 etiquetas, papel 70 papel timbrado 68 transparências 69 Discagem 169 Dispositivo USB não suportado, remova 174 Documento Muito Longo para Digitalização 173 documentos, impressão a partir de um computador com o Macintosh 67 a partir do Windows 67

#### Ε

Economia de Energia 172 ajuste 47 economia de suprimentos 45 e-mail aviso de atolamento de papel 212 aviso de falta de papel 212 aviso de nível baixo de suprimento 212

Índice 256

aviso sobre utilização de diferente tipo de papel 212 cancelamento 89 encaminhamento de fax 111 envelopes carregamento 56, 58 dicas 70 Enviar pXX 174 envio de e-mail configuração da função de e-mail 86 configuração do catálogo de endereços 87 criação de atalhos usando o Servidor da Web Incorporado 87 usando o catálogo de endereços 89 usando o teclado numérico 87 uso de números de atalho 88 envio de fax alteração da resolução 108 ativação e desativação do horário de verão 103 conexão a uma secretária eletrônica 95 conexão a um telefone 95 conexão em adaptadores regionais 96 configuração de fax 91 configuração do nome e número do fax enviado 103 criação de atalhos usando o painel de controle da impressora 106 criação de atalhos usando o Servidor da Web Incorporado 105 definição de data e hora 103 encaminhamento de fax 111 envio através do computador 104 envio com utilização do painel de controle da impressora 104 envio de um fax em uma hora programada 108 escolha de uma conexão de fax 92 exibição de um log de fax 109 melhorar qualidade de fax 111 tornar um fax mais claro ou mais escuro 108

usando o catálogo de endereços 107 uso de atalhos 107 Erro de conexão LDAP 170 Erro de impressão 172 Erro de leitura 172 Espera 174 etiquetas, papel dicas de utilização 70 Excluir buffer 169 exibição relatórios 212 exibir, painel de controle da impressora 17

#### F

Falha na digitalização para USB 173 Falha no fax 169 fax cancelamento 109 opções 110 Fax concluído 169 Fechar porta 169 fibra óptica configuração de rede 41 fotos cópia 78 frente e verso 81 função de e-mail configuração 86

# G

Gaveta dupla para 650 folhas carregamento 55 instalação 30 Gerenciamento Remoto Ativo 173 Guia de Rede 211 Guia do Administrador do Servidor da Web Incorporado 211

#### Η

Hub USB não suportado, remova 174

Imagem muito grande 172 impressão a partir da unidade flash 72 a partir de um computador com o Macintosh 67

> Índice 257

a partir do Windows 67 fotos 73 imprimir páginas de teste de qualidade 74 instalação do software da impressora 34 lista de amostras de fontes 74 lista de diretórios 74 página de configuração de rede 34 páginas de configurações de menu 34 unidades flash 73 impressão habilitada para PictBridge fotos 73 impressora configurações 16 liberação mínima 14 modelos 16 para movimentar 209, 210 selecionar um local 14 transporte 210 imprimir páginas de teste de qualidade, impressão 74 informações de configuração rede wireless 36 informações sobre segurança 11, 12 Inserir Bandeja <x> 170 instalação opções de fax no driver 35 opções no driver 35 rede wireless 36, 38 software da impressora 34 instalação do software da impressora adição de opções 35

#### Κ

Kit de Imagem 169 kits de imagem pedido 185 troca 189, 195

# L

Leitura de dados 172 ligação de bandejas 50 ligação para o Suporte ao Cliente 242 limpeza parte externa da impressora 208 vidro do scanner 209 Linha ocupada 170 lista de amostras de fontes impressão 74 lista de diretórios, impressão 74 luz, indicadora 17

#### Μ

Macintosh instalação da rede wireless 38 Magenta Baixo 169 Manutenção 171 Memória cheia, não é possível enviar fax 171 mensagens da impressora 150 exibidos 178 200 Atolamento de papel < nome da área> 178 201.yy Atolamento de papel <nome da área> 178 202.yy Atolamento de papel <nome da área> 178 230.yy Atolamento de papel <nome da área> 179 235 Atolam. de papel, verifique o duplex 179 24x Atolamento de Papel Verifique Bandeja <x> 179 250.yy Atolamento de papel <nome da área> 179 290-292 Atolamentos na digitalização do ADF 179 293.02 Tampa da Base de Cópia Aberta 180 293 Papel em falta 180 294 Atolamento do ADF 180 30.yy <cor> cartucho ausente 175 31 Kit de Imagem Danificado 175 34 Papel curto 175 35 Memória insuficiente para suportar o recurso Economia de Recursos 175 37 Memória insuficiente p/ agrupar trabalho 175 38 Memória Cheia 176 39 Página complexa, alguns dados podem não ter sido impressos 176

40 <cor> Refil inválido, trocar cartucho 176 50 Erro de Fonte PPDS 176 51 Flash danif. detectada 176 52 Sem espaço livre suficiente na memória flash para os recursos 176 53 Flash não formatada detectada 176 54 Erro de software de rede <x> 177 56 Porta USB padrão desativada 177 58 Erro de config. de entrada 177 58 Excesso de opções flash instaladas 177 58 Muitas bandejas conectadas 177 59 Bandeja incompatível <x> 178 82.yy Caixa de resíduos de toner ausente 178 82 Trocar caixa de resíduos de toner 178 82 Trocar recipiente de resíduos de toner 186 840.01 Scanner Desativado 180 840.02 Scanner Automático Desativado 180 88.yy Cartucho <cor> está baixo 178 88.yy Trocar Cartucho < cor> 178 88 Trocar Cartucho <cor> 200 900–999 Manutenção <mensagem> 181 940.01 181 940.02 181 941.01 181 941.02 181 942.01 181 942.02 181 943.01 181 943.02 181 Acessar USB agora 168 Acesso ao USB após digitalização 168 Aguardar, muitos eventos 175 Amarelo Baixo 169 Arquivo corrompido 169 Aviso de vida do kit PC 171 Bandeja <x> Ausente 174 Bandeja <x> baixa 174 Bandeja <x> Vazia 174

Bandeja Padrão Cheia 174 bateria do relógio 168 Busy (Ocupada) 168 Calibrating (Calibrando) 168 Cancelamento 168 Cancelamento não disponível 168 Carregar <origem> com <x> 170 Carregar alimentador de folha única com <x> 170 Carregar novamente Bandeja <x> de páginas impressas 172 Cartucho <color> danificado 175 Chamada concluída 168 Chamada recebida 170 Ciano Baixo 169 Código de Mecanismo Inválido 170 Código de Programação 172 Código de Rede Inválido 170 Discagem 169 Dispositivo USB não suportado, remova 174 Documento Muito Longo para Digitalização 173 Economia de Energia 172 Enviar pXX 174 Erro de conexão LDAP 170 Erro de impressão 172 Erro de leitura 172 Espera 174 Excluir buffer 169 Falha na digitalização para **USB 173** Falha no fax 169 Fax concluído 169 Fechar porta 169 Gerenciamento Remoto Ativo 173 Hub USB não suportado, remova 174 Imagem muito grande 172 Inserir Bandeja <x> 170 Kit de Imagem 169 Leitura de dados 172 Linha ocupada 170 Magenta Baixo 169 Manutenção 171 Memória cheia, não é possível enviar fax 171 Menus desativados 171 Modo sem suporte 174

Índice **258** 

NÃO TOQUE 169 Nenhuma linha telefônica analógica 171 Nenhum tipo de arquivo reconhecido 171 Preto Baixo 169 Rastreamento Hex 169 Ready (Pronto) 172 Receber pXX 172 Remover documentos originais do ADF do scanner 173 Remover material de embalagem 173 Remover papel da bandeja de saída padrão 173 Sem resposta 171 Sem tom de discagem 171 Substituir < cor> cartucho 173 Substituir Cartucho < cor> Não Suportado 175 Tampa do ADF do Scanner Aberta 173 Telefone em uso 171 Trocar Kit de Imagem Colorido 195 Trocar kit FC 173 Trocas Kit de Imagem Preto 189 Unidade USB desativada 174 Usar controles da câmera para imprimir 174 Verificar ID de Configuração 168 Menu Acabamento 156 Menu Carregamento de Papel 133 menu Configuração 155 Menu Configuração Universal 135 Menu Configurações de Fax 146 Menu Copy Settings (Configurações de cópia) 144 Menu de Emulação PCL 161 menu Definir data e hora 165 Menu de Rede 137 menu Imagem 163 Menu NIC Ativo 137 Menu Origem Padrão 127 menu PDF 160 menu PictBridge 164 menu PostScript 161 menu Qualidade 158 Menu Relatórios 136 menus Acabamento 156 Carregamento de Papel 133

Config. 141 Configuração 155 Configurações de cópia 144 Configurações de Fax 146 Definir Data e Hora 165 diagrama de 126 Emulação PCL 161 Imagem 163 NIC Ativo 137 Origem Padrão 127 PDF 160 PictBridge 164 PostScript 161 Quality (Qualidade) 158 Rede 137 Relatórios 136 Suprimentos 127 Tamanho/Tipo do Papel 128 Tamanhos de Digitalização Padrão 135 Textura do papel 130 **Tipos Personalizados** 134 Unidade Flash 152 USB 139 Utilitários 160 Wireless 139 Menus desativados 171 menu Settings (Configurações) 141 menu Suprimentos 127 menu Tamanho/Tipo do Papel 128 menu Tamanho de Digitalização Personalizada 135 Menu Textura do Papel 130 menu Tipos personalizados 134 menu Unidade Flash 152 menu USB 139 menu Utilitários 160 menu Wireless 139 Modo sem suporte 174 Modo silencioso 47

#### Ν

NÃO TOQUE 169 Nenhuma linha telefônica analógica 171 Nenhum tipo de arquivo reconhecido 171 níveis de emissão de ruído 244

# 0

opções Bandeja para 550 folhas 30 digitalização para o computador 116 fax 110 Gaveta dupla para 650 folhas 30 interna 23 placa de memória 23 placa de memória flash 27 placas de memória 23

#### Ρ

página de configuração de rede 34 páginas de configurações de menu, impressão 34 painel de controle, impressora 17 papel armazenamento 62 capacidades 66 características 60 configuração de tamanho Universal 51 configuração do tamanho 51 configuração do tipo 51 formulários pré-impressos 61 inaceitável 44,61 papel timbrado 61 reciclado 44 seleção 61 seleção do peso 132 Tamanho de Papel Universal 135 papel reciclado uso 44 papel timbrado carregar, alimentador manual 68 carregar, bandejas 68 cópia em 79 dicas de utilização 68 para localizar informações publicações 13 suporte ao cliente 13 para movimentar a impressora 209, 210 parte externa da impressora limpeza 208 pedido cartuchos de toner 184 kits de imagem 185 recipiente de resíduos de toner 185

perguntas frequentes sobre impressão em cores 239 placa de memória instalação 23 solução de problemas 227 placa de memória flash instalação 27 Porta Ethernet 32 Porta USB 32 Preto Baixo 169

#### Q

qualidade da cópia ajuste 82 melhorar 85 qualidade de digitalização, melhorar 116 qualidade de fax, melhorar 111 qualidade de impressão limpeza do vidro do scanner 209 substituir a unidade do fotorrevelador 202 substituir kits de imagem 189, 195 substituir o recipiente coletor de toner 186

# R

Rastreamento Hex 169 Ready (Pronto) 172 Receber pXX 172 reciclagem 246 cartuchos de toner 48 declaração WEEE 245 Embalagem Lexmark 48 produtos da Lexmark 48 recipiente de resíduos de toner pedido 185 troca 186 recursos Centro de digitalização 116 recursos do Scan Center 116 rede com fio com Macintosh 41 **Rede Ethernet** Macintosh 41 Windows 41 rede wireless informações de configuração 36 instalação, com Macintosh 38

instalação, utilização do Windows 36 redução de ruído 47 redução de uma cópia 81 relatórios exibição 212 Remover documentos originais do ADF do scanner 173 Remover material de embalagem 173 Remover papel da bandeja de saída padrão 173 resolução, fax alteração 108 restauração das configurações padrão de fábrica 211

#### S

scanner Alimentador Automático de Documentos (ADF) 17 funcões 16 vidro do scanner 17 Sem resposta 171 Sem tom de discagem 171 serviço de toque distinto conexão para 94 Servidor da Web Incorporado 211 configuração de alertas de email 212 configurações administrativas 211 configurações de rede 211 não abre 242 solução de problemas contato com o Suporte ao Cliente 242 perguntas fregüentes sobre impressão em cores 239 solução de problemas básicos da impressora 214 verificação de uma impressora que não responde 214 verificação de um scanner que não responde 220 solução de problemas, cópia a copiadora não responde 217 a qualidade da cópia não é boa 218 as cópias de documentos ou fotos são feitas parcialmente 219

a unidade do scanner não fecha 217 má qualidade da imagem digitalizada 220 solução de problemas, digitalização a digitalização é muito demorada ou congela o computador 220 a digitalização não foi bemsucedida 220 as digitalizações de documentos ou fotos são feitas parcialmente 221 a unidade do scanner não fecha 217 não é possível digitalizar a partir de um computador 221 solução de problemas, fax a qualidade do fax recebido é baixa 225 bloqueio de fax indesejados 225 é possível enviar, mas não receber fax 224 é possível receber, mas não enviar fax 224 não é possível enviar ou receber um fax 222 O ID do chamador não é exibido 222 solução de problemas, impressão a ligação de bandejas não funciona 216 a página atolada não é impressa novamente 228 Caracteres estranhos ou incorretos impressos. 216 erro ao ler unidade USB 214 margens incorretas 231 ocorrem quebras de página inesperadas 217 o papel atola com freqüência 227 os PDFs com vários idiomas não são impressos 214 os trabalhos grandes não são agrupados 216 os trabalhos não são impressos 215 o trabalho demora mais que o esperado 215 o trabalho é impresso a partir da bandeja errada 216 o trabalho é impresso no papel errado 216

Índice 260

papel curvado 232 solução de problemas, opções da impressora alimentador multifunção 227 gavetas 226 opção não funciona 226 placa de memória 227 solução de problemas, qualidade de impressão a impressão está muito clara 233 a impressão está muito escura 235 a qualidade da transparência não é boa 237 defeitos repetitivos 233 densidade de impressão irregular 238 imagens cortadas 230 impressão enviesada 233 irregularidades na impressão 232 linha com cores fracas, linha em branco ou linha com cores erradas 231 linhas escuras 230 névoa do toner ou sombreamento de fundo 236 os caracteres têm bordas recortadas 229 o toner sai facilmente do papel 236 páginas com cores sólidas 236 páginas em branco 229 plano de fundo cinza 230 registro errado de cor 238 respingos de toner 237 solução de problemas, visor o visor está em branco 214 o visor exibe apenas losangos 214 solução de problemas básicos da impressora 214 solução de problemas de alimentação de papel a mensagem permanece após a limpeza do atolamento 228 solução de problemas de cópia a copiadora não responde 217 a qualidade da cópia não é boa 218 as cópias de documentos ou fotos são feitas parcialmente 219

a unidade do scanner não fecha 217 má qualidade da imagem digitalizada 220 solução de problemas de digitalização a digitalização é muito demorada ou congela o computador 220 a digitalização não foi bemsucedida 220 as digitalizações de documentos ou fotos são feitas parcialmente 221 a unidade do scanner não fecha 217 não é possível digitalizar a partir de um computador 221 solução de problemas de fax a qualidade do fax recebido é baixa 225 bloqueio de fax indesejados 225 é possível enviar, mas não receber fax 224 é possível receber, mas não enviar fax 224 não é possível enviar ou receber um fax 222 O ID do chamador não é exibido 222 solução de problemas de impressão a ligação de bandejas não funciona 216 a página atolada não é impressa novamente 228 Caracteres estranhos ou incorretos impressos. 216 erro ao ler unidade USB 214 margens incorretas 231 ocorrem quebras de página inesperadas 217 o papel atola com freqüência 227 os PDFs com vários idiomas não são impressos 214 os trabalhos grandes não são agrupados 216 os trabalhos não são impressos 215 o trabalho demora mais que o esperado 215 o trabalho é impresso a partir da bandeja errada 216

o trabalho é impresso no papel errado 216 papel curvado 232 solução de problemas de opções da impressora alimentador multifunção 227 gavetas 226 opção não funciona 226 placa de memória 227 solução de problemas de qualidade de impressão a impressão está muito clara 233 a impressão está muito escura 235 a qualidade da transparência não é boa 237 defeitos repetitivos 233 densidade de impressão irregular 238 imagens cortadas 230 impressão enviesada 233 irregularidades na impressão 232 linha com cores fracas, linha em branco ou linha com cores erradas 231 linhas escuras 230 névoa do toner ou sombreamento de fundo 236 os caracteres têm bordas recortadas 229 o toner sai facilmente do papel 236 páginas com cores sólidas 236 páginas em branco 229 plano de fundo cinza 230 registro errado de cor 238 respingos de toner 237 solução de problemas do visor o visor está em branco 214 o visor exibe apenas losangos 214 status dos suprimentos, verificação 183 Substituir < cor> cartucho 173 Substituir Cartucho < cor> Não Suportado 175 suprimentos armazenamento 183 economia 45 status de 183 suprimentos, pedido cartuchos de toner 184

kits de imagem 185 recipiente de resíduos de toner 185

#### T

Tamanho de Papel Universal 135 configuração 51 tamanhos de papel suportados pela impressora 62 Tampa do ADF do Scanner Aberta 173 Telefone em uso 171 tipos de papel onde carregar 64 suportados pela impressora 64 tipos e pesos de papel suportados pela impressora 64 trabalho de impressão cancelamento a partir de Macintosh 75 cancelamento a partir do painel de controle da impressora 75 cancelamento a partir do Windows 75 transparências carregamento 56 cópia em 79 dicas de utilização 69 transporte da impressora 210 Trocar kit FC 173

#### U

unidade flash 72 unidades flash tipos de arquivo 73 Unidade USB desativada 174 Usar controles da câmera para imprimir 174 Utilitário ScanBack uso do Utilitário ScanBack 117

#### V

várias páginas em uma folha 84 verificação de uma impressora que não responde 214 verificação de um scanner que não responde 220 Verificar ID de Configuração 168 vidro do scanner cópia usando 78 limpeza 209

#### W

Windows instalação da rede wireless 36